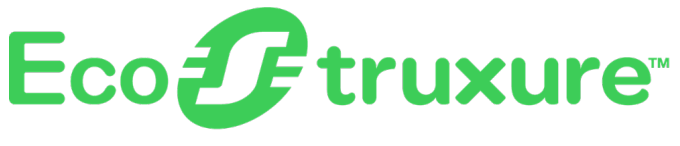

# Passerelle PowerTag Link

# **Guide utilisateur**

EcoStruxure propose une architecture et une plateforme compatible IdO

DOCA0157FR-07 06/2023

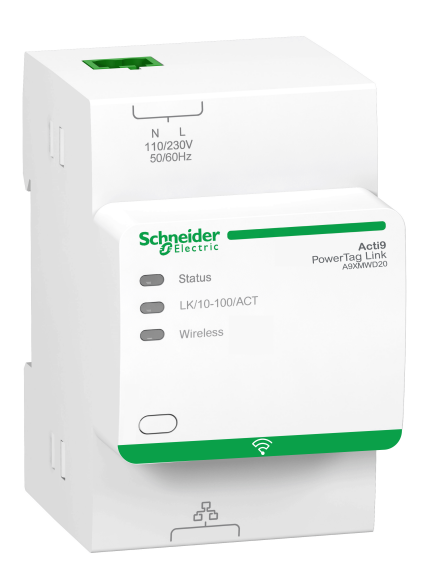

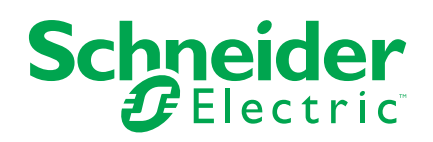

# **Mentions légales**

La marque Schneider Electric et toutes les marques de commerce de Schneider Electric SE et de ses filiales mentionnées dans ce guide sont la propriété de Schneider Electric SE ou de ses filiales. Toutes les autres marques peuvent être des marques de commerce de leurs propriétaires respectifs. Ce guide et son contenu sont protégés par les lois sur la propriété intellectuelle applicables et sont fournis à titre d'information uniquement. Aucune partie de ce guide ne peut être reproduite ou transmise sous quelque forme ou par quelque moyen que ce soit (électronique, mécanique, photocopie, enregistrement ou autre), à quelque fin que ce soit, sans l'autorisation écrite préalable de Schneider Electric.

Schneider Electric n'accorde aucun droit ni aucune licence d'utilisation commerciale de ce guide ou de son contenu, sauf dans le cadre d'une licence non exclusive et personnelle, pour le consulter tel quel.

Les produits et équipements Schneider Electric doivent être installés, utilisés et entretenus uniquement par le personnel qualifié.

Les normes, spécifications et conceptions sont susceptibles d'être modifiées à tout moment. Les informations contenues dans ce guide peuvent faire l'objet de modifications sans préavis.

Dans la mesure permise par la loi applicable, Schneider Electric et ses filiales déclinent toute responsabilité en cas d'erreurs ou d'omissions dans le contenu informatif du présent document ou pour toute conséquence résultant de l'utilisation des informations qu'il contient.

En tant que membre d'un groupe d'entreprises responsables et inclusives, nous actualisons nos communications qui contiennent une terminologie non inclusive. Cependant, tant que nous n'aurons pas terminé ce processus, notre contenu pourra toujours contenir des termes standardisés du secteur qui pourraient être jugés inappropriés par nos clients.

# **Table des matières**

| Consignes de sécurité                                                    | 7                                      |
|--------------------------------------------------------------------------|----------------------------------------|
| À propos de ce manuel                                                    | 9                                      |
| Système PowerTag                                                         |                                        |
| Présentation                                                             | 11                                     |
| Passerelle PowerTag Link                                                 | 14                                     |
| Afficheur PowerTag Link                                                  | 17                                     |
| Capteur HeatTag                                                          | 21                                     |
| Appareils de communication sans fil Wireless                             | 22                                     |
| Caractéristiques techniques                                              | 23                                     |
| Caractéristiques techniques de la passerelle PowerTag Link               | 23                                     |
| Principe général de la mise en service d'un                              |                                        |
| système PowerTag                                                         | 25                                     |
| Présentation de la mise en service                                       | 25                                     |
| Présentation générale                                                    | 25                                     |
| Connexion Ethernet                                                       | 26                                     |
| Pré-requis                                                               | 27                                     |
| Installation du logiciel EcoStruxure Power Commission                    | 27                                     |
| Mise à niveau du firmware                                                | 27                                     |
| Compatibilité du firmware                                                | 27                                     |
| Mise en route avec le logiciel EcoStruxure Power                         |                                        |
| Commission                                                               |                                        |
| Appariement non sélectif d'appareils sans fil avec le logiciel EcoStruxu | ire                                    |
| Power Commission                                                         |                                        |
| Appariement sélectif d'appareils sans fil avec le logiciel EcoStruxure   |                                        |
| Power Commission                                                         | 29                                     |
| Configuration d'appareils sans fil avec le logiciel EcoStruxure Power    |                                        |
| Commission                                                               |                                        |
| Mise en route avec les pages Web                                         |                                        |
| Détection de la passerelle PowerTag Link avec le navigateur Web          |                                        |
| Connexion aux pages Web                                                  |                                        |
| Présentation des pages Web                                               |                                        |
| Configuration du reseau sans fil avec les pages web                      | 35                                     |
| Mise en service d'appareils sans ill avec les pages web                  |                                        |
| Appariement libre d'appareils sans fil avec les pages Web                | 40<br>11                               |
| Appariement contrôlé d'appareils sans fil avec les pages Web             | 41<br>42                               |
| Configuration d'appareils sans fil avec les pages Web                    | ۲۲<br>۵۸                               |
| Procédure de configuration des canteurs PowerTag Energy                  | ······································ |
| M250/630 avec la page Web                                                |                                        |
| Procédure de configuration des capteurs PowerTag Energy F160 (           | et                                     |
| Rope avec la page Web                                                    |                                        |
| Procédure de configuration de capteurs HeatTag avec la                   |                                        |
| page Web                                                                 |                                        |
| Désappariement d'appareils sans fil avec la page Web                     |                                        |
| Désappariement d'appareils sans fil connectés                            |                                        |
| Désappariement d'appareils sans fil déconnectés                          | 50                                     |
|                                                                          |                                        |

|                                                                                                    | 92                                                                                     |
|----------------------------------------------------------------------------------------------------|----------------------------------------------------------------------------------------|
| Parametres generaux                                                                                                    | 52                                                                                     |
| Identification                                                                                                    | 52                                                                                     |
| Date/Heure                                                                                                    | 53                                                                                     |
| Fuseau horaire                                                                                                    | 55                                                                                     |
| Communication Ethernet de la passerelle PowerTag Link avec les                                                                                                    |                                                                                        |
| pages Web                                                                                                    | 56                                                                                     |
| Paramètres Ethernet                                                                                                    | 56                                                                                     |
| Configuration IP                                                                                                    | 57                                                                                     |
| Services réseau IP                                                                                                    | 59                                                                                     |
| Service e-mail                                                                                                    | 61                                                                                     |
| Description                                                                                                    | 61                                                                                     |
| Paramètres                                                                                                    | 62                                                                                     |
| Filtrage Modbus TCP/IP                                                                                                    | 63                                                                                     |
| Gestion des utilisateurs                                                                                                    | 65                                                                                     |
| Page Comptes utilisateur                                                                                                    | 65                                                                                     |
| Verrouillage des comptes utilisateur                                                                                                    | 67                                                                                     |
| Remplacement de passerelle défectueuse                                                                                                    | 68                                                                                     |
| Présentation                                                                                                    | 68                                                                                     |
| Génération d'un fichier de sauvegarde                                                                                                    | 68                                                                                     |
| Opération de restauration                                                                                                    | 69                                                                                     |
| Gestion du certificat de serveur Web PowerTag Link                                                                                                    | 70                                                                                     |
| Présentation générale                                                                                                    | 70                                                                                     |
| Mise en service                                                                                                    | 70                                                                                     |
| Mise hors service                                                                                                    | 72                                                                                     |
| Firmware signé                                                                                                    | 72                                                                                     |
| Sécurité de la passerelle PowerTag Link                                                                                                    | 73                                                                                     |
| Fonctionnalités de sécurité                                                                                                    | 73                                                                                     |
|                                                                                                    |                                                                                        |
| Recommandation de securite pour la mise en service de la passerelle                                                                                                    |                                                                                        |
| Recommandation de securité pour la mise en service de la passerelle<br>PowerTag Link                                                                                                    | 75                                                                                     |
| Recommandation de sécurité pour la mise en service de la passerelle<br>PowerTag Link<br>Recommandation de sécurité pour l'utilisation de la passerelle PowerTag                                                                                                    | 75                                                                                     |
| Recommandation de securité pour la mise en service de la passerelle<br>PowerTag Link<br>Recommandation de sécurité pour l'utilisation de la passerelle PowerTag<br>Link                                                                                                    | 75<br>77                                                                               |
| Recommandation de securité pour la mise en service de la passerelle<br>PowerTag Link<br>Recommandation de sécurité pour l'utilisation de la passerelle PowerTag<br>Link<br>Recommandation de sécurité pour la mise hors service de la                                                                                                    | 75<br>77                                                                               |
| Recommandation de sécurité pour la mise en service de la passerelle<br>PowerTag Link<br>Recommandation de sécurité pour l'utilisation de la passerelle PowerTag<br>Link<br>Recommandation de sécurité pour la mise hors service de la<br>passerelle PowerTag Link                                                                                                    | 75<br>77<br>77                                                                         |
| Recommandation de securité pour la mise en service de la passerelle<br>PowerTag Link<br>Recommandation de sécurité pour l'utilisation de la passerelle PowerTag<br>Link<br>Recommandation de sécurité pour la mise hors service de la<br>passerelle PowerTag Link<br>Surveillance et contrôle de la charge                                                                                                    | 75<br>77<br>77<br>79                                                                   |
| Recommandation de securité pour la mise en service de la passerelle<br>PowerTag Link<br>Recommandation de sécurité pour l'utilisation de la passerelle PowerTag<br>Link<br>Recommandation de sécurité pour la mise hors service de la<br>passerelle PowerTag Link<br>Surveillance et contrôle de la charge<br>Surveillance de la charge                                                                                                    | 75<br>77<br>77<br>79<br>79                                                             |
| Recommandation de securité pour la mise en service de la passerelle<br>PowerTag Link<br>Recommandation de sécurité pour l'utilisation de la passerelle PowerTag<br>Link<br>Recommandation de sécurité pour la mise hors service de la<br>passerelle PowerTag Link<br>Surveillance et contrôle de la charge<br>Surveillance de la charge<br>Surveillance de la charge                                                                                                    | 75<br>77<br>77<br>79<br>79<br>81                                                       |
| Recommandation de securité pour la mise en service de la passerelle<br>PowerTag Link<br>Recommandation de sécurité pour l'utilisation de la passerelle PowerTag<br>Link<br>Recommandation de sécurité pour la mise hors service de la<br>passerelle PowerTag Link<br>Surveillance et contrôle de la charge<br>Surveillance de la charge<br>Surveillance de la charge<br>Surveillance de l'état et contrôle de la charge<br>Surveillance de l'état                                                                                                    | 75<br>77<br>77<br>79<br>81<br>83                                                       |
| Recommandation de securité pour la mise en service de la passerelle<br>PowerTag Link<br>Recommandation de sécurité pour l'utilisation de la passerelle PowerTag<br>Link<br>Recommandation de sécurité pour la mise hors service de la<br>passerelle PowerTag Link<br>Surveillance et contrôle de la charge<br>Surveillance de la charge<br>Surveillance de la charge<br>Surveillance de l'état et contrôle de la charge<br>Surveillance d'état<br>Configuration des alarmes pour le module de contrôle PowerTag                                                                                                    | 75<br>77<br>77<br>79<br>81<br>83<br>85                                                 |
| Recommandation de securité pour la mise en service de la passerelle<br>PowerTag Link<br>Recommandation de sécurité pour l'utilisation de la passerelle PowerTag<br>Link<br>Recommandation de sécurité pour la mise hors service de la<br>passerelle PowerTag Link<br>Surveillance et contrôle de la charge<br>Surveillance de la charge<br>Surveillance de la charge<br>Surveillance de l'état et contrôle de la charge<br>Surveillance de l'état<br>Configuration des alarmes pour le module de contrôle PowerTag<br>Gestion de l'énergie                                                                                                    | 75<br>77<br>77<br>79<br>81<br>83<br>85<br>86                                           |
| Recommandation de securité pour la mise en service de la passerelle<br>PowerTag Link<br>Recommandation de sécurité pour l'utilisation de la passerelle PowerTag<br>Link<br>Recommandation de sécurité pour la mise hors service de la<br>passerelle PowerTag Link<br>Surveillance et contrôle de la charge<br>Surveillance de la charge<br>Surveillance de la charge<br>Surveillance de l'état et contrôle de la charge<br>Surveillance de l'état<br>Configuration des alarmes pour le module de contrôle PowerTag<br>Gestion de l'énergie<br>Compteur d'énergie                                                                                                    | 75<br>77<br>77<br>79<br>81<br>83<br>85<br>86<br>86                                     |
| Recommandation de securité pour la mise en service de la passerelle<br>PowerTag Link<br>Recommandation de sécurité pour l'utilisation de la passerelle PowerTag<br>Link<br>Recommandation de sécurité pour la mise hors service de la<br>passerelle PowerTag Link<br>Surveillance et contrôle de la charge<br>Surveillance de la charge<br>Surveillance de la charge<br>Surveillance de l'état et contrôle de la charge<br>Surveillance de l'état<br>Configuration des alarmes pour le module de contrôle PowerTag<br>Gestion de l'énergie<br>Compteur d'énergie<br>Demande de puissance active                                                                                                    | 75<br>77<br>77<br>79<br>81<br>83<br>85<br>86<br>86<br>86                               |
| Recommandation de securité pour la mise en service de la passerelle<br>PowerTag Link<br>Recommandation de sécurité pour l'utilisation de la passerelle PowerTag<br>Link<br>Recommandation de sécurité pour la mise hors service de la<br>passerelle PowerTag Link<br>Surveillance et contrôle de la charge<br>Surveillance de la charge<br>Surveillance de la charge<br>Surveillance de l'état et contrôle de la charge<br>Surveillance de l'état et contrôle de la charge<br>Surveillance de l'état<br>Configuration des alarmes pour le module de contrôle PowerTag<br>Gestion de l'énergie<br>Demande de puissance active                                                                                                    | 75<br>77<br>77<br>79<br>81<br>83<br>85<br>86<br>86<br>86<br>88                         |
| Recommandation de securité pour la mise en service de la passerelle<br>PowerTag Link<br>Recommandation de sécurité pour l'utilisation de la passerelle PowerTag<br>Link<br>Recommandation de sécurité pour la mise hors service de la<br>passerelle PowerTag Link<br>Surveillance et contrôle de la charge<br>Surveillance de la charge<br>Surveillance de la charge<br>Surveillance de l'état et contrôle de la charge<br>Surveillance d'état<br>Configuration des alarmes pour le module de contrôle PowerTag<br>Gestion de l'énergie<br>Demande de puissance active<br>Alarmes                                                                                                    | 75<br>77<br>77<br>79<br>81<br>83<br>85<br>86<br>86<br>86<br>88<br>88                   |
| Recommandation de securité pour la mise en service de la passerelle<br>PowerTag Link<br>Recommandation de sécurité pour l'utilisation de la passerelle PowerTag<br>Link<br>Recommandation de sécurité pour la mise hors service de la<br>passerelle PowerTag Link<br>Surveillance et contrôle de la charge<br>Surveillance de la charge<br>Surveillance de la charge<br>Surveillance de l'état et contrôle de la charge<br>Surveillance de l'état et contrôle de la charge<br>Configuration des alarmes pour le module de contrôle PowerTag<br>Gestion de l'énergie<br>Compteur d'énergie<br>Demande de puissance active<br>Alarmes<br>A propos des alarmes<br>Tableau Sortie des alarmes                                                                                      | 75<br>77<br>79<br>79<br>81<br>83<br>86<br>86<br>86<br>86<br>88<br>88<br>88<br>90       |
| Recommandation de securité pour la mise en service de la passerelle<br>PowerTag Link<br>Recommandation de sécurité pour l'utilisation de la passerelle PowerTag<br>Link<br>Recommandation de sécurité pour la mise hors service de la<br>passerelle PowerTag Link<br>Surveillance et contrôle de la charge<br>Surveillance de la charge<br>Surveillance de la charge<br>Surveillance de l'état et contrôle de la charge<br>Surveillance d'état<br>Configuration des alarmes pour le module de contrôle PowerTag<br>Gestion de l'énergie<br>Compteur d'énergie<br>Demande de puissance active<br>Alarmes<br>A propos des alarmes<br>Tableau Sortie des alarmes<br>Perte de communication                                                                                        | 75<br>77<br>77<br>79<br>81<br>83<br>85<br>86<br>86<br>86<br>86<br>88<br>90<br>91       |
| Recommandation de securité pour la mise en service de la passereile<br>PowerTag Link<br>Recommandation de sécurité pour l'utilisation de la passerelle PowerTag<br>Link<br>Recommandation de sécurité pour la mise hors service de la<br>passerelle PowerTag Link<br>Surveillance et contrôle de la charge<br>Surveillance de la charge<br>Surveillance de l'état et contrôle de la charge<br>Surveillance de l'état et contrôle de la charge<br>Configuration des alarmes pour le module de contrôle PowerTag<br>Gestion de l'énergie<br>Compteur d'énergie<br>Demande de puissance active<br>Alarmes<br>A propos des alarmes<br>Tableau Sortie des alarmes<br>Perte de communication<br>Perte de tension                                                                     | 75<br>77<br>79<br>79<br>81<br>83<br>86<br>86<br>86<br>86<br>88<br>88<br>90<br>91<br>91 |
| Recommandation de securité pour la mise en service de la passerelle<br>PowerTag Link<br>Recommandation de sécurité pour l'utilisation de la passerelle PowerTag<br>Link<br>Recommandation de sécurité pour la mise hors service de la<br>passerelle PowerTag Link<br>Surveillance et contrôle de la charge<br>Surveillance de la charge<br>Surveillance de la charge<br>Surveillance de l'état et contrôle de la charge<br>Surveillance de l'état et contrôle de la charge<br>Surveillance d'état<br>Configuration des alarmes pour le module de contrôle PowerTag<br>Gestion de l'énergie<br>Demande de puissance active<br>Alarmes<br>A propos des alarmes<br>Perte de communication<br>Perte de tension<br>Surintensité en cas de perte de tension                          | 75<br>77<br>77<br>79<br>81<br>83<br>85<br>86<br>86<br>86<br>86<br>88<br>90<br>91<br>91 |
| Recommandation de securité pour la mise en service de la passerelle<br>PowerTag Link<br>Recommandation de sécurité pour l'utilisation de la passerelle PowerTag<br>Link<br>Recommandation de sécurité pour la mise hors service de la<br>passerelle PowerTag Link<br>Surveillance et contrôle de la charge<br>Surveillance de la charge<br>Surveillance de la charge<br>Surveillance de l'état et contrôle de la charge<br>Surveillance de l'état et contrôle de la charge<br>Surveillance d'état<br>Configuration des alarmes pour le module de contrôle PowerTag<br>Compteur d'énergie<br>Demande de puissance active<br>Alarmes<br>A propos des alarmes<br>Perte de communication<br>Perte de tension<br>Surintensité en cas de perte de tension<br>80 % du courant nominal | 75<br>77<br>79<br>79<br>81<br>83<br>86<br>86<br>86<br>86<br>88<br>90<br>91<br>91<br>91 |

| 45 % du courant nominal                                                                                                    |                                                                                                    |
|----------------------------------------------------------------------------------------------------|----------------------------------------------------------------------------------------------------|
| Zéro courant                                                                                                    |                                                                                                    |
| Sous-tension (80 %)                                                                                                    |                                                                                                    |
| Surtension (120 %)                                                                                                    |                                                                                                    |
| Énergie active partielle fournie                                                                                                    |                                                                                                    |
| Énergie active partielle reçue                                                                                                    |                                                                                                    |
| Courant I                                                                                                    |                                                                                                    |
| Tension phase-neutre                                                                                                    |                                                                                                    |
| Tension phase-phase                                                                                                    |                                                                                                    |
| Puissance active totale                                                                                                    |                                                                                                    |
| Puissance active de phase                                                                                                    |                                                                                                    |
| Facteur de puissance                                                                                                    |                                                                                                    |
| Compteur fonctionnement charge                                                                                                    |                                                                                                    |
| Commutateur d'entrée numérique                                                                                                    |                                                                                                    |
| Température                                                                                                    |                                                                                                    |
| Humidité relative                                                                                                    |                                                                                                    |
| Alarme HeatTag                                                                                                    |                                                                                                    |
| Maintenance préventive sur appareil                                                                                                    |                                                                                                    |
| Remplacement d'appareil                                                                                                    |                                                                                                    |
| Tables de registres Modbus                                                                                                    | 96                                                                                                    |
| Présentation générale                                                                                                    |                                                                                                    |
| Format des tables Modbus et types de données                                                                                                    |                                                                                                    |
| Registres Modbus de passerelle PowerTag Link                                                                                                    | 100                                                                                                    |
| Registres Modbus du système PowerTag                                                                                                    |                                                                                                    |
| Registres Modbus des capteurs PowerTag Energy                                                                                                    |                                                                                                    |
| · · · · · · · · · · · · · · · · · · ·                                                                                                    |                                                                                                    |
| Registres Modbus des modules PowerTag Control                                                                                                    |                                                                                                    |
| Registres Modbus des modules PowerTag Control                                                                                                    | 112                                                                                                    |
| Registres Modbus des modules PowerTag Control<br>Registres Modbus de capteur HeatTag<br>Registres Modbus de surveillance de charge                                                                                                    |                                                                                                    |
| Registres Modbus des modules PowerTag Control<br>Registres Modbus de capteur HeatTag<br>Registres Modbus de surveillance de charge<br>Registres Modbus d'appareils sans fil                                                                                                    |                                                                                                    |
| Registres Modbus des modules PowerTag Control<br>Registres Modbus de capteur HeatTag<br>Registres Modbus de surveillance de charge<br>Registres Modbus d'appareils sans fil<br>Tableaux de synthèse Modbus                                                                                                    |                                                                                                    |
| Registres Modbus des modules PowerTag Control<br>Registres Modbus de capteur HeatTag<br>Registres Modbus de surveillance de charge<br>Registres Modbus d'appareils sans fil<br>Tableaux de synthèse Modbus<br>Identification du tableau de synthèse                                                                                                    |                                                                                                    |
| Registres Modbus des modules PowerTag Control<br>Registres Modbus de capteur HeatTag<br>Registres Modbus de surveillance de charge<br>Registres Modbus d'appareils sans fil<br>Tableaux de synthèse Modbus<br>Identification du tableau de synthèse<br>Identification d'appareils sans fil                                                                                                    |                                                                                                    |
| Registres Modbus des modules PowerTag Control<br>Registres Modbus de capteur HeatTag<br>Registres Modbus de surveillance de charge<br>Registres Modbus d'appareils sans fil<br>Tableaux de synthèse Modbus<br>Identification du tableau de synthèse<br>Identification d'appareils sans fil<br>Spécifications                                                                                                    |                                                                                                    |
| Registres Modbus des modules PowerTag Control<br>Registres Modbus de capteur HeatTag<br>Registres Modbus de surveillance de charge<br>Registres Modbus d'appareils sans fil<br>Tableaux de synthèse Modbus.<br>Identification du tableau de synthèse<br>Identification d'appareils sans fil<br>Spécifications                                                                                                    |                                                                                                    |
| Registres Modbus des modules PowerTag Control<br>Registres Modbus de capteur HeatTag<br>Registres Modbus de surveillance de charge<br>Registres Modbus d'appareils sans fil<br>Tableaux de synthèse Modbus<br>Identification du tableau de synthèse<br>Identification d'appareils sans fil<br>Spécifications<br>Comptage électrique<br>Données environnementales                                                                                                    |                                                                                                    |
| Registres Modbus des modules PowerTag Control<br>Registres Modbus de capteur HeatTag<br>Registres Modbus de surveillance de charge<br>Registres Modbus d'appareils sans fil<br>Tableaux de synthèse Modbus<br>Identification du tableau de synthèse<br>Identification d'appareils sans fil<br>Spécifications<br>Comptage électrique<br>Données environnementales<br>Alarme                                                                                                    |                                                                                                    |
| Registres Modbus des modules PowerTag Control<br>Registres Modbus de capteur HeatTag<br>Registres Modbus de surveillance de charge<br>Registres Modbus d'appareils sans fil<br>Tableaux de synthèse Modbus<br>Identification du tableau de synthèse<br>Identification d'appareils sans fil<br>Spécifications<br>Comptage électrique<br>Données environnementales<br>Alarme<br>Diagnostic de communication                                                                                                    |                                                                                                    |
| Registres Modbus des modules PowerTag Control<br>Registres Modbus de capteur HeatTag<br>Registres Modbus de surveillance de charge<br>Registres Modbus d'appareils sans fil<br>Tableaux de synthèse Modbus.<br>Identification du tableau de synthèse<br>Identification d'appareils sans fil<br>Spécifications<br>Comptage électrique<br>Données environnementales<br>Alarme<br>Diagnostic de communication<br>Données d'entrée et de sortie                                                                                                    |                                                                                                    |
| Registres Modbus des modules PowerTag Control<br>Registres Modbus de capteur HeatTag<br>Registres Modbus de surveillance de charge<br>Registres Modbus d'appareils sans fil<br>Tableaux de synthèse Modbus.<br>Identification du tableau de synthèse<br>Identification d'appareils sans fil<br>Spécifications<br>Comptage électrique<br>Données environnementales<br>Alarme<br>Diagnostic de communication<br>Données d'entrée et de sortie                                                                                                    |                                                                                                    |
| Registres Modbus des modules PowerTag Control<br>Registres Modbus de capteur HeatTag<br>Registres Modbus de surveillance de charge<br>Registres Modbus d'appareils sans fil<br>Tableaux de synthèse Modbus.<br>Identification du tableau de synthèse<br>Identification d'appareils sans fil<br>Spécifications<br>Comptage électrique<br>Données environnementales<br>Alarme<br>Diagnostic de communication<br>Données d'entrée et de sortie<br>Données d'entrée et de sortie                                                                                                    |                                                                                                    |
| Registres Modbus des modules PowerTag Control<br>Registres Modbus de capteur HeatTag<br>Registres Modbus de surveillance de charge<br>Registres Modbus d'appareils sans fil<br>Tableaux de synthèse Modbus<br>Identification du tableau de synthèse<br>Identification d'appareils sans fil<br>Spécifications<br>Comptage électrique<br>Données environnementales<br>Alarme<br>Diagnostic de communication<br>Données d'entrée et de sortie<br>Diagnostics et dépannage<br>Pages Web de surveillance et de diagnostic<br>Diagnostics généraux                                                                                                    |                                                                                                    |
| Registres Modbus des modules PowerTag Control<br>Registres Modbus de capteur HeatTag<br>Registres Modbus de surveillance de charge<br>Registres Modbus d'appareils sans fil<br>Tableaux de synthèse Modbus.<br>Identification du tableau de synthèse<br>Identification d'appareils sans fil<br>Spécifications<br>Comptage électrique<br>Données environnementales<br>Alarme<br>Diagnostic de communication<br>Données d'entrée et de sortie<br>Données d'entrée et de sortie<br>Diagnostics et dépannage<br>Pages Web de surveillance et de diagnostic<br>Diagnostics généraux.<br>Diagnostics de communication                                                                                                    | 112<br>119<br>121<br>124<br>131<br>131<br>132<br>134<br>134<br>134<br>134<br>141<br>142<br>146<br>148<br>151<br>151<br>151<br>151                                                                                                    |
| Registres Modbus des modules PowerTag Control<br>Registres Modbus de capteur HeatTag<br>Registres Modbus de surveillance de charge<br>Registres Modbus d'appareils sans fil<br>Tableaux de synthèse Modbus.<br>Identification du tableau de synthèse<br>Identification d'appareils sans fil<br>Spécifications<br>Comptage électrique<br>Données environnementales<br>Alarme<br>Diagnostic de communication<br>Données d'entrée et de sortie<br>Diagnostics et dépannage<br>Pages Web de surveillance et de diagnostic<br>Diagnostics généraux.<br>Diagnostics de communication                                                                                                    | 112<br>119<br>121<br>124<br>131<br>131<br>132<br>134<br>134<br>134<br>134<br>141<br>142<br>146<br>148<br>151<br>151<br>151<br>152<br>155                                                                                                    |
| Registres Modbus des modules PowerTag Control<br>Registres Modbus de capteur HeatTag<br>Registres Modbus de surveillance de charge<br>Registres Modbus d'appareils sans fil<br>Tableaux de synthèse Modbus<br>Identification du tableau de synthèse<br>Identification d'appareils sans fil<br>Spécifications<br>Comptage électrique<br>Données environnementales<br>Alarme<br>Diagnostic de communication<br>Données d'entrée et de sortie<br>Diagnostics et dépannage<br>Pages Web de surveillance et de diagnostic<br>Diagnostics généraux<br>Diagnostics de communication<br>Diagnostics de communication<br>Diagnostics de communication<br>Diagnostics de communication<br>Diagnostics de communication<br>Diagnostics de communication<br>Diagnostics de communication<br>Diagnostics de communication<br>Diagnostics de communication                                                                                                    | 112<br>119<br>121<br>124<br>131<br>131<br>132<br>132<br>134<br>134<br>134<br>141<br>142<br>146<br>148<br>151<br>151<br>151<br>151<br>155<br>155                                                                                             |
| Registres Modbus des modules PowerTag Control<br>Registres Modbus de capteur HeatTag<br>Registres Modbus de surveillance de charge<br>Registres Modbus d'appareils sans fil<br>Tableaux de synthèse Modbus<br>Identification du tableau de synthèse<br>Identification d'appareils sans fil<br>Spécifications<br>Comptage électrique<br>Données environnementales<br>Alarme<br>Diagnostic de communication<br>Données d'entrée et de sortie<br>Diagnostics et dépannage<br>Pages Web de surveillance et de diagnostic<br>Diagnostics de communication<br>Diagnostics de communication<br>Dépannage<br>Problèmes courants | 112<br>119<br>121<br>124<br>131<br>131<br>132<br>134<br>134<br>134<br>134<br>134<br>141<br>142<br>146<br>148<br>151<br>151<br>151<br>155<br>155<br>155                                                                                      |
| Registres Modbus des modules PowerTag Control<br>Registres Modbus de capteur HeatTag<br>Registres Modbus de surveillance de charge<br>Registres Modbus d'appareils sans fil<br>Tableaux de synthèse Modbus.<br>Identification du tableau de synthèse<br>Identification d'appareils sans fil<br>Spécifications<br>Comptage électrique<br>Données environnementales<br>Alarme<br>Diagnostic de communication<br>Données d'entrée et de sortie<br>Diagnostics et dépannage<br>Pages Web de surveillance et de diagnostic<br>Diagnostics de communication<br>Diagnostics de communication<br>Diagnostics de communication<br>Diagnostics de communication<br>Diagnostics de communication<br>Diagnostics de communication<br>Diagnostics de communication<br>Dépannage<br>Problèmes courants                                                                                                    | 112<br>119<br>121<br>124<br>131<br>131<br>132<br>134<br>134<br>134<br>141<br>142<br>146<br>148<br>151<br>151<br>151<br>152<br>155<br>155<br>157<br>157                                                                                      |
| Registres Modbus des modules PowerTag Control     Registres Modbus de capteur HeatTag     Registres Modbus de surveillance de charge     Registres Modbus d'appareils sans fil     Tableaux de synthèse Modbus     Identification du tableau de synthèse     Identification d'appareils sans fil     Spécifications     Comptage électrique     Données environnementales     Alarme     Diagnostic de communication     Données d'entrée et de sortie     Diagnostics et dépannage     Pages Web de surveillance et de diagnostic     Diagnostics généraux     Diagnostics de communication     Dépannage     Problèmes courants                                                                                                    | 112     119     121     124     131     131     132     134     134     141     142     143     141     142     143     151     151     151     151     151     151     151     151     151     151     151     155     157     157     157 |
| Registres Modbus des modules PowerTag Control     Registres Modbus de capteur HeatTag     Registres Modbus de surveillance de charge     Registres Modbus d'appareils sans fil     Tableaux de synthèse Modbus     Identification du tableau de synthèse     Identification d'appareils sans fil     Spécifications     Comptage électrique     Données environnementales     Alarme     Diagnostic de communication     Données d'entrée et de sortie     Diagnostics et dépannage     Pages Web de surveillance et de diagnostic     Diagnostics généraux     Diagnostics de communication     Dépannage     Problèmes courants     Annexes     Annexe A : Détails des fonctions Modbus     Fonctions Modbus TCP/IP     Codes d'excention Methus TCP/IP                                                                                                    | 112<br>119<br>121<br>124<br>131<br>131<br>131<br>132<br>134<br>134<br>134<br>141<br>142<br>146<br>148<br>151<br>151<br>151<br>151<br>155<br>155<br>155<br>15                                                                                |
| Registres Modbus des modules PowerTag Control<br>Registres Modbus de capteur HeatTag<br>Registres Modbus d'appareils sans fil<br>Tableaux de synthèse Modbus<br>Identification du tableau de synthèse<br>Identification d'appareils sans fil<br>Spécifications<br>Comptage électrique<br>Données environnementales<br>Alarme<br>Diagnostic de communication<br>Données d'entrée et de sortie<br>Diagnostics et dépannage<br>Pages Web de surveillance et de diagnostic<br>Diagnostics généraux<br>Diagnostics de communication<br>Diagnostics de communication<br>Diagnostics de communication<br>Diagnostics de communication<br>Diagnostics de communication<br>Diagnostics de communication<br>Diagnostics de communication<br>Diagnostics de communication<br>Diagnostics de communication<br>Diagnostics de communication<br>Dépannage<br>Problèmes courants<br>Annexes<br>Annexe A : Détails des fonctions Modbus<br>Fonctions Modbus TCP/IP<br>Codes d'exception Modbus TCP/IP<br>Codes d'exception Modbus TCP/IP                                                                                                    | 112<br>119<br>121<br>124<br>131<br>131<br>132<br>134<br>134<br>134<br>141<br>142<br>146<br>148<br>151<br>151<br>151<br>151<br>155<br>155<br>155<br>15                                                                                       |

| Fonction 43-14 : Lecture de l'identification de l'appareil (de |       |
|----------------------------------------------------------------|-------|
| base)                                                          | . 163 |
| Fonction 43-15 : Read Date and Time (Lire la date et l'heure)  | . 165 |
| Fonction 43-16 : Écriture de la date et de l'heure             | . 166 |
| Fonction 100-4 : Lecture de registres non adjacents            | 167   |
| Annexe B : Disponibilité des données                           | . 168 |
| Disponibilité des données PowerTag                             | . 168 |

# Consignes de sécurité

#### Informations importantes

Lisez attentivement ces instructions et examinez le matériel pour vous familiariser avec l'appareil avant de tenter de l'installer, de le faire fonctionner, de le réparer ou d'assurer sa maintenance. Les messages spéciaux suivants que vous trouverez dans cette documentation ou sur l'appareil ont pour but de vous mettre en garde contre des risques potentiels ou d'attirer votre attention sur des informations qui clarifient ou simplifient une procédure.

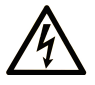

La présence de ce symbole sur une étiquette "Danger" ou "Avertissement" signale un risque d'électrocution qui provoquera des blessures physiques en cas de non-respect des consignes de sécurité.

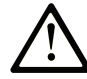

Ce symbole est le symbole d'alerte de sécurité. Il vous avertit d'un risque de blessures corporelles. Respectez scrupuleusement les consignes de sécurité associées à ce symbole pour éviter de vous blesser ou de mettre votre vie en danger.

#### 

**DANGER** signale un risque qui, en cas de non-respect des consignes de sécurité, **provoque** la mort ou des blessures graves.

#### AVERTISSEMENT

**AVERTISSEMENT** signale un risque qui, en cas de non-respect des consignes de sécurité, **peut provoquer** la mort ou des blessures graves.

#### **ATTENTION**

**ATTENTION** signale un risque qui, en cas de non-respect des consignes de sécurité, **peut provoquer** des blessures légères ou moyennement graves.

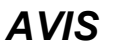

AVIS indique des pratiques n'entraînant pas de risques corporels.

#### **Remarque Importante**

L'installation, l'utilisation, la réparation et la maintenance des équipements électriques doivent être assurées par du personnel qualifié uniquement. Schneider Electric décline toute responsabilité quant aux conséquences de l'utilisation de ce matériel.

Une personne qualifiée est une personne disposant de compétences et de connaissances dans le domaine de la construction, du fonctionnement et de l'installation des équipements électriques, et ayant suivi une formation en sécurité leur permettant d'identifier et d'éviter les risques encourus.

# Avis concernant la cybersécurité

# **AVERTISSEMENT**

# RISQUES POUVANT AFFECTER LA DISPONIBILITÉ, L'INTÉGRITÉ ET LA CONFIDENTIALITÉ DU SYSTÈME

- Modifiez les mots de passe par défaut à la première utilisation, afin d'empêcher tout accès non autorisé aux réglages, contrôles et informations des appareils.
- Désactivez les ports et services inutilisés, ainsi que les comptes par défaut, pour réduire le risque d'attaques malveillantes.
- Protégez les appareils en réseau par plusieurs niveaux de cyberdéfense (pare-feu, segmentation du réseau, détection des intrusions et protection du réseau).
- Respectez les bonnes pratiques de cybersécurité (par exemple : moindre privilège, séparation des tâches) pour réduire les risques d'intrusion, la perte ou l'altération des données et journaux, ou l'interruption des services.

Le non-respect de ces instructions peut provoquer la mort, des blessures graves ou des dommages matériels.

# À propos de ce manuel

#### **Objectif du document**

L'objectif de ce guide est de fournir aux utilisateurs, aux installateurs et au personnel de maintenance les informations techniques nécessaires à l'installation et à l'utilisation du système de communication PowerTag Link.

#### **Champ d'application**

Le système de communication PowerTag Link s'intègre facilement dans toute architecture de gestion de bâtiments.

Il combine des fonctions de contrôle, de comptage et de protection, conçues pour des solutions de rendement énergétique. Basé sur le protocole Modbus, le système de communication PowerTag Link permet l'échange en temps réel des données des tableaux électriques et des regroupements de jeux de barres avec un système de supervision ou un automate.

#### Informations en ligne

Les informations indiquées dans ce guide peuvent être mises à jour à tout moment. Schneider Electric recommande de disposer en permanence de la version la plus récente, disponible sur le site www.se.com/ww/fr/download.

Les caractéristiques techniques des équipements décrits dans ce guide sont également fournies en ligne. Pour accéder aux informations en ligne, rendez-vous sur la page d'accueil du site Schneider Electric à l'adresse www.se.com.

| Titre de documentation                                                                             | Référence  |
|----------------------------------------------------------------------------------------------------|------------|
| PowerTag Link/PowerTag Link HD Gateways – Release Note                                             | DOCA0180FR |
| PowerTag System – Design and Commissioning Guide                                                   | DOCA0194FR |
| Capteur sans fil HeatTag pour la détection précoce des câbles en surchauffe –                      | DOCA0171EN |
|                                                                                                    | DOCA0171ES |
|                                                                                                    | DOCA0171FR |
|                                                                                                    | DOCA0171ZH |
| Passerelle PowerTag Link – Instruction de service                                                  | PHA81113   |
| Capteur PowerTag Energy M63 - Instruction de service                                               | PHA39639   |
| Capteur PowerTag Energy P63 – Instruction de service                                               | JYT31928   |
| Capteur PowerTag Energy F63 – Instruction de service                                               | JYT32195   |
| Capteur PowerTag Energy F160 – Instruction de service                                              | MFR85580   |
| Capteur PowerTag Energy Rope – Instruction de service                                              | GDE25175   |
| Capteur PowerTag Energy M250 – Instruction de service                                              | QGH46815   |
| Capteur PowerTag Energy M630 – Instruction de service                                              | QGH46820   |
| PowerTag M250/M630 sur socle d'embrochage ComPact NSX – Instruction de service                     | MFR37601   |
| Module contrôle et alarme à communication sans fil PowerTag C IO 230 V –<br>Instruction de service | MFR25181   |
| Module alarme à communication sans fil PowerTag C 2DI 230 V – Instruction de service               | MFR25190   |

#### **Documents à consulter**

| Titre de documentation                                                                                  | Référence  |
|----------------------------------------------------------------------------------------------------|------------|
| Afficheur PowerTag Link – Instruction de service                                                        | GDE66713   |
| Capteur sans fil HeatTag pour la détection précoce des câbles en surchauffe –<br>Instruction de service | MFR5173801 |
| PowerTag Energy – Guide de choix                                                                        | CA908058E  |

Vous pouvez télécharger ces publications et autres informations techniques depuis notre site web à l'adresse : www.se.com/ww/en/download.

# Système PowerTag

# **Présentation**

#### Gamme principale EcoStruxure

EcoStruxure est une architecture et une plateforme interopérable de Schneider Electric ouverte, plug-and-play et compatible IdO destinée aux foyers, bâtiments, centres de données, infrastructures et industries. L'innovation à tous les niveaux, des produits connectés au contrôle périphérique, en passant par les applications, les analyses et les services.

#### Présentation générale

Le système PowerTag permet de surveiller l'installation des tableaux de distribution à l'aide d'un système de supervision.

Les appareils sans fil dans le système PowerTag sont utilisés pour surveiller et mesurer les tableaux électriques via un réseau de communication Modbus TCP/ IP.

Le système PowerTag collecte les données des tableaux de distribution électriques en temps réel. Ceci permet de fixer des objectifs de consommation d'énergie ou de surveiller les charges finales.

Ce système comprend les éléments suivants :

- Passerelle PowerTag Link
- PowerTag Energy •63
- PowerTag Energy F160
- PowerTag Energy Rope
- PowerTag Energy M250/M630 pour les appareils ComPact NSX, ComPact INS et ComPact INV
- Modules PowerTag Control
- Capteur HeatTag
- un afficheur PowerTag Link

Ce système offre les avantages et les services suivants :

- · Applications de télécomptage
  - Surveillance des déséquilibres de charge
  - Surveillance des pertes de puissance et de tension
- Gestion de l'énergie et réglementations

La passerelle PowerTag Link est une passerelle sans fil qui fournit sur TCP/IP tous les registres Modbus des données de comptes et de surveillance à un système de supervision.

La passerelle PowerTag Link surveille l'accès local au tableau électrique via les pages Web intégrées.

#### Architecture du système PowerTag

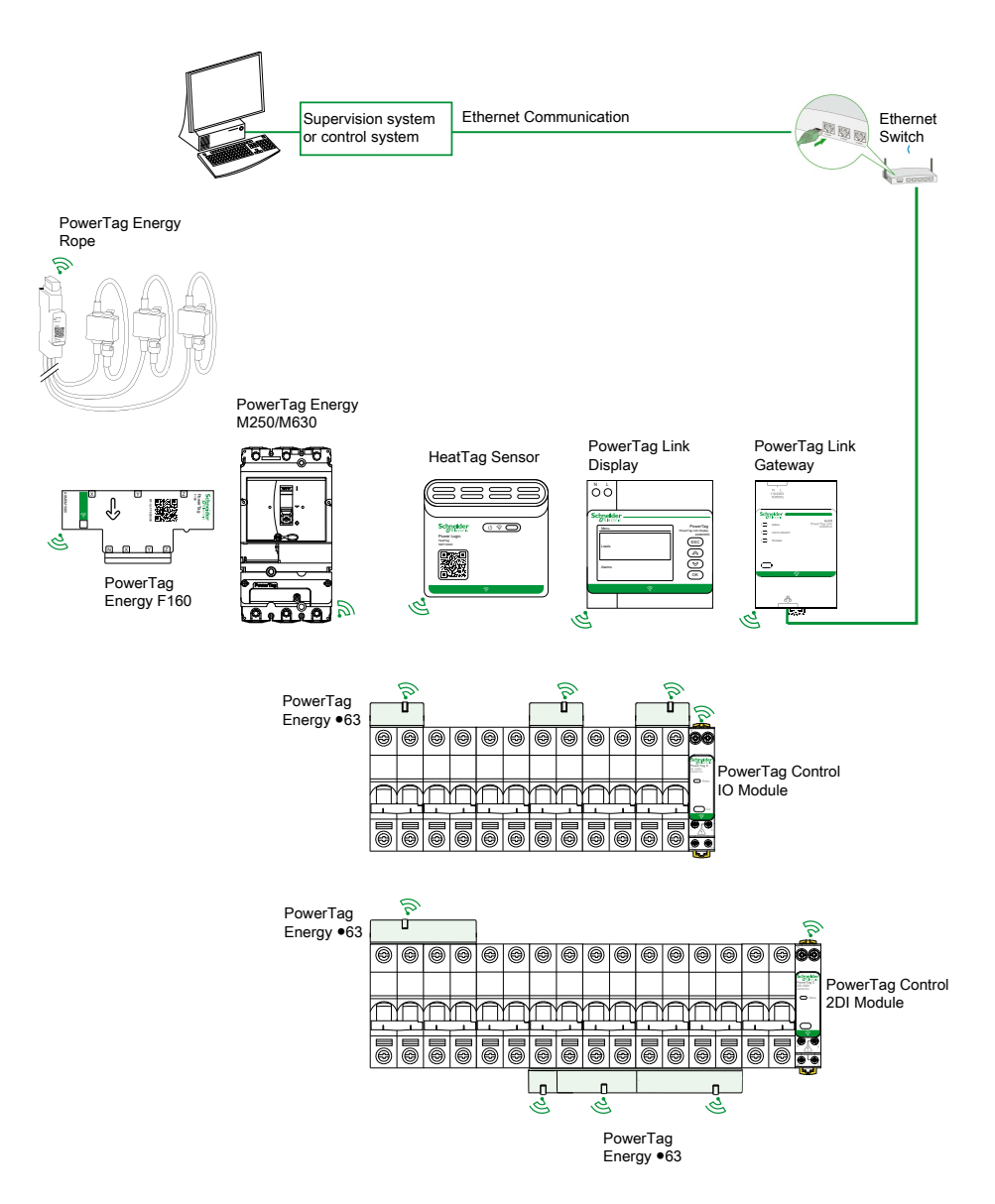

La passerelle PowerTag Link utilise également les pages Web pour configurer les paramètres et surveiller les appareils sans fil.

Le client est responsable de la sécurité de ses réseaux et installations sur lesquels la passerelle PowerTag Link est déployée.

# 

# RISQUES POUVANT AFFECTER LA DISPONIBILITÉ, L'INTÉGRITÉ ET LA CONFIDENTIALITÉ DU SYSTÈME

Modifiez les mots de passe par défaut à la première utilisation afin d'empêcher tout accès non autorisé aux paramètres, contrôles et informations de l'équipement.

Le non-respect de ces instructions peut provoquer la mort, des blessures graves ou des dommages matériels.

#### Nombre maximum d'appareils sans fil

Le nombre maximum d'appareils sans fil configurables dans un système PowerTag dépend du type de la passerelle.

• Passerelle PowerTag Link (A9XMWD20) :

Le nombre maximum d'appareils pouvant être connectés à la passerelle PowerTag Link est de 20. Cela inclut la combinaison d'au maximum cinq appareils sans fil, comme le module de PowerTag Control, le capteur HeatTag et l'afficheur PowerTag Link.

- Seul un afficheur PowerTag Link peut être connecté à la passerelle.
- Passerelle PowerTag Link HD (A9XMWD100) :

Le nombre maximum d'appareils pouvant être connectés à la passerelle PowerTag Link HD dépend du type des appareils sans fil :

- Si seuls des capteurs PowerTag Energy sont connectés à une passerelle PowerTag Link HD, le nombre maximum de capteurs PowerTag Energy est 100.
- Si différents types d'appareils sans fil sont connectés à une passerelle PowerTag Link HD, le nombre maximum d'appareils sans fil est 95, avec :
  - 94 capteurs PowerTag au maximum
  - et la combinaison de 15 appareils sans fil maximum tels que les modules PowerTag Control, des capteurs HeatTag et un seul afficheur PowerTag Link.

La configuration maximale d'un système PowerTag avec une passerelle PowerTag Link HD peut se présenter comme suit :

• Exemple 1 :

100 capteurs PowerTag Energy

- Exemple 2 :
  - 94 capteurs PowerTag
  - 1 module PowerTag Control
- Exemple 3 :
  - 80 capteurs PowerTag
  - 13 modules PowerTag Control
  - 1 capteur HeatTag
  - 1 afficheur PowerTag Link

# Passerelle PowerTag Link

#### Passerelle PowerTag Link fonctionnant comme un concentrateur

Les appareils de communication sans fil constituent une solution de comptage compacte et haute densité, avec des données précises et complètes pour les systèmes de gestion de bâtiment (capables d'envoyer l'énergie, la puissance, le courant, la tension, la température et le facteur de puissance à la passerelle PowerTag Link).

#### Description

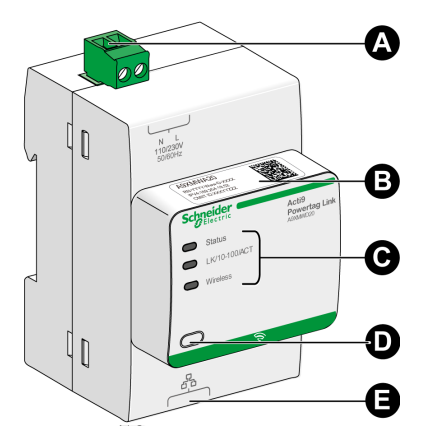

- A Connecteur d'alimentation 110-230 V CA
- B Adresse IPv4 par défaut
- **C** Indicateurs d'état de communication
  - Voyant d'état
  - Voyant LK/10-100/ACT
  - Voyant WIRELESS
- D Bouton de réinitialisation
- E Connexion Ethernet RJ45

Pour plus d'informations sur l'installation, consultez le document <u>PHA81113</u> Passerelle PowerTag Link – Instruction de service.

#### Voyant d'état

| Mode de fonctionnement            | Voyant d'état | Etat                                                                                                    |
|-----------------------------------|---------------|----------------------------------------------------------------------------------------------------|
| Initialisation/<br>Fonctionnement |               | Vert allumé : la passerelle fonctionne normalement.                                                                                                    |
| Démarrage                         |               | Clignotements vert et rouge alternés chaque seconde : la passerelle démarre.                                                                                                    |
| Réglages d'usine                  |               | Orange allumé : la passerelle<br>• est en mode DHCP ou<br>• le serveur DHCP n'a pas d'adresse IP.                                                                                                    |
| Réinitialisation (niveau 1)       |               | Vert clignotant : appuyez sur le bouton de réinitialisation entre 5 et 10 secondes pour reconfigurer les paramètres IP en mode DHCP.                                                                                                    |
| Réinitialisation (niveau 2)       |               | Rouge clignotant (rapide, 2 clignotements/s) : appuyez sur le bouton de réinitialisation plus de 10 secondes et relâchez-le pour que le voyant arrête de clignoter. Attendez au moins 30 secondes après l'arrêt du clignotement rouge du voyant pour mettre la passerelle hors tension, car le niveau 2 de la réinitialisation est en cours. |

| Mode de fonctionnement | Voyant d'état | Etat                                                                                                    |
|------------------------|---------------|----------------------------------------------------------------------------------------------------|
| Adresse IP en double   |               | Rouge clignotant (1 clignotement par seconde) : la passerelle a détecté une adresse IP en double. Vérifiez et modifiez l'adresse IP de la passerelle. |
| Dégradé                |               | Orange clignotant : l'alimentation de la passerelle est dégradée.                                                                                     |
| Défaillance            |               | Rouge allumé : la passerelle est hors service.                                                                                                    |

# Voyant LK/10-100/ACT

| Voyant LK/10-100/ACT | Etat                                               |  |
|----------------------|----------------------------------------------------|--|
|                      | Orange clignotant : activité Ethernet à 10 Mbits/s |  |
|                      | Vert clignotant : activité Ethernet à 100 Mbits/s  |  |

# Voyant WIRELESS

| Mode de fonctionnement | Voyant WIRELESS Etat |                                                                                                    |  |
|------------------------|----------------------|----------------------------------------------------------------------------------------------------|--|
| Initialisation         |                      | Orange allumé : Non configuré                                                                                     |  |
| Démarrage              |                      | Orange clignotant : recherche d'appareil sans fil                                                                 |  |
| Fonctionnement         |                      | Vert clignotant toutes les 5 secondes : mise en réseau terminée (fonctionnement normal)                           |  |
| Dégradé                |                      | Vert clignotant (1 clignotement toutes les 5 secondes) : retour à une version antérieure lors de l'initialisation |  |
| Désactivé              |                      | Voyant éteint : Fonction sans fil désactivée                                                                      |  |

#### Bouton de réinitialisation

Le bouton de réinitialisation permet de réinitialiser la passerelle PowerTag Link.

Il existe deux niveaux de réinitialisation :

- Niveau 1 : Appuyez sur le bouton de réinitialisation et maintenez-le enfoncé entre 5 et 10 secondes jusqu'à ce que le voyant d'état clignote en vert. Les paramètres sont conservés et le mode d'acquisition IP passe en mode DHCP. Si vous avez configuré une adresse IP statique et que vous l'avez perdue, vous pouvez quand même retrouver votre produit avec DHCP.
- Niveau 2 : Appuyez sur le bouton de réinitialisation et maintenez-le enfoncé pendant plus de 10 secondes jusqu'à ce que le voyant d'état clignote en rouge. La passerelle PowerTag Link redémarre et reprend ses paramètres d'usine.

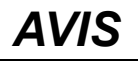

#### **RISQUE DE DOMMAGES MATÉRIELS**

Attendez au moins 30 secondes que le voyant ne clignote plus en rouge pour mettre la passerelle hors tension, car le niveau 2 de la réinitialisation n'est pas terminé.

Le non-respect de ces instructions peut provoquer des dommages matériels.

**IMPORTANT:** Lors d'une restauration des paramètres d'usine sur la passerelle PowerTag Link, tous les paramètres des appareils sans fil sont annulés ainsi que l'appariement de ces appareils dans la passerelle. Avant de rétablir les réglages d'usine, il est recommandé d'effectuer les actions suivantes :

- 1. Effectuez une sauvegarde pour éviter de perdre des données.
- 2. Désappariez tous les appareils sans fil de la passerelle .

Les conséquences du niveau 2 de la réinitialisation sont les suivantes :

- L'application utilisateur prend le nom myPowerTagLink-xxxx (où xxxx sont les quatre derniers chiffres de l'adresse MAC).
- Le nom du bâtiment devient la valeur par défaut.
- · Le mode d'acquisition des adresses IP est défini sur DHCP.
- Le mot de passe est défini à sa valeur par défaut.
- Les informations du panneau enregistrées dans la passerelle PowerTag Link sont effacées.
- Les comptes utilisateur sont effacés (seuls les comptes utilisateur par défaut sont conservés).
- · Les configurations d'appareil sans fil sont supprimées.
- Les paramètres IP reprennent leur valeur par défaut (date/heure, DNS, filtre IP et service e-mail). Le protocole HTTPS est activé.
- La configuration par défaut des événements génériques est rétablie.
- L'alarme spécifique est supprimée.

# Afficheur PowerTag Link

### **Présentation**

L'afficheur PowerTag Link peut surveiller les données émanant d'équipements sans fil appariés à la même passerelle PowerTag Link. Il n'affiche que les données de surveillance provenant des capteurs PowerTag Energy.

#### Période d'actualisation

La période d'actualisation maximale de l'afficheur PowerTag Link est :

- de 30 secondes minimum lorsque la période de communication sans fil du capteur PowerTag Energy est réglée sur moins de 30 secondes
- identique à la période de communication sans fil du capteur PowerTag Energy lorsque la période de communication sans fil est réglée sur plus de 30 secondes

#### NOTE:

- Attribuez un nom à l'afficheur PowerTag Link pour éviter la confusion lorsque plusieurs passerelles PowerTag Link et afficheurs PowerTag Link sont utilisés.
- Une fois la configuration de l'afficheur PowerTag Link finalisée, il faut jusqu'à 10 minutes pour obtenir le nom de l'actif affiché à l'écran. Cette fonctionnalité est accessible dans les pages Web PowerTag Link.

#### Afficheur PowerTag Link apparié à la passerelle PowerTag Link

L'afficheur PowerTag Link apparié à une passerelle PowerTag Link peut surveiller :

- les mesures d'au maximum 19 capteurs PowerTag Energy
- les alarmes d'au maximum 19 appareils sans fil

#### Afficheur PowerTag Link apparié à la passerelle PowerTag Link HD

L'afficheur PowerTag Link apparié à une passerelle PowerTag Link HD peut surveiller :

- · les mesures d'au maximum 20 capteurs PowerTag Energy
- les alarmes d'au maximum 99 appareils sans fil

Les 20 capteurs PowerTag Energy surveillés par l'afficheur PowerTag Link sont ceux qui ont les 20 premières adresses Modbus.

Pour affecter l'adresse Modbus des capteurs PowerTag Energy, consultez la section Configuration d'appareils sans fil avec les pages Web, page 44.

#### NOTE:

- La séquence de l'adresse Modbus est utilisée pour obtenir le même tri d'appareils sur l'afficheur PowerTag Link, à intégrer dans un système type SCADA ou BMS, par exemple.
- Les capteurs PowerTag Energy sont sélectionnés en fonction des adresses Modbus. Les 20 premières adresses Modbus sont sélectionnées pour être affichées.

#### **Description**

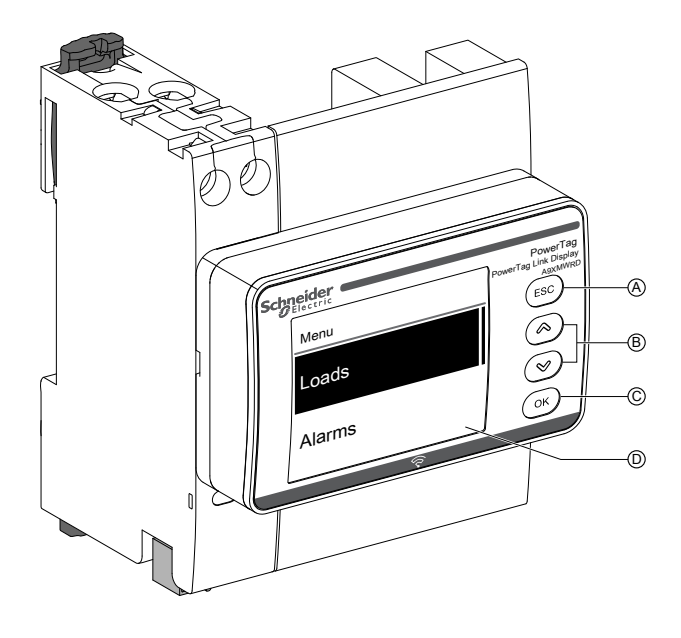

- A Bouton ESC
- **B** Touches de navigation
- C Bouton OK
- D Ecran LCD

**NOTE:** Si les boutons de l'afficheur PowerTag Link ne sont pas utilisés pendant 5 minutes, l'écran se met automatiquement en veille.

#### Structure de menu

Le schéma ci-dessous décrit la structure des menus de l'afficheur PowerTag Link :

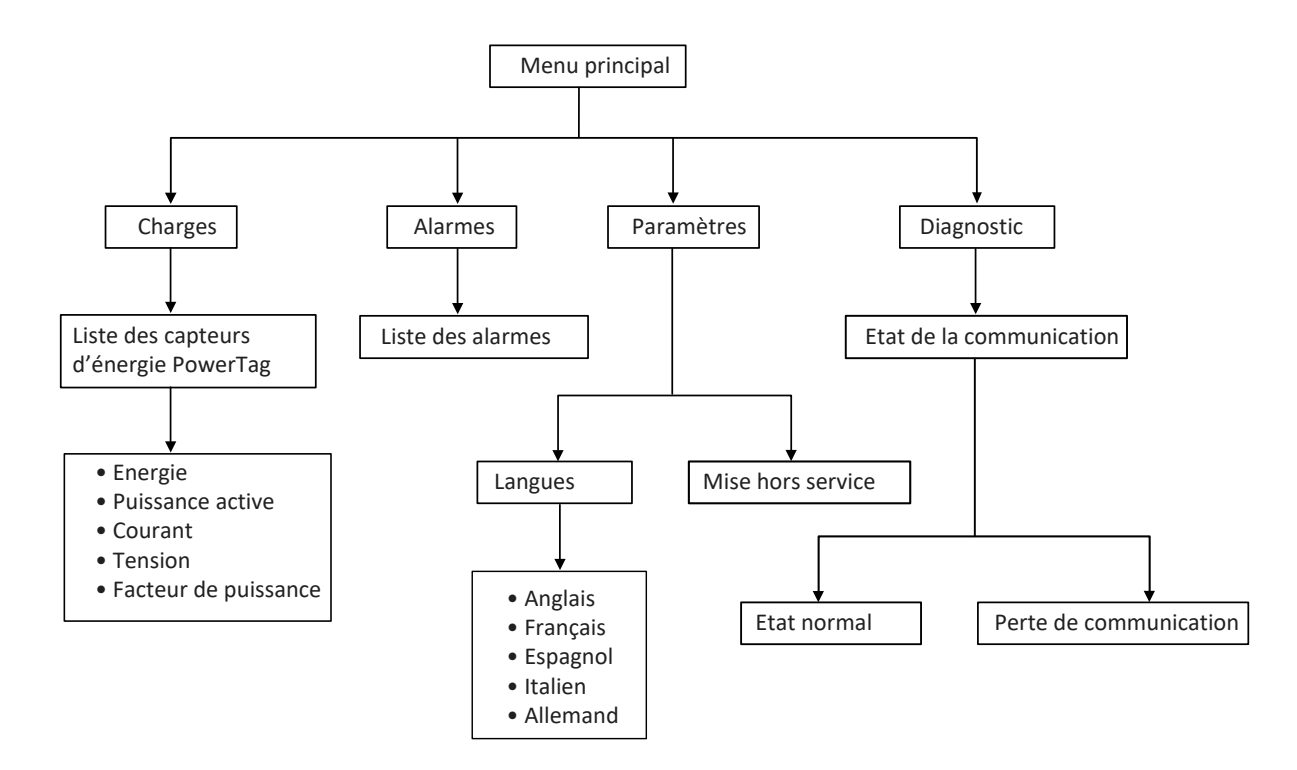

Le menu **Charges** affiche la liste des capteurs PowerTag Energy identifiés par le champ **Nom de l'actif** correspondant aux capteurs PowerTag Energy configurés.

### Alarmes sur l'afficheur PowerTag Link

Le tableau suivant présente les différentes alarmes visibles sur l'afficheur PowerTag Link :

| Appareil sans fil        | Description de l'alarme                                             | Type d'alarme | Message d'alarme sur l'afficheur                                                             |
|--------------------------|---------------------------------------------------------------------|---------------|----------------------------------------------------------------------------------------------|
| Capteur PowerTag Energy  | Surintensité                                                        | Générique     | Ligne 1 : Nom de l'actif                                                                     |
|                          |                                                                     |               | Ligne 2 : Surintensité                                                                       |
|                          | Perte de tension                                                    | Générique     | Ligne 1 : Nom de l'actif                                                                     |
|                          |                                                                     |               | Ligne 2 : Perte de tension                                                                   |
| Capteur HeatTag          | Température supérieure au seuil                                     | Spécifique    | Ligne 1 : Nom de l'actif                                                                     |
|                          |                                                                     |               | Ligne 2 : <b>T° &gt; seuil</b>                                                               |
|                          | Humidité relative supérieure au                                     | Spécifique    | Ligne 1 : Nom de l'actif                                                                     |
|                          | seui                                                                |               | Ligne 2 : <b>HR % &gt; seuil</b>                                                             |
| Modules PowerTag Control | Alarme générée lorsque l'état<br>d'une entrée numérique est modifié | Spécifique    | Ligne 1 : <b>N° d'ID PTS,</b> où <b>N</b> est l'adresse<br>Modbus du module PowerTag Control |
|                          |                                                                     |               | Ligne 2 : Commutateur D-In                                                                   |

Les alarmes des capteurs PowerTag Energy sont générées automatiquement. Les alarmes des modules PowerTag Control et celles des capteurs HeatTag doivent être configurées spécifiquement.

Pour plus d'informations sur la configuration des alarmes spécifiques, consultez la section Page Configuration d'alarme, page 89.

#### Procédure de mise en service

1. Mettez l'afficheur PowerTag Link sous tension.

Résultat : l'afficheur PowerTag Link s'allume et l'écran suivant apparaît.

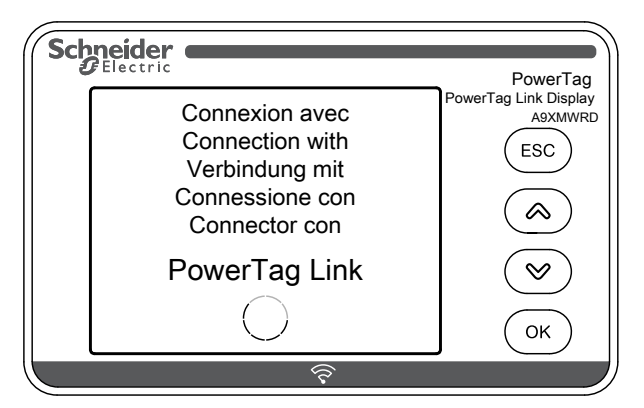

 Appariez l'afficheur PowerTag Link à la passerelle PowerTag Link. Reportezvous à la section Procédure de configuration des capteurs PowerTag Energy
63 et M250/630 avec la page Web, page 44.

**Résultat :** une fois l'appariement terminé, une liste vide du nom de l'actif est affichée dans le menu **Charges**.

| Sch |        | PowerTag                         |
|-----|--------|----------------------------------|
|     | Menu   | PowerTag Link Display<br>A9XMWRD |
|     | Loads  | (ESC)                            |
|     | Alarms | (У)<br>ОК                        |
|     | 5      |                                  |

**NOTE:** Il faut jusqu'à 10 minutes pour synchroniser la liste des actifs des capteurs PowerTag Energy et l'afficher dans le menu **Charges**.

Une fois la synchronisation effectuée, l'afficheur PowerTag Link est prêt à l'emploi.

#### Procédure de mise hors service locale

La mise hors service locale n'est possible que si l'afficheur PowerTag Link a perdu la communication avec la passerelle.

1. Cliquez sur Menu principal > Paramètres > Mise hors service.

**Résultat :** un écran apparaît avec une roue en rotation et l'appareil est désapparié.

2. Si cette étape n'aboutit pas, mettez l'afficheur hors service à l'aide de la passerelle PowerTag Link. Pour plus d'informations sur la mise hors service, consultez la section Désappariement d'appareils sans fil avec la page Web, page 49.

**NOTE:** Pour savoir si l'afficheur PowerTag Link a perdu la communication, cliquez sur **Menu principal > Diagnostic > Etat de communication**.

Un voyant rouge virtuel signale la perte de communication. Un message **COM.Loss** et la valeur mesurée apparaissent aussi à l'écran.

# Capteur HeatTag

#### **Présentation générale**

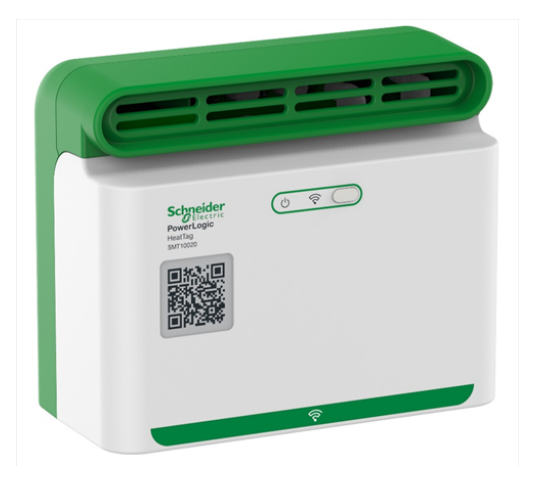

Le capteur sans fil HeatTag permet de détecter rapidement les connexions filaires ou les câbles en surchauffe.

Le capteur HeatTag prévient la détérioration des tableaux de distribution électrique en analysant le gaz et les microparticules à l'intérieur des tableaux et en envoyant des alertes avant l'apparition de fumée ou le brunissement de l'isolant.

### Fonctions

Le capteur HeatTag offre les fonctions suivantes :

- 3 niveaux d'alerte selon la gravité de la situation détectée
- 11 niveaux de qualité d'air (0 à 10)
- Analyse des gaz et microparticules émis par les gaines de câble en cas de surchauffe
- Mesure de la température et de l'humidité dans le tableau électrique
- · Auto-diagnostics
- Communication avec la passerelle PowerTag Link
- Intégration dans les solutions EcoStruxure™

Pour plus d'informations sur le capteur HeatTag, consultez le document <u>DOCA0172FR</u> Capteur sans fil HeatTag pour la détection précoce des câbles en surchauffe – Guide utilisateur.

# Appareils de communication sans fil Wireless

# Description

Les appareils de communication sans fil qu'il est possible de connecter à la passerelle PowerTag Link sont les suivants :

- A9MEM152• ou A9MEM154•, PowerTag Energy M63
- A9MEM156• ou A9MEM157•, PowerTag Energy F63 et P63
- A9MEM1580, PowerTag Energy F160
- A9MEM159•, PowerTag Energy Rope
- LV43402•, PowerTag Energy M250/M630
- Module de contrôle PowerTag, A9XMC•D3
- Capteur SMT10020, HeatTag
- Afficheur PowerTag Link, A9XMWRD

Pour plus d'informations sur les appareils de communication sans fil, consultez le document <u>CA908058E</u> PowerTag Energy – Guide de choix.

#### Principe d'installation des appareils sans fil

La passerelle PowerTag Link est installée de sorte que les appareils de communication sans fil soient répartis autour de la passerelle. Il est recommandé d'installer la passerelle PowerTag Link au centre du tableau électrique. La distance entre les appareils de communication sans fil et la passerelle doit être inférieure à 3 mètres, que ce soit dans des panneaux plastiques simples (par exemple de type Kaedra) ou dans un tableau métallique à plusieurs colonnes (non partitionnées, forme 2) (type PrismaSet).

**NOTE:** La qualité du signal de radiofréquence peut être perturbée si les appareils de communication sans fil sont installés dans un autre tableau (notamment si le boîtier a une porte et des partitions métalliques).

Pour plus d'informations sur l'installation d'appareils sans fil, consultez le document <u>DOCA0194FR</u> Système PowerTag – Guide de conception et de mise en service.

# **Caractéristiques techniques**

# Caractéristiques techniques de la passerelle PowerTag Link

## **Caractéristiques principales**

| Caractéristique                                                                          |                          | Valeur                                                                                                    |  |
|------------------------------------------------------------------------------------------|--------------------------|----------------------------------------------------------------------------------------------------|--|
| Tension d'alimentation                                                                   | Us                       | 110/230 V CA ± 20 %, 2 A                                                                                  |  |
| Fréquence                                                                                |                          | 50/60 Hz                                                                                                  |  |
| Consommation                                                                             |                          | 5 VA                                                                                                    |  |
| Interface de communication                                                               |                          | Ethernet 10/100 BASE-T, câble ≤ 100 m Cat.6 STP                                                           |  |
| Configuration IP automatique                                                             |                          | Client DHCP (port Ethernet) - Nombre maximal de connexions<br>simultanées : Modbus TCP=8, HTTPS=2, HTTP=5 |  |
| Réseau de communication                                                                  | Connexion Modbus TCP     | 8                                                                                                    |  |
|                                                                                          | HTTPS                    | 2                                                                                                    |  |
|                                                                                          | HTTP                     | 5                                                                                                    |  |
| Indication locale                                                                        | État du produit          | Voyant vert, orange et rouge                                                                              |  |
|                                                                                          | État Ethernet (LAN ST)   | Voyant vert, orange et rouge                                                                              |  |
| Catégorie de sur-tension                                                                 |                          | Ш                                                                                                    |  |
| Communication par radiofréquence bande ISM 2,4 GHz conformément à la norme IEEE 802.15.4 |                          | 2,4 à 2,4835 GHz                                                                                          |  |
| Indice de protection (IEC 60068-2-30)                                                    | Appareil uniquement      | IP20                                                                                                    |  |
|                                                                                          | Appareil dans un coffret | IP40                                                                                                    |  |
|                                                                                          | modulaire                | Isolation classe II                                                                                       |  |
| Résistance au feu                                                                        |                          | 650 °C, 30 s                                                                                              |  |
| Environnement                                                                            |                          | Conformément aux réglementations REACH de la directive RoHS                                               |  |

## Autres caractéristiques

| Caractéristique                  |                                                                  | Valeur                                           |
|----------------------------------|------------------------------------------------------------------|--------------------------------------------------|
| Température de fonctionnement    |                                                                  | -25 à +60 °C                                     |
| Température de stockage          |                                                                  | -40 à +85 °C                                     |
| Degré de pollution               |                                                                  | 2                                                |
| Tropicalisation (IEC 60068-2-30) |                                                                  | Traitement 2 (humidité relative de 93 % à 40 °C) |
| Altitude de fonctionnement       |                                                                  | 0 à 2 000 m                                      |
| Compatibilité électromagnétique  | Normes de référence                                              |                                                  |
| (CEM)                            | Immunité                                                         | EN 55035                                         |
|                                  | Émissions                                                        | EN 55032                                         |
|                                  | Compatibilité<br>électromagnétique et<br>spectre radioélectrique | EN 300328                                        |
|                                  |                                                                  | EN 301489-1                                      |
|                                  | (ERM)                                                            | EN 301489-17                                     |

# **Caractéristiques mécaniques**

| Caractéristique |            | Valeur  |
|-----------------|------------|---------|
| Dimensions      | Hauteur    | 85 mm   |
|                 | Largeur    | 54 mm   |
|                 | Profondeur | 67,5 mm |
| Poids           |            | 133 g   |

# Principe général de la mise en service d'un système PowerTag

# Présentation de la mise en service

### **Présentation générale**

La mise en service d'une passerelle PowerTag Link s'effectue avec :

- le logiciel EcoStruxure Power Commission (EPC). Consultez l'Aide en ligne de EcoStruxure Power Commission.
- les pages Web PowerTag Link. Les pages Web permettent de configurer de façon autonome les appareils raccordés ou appariés à la passerelle PowerTag Link.

#### NOTE:

- Avant de mettre en service la passerelle PowerTag Link, vous devez mettre à niveau le firmware de la passerelle PowerTag Link.
- La mise à niveau du firmware de la passerelle PowerTag Link ne s'effectue que dans le logiciel EcoStruxure Power Commission (consultez l'*Aide en ligne de EcoStruxure Power Commission*).

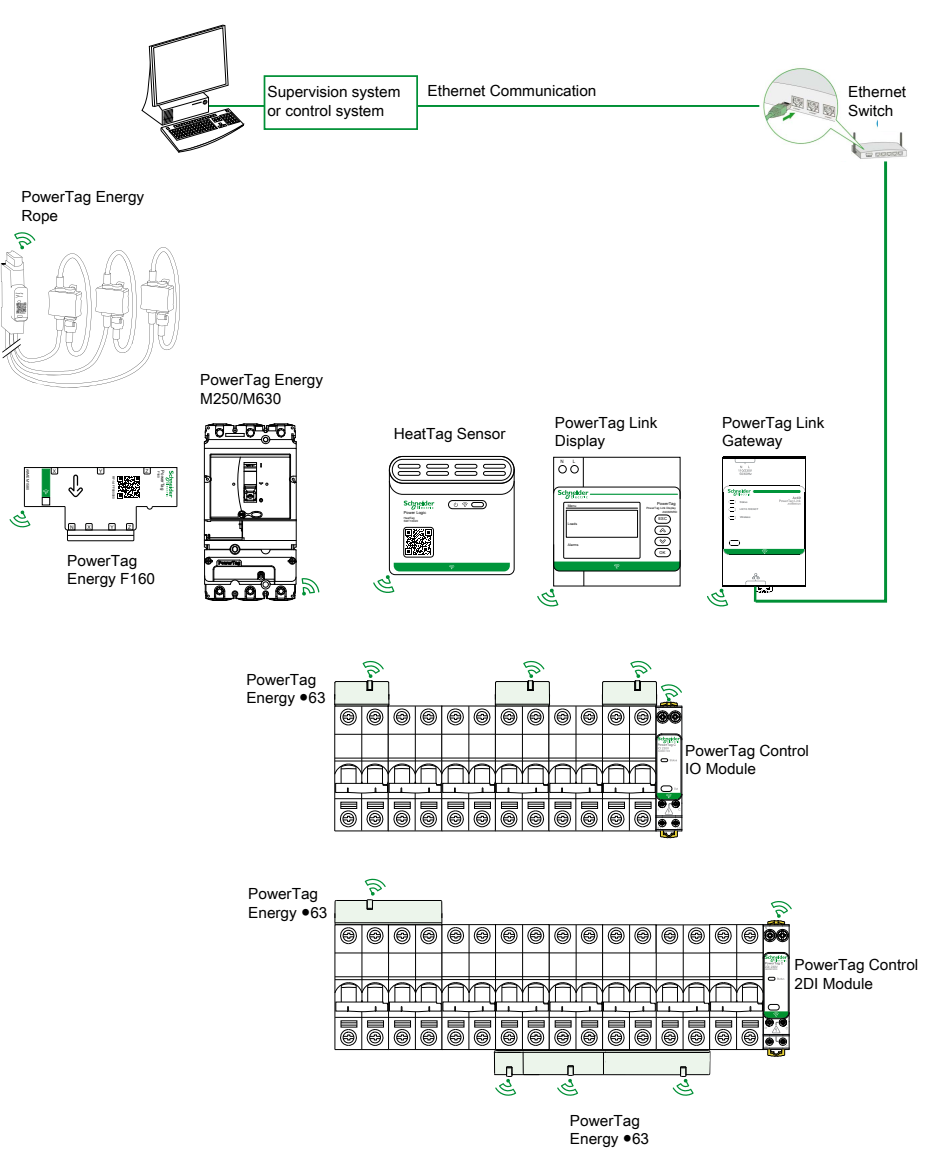

#### **Connexion Ethernet**

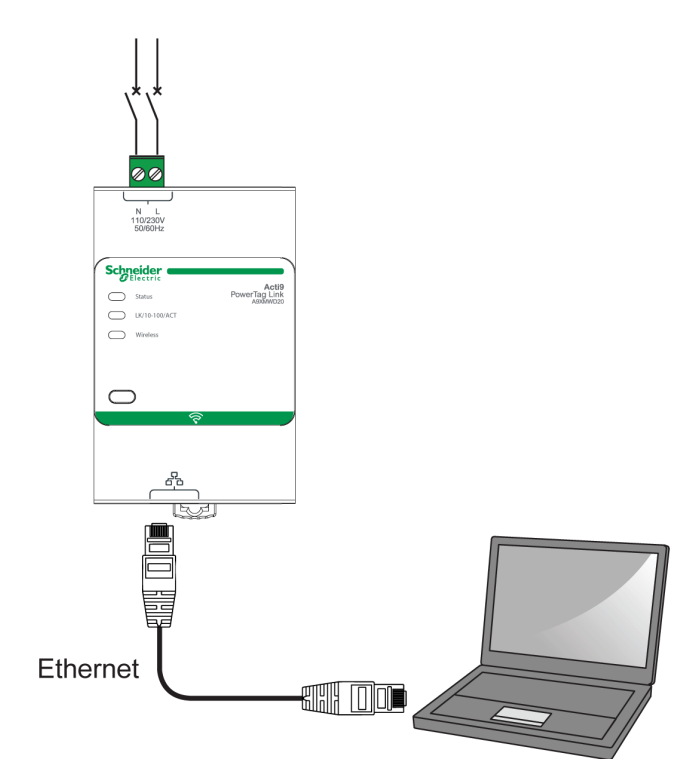

La passerelle PowerTag Link intègre un serveur Web. Il permet de configurer les paramètres Ethernet et d'afficher les appareils sans fil configurés avec le logiciel EcoStruxure Power Commission ou les pages Web.

| Étape | Action                                                                                           |
|-------|--------------------------------------------------------------------------------------------------|
| 1     | Déconnectez votre PC de toutes les actions en cours.                                             |
| 2     | Raccordez un câble droit Ethernet à votre PC et au port Ethernet de la passerelle PowerTag Link. |

## **Pré-requis**

#### Installation du logiciel EcoStruxure Power Commission

Utilisez la dernière version en date du logiciel EcoStruxure Power Commission pour mettre à jour la passerelle PowerTag Link avec le firmware le plus récent disponible.

La dernière version du logiciel EcoStruxure Power Commission est disponible sur www.se.com.

Pour plus d'informations sur l'utilisation du logiciel EcoStruxure Power Commission, consultez l'*Aide en ligne de EcoStruxure Power Commission*.

#### Mise à niveau du firmware

La mise à niveau du firmware de la passerelle PowerTag Link n'est possible qu'avec le logiciel EcoStruxure Power Commission .

Pour plus d'informations sur la mise à jour du firmware de la passerelle PowerTag Link, consultez le document <u>DOCA0180FR</u> Passerelles PowerTag Link/PowerTag Link – Note de mise à jour.

| EcoStruxure Power C                                                    | EcoStruxure Power Commission — D X |                        |      |                                                     |                                                     |                    |  |
|------------------------------------------------------------------------|------------------------------------|------------------------|------|-----------------------------------------------------|-----------------------------------------------------|--------------------|--|
| Mise à niveau du micrologiciel 0 Action(s) recommandée(s) ACTUALISER 💡 |                                    |                        |      |                                                     | ?                                                   |                    |  |
| Connexion                                                              | Adresse Modbus                     | Module                 | Etat | Version de l'équipement                             | Version disponible                                  | Action recommandée |  |
| 10.195.154.139                                                         | 255                                | Acti9 PowerTag Link HD | C    | Exploit Version: V2.0.4<br>Web Page Version: V2.0.4 | Exploit Version: V2.0.5<br>Web Page Version: V2.0.5 | 🍪 METTRE A NIVEAU  |  |

**NOTE:** Pendant la mise à niveau du firmware, la communication Modbus TCP et la communication sans fil sont interrompues.

#### Compatibilité du firmware

Un tableau de compatibilité **Version du micrologiciel de l'équipement** est disponible dans le menu **Information** du logiciel EcoStruxure Power Commission.

| Assistance X    |                                        |      |                                                                        |              | × |
|-----------------|----------------------------------------|------|------------------------------------------------------------------------|--------------|---|
| ∠one<br>Test o  | d'injection primaire                   | A9PS | Module d'E/S de communication intelligent Acti9 Smartlink Modbus RS485 | V1.3.7       |   |
| <b>∧</b> Espa   | ace de travail                         |      | Acti9 Smartlink SI B                                                   | V2.4.2       |   |
| Inf             | formations sur le projet               |      | Acti9 Smartlink SI D                                                   | V2.4.2       |   |
| Vu              | ue du tableau électrique               |      | Acti9 PowerTag                                                         | V002.000.004 |   |
| Vu              | ue de l'appareil                       |      | Acti9 PowerTag HD                                                      | V002.000.004 |   |
| Modu            | ule Digital                            |      | PowerTag Energy MP/F 63A                                               | V004.000.425 |   |
| Vérifi          | fication de l'équipement               |      | PowerTag Energy NSX                                                    | V001.003.003 |   |
| Fener           | tion des mots de passe du              |      | PowerTag Energy F160                                                   | V001.000.000 |   |
| disjo           | oncteur                                |      | PowerTag Energy 2000                                                   | V001.000.000 |   |
| Energ<br>Settir | gy Reduction Maintenance<br>ngs (ERMS) |      | PowerTag Link Display                                                  | 001.011.012  |   |
| ∧ Alarn         | ms Configuration                       |      | PowerTag Control IO                                                    | V001.016.030 |   |
| Ci              | ircuit Breakers                        |      | PowerTag Control 2DI                                                   | V001.016.029 |   |
| Ce              | entrales de mesure                     |      | Easergy TH110                                                          | V001.000.003 |   |

# Mise en route avec le logiciel EcoStruxure Power Commission

# Appariement non sélectif d'appareils sans fil avec le logiciel EcoStruxure Power Commission

Pour mettre en service la passerelle PowerTag Link avec le logiciel EcoStruxure Power Commission, procédez comme suit :

| Étape | Action                                                                                                    |
|-------|----------------------------------------------------------------------------------------------------|
| 1     | Connectez la passerelle PowerTag Link au PC.                                                                                                    |
| 2     | Démarrez le logiciel EcoStruxure Power Commission.                                                                                                    |
| 3     | Cliquez sur Lancer la découverte des équipements dans l'écran de bienvenue.                                                                                                    |
|       | Résultat : la fenêtre Détecter des équipements affiche tous les appareils connectés du réseau.                                                                                      |
| 4     | Sélectionnez l'appareil dans la liste et cliquez sur le bouton <b>Rechercher des appareils</b> en bas à gauche pour continuer.                                                      |
|       | Cliquez sur Ajouter des équipements en bas à gauche pour ajouter la passerelle PowerTag Link au nouveau projet.                                                                     |
|       | Renseignez les détails du projet dans les écrans suivants, puis cliquez sur le bouton Continuer.                                                                                    |
|       | Résultat : un nouveau projet avec la passerelle PowerTag Link est créé (vue Tableau électrique/vue Communication).                                                                  |
| 5     | Cliquez sur <b>Connecter à l'équipement</b> pour vous connecter. Une fois la connexion établie, sélectionnez l'option <b>Configurer</b> .                                           |
|       | Résultat : l'écran permettant de détecter des appareils sans fil s'affiche.                                                                                                    |
| 6     | Cliquez sur <b>Analyser</b> pour détecter des appareils sans fil.                                                                                                    |
|       | Résultat : les appareils sans fil détectés sont affichés.                                                                                                    |
| 7     | Cliquez sur Localiser pour trouver l'appareil sans fil dans un panneau électrique.                                                                                                  |
|       | <b>Résultat</b> : la boîte de dialogue <b>Localiser un équipement sans fil</b> s'affiche et l'appareil sans fil associé sur le tableau électrique clignote continuellement en vert. |
| 8     | Une fois l'appareil identifié, cliquez sur ARRETER LE CLIGNOTEMENT pour qu'il arrête de clignoter.                                                                                  |
| 9     | Cliquez sur l'icône en forme de flèche vers le bas.                                                                                                    |
|       | Résultat : la page des paramètres de configuration s'affiche.                                                                                                    |
| 10    | Entrez le libellé de l'appareil sans fil.                                                                                                    |
| 11    | Entrez le nom de l'actif (nom de la charge) et son emplacement dans le bâtiment, dans le champ Nom de l'actif.                                                                      |
| 12    | Sélectionnez l'utilisation de la charge dans la liste Utilisation.                                                                                                    |
| 13    | Sélectionnez l'ampérage du disjoncteur dans la liste <b>Capacité du disjoncteur associé (A)</b> pour calculer le pourcentage des charges.                                           |
| 14    | Sélectionnez l'ordre des phases correspondant à l'ordre physique des fils dans le tableau, dans la liste <b>Ordre des phases</b> .                                                  |
| 15    | Réglez la valeur Charge fonctionne quand puissance >= (W) (kWh) en déplaçant le curseur vers la gauche ou la droite.                                                                |
| 16    | Chargez les informations renseignées et d'appariement PowerTag dans la passerelle PowerTag Link en cliquant sur le bouton Écrire dans le produit.                                   |
|       | Résultat : le message write to device successful s'affiche à la fin de l'opération.                                                                                                 |
| 17    | Enregistrez les paramètres de la passerelle PowerTag Link dans le projet en cliquant sur le bouton Écrire dans le projet.                                                           |
|       | Résultat : le message Écriture dans le projet réussie s'affiche à la fin de l'opération.                                                                                            |

#### NOTE:

- Dans le logiciel EcoStruxure Power Commission, une passerelle telle que PowerTag Link est définie comme un appareil.
- Par défaut, le protocole Modbus TCP est activé dans la passerelle PowerTag Link pour permettre la connexion au logiciel EcoStruxure Power Commission. Toutefois, en cas de problèmes de connexion au logiciel, vérifiez si le protocole Modbus TCP est activé dans les pages Web.

# Appariement sélectif d'appareils sans fil avec le logiciel EcoStruxure Power Commission

Il est possible d'effectuer un appariement sélectif avec le logiciel EcoStruxure Power Commission. Pour plus d'informations, consultez l'*Aide en ligne de EcoStruxure Power Commission*.

# Configuration d'appareils sans fil avec le logiciel EcoStruxure Power Commission

Il est possible de configurer l'appareil sans fil de la passerelle PowerTag Link avec le logiciel EcoStruxure Power Commission. Pour plus d'informations, consultez l'*Aide en ligne de EcoStruxure Power Commission*.

# Mise en route avec les pages Web

# Détection de la passerelle PowerTag Link avec le navigateur Web

#### Mots de passe par défaut

### **AVERTISSEMENT**

#### RISQUES POUVANT AFFECTER LA DISPONIBILITÉ, L'INTÉGRITÉ ET LA CONFIDENTIALITÉ DU SYSTÈME

Modifiez les mots de passe par défaut à la première utilisation afin d'empêcher tout accès non autorisé aux paramètres, contrôles et informations de l'équipement.

Le non-respect de ces instructions peut provoquer la mort, des blessures graves ou des dommages matériels.

# Accès à la page Web PowerTag Link à partir du système d'exploitation Windows

Pour accéder à la page Web PowerTag Link dans l'Explorateur Windows, procédez comme suit :

| Etape | Action                                                                                                    |
|-------|----------------------------------------------------------------------------------------------------|
| 1     | Ouvrez l'Explorateur Windows et cliquez sur <b>Réseau</b> pour afficher l'icône de passerelle PowerTag Link dans la liste des appareils. Cette opération peut prendre jusqu'à 2 minutes après la mise sous tension de l'appareil. |
|       | Si l'icône de passerelle PowerTag Link ne s'affiche pas, la passerelle PowerTag Link et le PC sont connectés au même sous-<br>réseau.                                                                                             |
| 2     | Double-cliquez sur l'icône de la passerelle PowerTag Link. La page de connexion s'affiche automatiquement dans le navigateur Web.                                                                                                 |
| 3     | Saisissez le nom d'utilisateur ( <b>admin</b> par défaut) et le mot de passe ( <b>admin</b> par défaut).<br><b>NOTE:</b> ces identifiants font la distinction majuscules/minuscules.                                              |
| 4     | Cliquez sur <b>OK</b> .                                                                                                    |

La figure suivante affiche l'écran de l'Explorateur Windows avant la détection de la passerelle PowerTag Link.

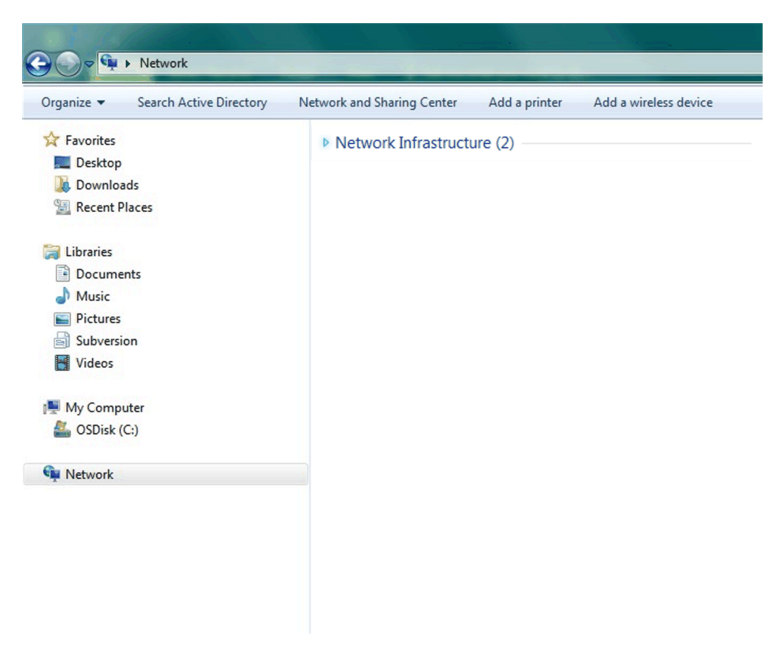

La figure suivante affiche l'écran de l'Explorateur Windows après la détection de la passerelle PowerTag Link.

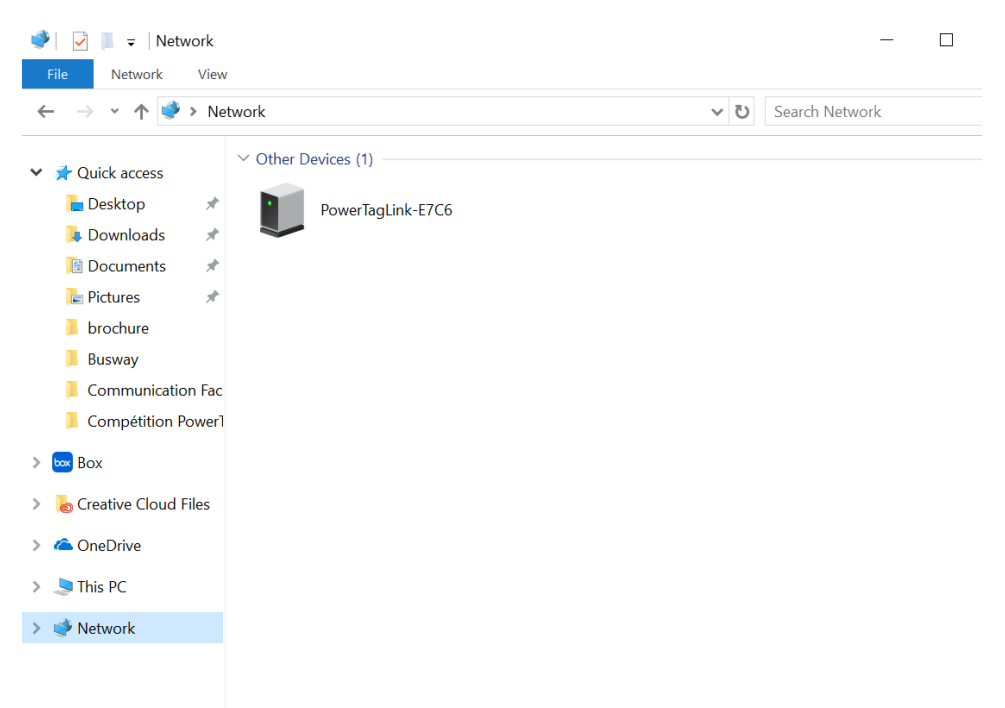

Si l'adresse IPV4 de la passerelle PowerTag Link est en mode DHCP, le PC doit aussi être en mode DHCP. Si la passerelle PowerTag Link utilise une adresse IP statique, le PC doit également en utiliser une du même réseau (même masque de sous-réseau).

Dans le panneau de configuration de Windows, cliquez sur les propriétés du réseau local et modifiez les paramètres IPv4.

| Etape | Action                                                                                                    |
|-------|----------------------------------------------------------------------------------------------------|
| 1     | Cliquez avec le bouton droit de la souris sur l'icône <b>Réseau</b> en bas à droite de l'écran Bureau, puis cliquez sur <b>Ouvrir</b><br>Centre Réseau et partage.                      |
| 2     | Cliquez sur <b>Modifier les paramètres de la carte</b> , puis cliquez avec le bouton droit de la souris sur l'icône <b>Connexion au réseau local</b> et cliquez sur <b>Propriétés</b> . |

| Etape | Action                                                                                        |
|-------|-----------------------------------------------------------------------------------------------|
| 3     | Sélectionnez Protocole Internet version 4 (TCP/IPv4) dans la liste et cliquez sur Propriétés. |
| 4     | Cliquez sur Obtenir une adresse IP automatiquement, puis sur OK.                              |

# Accès à la page Web PowerTag Link à partir d'un système d'exploitation

Pour accéder à la page Web PowerTag Link depuis un système d'exploitation, procédez comme suit :

| Etape | Action                                                                                                    |
|-------|----------------------------------------------------------------------------------------------------|
| 1     | Lancez le navigateur Web. Par exemple : Google Chrome, Safari ou Firefox.                                                                                                    |
| 2     | Tapez l'adresse IPv4 (encodée dans le code QR en haut de la page Web PowerTag Link) dans le champ <b>Adresse</b><br>du navigateur Web et appuyez sur <b>Entrée</b> pour accéder à la page de connexion. |
| 3     | Saisissez le <b>Nom d'utilisateur</b> ( <b>admin</b> par défaut) et le <b>Mot de passe</b> ( <b>admin</b> par défaut).<br><b>NOTE:</b> ces identifiants font la distinction majuscules/minuscules.      |
| 4     | Cliquez sur <b>OK</b> .                                                                                                    |

# **Connexion aux pages Web**

### **Page Connexion**

La page **Connexion** permet d'entrer les identifiants de l'utilisateur et de sélectionner la langue dans laquelle accéder aux pages Web de PowerTag Link. Lorsque l'utilisateur se connecte à la passerelle PowerTag Link via un navigateur Web, la page **Connexion** s'affiche comme dans la figure ci-dessous :

| Constant Acti9 PowerTag Link HD                                                                                                    | Français   •     Nom d'utilisateur   •     Mot de passe   •     Connexion   • |  |
|----------------------------------------------------------------------------------------------------|-------------------------------------------------------------------------------|--|
| Cette application est prolégée par la législation sur le droit d'auteur et<br>des accords internationaux.<br>6 2016 Schneider Electric Industries SAS Tous droits réservés. | Schneider                                                                     |  |

Saisissez les détails suivants dans la page Connexion :

- Langue
- Nom d'utilisateur
- Mot de passe

# **AVERTISSEMENT**

#### RISQUES POUVANT AFFECTER LA DISPONIBILITÉ, L'INTÉGRITÉ ET LA CONFIDENTIALITÉ DU SYSTÈME

Modifiez les mots de passe par défaut à la première utilisation, afin d'empêcher tout accès non autorisé aux réglages, contrôles et informations des appareils.

Le non-respect de ces instructions peut provoquer la mort, des blessures graves ou des dommages matériels.

Saisissez le nom d'utilisateur et le mot de passe pour accéder aux pages Web concernant la passerelle PowerTag Link. Le nom d'utilisateur et le mot de passe par défaut, permettant d'accéder à la page Web pour la première fois, sont **admin**. Vous pouvez sélectionner la langue dans la page **Connexion**, de façon à afficher toutes les pages dans la langue choisie.

Les informations suivantes sont affichées dans le coin supérieur droit de toutes les pages Web :

- Nom d'utilisateur
- Déconnexion

Le lien **Déconnexion** permet de se déconnecter de la page Web de l'appareil PowerTag Link.

## **Présentation des pages Web**

#### **Description**

Les pages Web servent à effectuer deux opérations principales :

- La page Surveillance permet de vérifier l'intégrité des appareils électriques (CVC, éclairage, pompes, machines...).
- Les paramètres de la passerelle permettent de :
  - définir les paramètres Ethernet et les paramètres des appareils sans fil ;
  - diagnostiquer les échanges sur le réseau Ethernet ;
  - · ajouter ou supprimer des appareils sans fil connectés à la passerelle ;
  - gérer l'heure et sélectionner le fuseau horaire ;
  - configurer les paramètres et services IP ;
  - configurer le filtrage IP ;
  - configurer les comptes de messagerie ;
  - gérer les comptes utilisateur ;
  - configurer les alarmes.

Trois catégories d'utilisateurs ont accès aux pages Web :

- L'administrateur peut accéder à toutes les informations et modifier les paramètres dans le menu **Paramètres**.
- L'opérateur peut accéder aux pages de surveillance des appareils connectés et au menu **Diagnostics**.
- L'invité n'a accès qu'au menu Surveillance.

Les produits pris en charge dans les pages Web sont les suivants :

- Passerelle PowerTag Link
- · Appareils sans fil

## **Organisation des pages Web**

| ঞ্চ | Acti9 PowerTag Link HD |            |             |            |
|-----|------------------------|------------|-------------|------------|
| SUR | VEILLANCE              | DIAGNOSTIC | MAINTENANCE | PARAMETRES |
|     | ٨                      | 8          | C           | 0          |

- A Affiche les mesures et les alarmes associées aux appareils.
- **B** Diagnostics de communication
- **C** Exécute l'opération de sauvegarde et de restauration.
- D Configuration du réseau sans fil

# Configuration du réseau sans fil avec les pages Web

#### Présentation

La configuration par défaut du réseau sans fil peut être modifiée pour des applications spéciales, telles que les centres de données et les applications de comptage à haute densité. Dans les applications de bâtiment standard, utilisez les paramètres par défaut.

Dans les applications à haute densité, plusieurs milliers d'appareils de communication sans fil cohabitent dans le même environnement. Il est donc nécessaire de tenir compte de la bande passante et du plan de radiofréquences. Dans une installation avec plusieurs passerelles, il est recommandé d'attribuer un canal spécifique à chacune d'elles. Pour augmenter la qualité du signal radio, vous pouvez ajuster la période de communication entre 5 à 60 secondes pour les capteurs PowerTag Energy et les modules de contrôle PowerTag.

Pour toute installation comprenant plus de 400 appareils sans fil, reportez-vous au document <u>DOCA0194FR Système</u> PowerTag - Guide de conception et de mise en service qui fournit une étude détaillée du plan de radiofréquences.

NOTE:

- Les appareils sans fil utilisent la période de communication pour envoyer des données normales. Les événements comme une alarme de perte de tension, un ordre de sortie de contrôle du système PowerTag ou une information d'entrée de contrôle du système PowerTag, sont immédiatement envoyés, sans prise en compte de la période de communication.
- Le canal radio est sélectionné dans les paramètres sans fil de la passerelle PowerTag Link. Il s'applique à tous les appareils de communication qui sont mis en service avec la passerelle PowerTag Link.
- Pour regrouper tous les appareils de communication sans fil dont vous avez besoin, vous devez installer et mettre en service plusieurs passerelles PowerTag Link.

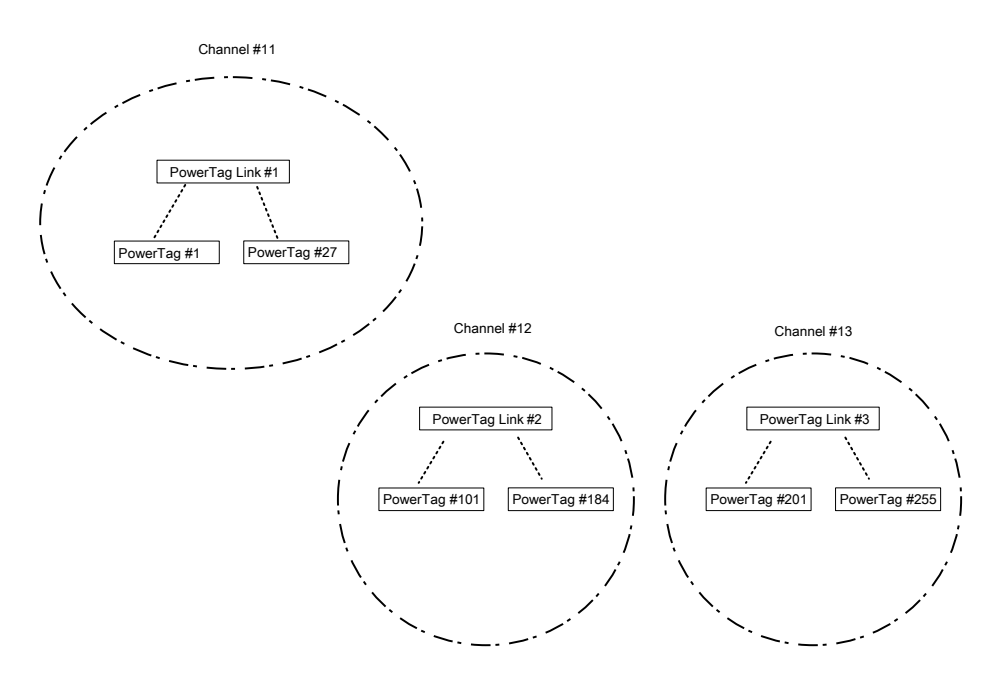

Les passerelles PowerTag Link (A9XMWD20) et PowerTag Link HD (A9XMWD100) doivent utiliser leur propre canal sans fil, différent des canaux sans fil utilisés par les autres passerelles (le cas échéant). Pour une installation comprenant plusieurs passerelles, consultez le document <u>DOCA0194FR</u> Système PowerTag - Guide de conception et de mise en service ou contactez le support client de Schneider Electric.

### Période de communication minimale recommandée

La période de communication entre la passerelle et les appareils sans fil est ajustée en fonction du nombre d'appareils sans fil et de leurs types, comme suit :

- 1. Multipliez le nombre d'appareils sans fil par leur poids pour chaque type.
- 2. Calculez la somme et divisez ce total par 1000.

Formule pour définir la période de communication minimale préconisée à configurer sur la passerelle pour des appareils sans (en secondes) :

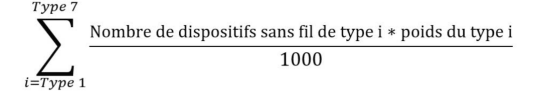

Différents types d'appareil sans fil et leur poids :

| Type d'appareil sans fil             | Référence | Poids de l'appareil sans fil |
|--------------------------------------|-----------|------------------------------|
| PowerTag Energy ●63                  | A9MEM1520 | 100                          |
|                                      | A9MEM1521 |                              |
|                                      | A9MEM1522 |                              |
|                                      | A9MEM1540 |                              |
|                                      | A9MEM1541 |                              |
|                                      | A9MEM1542 |                              |
|                                      | A9MEM1543 |                              |
|                                      | A9MEM1560 |                              |
|                                      | A9MEM1561 |                              |
|                                      | A9MEM1562 |                              |
|                                      | A9MEM1563 |                              |
|                                      | A9MEM1564 |                              |
|                                      | A9MEM1570 |                              |
|                                      | A9MEM1571 |                              |
|                                      | A9MEM1572 |                              |
|                                      | A9MEM1573 |                              |
|                                      | A9MEM1574 |                              |
| PowerTag Energy M250/M630            | LV434020  | 140                          |
|                                      | LV434021  |                              |
|                                      | LV434022  |                              |
|                                      | LV434023  |                              |
| PowerTag Energy F160/Rope            | A9MEM1580 | 160                          |
|                                      | A9MEM1590 |                              |
|                                      | A9MEM1591 |                              |
|                                      | A9MEM1592 |                              |
|                                      | A9MEM1593 |                              |
| Module de contrôle PowerTag (IO/2DI) | A9XMC1C3  | 1680                         |
| (vendu avant 2021)                   | A9XMC2D3  |                              |
| Module de contrôle PowerTag (IO/2DI) | A9XMC1C3  | 160                          |
| (vendu après 2021)                   | A9XMC2D3  | 1                            |
| Capteur HeatTag                      | SMT10020  | 40                           |
| Afficheur PowerTag Link              | A9XMWRD   | 1680                         |
🤉 Admin 👻 | Log

La période de communication de la passerelle PowerTag Link est réglée sur la valeur immédiatement supérieure suggérée dans les pages Web de la passerelle ou dans le logiciel EcoStruxure Power Commission.

### Configuration du réseau sans fil avec les pages Web

La page Web **Configuration du réseau sans fil** permet de configurer les paramètres sans fil (uniquement avec les identifiants d'administrateur).

| Étape | Action                                                                     |
|-------|----------------------------------------------------------------------------|
| 1     | Affichez la page Web de l'PowerTag Link dans le navigateur Web.            |
| 2     | Connectez-vous avec le nom d'utilisateur et le mot de passe.               |
| 3     | Cliquez sur Paramètres > Communication > Configuration du réseau sans fil. |

#### Acti9 PowerTag Link

| MONITORING     |                   | MAINT | ENANCE S                                                                                                    | SETTINGS                                                                                                    |                                                                                |                                                                          |                                                                    |                                           |                                               |                                    |                          |                      |
|----------------|-------------------|-------|----------------------------------------------------------------------------------------------------|----------------------------------------------------------------------------------------------------|--------------------------------------------------------------------------------|--------------------------------------------------------------------------|--------------------------------------------------------------------|-------------------------------------------|-----------------------------------------------|------------------------------------|--------------------------|----------------------|
| GENERAL        | COMMUNICATION     | USER  | MANAGEMENT                                                                                                    | ALARMS                                                                                                    | SECURITY                                                                       | DEVICES                                                                  |                                                                    |                                           |                                               |                                    |                          |                      |
| ETHERNET       |                   |       | WIRELESS CH/                                                                                                    | ANNEL SELECTION                                                                                                    | MODE                                                                           |                                                                          |                                                                    |                                           |                                               |                                    |                          |                      |
| IP CONFIGURATI | ON                | _     |                                                                                                    |                                                                                                    |                                                                                | (                                                                        | Automatic Selection of the                                         | Rost Channel                              |                                               |                                    |                          |                      |
| IP NETWORK SE  | RVICES            | _     |                                                                                                    |                                                                                                    |                                                                                | (                                                                        | Manual Channel Selection                                           |                                           |                                               |                                    |                          |                      |
| WIRELESS NETW  | ORK CONFIGURATION |       | MANUAL CHAN                                                                                                    |                                                                                                    |                                                                                |                                                                          |                                                                    |                                           |                                               |                                    |                          |                      |
| MODBUS/TCP IP  | FILTERING         |       |                                                                                                    |                                                                                                    |                                                                                |                                                                          |                                                                    |                                           |                                               |                                    |                          |                      |
| EMAIL SERVICE  |                   | _     |                                                                                                    |                                                                                                    |                                                                                | Channel: *                                                               | Channel 20 (2.450 GHZ)                                             | (default: Channel 25)                     |                                               |                                    |                          |                      |
|                |                   |       | Note:<br>Moving from Manu<br>Comission / wirele                                                                                                    | al mode back to auton<br>ss devices', check no r                                                                                                    | atic mode will fully re<br>nore powertags are c                                | set the wireless network. Hence,<br>onnected, before the automatic m     | t is essential to de-comission th<br>ode is selected in this page. | e PowerTags from the wireless network bef | fore you recreate the wireless network. To    | do so, please reject (red cros     | s) the powertag in 'Ecos | truxure Power        |
|                |                   |       | WIRELESS CO                                                                                                    | MUNICATION PER                                                                                                    | IOD FOR ENERGY                                                                 | MONITORING DEVICES                                                       |                                                                    |                                           |                                               |                                    |                          |                      |
|                |                   |       |                                                                                                    |                                                                                                    |                                                                                | Communication Period: *                                                  | 5 seconds                                                          | (default: 15 seconds)                     |                                               |                                    |                          |                      |
|                |                   |       | WIRELESS CO                                                                                                    | MUNICATION PER                                                                                                    | IOD FOR CONTRO                                                                 | L DEVICES                                                                |                                                                    |                                           |                                               |                                    |                          |                      |
|                |                   |       |                                                                                                    |                                                                                                    |                                                                                | Communication Period: *                                                  | 60 seconds                                                         | (default: 60 seconds)                     |                                               |                                    |                          |                      |
|                |                   |       | WIRELESS CO                                                                                                    | MUNICATION PER                                                                                                    | OD FOR AMBIENT                                                                 | DEVICES                                                                  |                                                                    |                                           |                                               |                                    |                          |                      |
|                |                   |       |                                                                                                    |                                                                                                    |                                                                                | Communication Period: *                                                  | 120 seconds                                                        | (default: 120 seconds)                    |                                               |                                    |                          |                      |
|                |                   |       | Note:<br>Changing the RF of<br>strongly recommen<br>Communication Pri<br>Up to 100 PowerTr<br>Up to 200 PowerTr<br>Up to 400 PowerTr<br>Up to 600 PowerTr | levice communication<br>ided to select the RF c<br>eriod Recommendation<br>ags by channel: 10 sec<br>ags by channel: 30 sec<br>ags by channel: 30 sec | beriod has an impact<br>ommunication chann<br>:<br>nds<br>onds<br>onds<br>onds | on the system time response, incl<br>el (if required) before changing th | uding configuration. It is strong!<br>communication period.        | recommended to complete the RF device of  | discovery, and the configuration of all the c | liscovered devices before cha      | nging the communicatio   | n period. It is also |
|                |                   |       |                                                                                                    |                                                                                                    |                                                                                |                                                                          |                                                                    |                                           |                                               | <ul> <li>Required field</li> </ul> | Apply Changes            | Cancel Changes       |

Cette page permet de :

 Sélectionner le canal sans fil automatiquement ou manuellement. Cliquez sur
 Sélection automatique du meilleur canal pour sélectionner le canal automatiquement.

Pour configurer les paramètres sans fil en mode manuel, procédez comme suit :

| Étape | Action                                                                                                    |
|-------|----------------------------------------------------------------------------------------------------|
| 1     | Sélectionnez le canal requis dans la liste Canal. Le canal par défaut est Canal 25.                                                                                         |
| 2     | Cliquez sur <b>Appliquer les modifications</b> pour enregistrer les paramètres. Cliquez sur <b>Annuler les modifications</b> pour rétablir les paramètres (le cas échéant). |

 Définissez la période de communication pour chaque type d'appareil. Elle indique l'intervalle pendant lequel chaque appareil sans fil envoie ses données à la passerelle PowerTag Link.

Pour définir la période de communication, procédez comme suit :

| Étape | Action                                                                                                    |
|-------|----------------------------------------------------------------------------------------------------|
| 1     | Sélectionnez la période de communication requise dans la liste Période de communication.                                                                   |
|       | Période par défaut : 5 secondes                                                                                                    |
| 2     | Cliquez sur <b>Appliquer les modifications</b> pour enregistrer les paramètres. Cliquez sur <b>Annuler les modifications</b> pour rétablir les paramètres. |
| 3     | Définissez la période de communication (intervalle pendant lequel chaque appareil sans fil envoie ses données à la passerelle PowerTag Link).              |

## Mise en service d'appareils sans fil avec les pages Web

#### Principe de mise en service

La mise en service d'appareils sans fil s'effectue en deux temps :

- · Appariement des appareils sans fil avec la passerelle
- Configuration des appareils sans fil

#### **Principe d'appariement**

La fonction de scrutation de la passerelle permet de détecter les appareils sans fil présents dans l'environnement de celle-ci. La passerelle attribue une adresse Modbus à chaque appareil sans fil selon l'ordre de détection.

Si vous définissez et charger une liste d'appariements, la passerelle n'apparie que les appareils sans fil figurant dans cette liste. Consultez la section Appariement sélectif d'appareils sans fil avec les pages Web, page 40.

Les options disponibles pour le processus d'appariement sont les suivantes :

- Appariement libre (consultez la section Appariement libre d'appareils sans fil avec les pages Web, page 41) recommandé si :
  - aucun plan d'adresses Modbus n'est nécessaire;
  - l'appariement concerne 20 appareils sans fil au maximum.
- Appariement contrôlé (consultez la section Appariement contrôlé d'appareils sans fil avec les pages Web, page 42) recommandé si :
  - un plan d'adresses Modbus est nécessaire ;
  - l'appariement concerne plus de 20 appareils sans fil.

Il est applicable lorsque :

- les appareils sans fil peuvent être alimentés individuellement ;
- un disjoncteur protège individuellement l'alimentation de chaque appareil sans fil.

**NOTE:** si vous avez plusieurs panneaux contenant chacun plusieurs appareils sans fil, il est recommandé de mettre sous tension et en service chaque passerelle PowerTag Link l'une après l'autre. Ceci permet de ne détecter que les appareils sans fil propres à chaque passerelle PowerTag Link et évite la détection d'une longue liste d'appareils.

Si d'autres passerelles PowerTag Link sont mises sous tension lors de la mise en service d'une nouvelle PowerTag Link passerelle, la nouvelle PowerTag Link sélectionne automatiquement le canal radio le moins pollué et crée son réseau sur un canal autre que celui des passerelles PowerTag Link précédentes. Cela évite de regrouper tous les appareils sans fil sur le même canal radio.

Cependant, si tous les panneaux sont mis sous tension et en service simultanément, ne localisez que les appareils sans fil requis dans plusieurs panneaux et rejetez ceux que vous ne voulez pas configurer avec le panneau actuellement en service. Tous les appareils sans fil rejetés restent détectables automatiquement par une autre passerelle PowerTag Link, sans problème.

# Appariement sélectif d'appareils sans fil avec les pages Web

| Étape | Action                                                                                                    |
|-------|----------------------------------------------------------------------------------------------------|
| 1     | Ouvrez un éditeur de texte et créez un fichier .csv contenant l'identifiant RF-id des appareils sans fil à apparier avec la passerelle. Les adresses Modbus seront attribuées aux appareils sans fil dans l'ordre de leur identifiant RF-id dans le fichier. |
|       | Par exemple, comme le montre l'écran suivant :                                                                                                    |
|       | L'adresse Modbus 1 sera attribuée à l'appareil sans fil ayant le RF-id = E2079424.                                                                                                    |
|       | L'adresse Modbus 2 sera attribuée à l'appareil sans fil ayant le RF-id = E2079439, et ainsi de suite.                                                                                                    |
|       | Votepad++                                                                                                    |
|       | Fichier Edition Recherche Affichage Encodage Langage Paramètres Outils Macro Exécution Modules d'extension Documents ?                                                                                                    |
|       | 3       E207943E0R113         4       E20794310R113         5       E20794270R113         6       E20794410R113         7       E207942E0R113                                                                                                    |
|       | 8       E20792ADCRIM         9       E20228FACRIM         10       E20228E9CRIM         11       E20228F3CRIM         12       E20228EACRIM                                                                                                    |
|       | 13 E2023E85 <b>CRIF</b><br>14 E2023E88 <b>CRIF</b>                                                                                                    |
|       | 15 E202536ECRU3                                                                                                    |
|       | 16 D6FFFFE62A5D0 <b>CRUP</b><br>17 86BD7FFFE1BB1D6 <b>CRUP</b>                                                                                                    |
|       | 18 86BD7FFFE1BB1FCCRIF                                                                                                    |
|       | 20 86BD7FFFE1BB0DCCRIE                                                                                                    |
|       | 21 E2026370 CRIE                                                                                                    |
| 2     | Connectez-vous à la page Web. Consultez la section Connexion aux pages Web, page 32.                                                                                                    |
| 3     | Cliquez sur Paramètres > Communication > Configuration du réseau sans fil.                                                                                                    |
| 4     | S'il est spécifié dans le plan de radiofréquences, choisissez le bon canal de communication dans l'onglet <b>Communication</b> .                                                                                                    |
| 5     | Sélectionnez Paramètres > Appareils > Appareils sans fil > Selective Wireless Device Scanning.                                                                                                    |
| 6     | Cliquez sur <b>Importer</b> pour importer le fichier .csv.                                                                                                    |
|       | SCRUTATION SÉLECTIVE D'UN APPAREIL SANS FIL                                                                                                    |
|       | Scrutation sélective : Désactivé    Scrutation sélective : Désactivé   Parcounir.  Parcounir.  Parcounir.                                                                                                    |
|       |                                                                                                    |
|       | Champ obligatoire     Importer     Exporter     Réinitialiser                                                                                                    |
|       | Résultat : un message de confirmation s'affiche.                                                                                                    |
|       | Scrutation sélective ×                                                                                                    |
|       | Le fichier a été correctement importé.                                                                                                    |
|       | Fermer                                                                                                    |
| 7     | Analysez l'environnement neur détector la liste importée d'appensile sens fil                                                                                                    |
| 1     |                                                                                                    |
|       | Pour plus d'informations sur la détection d'appareils sans fil, consultez la section Principe d'appariement, page 39.                                                                                                    |

## Appariement libre d'appareils sans fil avec les pages Web

Tous les appareils sans fil doivent être sous tension.

| Étape | Action                                                                                                    |  |  |  |  |  |  |  |  |  |  |  |
|-------|----------------------------------------------------------------------------------------------------|--|--|--|--|--|--|--|--|--|--|--|
| 1     | Affichez la page Web PowerTag Link dans le navigateur Web.                                                                                                    |  |  |  |  |  |  |  |  |  |  |  |
| 2     | Connectez-vous à la page Web. Consultez la section Connexion aux pages Web, page 32.                                                                                                    |  |  |  |  |  |  |  |  |  |  |  |
| 3     | Sélectionnez Paramètres > Appareils > Appareils sans fil.                                                                                                    |  |  |  |  |  |  |  |  |  |  |  |
| 4     | Cliquez sur <b>Démarrer l'analyse</b> .                                                                                                    |  |  |  |  |  |  |  |  |  |  |  |
|       | Acti9 PowerTag Link SURVEILLANCE DIAGNOSTIC MAINTENANCE PARAMETRES                                                                                                    |  |  |  |  |  |  |  |  |  |  |  |
|       |                                                                                                    |  |  |  |  |  |  |  |  |  |  |  |
|       | GÉNÉRAL COMMUNICATION GESTION DES UTILISATEURS ALARMES SÉCURITÉ APPAREILS                                                                                                    |  |  |  |  |  |  |  |  |  |  |  |
|       | APPAREILS SANS FIL       • Remarque : n'oubliez pas de sauvegarder la configuration dans la page Sauvegarde                                                                                                    |  |  |  |  |  |  |  |  |  |  |  |
|       | CONFIGURATION GLOBALE Lancer la recherche                                                                                                    |  |  |  |  |  |  |  |  |  |  |  |
|       | Nombre d'appareils sans fil détectés : 0                                                                                                    |  |  |  |  |  |  |  |  |  |  |  |
|       | + SCRUTATION SÉLECTIVE D'UN APPAREIL SANS FIL                                                                                                    |  |  |  |  |  |  |  |  |  |  |  |
|       |                                                                                                    |  |  |  |  |  |  |  |  |  |  |  |
| 5     | Arrêtez l'analyse lorsque tous les appareils sont détectés ou cliquez à nouveau sur <b>Démarrer l'analyse</b> pour arrêter<br>l'opération.<br><b>Résultat</b> : la liste des appareils appariés s'affiche                               |  |  |  |  |  |  |  |  |  |  |  |
|       | Acti9 PowerTag Link                                                                                                    |  |  |  |  |  |  |  |  |  |  |  |
|       | SURVEILLANCE DIAGNOSTIC MAINTENANCE PARAMETRES                                                                                                    |  |  |  |  |  |  |  |  |  |  |  |
|       | GENERAL COMMUNICATION GESTION DES UTILISATEURS ALARMES SECURITE APPAREILS                                                                                                    |  |  |  |  |  |  |  |  |  |  |  |
|       | CONFIGURATION GLOBALE                                                                                                    |  |  |  |  |  |  |  |  |  |  |  |
|       | Nombre d'appareils sans fil défectés : 8 Number of filterori viraless devices : 8                                                                                                    |  |  |  |  |  |  |  |  |  |  |  |
|       | WIRELESS DEVICES CONFIGURATION Filter Tout                                                                                                    |  |  |  |  |  |  |  |  |  |  |  |
|       | Adresse Modbus         RF-Id         Type de produit         Produit Reference         Libellé         Nom de la charge         Usage         Etat de la communication         Etat de la configuration                                 |  |  |  |  |  |  |  |  |  |  |  |
|       | 1 🗺 FF8000AF Énergie LV434021 OK ζ Localiser 🎤 🖯                                                                                                    |  |  |  |  |  |  |  |  |  |  |  |
|       | 2 Mar FF800562 Énergie LV434020 OK (ノ Localiser / 守                                                                                                    |  |  |  |  |  |  |  |  |  |  |  |
|       | 3 Kar E2024F28 Énergie A9MEM1560 OK (, Localiser / G                                                                                                    |  |  |  |  |  |  |  |  |  |  |  |
|       | 4 Ker E2024F2D Energie A9MEM1560 OK C Locaiser P 9                                                                                                    |  |  |  |  |  |  |  |  |  |  |  |
| 6     | Sélectionnez l'appareil sans fil à configurer et cliquez sur Localiser pour trouver l'appareil dans le panneau.                                                                                                    |  |  |  |  |  |  |  |  |  |  |  |
|       | Résultat : le voyant d'état de l'appareil sélectionné clignote rapidement en vert dans le panneau.                                                                                                    |  |  |  |  |  |  |  |  |  |  |  |
| 7     | Si l'un des appareils sans fil localisés ne fait pas partie de votre sélection, cliquez sur <b>Supprimer</b> pour le rejeter.                                                                                                    |  |  |  |  |  |  |  |  |  |  |  |
| 8     | Configurez les appareils sans fil. Consultez la section Configuration d'appareils sans fil avec les pages Web, page 44.<br>NOTE: l'adresse Modbus attribuée aux appareils sans fil peut être modifiée après le processus d'appariement. |  |  |  |  |  |  |  |  |  |  |  |

## Appariement contrôlé d'appareils sans fil avec les pages Web

Tous les appareils sans fil doivent être hors tension.

| Étape                                                         | Action                                                                                                    |  |  |  |  |  |  |  |  |  |  |  |
|---------------------------------------------------------------|----------------------------------------------------------------------------------------------------|--|--|--|--|--|--|--|--|--|--|--|
| 6                                                             | Arrêtez l'analyse lorsque tous les appareils sont détectés ou cliquez à nouveau sur <b>Démarrer l'analyse</b> pour arrêter<br>l'opération.<br>La liste des appareils appariés s'affiche, dans l'ordre requis (plan d'adresses Modbus).                                                                                                    |  |  |  |  |  |  |  |  |  |  |  |
|                                                               | Acti9 PowerTag Link                                                                                                    |  |  |  |  |  |  |  |  |  |  |  |
|                                                               | SURVEILLANCE DIAGNOSTIC MAINTENANCE PARAMETRES                                                                                                    |  |  |  |  |  |  |  |  |  |  |  |
|                                                               | GÉNÉRAL COMMUNICATION GESTION DES UTILISATEURS ALARMES SÉCURITÉ APPAREILS                                                                                                    |  |  |  |  |  |  |  |  |  |  |  |
| APARELIS SANS FIL COMPIGURATION GLOBALE COMPIGURATION GLOBALE |                                                                                                    |  |  |  |  |  |  |  |  |  |  |  |
| Lunor is redecide                                             |                                                                                                    |  |  |  |  |  |  |  |  |  |  |  |
|                                                               | Nombre d'appareite sans II détectés : 20 Number of filtered wireless devices : 20                                                                                                    |  |  |  |  |  |  |  |  |  |  |  |
|                                                               | Whetess bucks conviguation                                                                                                    |  |  |  |  |  |  |  |  |  |  |  |
|                                                               | Adresse industa in the data in the second in the second in |  |  |  |  |  |  |  |  |  |  |  |
|                                                               | 2 E2024/28 Energie AdviEnt/50 OK C Localier # 9                                                                                                    |  |  |  |  |  |  |  |  |  |  |  |
|                                                               | 3 E2024F31 Énergie A0NEN1560 OK 🕑 Localise 🖉 🖯                                                                                                    |  |  |  |  |  |  |  |  |  |  |  |
|                                                               | 4 E2024F26 Énergie AGMED/1560 OK O Localiser 🖉 🖯                                                                                                    |  |  |  |  |  |  |  |  |  |  |  |
|                                                               | 5 E2023432 Énergie ABNEM1560 OK 🗿 Location 🖋 🕈                                                                                                    |  |  |  |  |  |  |  |  |  |  |  |
|                                                               | 6 E202344 Énergie ASMEIN1560 OK 🔮 Localiser 🥒 🕾                                                                                                    |  |  |  |  |  |  |  |  |  |  |  |
|                                                               | 7 E202345D Énergie AGMEIN1560 OK 🔮 Localiser 🎤 🖰                                                                                                    |  |  |  |  |  |  |  |  |  |  |  |
| 7                                                             | Sélectionnez l'appareil sans fil à configurer et cliquez sur <b>Localiser</b> pour trouver l'appareil dans le panneau.<br><b>Résultat</b> : le voyant d'état de l'appareil sélectionné clignote rapidement en vert dans le panneau.                                                                                                    |  |  |  |  |  |  |  |  |  |  |  |
| 8                                                             | Si l'un des appareils sans fil localisés ne fait pas partie de votre sélection, cliquez sur <b>Supprimer</b> pour le rejeter.                                                                                                    |  |  |  |  |  |  |  |  |  |  |  |
| 9                                                             | Configurez les appareils sans fil. Consultez la section Configuration d'appareils sans fil avec les pages Web, page 44.                                                                                                    |  |  |  |  |  |  |  |  |  |  |  |
|                                                               | NOTE: l'adresse Modbus attribuée aux appareils sans fil peut être modifiée après le processus d'appariement.                                                                                                    |  |  |  |  |  |  |  |  |  |  |  |

# Configuration d'appareils sans fil avec les pages Web

# Procédure de configuration des capteurs PowerTag Energy •63 et M250/630 avec la page Web

| Étape | Action                                                                                                    |                         |                     |                                |                                      |                            |                                      |                                |                             |                            |                       |
|-------|----------------------------------------------------------------------------------------------------|-------------------------|---------------------|--------------------------------|--------------------------------------|----------------------------|--------------------------------------|--------------------------------|-----------------------------|----------------------------|-----------------------|
| 1     | 1       Sélectionnez Paramètres > Appareils > Appareils sans fil pour afficher la liste des appareils sans fil appariés. Pour plus d'informations sur la détection d'appareils sans fil, consultez la section Principe d'appariement, page 39.         Résultat : la liste des appareils appariés s'affiche.         Image: Actil PowerTag Link |                         |                     |                                |                                      |                            |                                      |                                |                             |                            |                       |
|       |                                                                                                    |                         |                     |                                |                                      |                            |                                      |                                |                             |                            |                       |
|       |                                                                                                    |                         |                     |                                |                                      |                            |                                      |                                |                             |                            |                       |
|       | SURVEILLANCE                                                                                                    | DIAGNOSTIC              | MAINTENANCE         | PARAMETRES                     |                                      |                            |                                      |                                |                             |                            |                       |
|       | GÉNÉRAL COM                                                                                                    | MUNICATION              | GESTION DES UTIL    | ISATEURS AL                    | LARMES SÉCURITÉ                      | APPAREILS                  |                                      |                                |                             |                            | _                     |
|       | APPAREILS SANS FIL                                                                                                    | ALE.                    |                     | Remarque : n'o                 | oubliez pas de sauvegarder la con    | figuration dans la page Sa | uvegarder et restaurer dans l'onglet | Maintenance.                   |                             |                            |                       |
|       |                                                                                                    |                         |                     | Lancer la recher               | che                                  |                            |                                      |                                |                             |                            |                       |
|       |                                                                                                    |                         |                     | WIRELESS DEVIC                 | CES CONFIGURATION                    |                            |                                      |                                | Num                         | Filter Tout                | •                     |
|       |                                                                                                    |                         |                     | Adresse Modbus                 | RF-Id Type de produit                | Produit Reference          | Libellé Nom de la charge             | Usage Eta                      | at de la communication      | Etat de la configuration   |                       |
|       |                                                                                                    |                         |                     | 1                              | E2024F2D Énergie                     | A9MEM1560                  |                                      |                                | ок                          | Localiser     Localiser    |                       |
|       |                                                                                                    |                         |                     | 3                              | E2024F31 Énergie                     | A9MEM1560                  |                                      |                                | ОК                          | C Localiser                | 08                    |
|       |                                                                                                    |                         |                     | 4                              | E2024F26 Énergie                     | A9MEM1560                  |                                      |                                | ок                          | C Localiser                | 08                    |
|       |                                                                                                    |                         |                     | 6                              | E2023441 Énergie                     | A9MEM1560                  |                                      |                                | ок                          | Cocaliser                  | 00                    |
|       |                                                                                                    |                         |                     | 7                              | E202343D Énergie                     | A9MEM1560                  |                                      |                                | ОК                          | C Localiser                | 00                    |
| 2     | Sélectionne                                                                                                    |                         | oil conc fil        | et cliquez                     | sur l'icône de                       | cravon pou                 | r en modifier la (                   | configurat                     | ion                         |                            |                       |
| 2     | Selectionine                                                                                                    | 2 un appai              |                     | et cliquez                     | Sul licolle de                       | ciayon pou                 |                                      | Jonnyurai                      | .011.                       |                            |                       |
|       | Résultat : le                                                                                                    | s paramè                | tres des ap         | opareils de                    | e surveillance o                     | l'énergie s'a              | affichent.                           |                                |                             |                            |                       |
|       | 8                                                                                                    | E20228F3                | Énergie             | APMEM1500                      | 011                                  | Socket2                    | Equipement de bureau                 | -                              | ٥                           | Localiser                  | 18                    |
|       | 9                                                                                                    | E2079439<br>E202636E    | Énergie<br>Énergie  | ARMEM1522<br>ARMEM1574         | Q15<br>Onew                          | cooking                    | Equipement de bureau                 | OK OK                          | 0                           | Localiser                  | 18                    |
|       | 11                                                                                                    | E2079431                | Énergie             | A9MEM1522                      | Q14                                  | HVAC meeting room          | CVC                                  | OK                             | 0                           | Localiser                  | 18                    |
|       | 12                                                                                                    | E2079427                | Énergie             | A9MEM1522                      | Q13                                  | aux supply                 | Process                              | OK                             | 0                           | Localiser                  | <i>₽</i> ⊕ <b>▼</b>   |
|       | MODIFIER DISPOSITIF                                                                                                    |                         |                     |                                |                                      |                            |                                      |                                |                             | Renta                      | iser la configuration |
|       |                                                                                                    |                         |                     | Adres                          | se Modbus: * 8                       | •                          |                                      |                                |                             | RF-Id: E20228F3            | •                     |
|       |                                                                                                    |                         |                     | Nom o                          | Usage: Equipement de bure            | 20 - 0                     |                                      |                                | Pr                          | oduit Reference: AGMEM1550 | ° °                   |
|       |                                                                                                    |                         |                     | Ordi<br>Ampérage du disjoncter | re des phases: 1                     | • •                        |                                      |                                | Posi                        | tion de montage: Bas       | • •                   |
|       |                                                                                                    |                         |                     |                                | Alimentation: Haut                   |                            |                                      |                                | Réinitialiser la den        | tande maximale:            |                       |
|       |                                                                                                    |                         |                     | Compteur fonctionneme          | ent charge 0.12                      | 0                          |                                      |                                | Charge fonctionne qu        | and puissance              | •                     |
|       |                                                                                                    |                         |                     | (neures): *<br>Energie p       | partielle (kWh): 0.219               | •                          |                                      |                                | 3= (W):                     |                            |                       |
|       |                                                                                                    |                         |                     |                                |                                      |                            |                                      | • 0                            | hamp obligatoire            | iquer les modifications    | ler les modifications |
|       | NOTE:<br>Procéd                                                                                                    | Les capte<br>ure de con | urs Power           | Tag Energ<br>des capte         | <b>y F160 et Rop</b><br>urs PowerTag | e ont des pa<br>Energy F16 | aramètres suppl<br>60 et Rope avec   | l <b>émentair</b><br>la page V | es. Consulte<br>Veb, page 4 | ez la section<br>6.        |                       |
| 3     | Renseignez                                                                                                    | le champ                | Nom de l'a          | actif de l'a                   | appareil sans fi                     | Ι.                         |                                      |                                |                             |                            |                       |
| 4     | Renseignez                                                                                                    | le champ                | Label de l          | 'appareil s                    | ans fil.                             |                            |                                      |                                |                             |                            |                       |
| 5     | Sélectionnez                                                                                                    | z une optic             | on dans la          | liste <b>Utilis</b>            | ation.                               |                            |                                      |                                |                             |                            |                       |
| 6     | Dans <b>Ordre</b><br>vers la droite                                                                                                    | <b>des phas</b><br>e).  | <b>es</b> , sélecti | onnez l'or                     | dre des phase                        | s du compte                | eur, selon le câb                    | lage du ta                     | ableau phys                 | ique (de la g              | auche                 |
| 7     | Sélectionnez                                                                                                    | z une optic             | on dans <b>Pc</b>   | osition de                     | montage.                             |                            |                                      |                                |                             |                            |                       |
|       | Haut :                                                                                                    | le capteur              | PowerTag            | g est mont                     | é en haut de l'a                     | appareil (dis              | joncteur ou inte                     | rrupteur-s                     | sectionneur                 | ).                         |                       |
|       | • Bas:                                                                                                    | e capteur               | PowerTag            | est monté                      | en bas de l'ap                       | pareil (disjo              | oncteur ou interr                    | upteur-se                      | ctionneur).                 |                            |                       |
| 8     | Sélectionne                                                                                                    | z une optic             | on dans Al          | imentatio                      | n.                                   |                            |                                      |                                |                             |                            |                       |
|       | • Haut:                                                                                                    | l'alimentat             | tion est rac        | cordée au                      | ux bornes supé                       | rieures de l               | 'appareil (dision                    | cteur ou i                     | nterrupteur                 | -sectionneur               | ).                    |
|       | • Bas :                                                                                                    | alimentati              | on est raco         | cordée au                      | x bornes inférie                     | eures de l'a               | opareil (disionct                    | eur ou int                     | errupteur-se                | ectionneur).               | /-                    |
| 0     | Cálastiana                                                                                                    | lloren (                | a du 11-1           |                                | no lo l'atr A                        |                            | lalanata                             |                                |                             |                            | to ac dr.             |
| 9     | charges.                                                                                                    | z l'ampéra              | ge du disjo         | oncteur da                     | ns la liste Amp                      | berage du d                | lisjoncteur ass                      | ocie (A)                       | pour calcule                | er ie pourcen              | tage des              |
| 10    | Le cas éché                                                                                                    | ant, entrez             | la valeur           | du compte                      | eur d'énergie d                      | ans le chan                | np <b>Énergie part</b>               | <b>ielle</b> . Cliq            | uez sur <b>Ré</b> i         | i <b>nitialiser</b> ou     | ı entrez              |
|       | ia valeul 0 p                                                                                                    |                         |                     | inplear a e                    | anergie partielle                    | 5.                         |                                      |                                |                             |                            |                       |

| Étape | Action                                                                                                    |
|-------|----------------------------------------------------------------------------------------------------|
| 11    | <b>Compteur fonctionnement charge</b> : ce compteur indique en heures le temps de fonctionnement de la charge. La charge est sous tension et le courant passe vers/depuis la charge au-dessus du seuil défini. La valeur par défaut de ce champ est 60 secondes. Vous pouvez configurer une valeur de 60 à 1 000 000 heures. |
| 12    | Charge fonctionne quand puissance >= : le compteur de temps de fonctionnement de la charge ne s'incrémente que si la puissance est supérieure ou égale à la valeur définie. Vous pouvez indiquer une valeur de 10 à 15000 W.                                                                                                 |
| 13    | Cliquez sur <b>Appliquer les modifications</b> pour enregistrer les paramètres. Cliquez sur <b>Annuler les modifications</b> pour rétablir les paramètres.                                                                                                    |

**NOTE:** il est recommandé de créer un fichier de sauvegarde sur votre PC, à l'aide de la fonction de sauvegarde disponible dans le menu **Maintenance** de la page Web. Ce fichier est automatiquement enregistré sous le nom **backup. dat**. Il sera utilisé en cas de dysfonctionnement et de remplacement de la passerelle.

Pour plus d'informations, consultez la documentation Remplacement de passerelle défectueuse, page 68.

## Procédure de configuration des capteurs PowerTag Energy F160 et Rope avec la page Web

| Étape | Action                                                                                                    |  |  |  |  |  |  |  |  |  |  |
|-------|----------------------------------------------------------------------------------------------------|--|--|--|--|--|--|--|--|--|--|
| 1     | Sélectionnez <b>Paramètres &gt; Appareils &gt; Appareils sans fil</b> pour afficher la liste des appareils sans fil appariés. Pour plus d'informations sur la détection d'appareils sans fil, consultez la section Principe d'appariement, page 39.                                                                                                    |  |  |  |  |  |  |  |  |  |  |
|       | Résultat : La liste des appareils appariés s'affiche.                                                                                                    |  |  |  |  |  |  |  |  |  |  |
| 2     | Sélectionnez le capteur PowerTag Energy F160 ou Rope et cliquez sur l'icône de crayon pour en modifier la configuration.                                                                                                    |  |  |  |  |  |  |  |  |  |  |
|       | Résultat : Les paramètres du capteur PowerTag Energy F160 ou Rope s'affichent.                                                                                                    |  |  |  |  |  |  |  |  |  |  |
| 3     | Renseignez le champ Adresse Modbus.                                                                                                    |  |  |  |  |  |  |  |  |  |  |
| 4     | Renseignez le champ <b>Nom de l'actif</b> de l'appareil sans fil.                                                                                                    |  |  |  |  |  |  |  |  |  |  |
| 5     | Renseignez le champ <b>Label</b> de l'appareil sans fil.                                                                                                    |  |  |  |  |  |  |  |  |  |  |
| 6     | Sélectionnez une valeur dans Utilisation.                                                                                                    |  |  |  |  |  |  |  |  |  |  |
| 7     | Sélectionnez la <b>séquence de phases</b> de l'appareil sans fil dans <b>X Y Z</b> pour définir l'ordre des phases du compteur en fonction du câblage du panneau physique et des marques X-Y-Z imprimées sur le produit.                                                                                                    |  |  |  |  |  |  |  |  |  |  |
| 8     | <ul> <li>Sélectionnez la position du montage.</li> <li>Haut : Le capteur PowerTag Energy est monté en haut de l'appareil.</li> <li>Bas : Le capteur PowerTag Energy est monté en bas de l'appareil.</li> <li>Non applicable : Si le capteur PowerTag Energy n'est pas directement associé à un appareil (disjoncteur ou interrupteur-sectionneur).</li> </ul> |  |  |  |  |  |  |  |  |  |  |
| 9     | Sélectionnez une option dans <b>Sens du courant positif</b> pour définir la convention de comptage des énergies du capteur<br>PowerTag Energy :<br>• <b>Direct</b> : Si la flèche marquée sur le capteur PowerTag Energy indique le même sens que le courant                                                                                                  |  |  |  |  |  |  |  |  |  |  |
|       | Flèche marquée<br>Flux de courant                                                                                                    |  |  |  |  |  |  |  |  |  |  |
|       | Flèche marquée<br>Flux de courant<br>Flèche marquée<br>Flux de courant                                                                                                    |  |  |  |  |  |  |  |  |  |  |
|       |                                                                                                    |  |  |  |  |  |  |  |  |  |  |
|       | PowerTag Energy F160 PowerTag Energy Rope                                                                                                    |  |  |  |  |  |  |  |  |  |  |
|       |                                                                                                    |  |  |  |  |  |  |  |  |  |  |
| 10    | Sélectionnez l'ampérage du disjoncteur dans la liste <b>Ampérage du disjoncteur associé Ir (A)</b> pour calculer le pourcentage des charges.                                                                                                    |  |  |  |  |  |  |  |  |  |  |
| 11    | Dans le champ <b>Tension nominale (V)</b> , entrez la valeur correspondant à votre installation :                                                                                                    |  |  |  |  |  |  |  |  |  |  |
|       | Iension nominale LN pour une installation 3P4W     Tension nominale LL pour une installation 3P3W                                                                                                    |  |  |  |  |  |  |  |  |  |  |
|       |                                                                                                    |  |  |  |  |  |  |  |  |  |  |

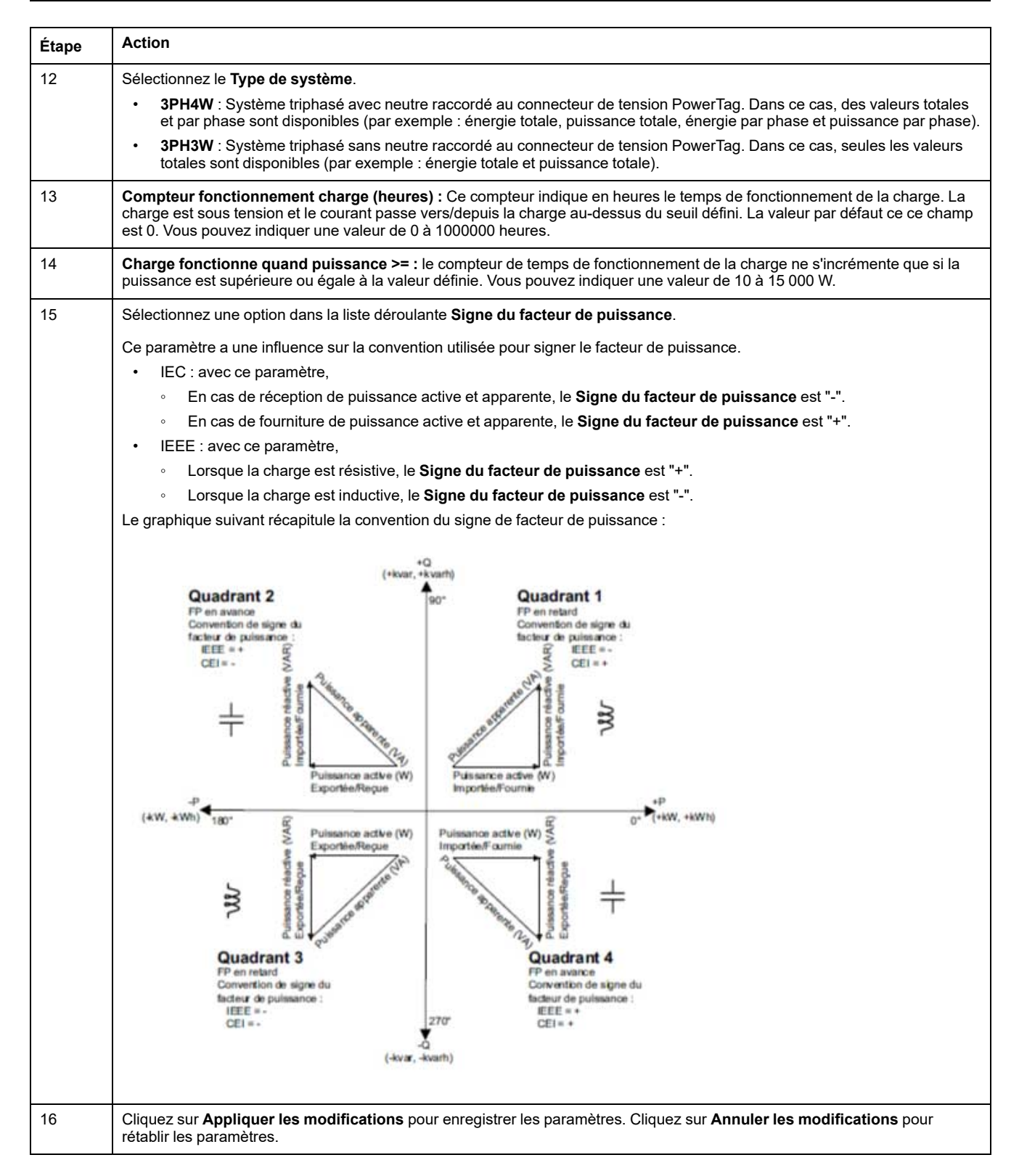

**NOTE:** Il est recommandé de créer un fichier de sauvegarde stocké sur votre PC à l'aide de la fonction de sauvegarde disponible dans le menu **Maintenance** de la page Web. Ce fichier est automatiquement enregistré sous le nom **backup.dat**. Il sera utilisé en cas de dysfonctionnement et de remplacement de la passerelle.

Pour plus d'informations, consultez la section Remplacement de passerelle défectueuse, page 68.

# Procédure de configuration de capteurs HeatTag avec la page Web

| Étape | Action                                                                                                    |                              |                                  |                                     |                          |                                     |                                         |             |                        |                   |                    |  |
|-------|----------------------------------------------------------------------------------------------------|------------------------------|----------------------------------|-------------------------------------|--------------------------|-------------------------------------|-----------------------------------------|-------------|------------------------|-------------------|--------------------|--|
| 1     | Sélectionnez <b>Paramètres &gt; Appareils &gt; Appareils sans fil</b> pour afficher la liste des appareils sans fil appariés. Pour plus d'informations sur la détection d'appareils sans fil, consultez la section Principe d'appariement, page 39. |                              |                                  |                                     |                          |                                     |                                         |             |                        |                   |                    |  |
|       | Résultat : la liste des appareils appariés s'affiche.                                                                                                    |                              |                                  |                                     |                          |                                     |                                         |             |                        |                   |                    |  |
| 2     | Sélectionnez le capteur HeatTag requis et cliquez sur l'icône de crayon pour en modifier la configuration.                                                                                                    |                              |                                  |                                     |                          |                                     |                                         |             |                        |                   |                    |  |
|       | Résultat : les paramètres du capteur HeatTag s'affichent.                                                                                                    |                              |                                  |                                     |                          |                                     |                                         |             |                        |                   |                    |  |
|       | 37 EC18B0FFFE Ambiant SMT10020 A0 HeatTag                                                                                                    |                              |                                  |                                     |                          |                                     |                                         |             |                        |                   |                    |  |
|       | 7                                                                                                    | E20228FA                     | Énergie                          | A9MEM1560                           | Q10                      | Socket1                             | Equipement de bureau                    | OK          | 0                      | Localiser         | 18                 |  |
|       | 8                                                                                                    | E20228F3                     | Énergie                          | A9MEM1560                           | Q11                      | Socket2                             | Equipement de bureau                    | OK          | ۲                      | Localiser         | 08                 |  |
|       | 9                                                                                                    | E2079439                     | Énergie                          | A9MEM1522                           | Q15                      | cooking                             | Equipement de bureau                    | ок          | ø                      | Localiser         | 08                 |  |
|       | 10                                                                                                    | E202636E                     | Énergie                          | A9MEM1574                           | Qnew                     |                                     |                                         | OK          | 0                      | Localiser         | 08 -               |  |
|       | MODIFIER DISPOSITIF                                                                                                    |                              |                                  |                                     |                          |                                     |                                         |             |                        | Réinitialiser     | la configuration   |  |
|       | Adresse Modbus: *                                                                                                    | 37                           |                                  |                                     | RF-Id:                   | EC1BBDFFFE2AFC8C                    |                                         |             |                        |                   |                    |  |
|       | Produit Reference:                                                                                                    | SMT10020                     | Ţ.                               | No                                  | om de la charge:         | HeatTag                             |                                         |             |                        |                   |                    |  |
|       | Libellé:                                                                                                    | A0                           |                                  |                                     | Équipement:              |                                     | •                                       |             |                        |                   |                    |  |
|       | Position du capteur:                                                                                                    |                              | •                                | ]                                   |                          |                                     |                                         |             |                        |                   |                    |  |
|       |                                                                                                    |                              |                                  |                                     |                          |                                     | * Champ o                               | obligatoire | Appliquer les modifica | ations Annuler le | es modifications   |  |
| 3     | Renseignez le                                                                                                    | champ A                      | dresse Mo                        | dbus.                               |                          |                                     |                                         |             |                        |                   |                    |  |
| 4     | Renseignez le                                                                                                    | champ N                      | om de l'ac                       | <b>tif</b> de l'appa                | areil sans               | fil.                                |                                         |             |                        |                   |                    |  |
| 5     | Renseignez le                                                                                                    | champ L                      | <b>abel</b> de l'ap              | pareil sans                         | s fil.                   |                                     |                                         |             |                        |                   |                    |  |
| 6     | Dans <b>Apparei</b>                                                                                                    | I, sélectio                  | nnez l'envi                      | ronnement                           | dans lequ                | el le capteur He                    | eatTag est mont                         | é.          |                        |                   |                    |  |
| 7     | Dans <b>Position</b>                                                                                                    | du capte                     | eur, sélecti                     | onnez la po                         | sition dan               | is laquelle le ca                   | pteur HeatTag e                         | est mon     | ıté.                   |                   |                    |  |
| 8     | Dans <b>ID de co</b>                                                                                                    | lonne, sé                    | lectionnez                       | la colonne                          | dans laqu                | elle le capteur l                   | HeatTag est inst                        | allé.       |                        |                   |                    |  |
|       | NOTE: La                                                                                                    | a valeur da                  | ans le char                      | np <b>ID de co</b>                  | olonne va                | rie entre 1 et 20                   | ).                                      |             |                        |                   |                    |  |
| 9     | Dans <b>Type de</b>                                                                                                    | colonne,                     | sélectionn                       | ez la config                        | uration de               | e la colonne.                       |                                         |             |                        |                   |                    |  |
|       | NOTE: Le                                                                                                    | es options                   | affichées p                      | oour <b>Type d</b>                  | le colonn                | e dépendent de                      | e la position de o                      | capteur     | sélectionnée           | e.                |                    |  |
| 10    | Dans Numéro                                                                                                    | d'identif                    | ication du                       | tiroir, séleo                       | ctionnez la              | a colonne dans                      | laquelle le capte                       | eur Hea     | atTag est inst         | allé.             |                    |  |
|       | NOTE: Ce<br>valeur dar                                                                                                    | ette optior<br>ns le char    | n n'est disp<br>np <b>Numérc</b> | onible que :<br><b>d'identifi</b> d | si l'option<br>cation du | Tiroir basse te<br>tiroir varie ent | e <b>nsion</b> est sélec<br>re 1 et 10. | tionnée     | e dans <b>Posit</b> i  | ion du cap        | i <b>teur</b> . La |  |
| 11    | Cliquez sur <b>Ap</b><br>rétablir les para                                                                                                    | <b>pliquer l</b><br>amètres. | es modific                       | ations pou                          | r enregist               | rer les paramèt                     | res. Cliquez sur                        | Annul       | er les modifi          | ications po       | our                |  |

**NOTE:** Les paramètres ci-dessus ne sont disponibles que pour un tableau électrique basse tension.

## Désappariement d'appareils sans fil avec la page Web

Pour désapparier un appareil sans fil à l'aide de la page Web PowerTag Link, procédez comme indiqué dans les sections suivantes, selon le cas.

Certains appareils sans fil utilisent une méthode locale pour le désappariement. Consultez l'instruction de service de l'appareil en question.

**IMPORTANT:** Lors du désappariement d'appareils sans fil hors tension de la passerelle PowerTag Link, les paramètres de la passerelle sont supprimés de l'appareil mais ce dernier conserve une référence à la passerelle. Pour apparier l'appareil sans fil à une nouvelle passerelle PowerTag Link, procédez d'abord à une réinitialisation locale avec les paramètres d'usine : mettez l'appareil hors tension, après quoi il passe en mode de recherche de passerelle.

## Désappariement d'appareils sans fil connectés

| Étape | Action                                                                                                    |                                                                                                    |                          |                      |                 |             |  |  |  |  |  |
|-------|----------------------------------------------------------------------------------------------------|----------------------------------------------------------------------------------------------------|--------------------------|----------------------|-----------------|-------------|--|--|--|--|--|
| 1     | Sélectionnez Paramètres > App                                                                                                    | areils > Appareils sans fil pour afficher la liste des appar                                                                                                    | reils sans fil a         | ppariés.             |                 |             |  |  |  |  |  |
| 2     | Cliquez sur l'icône de corbeille de l'appareil sans fil à désapparier.                                                                                                    |                                                                                                    |                          |                      |                 |             |  |  |  |  |  |
|       | Acti9 PowerTag Link                                                                                                    |                                                                                                    |                          |                      |                 |             |  |  |  |  |  |
|       | SURVEILLANCE DIAGNOSTIC MAINTENANCE PARAMETRES                                                                                                    |                                                                                                    |                          |                      |                 |             |  |  |  |  |  |
|       | GÉNÉRAL COMMUNICATION GESTION DES                                                                                                    | UTILISATEURS ALARMES SÉCURITÉ APPAREILS                                                                                                    |                          |                      |                 |             |  |  |  |  |  |
|       | APPAREILS SANS FIL                                                                                                    | • Remarque : n'oubliez pas de sauvegarder la configuration dans la page Sauvegarder et restaurer dans l'onglet Mainte                                                                      | enance.                  |                      |                 |             |  |  |  |  |  |
|       |                                                                                                    | Lancer la recherche                                                                                                    |                          |                      |                 |             |  |  |  |  |  |
|       |                                                                                                    | Nombre d'appareils sans fil détectés : 8                                                                                                    | Numbe                    | er of filtered wirel | ess devices : 8 |             |  |  |  |  |  |
|       |                                                                                                    | WIRELESS DEVICES CONFIGURATION                                                                                                    |                          | Filter Tout          | •               |             |  |  |  |  |  |
|       |                                                                                                    | Adresse Modbus RF-Id Type de produit Produit Reference Libellé Nom de la charge Usage E                                                                                                    | Etat de la communication | Etat de la config    | uration         |             |  |  |  |  |  |
|       |                                                                                                    | 1 FF800562 Energie LV434020                                                                                                    | ок                       | ©                    | Localiser       | 08          |  |  |  |  |  |
|       |                                                                                                    | 2 FF8000AF Energie LV434021                                                                                                    | OK                       |                      | Localiser       | 00          |  |  |  |  |  |
|       |                                                                                                    | 4 E2024F2B Énergie A9MEM1560                                                                                                    | ок                       | ۔<br>د               | Localiser       | 00          |  |  |  |  |  |
| 3     | Lancer la recherche<br>Nombre d'appareils sa<br>WIRELESS DEVICES<br>Adresse Modbus<br>1<br>1<br>2<br>3<br>4<br>Lauced a 2<br>5<br>E2024F2D Énergie A<br>Cliquez sur Oui pour valider la su | ésappairage va être envoyée à Prévoyez quelques secondes e communication de l'appareil et au sans fil. Voulez-vous vraiment eil sans fil de la configuration ? Oui Non MEM1560  ppression. |                          |                      |                 |             |  |  |  |  |  |
|       | Acti9 PowerTag Link SURVEILLANCE DIAGNOSTIC MAINTENANC GÉNÉRAL COMMUNICATION GESTION DES APPAREILS SANS FIL CONFIGURATION GLOBALE                                                          | E PARAMETRES UTILISATEURS ALARMES SÉCURITÉ APPAREILS                                                                                                    | itenance.                | Ę                    | 〕 Admin ╺       | Déconnexion |  |  |  |  |  |
|       |                                                                                                    | WIRELESS DEVICES CONFIGURATION                                                                                                    | Numb                     | Filter Tout          | -               | •           |  |  |  |  |  |
|       |                                                                                                    | Adresse Modbus RF-Id Type de produit Produit Reference Libellé Nom de la charae Usage E                                                                                                    | Etat de la communication | Etat de la confi     | guration        |             |  |  |  |  |  |
|       |                                                                                                    | 1 FF800562 Énergie LV434020                                                                                                    | ОК                       | <b>v</b>             | Localiser       | 08          |  |  |  |  |  |
|       |                                                                                                    | 2 FF8000AF Énergie LV434021                                                                                                    | ОК                       | © [                  | Localiser       | 08          |  |  |  |  |  |
|       |                                                                                                    | 3 E2024F31 Énergie A9MEM1560                                                                                                    | ок                       | ۷ [                  | Localiser       | 08          |  |  |  |  |  |
|       |                                                                                                    | 4 Deteting E2024F2B Énergie A9MEM1560                                                                                                    | ОК                       | ø                    | Localiser       | 08          |  |  |  |  |  |
|       | Résultat : Une fois l'appareil san                                                                                                    | s fil supprimé, il disparaît de la liste des appareils sans fil dé                                                                                                    | étectés.                 | -                    |                 | _           |  |  |  |  |  |

# Désappariement d'appareils sans fil déconnectés

| Sélectionnez Paramètres ><br>Cliquez sur l'icône de corbeill<br>Acti9 PowerTag Link<br>SURVEILLANCE DIAGNOSTIC MAINTE<br>GÉNÉRAL COMMUNICATION GESTIO<br>APPAREILS SANS FIL<br>CONFIGURATION GLOBALE | Appareils > Appareils sans fil pour afficher la liste des appareils s         e de l'appareil sans fil à désapparier.         ENANCE       PARAMETRES         N DES UTILISATEURS       ALARMES       SÉCURITÉ         APPAREILS         Image: Remarque : noublez pas de sauvegarder la configuration dans la page Sauvegarder et restaurer dans l'onglet Maintenance. | ans fil ap                                                                                                    | pariés                                                                                                    | j.<br>∫ Admin ▼                                                                                                    | Déconnexion                                                                                                    |
|----------------------------------------------------------------------------------------------------|----------------------------------------------------------------------------------------------------|----------------------------------------------------------------------------------------------------|----------------------------------------------------------------------------------------------------|----------------------------------------------------------------------------------------------------|----------------------------------------------------------------------------------------------------|
| Cliquez sur l'icône de corbeill<br>Acti9 PowerTag Link<br>SURVEILLANCE DIAGNOSTIC MAINT<br>GÉNÉRAL COMMUNICATION GESTIO<br>APPAREILS SANS FIL<br>CONFIGURATION GLOBALE                               | e de l'appareil sans fil à désapparier.                                                                                                    |                                                                                                    |                                                                                                    | €) Admin ▼                                                                                                    | Déconnexion                                                                                                    |
| Acti9 PowerTag Link URVEILLANCE DIAGNOSTIC MAINTE GÉNÉRAL COMMUNICATION GESTIO APPAREILS SANS FIL CONFIGURATION GLOBALE                                                                              | ENANCE PARAMETRES N DES UTILISATEURS ALARMES SÉCURITÉ APPAREILS  Branarque : n'oubliez pas de sauvegarder la configuration dans la page Sauvegarder et restaurer dans l'onglet Maintenance.                                                                                                    |                                                                                                    |                                                                                                    | O Admin ▼                                                                                                    | Déconnexion                                                                                                    |
| SURVEILLANCE DIAGNOSTIC MAINT<br>GÉNÉRAL COMMUNICATION GESTIO<br>APPAREILS SANS FIL<br>CONFIGURATION GLOBALE                                                                                         | ENANCE PARAMETRES N DES UTILISATEURS ALARMES SÉCURITÉ APPAREILS  Remarque : n'oubliez pas de sauvegarder la configuration dans la page Sauvegarder et restaurer dans l'onglet Maintenance.                                                                                                    |                                                                                                    |                                                                                                    |                                                                                                    |                                                                                                    |
| GENERAL COMMUNICATION GESTIO                                                                                                    | N DES UTILISATEURS ALARMES SÉCURITÉ APPAREILS                                                                                                    |                                                                                                    |                                                                                                    |                                                                                                    |                                                                                                    |
| APPAREILS SANS FIL<br>CONFIGURATION GLOBALE                                                                                                    | Remarque : n'oubliez pas de sauvegarder la configuration dans la page Sauvegarder et restaurer dans l'onglet Maintenance.                                                                                                    |                                                                                                    |                                                                                                    |                                                                                                    | _                                                                                                    |
| CONFIGURATION GLOBALE                                                                                                    |                                                                                                    |                                                                                                    |                                                                                                    |                                                                                                    |                                                                                                    |
|                                                                                                    | Lancer la recherche                                                                                                    |                                                                                                    |                                                                                                    |                                                                                                    |                                                                                                    |
|                                                                                                    | Nombre d'appareils sans fil détectés : 7                                                                                                    | Number                                                                                                    | r of filtered w                                                                                                    | vireless devices :                                                                                                    | 7                                                                                                    |
|                                                                                                    | WIRELESS DEVICES CONFIGURATION                                                                                                    |                                                                                                    | Filter                                                                                                    | Tout 👻                                                                                                    |                                                                                                    |
|                                                                                                    | Adresse Modbus         RF-Id         Type de produit         Produit Reference         Libellé         Nom de la charge         Usage         Etat de la de                                                                                                    | communication E                                                                                                    | Etat de la co                                                                                                    | nfiguration                                                                                                    |                                                                                                    |
|                                                                                                    | 1 FF800562 Énergie LV434020                                                                                                    | ок                                                                                                    | 0                                                                                                    | Localiser                                                                                                    | 09                                                                                                    |
|                                                                                                    | 2 FF8000AF Énergie LV434021                                                                                                    | ок                                                                                                    | •                                                                                                    | Localiser                                                                                                    | 00                                                                                                    |
|                                                                                                    | 3 E2024F31 Énergie A9MEM1560                                                                                                    | Erreur                                                                                                    | <u>ی</u>                                                                                                    | Localiser                                                                                                    | 00                                                                                                    |
|                                                                                                    | 5 E2024F2D Energie A3MEM1560                                                                                                    | Erreur                                                                                                    | •                                                                                                    | Localiser                                                                                                    | 0 0                                                                                                    |
| Lancer la recherche<br>Nombre d'appareils sar Mi<br>WIRELESS DEVICES d<br>Adresse Modbus RF                                                                                                    | Se hors service  Une requête de désappairage va être envoyée à l'appareil sans fil. Prévoyez quelques secondes selon la période de communication de l'annarail et                                                                                                    | irge l                                                                                                    |                                                                                                    |                                                                                                    |                                                                                                    |
| 1 F<br>2 F                                                                                                    | seion la periode de communication de l'appareil et<br>la qualité du réseau sans fil. Voulez-vous vraiment<br>supprimer l'appareil sans fil de la configuration ?                                                                                                    |                                                                                                    |                                                                                                    |                                                                                                    |                                                                                                    |
|                                                                                                    | Résultat : un message s'affic         Lancer la recherche         Nombre d'appareils sa         WIRELESS DEVICES (         Adresse Modbus       RF         1       F         2       F                                                                                                    | Adresse Modbus       RF-id       Type de produit       Produit Reference       Lbellé       Nom de la charge       Usage       Etat de la classe         1       FF800562       Energie       LV434020       2       FF8000AF       Energie       LV434020         2       FF8000AF       Energie       LV434020       2       FF8000AF       Energie       LV434020         3       E2024F2D       Energie       AdMEM1500       5       E2024F2D       Energie       AdMEM1500         5       E2024F2D       Energie       AdMEM1500       5       E2024F2D       Energie       AdMEM1500         Cancer la recherche         Nombre d'appareils sa       Mise hors service       ×         WIRELESS DEVICES       Une requête de désappairage va être envoyée à l'appareil sans fil. Prévoyez quelques secondes selon la période de communication de l'appareil et la qualité du réseau sans fil. Voulez-vous vraiment supprimer l'appareil sans fil. Voulez-vous vraiment supprimer l'appareil sans fil de la configuration ? | Adresse Modbus       RF-id       Type de produit       Produit Reference       Libelité       Nom de la charge       Usage       Elat de la confinunciation         1       FF800562       Energie       LV434020       OK         2       FF800562       Energie       LV434020       OK         3       E2024F31       Energie       LV434020       OK         5       E2024F2D       Energie       AMEM1500       Errour         Résultat : un message s'affiche pour confirmer la suppression de l'appareil sans fil de la configuration.         Lancer la recherche         Nombre d'appareils sa       Mise hors service       X         MIRELESS DEVICES       Une requête de désappairage va être envoyée à l'appareil sans fil. Prévoyez quelques secondes selon la période de communication de l'appareil et la qualité du réseau sans fil. Voulez-vous vraiment supprimer l'appareil sans fil de la configuration ? | Adresse Modbus       FF-id       Type de produit       Produit Reference       Lubelé       Nom de la charge       Usage       Eat de la communication         1       FF800642       Energie       LV434020       OK       Image       Image       Im | Adresse Modbus       RF-ld       Type de produit       Produit Reference       Libelit       Nom de la charge       Usage       Elat de la communication       Elat de la communication         1       FF800842       Emrgie       LM44020       OK       Communication       Elat de la configuration         2       FF800842       Emrgie       Admission       Entreur       Communication       Entreur       Communication         3       E2024F34       Emrgie       Admission       Entreur       Communication       Entreur       Communication         5       E2024F34       Emrgie       Admission       Entreur       Communication       Entreur       Communication         Késultat : un message s'affiche pour confirmer la suppression de l'appareil sans fil de la configuration.         Lancer la recherche         Nombre d'appareils sa       Mise hors service       X         Image: Less DEVICES       Une requête de désappairage va être envoyée à l'appareil sans fil. Prévoyez quelques secondes selon la période de communication de l'appareil et la qualité du réseau sans fil. Voulez-vous vraiment supprimer l'appareil sans fil de la configuration ? |

|  | Cliquez sur <b>Oui</b> .                                                                                                    |                                                                                                    |                                                                                                |                                          |                                                                                            |         |  |  |  |  |  |  |
|--|----------------------------------------------------------------------------------------------------|----------------------------------------------------------------------------------------------------|------------------------------------------------------------------------------------------------|------------------------------------------|--------------------------------------------------------------------------------------------|---------|--|--|--|--|--|--|
|  | Si l'appareil est déconnecté ou hors tension, une erreur <b>Delete Failed</b> apparaît à l'écran.                                                                                                    |                                                                                                    |                                                                                                |                                          |                                                                                            |         |  |  |  |  |  |  |
|  | or apparentest decommente ou nors tension, une en eur <b>Derete r aneu</b> apparait à l'éclan.                                                                                                    |                                                                                                    |                                                                                                |                                          |                                                                                            |         |  |  |  |  |  |  |
|  | Acti9 PowerTag Link                                                                                                    |                                                                                                    |                                                                                                |                                          | € Admin •                                                                                  | Deco    |  |  |  |  |  |  |
|  | SURVEILLANCE DIAGNOSTIC MA                                                                                                    | INTENANCE PARAMETRES                                                                                                    |                                                                                                |                                          |                                                                                            |         |  |  |  |  |  |  |
|  | GÉNÉRAL COMMUNICATION GE                                                                                                    | STION DES UTILISATEURS ALARMES SÉCURITÉ APPAREILS                                                                                                    |                                                                                                |                                          |                                                                                            |         |  |  |  |  |  |  |
|  | APPAREILS SANS FIL                                                                                                    | Remarque : n'oubliez pas de sauvegarder la configuration dans la page Sauvegarder et restaurer dans l'onglet Main                                                                                                    | ntenance.                                                                                      |                                          |                                                                                            |         |  |  |  |  |  |  |
|  | CONFIGURATION GLOBALE                                                                                                    | Lancer la recherche                                                                                                    |                                                                                                |                                          |                                                                                            |         |  |  |  |  |  |  |
|  |                                                                                                    | Nombre d'appareils sans fil détectés : 7                                                                                                    | Nun                                                                                            | nber of filtered                         | wireless devices :                                                                         | 7       |  |  |  |  |  |  |
|  |                                                                                                    | WIRELESS DEVICES CONFIGURATION                                                                                                    |                                                                                                | Filter                                   | Tout 👻                                                                                     |         |  |  |  |  |  |  |
|  |                                                                                                    | Adresse Modbus RF-Id Type de produit Produit Reference Libellé Nom de la charge Usage                                                                                                    | Etat de la communication                                                                       | Etat de la d                             | configuration                                                                              |         |  |  |  |  |  |  |
|  |                                                                                                    | 1 FF800562 Énergie LV434020                                                                                                    | ок                                                                                             | ©                                        | Localiser                                                                                  | Ø       |  |  |  |  |  |  |
|  |                                                                                                    | 2 FF8000AF Energie LV434021<br>3 F2024F31 Énergie A9MFM1560                                                                                                    | OK                                                                                             | v<br>v                                   | Localiser                                                                                  | ll<br>I |  |  |  |  |  |  |
|  |                                                                                                    | 5 Detecte Failed E2024F2D Énergie A9MEM1560                                                                                                    | Erreur                                                                                         | ø                                        | Localiser                                                                                  | 6       |  |  |  |  |  |  |
|  |                                                                                                    |                                                                                                    |                                                                                                |                                          |                                                                                            |         |  |  |  |  |  |  |
|  | Après quelques secondes,                                                                                                    | le message d'erreur ci-dessous apparaît :                                                                                                    |                                                                                                |                                          |                                                                                            |         |  |  |  |  |  |  |
|  |                                                                                                    |                                                                                                    |                                                                                                |                                          |                                                                                            |         |  |  |  |  |  |  |
|  | Lancer la recherche                                                                                                    | e hors service X                                                                                                    |                                                                                                |                                          |                                                                                            |         |  |  |  |  |  |  |
|  | IVIIS                                                                                                    |                                                                                                    |                                                                                                |                                          |                                                                                            |         |  |  |  |  |  |  |
|  | Nombre d'appareils sa                                                                                                    |                                                                                                    |                                                                                                |                                          |                                                                                            |         |  |  |  |  |  |  |
|  | WIRELESS DEVICES C                                                                                                    | Le désappairage entre l'appareil sans fil et le                                                                                                    |                                                                                                |                                          |                                                                                            |         |  |  |  |  |  |  |
|  |                                                                                                    | suppression de la configuration de l'appareil sans                                                                                                    |                                                                                                |                                          |                                                                                            |         |  |  |  |  |  |  |
|  | Adresse Modbus RF                                                                                                    | fil, avec le concentrateur ?                                                                                                    | L                                                                                              |                                          |                                                                                            |         |  |  |  |  |  |  |
|  | 1 F                                                                                                    |                                                                                                    |                                                                                                |                                          |                                                                                            |         |  |  |  |  |  |  |
|  |                                                                                                    | Si l'appareil sans fil est toujours appairé au                                                                                                    |                                                                                                |                                          |                                                                                            |         |  |  |  |  |  |  |
|  | 2 F                                                                                                    | redémarrage ou le bouton-poussoir pour le ré                                                                                                    |                                                                                                |                                          |                                                                                            |         |  |  |  |  |  |  |
|  | 3 Е                                                                                                    | appairer après une communication interrompue.                                                                                                    |                                                                                                |                                          |                                                                                            |         |  |  |  |  |  |  |
|  |                                                                                                    |                                                                                                    |                                                                                                |                                          |                                                                                            |         |  |  |  |  |  |  |
|  | 5 Delete Failed E                                                                                                    | Qui Non                                                                                                    |                                                                                                |                                          |                                                                                            |         |  |  |  |  |  |  |
|  | 6                                                                                                    |                                                                                                    |                                                                                                |                                          |                                                                                            |         |  |  |  |  |  |  |
|  | 6 Ezoz4                                                                                                    | ST FIREBR VAINEMI 2000                                                                                                    |                                                                                                |                                          |                                                                                            |         |  |  |  |  |  |  |
|  |                                                                                                    |                                                                                                    |                                                                                                |                                          |                                                                                            |         |  |  |  |  |  |  |
|  |                                                                                                    |                                                                                                    |                                                                                                | colo no                                  | our forcer                                                                                 | le      |  |  |  |  |  |  |
|  | NOTE: si l'appareil sa                                                                                                    | ns fil est toujours apparié à la passerelle PowerTag Link, utilisez la                                                                                                    | a méthode lo                                                                                   | uale pu                                  |                                                                                            |         |  |  |  |  |  |  |
|  | NOTE: si l'appareil sau<br>désappariement de l'a                                                                                                    | ns fil est toujours apparié à la passerelle PowerTag Link, utilisez la<br>ppareil sans fil. Pour plus d'informations sur la procédure de désa<br>de l'appareil sans fil                                                                                                    | a méthode lo<br>appariement l                                                                  | ocal, c                                  | onsultez                                                                                   |         |  |  |  |  |  |  |
|  | NOTE: si l'appareil sau<br>désappariement de l'a<br>l'instruction de service                                                                                                    | ns fil est toujours apparié à la passerelle PowerTag Link, utilisez la<br>ppareil sans fil. Pour plus d'informations sur la procédure de désa<br>de l'appareil sans fil.                                                                                                    | a méthode lo<br>appariement l                                                                  | ocal, c                                  | onsultez                                                                                   |         |  |  |  |  |  |  |
|  | NOTE: si l'appareil sar<br>désappariement de l'a<br>l'instruction de service<br>Cliquez sur <b>Oui</b> pour valide                                                                                                    | ns fil est toujours apparié à la passerelle PowerTag Link, utilisez la<br>ppareil sans fil. Pour plus d'informations sur la procédure de désa<br>de l'appareil sans fil.<br>r la suppression.                                                                                                    | a méthode loo<br>appariement l                                                                 | ocal, c                                  | onsultez                                                                                   |         |  |  |  |  |  |  |
|  | NOTE: si l'appareil sau<br>désappariement de l'a<br>l'instruction de service<br>Cliquez sur <b>Oui</b> pour valide                                                                                                    | ns fil est toujours apparié à la passerelle PowerTag Link, utilisez l<br>ppareil sans fil. Pour plus d'informations sur la procédure de désa<br>de l'appareil sans fil.<br>r la suppression.                                                                                                    | a méthode lo<br>appariement l                                                                  | ocal, c                                  |                                                                                            | - L Di  |  |  |  |  |  |  |
|  | NOTE: si l'appareil sau<br>désappariement de l'a<br>l'instruction de service<br>Cliquez sur <b>Oui</b> pour valide                                                                                                    | ns fil est toujours apparié à la passerelle PowerTag Link, utilisez l<br>ppareil sans fil. Pour plus d'informations sur la procédure de désa<br>de l'appareil sans fil.<br>r la suppression.                                                                                                    | a méthode lo<br>appariement l                                                                  | ocal, c                                  | ONSUITEZ                                                                                   | •   De  |  |  |  |  |  |  |
|  | NOTE: si l'appareil sau<br>désappariement de l'a<br>l'instruction de service<br>Cliquez sur Oui pour valide<br>Our Acti9 PowerTag Link<br>SURVEILLANC DIAGNOSTIC M                                                                                                  | ns fil est toujours apparié à la passerelle PowerTag Link, utilisez l<br>ppareil sans fil. Pour plus d'informations sur la procédure de désa<br>de l'appareil sans fil.<br>r la suppression.                                                                                                    | a méthode lo<br>appariement l                                                                  | ocal, c                                  | ONSUITEZ                                                                                   | ·   Dé  |  |  |  |  |  |  |
|  | NOTE: si l'appareil sau<br>désappariement de l'a<br>l'instruction de service<br>Cliquez sur Oui pour valide<br>Acti9 PowerTag Link<br>SURVEILLANCE DIAGNOSTIC MA<br>GÉNERAL COMMUNICATION GE                                                                        | ns fil est toujours apparié à la passerelle PowerTag Link, utilisez l<br>ppareil sans fil. Pour plus d'informations sur la procédure de désa<br>de l'appareil sans fil.<br>r la suppression.                                                                                                    | a méthode loo<br>appariement l                                                                 | ocal, c                                  | () Admin                                                                                   | ·   06  |  |  |  |  |  |  |
|  | NOTE: si l'appareil sau<br>désappariement de l'a<br>l'instruction de service<br>Cliquez sur Oui pour valide<br>Cliquez sur Oui pour valide<br>Acti9 PowerTag Link<br>SURVEILLANCE DIAGNOSTIC M<br>GÉNÉRAL COMMUNICATION GE<br>AFPAREILS SANS FIL                    | ns fil est toujours apparié à la passerelle PowerTag Link, utilisez la papareil sans fil. Pour plus d'informations sur la procédure de désa de l'appareil sans fil. r la suppression.           Intrevance         PARAMETRES           STION DES UTILISATEURS         ALARMES           SÉCURITÉ         APPAREILS                                                                                                    | a méthode loo<br>appariement l                                                                 | ocal, c                                  | ⊙ Admin v                                                                                  | ·   Dé  |  |  |  |  |  |  |
|  | NOTE: si l'appareil sau<br>désappariement de l'a<br>l'instruction de service<br>Cliquez sur Oui pour valide<br>Exercise and a composition de service<br>Acti9 PowerTag Link<br>SURVEILLANCE DIAGNOSTIC MA<br>GENERAL COMMUNICATION GENERAL<br>CONFIGURATION GLOBALE | ns fil est toujours apparié à la passerelle PowerTag Link, utilisez li<br>ppareil sans fil. Pour plus d'informations sur la procédure de désa<br>de l'appareil sans fil.<br>r la suppression.                                                                                                    | a méthode loo<br>appariement l                                                                 |                                          | ONSUITEZ                                                                                   | ·   De  |  |  |  |  |  |  |
|  | NOTE: si l'appareil sau<br>désappariement de l'a<br>l'instruction de service<br>Cliquez sur Oui pour valide<br>Martie PowerTag Link<br>SURVEILLANCE DIAGNOSTIC M<br>GENERAL COMMUNICATION GE<br>APPARELIS SANS FIL<br>CONFIGURATION GLOBALE                         | Ins fil est toujours apparié à la passerelle PowerTag Link, utilisez la papareil sans fil. Pour plus d'informations sur la procédure de désa de l'appareil sans fil.<br>r la suppression.  INTENANCE PARAMETRES STION DES UTILISATEURS ALARMES SÉCURITÉ APPAREILS  ORemarque : n'oubliez pas de sauvegarder la configuration dans la page Sauvegarder et restaurer dans l'onglet Mai Larcer la recherche                                                                                                    | a méthode loo<br>appariement l                                                                 | ocal, c                                  | ONSUITEZ                                                                                   | ·   D6  |  |  |  |  |  |  |
|  | NOTE: si l'appareil sau<br>désappariement de l'a<br>l'instruction de service<br>Cliquez sur Oui pour valide<br>Acti9 PowerTag Link<br>SURVEILANCE DIAGNOSTIC M<br>GENERAL COMMUNICATION GE<br>APPARELIS SANS FIL<br>CONFIGURATION GLOBALE                           | Ins fil est toujours apparié à la passerelle PowerTag Link, utilisez la pareil sans fil. Pour plus d'informations sur la procédure de désa de l'appareil sans fil.  r la suppression.  NITENANCE PARAMETRES STION DES UTILISATEURS ALARMES SÉCURITÉ APPAREILS  ORemarque : n'oubliez pas de sauvegarder la configuration dans la page Sauvegarder et restaurer dans l'onglet Mai Lince la recherche Nombre d'appareils sans fil délectés : 7                                                                                                    | a méthode lo<br>appariement l<br>intenance.                                                    | umber of filtere                         | Admin     vireless device     Trut                                                         | :   Dé  |  |  |  |  |  |  |
|  | NOTE: si l'appareil sau<br>désappariement de l'a<br>l'instruction de service<br>Cliquez sur Oui pour valide<br>Merrie Diasnostic Me<br>GÉNERAL COMMUNICATION GE<br>APPAREILS SANS FIL<br>CONFIGURATION GLOBALE                                                      | Ins fil est toujours apparié à la passerelle PowerTag Link, utilisez l<br>ppareil sans fil. Pour plus d'informations sur la procédure de désa<br>de l'appareil sans fil.<br>r la suppression.<br>INTENANCE PARAMETRES<br>STION DES UTILISATEURS ALARMES SÉCURITÉ APPAREILS<br>Configuration dans la page Sauvegarder et restaurer dans longlet Mail<br>Cancel la recherche<br>Nombre d'appareils sans fil delectés : 7<br>WIRELESS DEVICES CONFIGURATION<br>Adress Motibus BE Id. Tours another Bander Defense in the file of the stars.                                                                      | a méthode lo<br>appariement l<br>intenance.                                                    | umber of filtere<br>Filter               | Admin     ded wireless devices     Tout     out                                            | :   De  |  |  |  |  |  |  |
|  | NOTE: si l'appareil sau<br>désappariement de l'a<br>l'instruction de service<br>Cliquez sur Oui pour valide<br>Acti9 PowerTag Link<br>SURVEILLANCE DIAGNOSTIC M<br>GÉNÉRAL COMMUNICATION GE<br>AFFARELS SANS FIL<br>CONFIGURATION GLOBALE                           | ns fil est toujours apparié à la passerelle PowerTag Link, utilisez l<br>ppareil sans fil. Pour plus d'informations sur la procédure de désa<br>de l'appareil sans fil.<br>r la suppression.   NNTENANCE PARAMETRES  STION DES UTILISATEURS ALARMES SÉCURITÉ APPAREILS  Remarque : n'oubliez pas de sauvegarder la configuration dans la page Sauvegarder et restaurer dans l'onglet Mai<br>Cancer la recherche  Nombre d'appareils sans fil délectés : 7  VIRELESS DEVICES CONFIGURATION  Adresse Modbus RF-Id Type de produit Produit Reference Libellé Nom de la charge Usage  1 FF800662 Énergie LV434020 | a méthode lo<br>appariement l<br>intenance.<br>Nu<br>Etat de la communication                  | umber of filtere<br>Filter               | Admin     Admin                                                                            | :   Dé  |  |  |  |  |  |  |
|  | NOTE: si l'appareil sau<br>désappariement de l'a<br>l'instruction de service<br>Cliquez sur Oui pour valide<br>Acti9 PowerTag Link<br>SURVEILLANCE DIAGNOSTIC MA<br>GENERAL COMMUNICATION GE<br>APPAREILS SANS FIL<br>CONFIGURATION GLOBALE                         | ns fil est toujours apparié à la passerelle PowerTag Link, utilisez l<br>pareil sans fil. Pour plus d'informations sur la procédure de désa<br>de l'appareil sans fil.<br>r la suppression.                                                                                                    | a méthode loc<br>appariement l<br>intenance.<br>Nu<br>Etat de la communication<br>OK<br>OK     | umber of filtere<br>Filter               | Admin     Admin     Admin     Cont     Cont     Localiser     Localiser                    | :   Dé  |  |  |  |  |  |  |
|  | NOTE: si l'appareil sai<br>désappariement de l'a<br>l'instruction de service<br>Cliquez sur Oui pour valide<br>Acti9 PowerTag Link<br>SURVEILLANCE DIAGNOSTIC M<br>GENERAL COMMUNICATION GE<br>AFFARELIS SANS FIL<br>CONFIGURATION GLOBALE                          | ns fil est toujours apparié à la passerelle PowerTag Link, utilisez li<br>ppareil sans fil. Pour plus d'informations sur la procédure de désa<br>de l'appareil sans fil.<br>r la suppression.                                                                                                    | a méthode loc<br>appariement l<br>intenance.<br>Etat de la communication<br>OK<br>OK<br>Erreur | Imber of filtere<br>Filter<br>Etat de la | Admin     Admin     Vireless device     Tout     Configuration     Localiser     Localiser | :   Dé  |  |  |  |  |  |  |

# Paramètres de la passerelle PowerTag Link

# Paramètres généraux

## Identification

| Étape | Action                                                           |
|-------|------------------------------------------------------------------|
| 1     | Affichez la page Web PowerTag Link dans le navigateur Web.       |
| 2     | Connectez-vous avec le nom d'utilisateur et le mot de passe.     |
| 3     | Cliquez sur <b>Paramètres &gt; Général &gt; Identification</b> . |

# La page **Identification** permet de modifier le nom de la passerelle et affiche les paramètres suivants :

| Paramètres                       | Description                                                                                |  |  |  |  |  |  |
|----------------------------------|--------------------------------------------------------------------------------------------|--|--|--|--|--|--|
| Gateway Identification           |                                                                                            |  |  |  |  |  |  |
| Nom de l'application utilisateur | Vous pouvez personnaliser le nom de passerelle utilisée par les services de communication. |  |  |  |  |  |  |
| Gamme de produits                | Affiche le nom de la gamme de produits de la passerelle.                                   |  |  |  |  |  |  |
| Modèle de produit                | Affiche le nom du modèle de produit de la passerelle.                                      |  |  |  |  |  |  |
| Numéro de série                  | Affiche le numéro de série de la passerelle.                                               |  |  |  |  |  |  |
| Révision du firmware             | Affiche la version du firmware de la passerelle.                                           |  |  |  |  |  |  |
| Identifiant unique               | Affiche l'identifiant utilisé par les protocoles de communication.                         |  |  |  |  |  |  |
| Version de la page Web           | Affiche la version de la page Web de la passerelle.                                        |  |  |  |  |  |  |
| Informations sur le bâtiment     |                                                                                            |  |  |  |  |  |  |
| Nom du bâtiment                  | Vous pouvez personnaliser le nom de l'emplacement de la passerelle dans le bâtiment.       |  |  |  |  |  |  |

Le Nom de l'appareil est identique à celui affiché dans l'Explorateur Windows.

**NOTE:** Le champ **Nom de l'appareil** ne doit contenir que des caractères alphanumériques et un trait d'union (-). Le trait d'union ne peut pas être le dernier caractère.

Cliquez sur **Appliquer les modifications** pour enregistrer les modifications. Cliquez sur **Annuler les modifications** pour rétablir les paramètres.

| කු   | Acti9 Po    | owerTag Link HD |                       |                    |             |                            | ⊙ Admin ▼   Déco                                                          | nexion |
|------|-------------|-----------------|-----------------------|--------------------|-------------|----------------------------|---------------------------------------------------------------------------|--------|
| SUR  | /EILLANCE   | DIAGNOSTIC      | MAINTENANCE P         | ARAMETRES          |             |                            |                                                                           |        |
| GÉNE | RAL         | COMMUNICATION   | GESTION DES UTILISATE | EURS ALARMES       | SÉCURITÉ    | APPAREILS                  |                                                                           |        |
| IDEN | TIFICATION  |                 |                       | IDENTIFICATION POV | VERTAG LINK |                            |                                                                           |        |
| DATE | E/HEURE     |                 |                       |                    |             | Nom de l'appareil: *       | * PowerTagLinkHD-F635                                                     |        |
| FUS  | EAU HORAIRE |                 |                       |                    |             | Gamme de produits:         | : Acti9                                                                   |        |
|      |             |                 |                       |                    |             | Modèle de produit:         | : PowerTag Link HD                                                        |        |
|      |             |                 |                       |                    |             | Numéro de série:           | RN190411235                                                               |        |
|      |             |                 |                       |                    |             | Révision du micrologiciel: | : 001.008.004                                                             |        |
|      |             |                 |                       |                    |             | Identificateur unique:     | : UUID :13814000-1dd2-11b2-0080-0080f48ef635                              |        |
|      |             |                 |                       |                    |             | Version de la page Web:    | : 001.008.004                                                             |        |
|      |             |                 |                       | INFORMATIONS SUR   | LE BÂTIMENT |                            |                                                                           |        |
|      |             |                 |                       |                    |             | Nom du bâtiment: *         | * BuildingName                                                            |        |
|      |             |                 |                       |                    |             |                            | * Champ obligatoire Appliquer les modifications Annuler les modifications | 15     |
|      |             |                 |                       |                    |             |                            |                                                                           |        |
|      |             |                 |                       |                    |             |                            |                                                                           |        |

## Date/Heure

| Étape | Action                                                       |
|-------|--------------------------------------------------------------|
| 1     | Affichez la page Web PowerTag Link dans le navigateur Web.   |
| 2     | Connectez-vous avec le nom d'utilisateur et le mot de passe. |
| 3     | Cliquez sur <b>Paramètres &gt; Général &gt; Date/Heure</b> . |

#### Mode manuel

La page **Date/heure** permet de définir la date, l'heure et les paramètres SNTP comme indiqué dans la figure suivante :

| Acti9 PowerTag Link                                    |                              | ) Areas •   Disconsist                                                      |
|--------------------------------------------------------|------------------------------|-----------------------------------------------------------------------------|
| SURVEILLANCE DIAGNOSTIC MAINTENANCE PARAMETRES         |                              |                                                                             |
| GÉNÉRAL COMMUNICATION GESTION DES UTILISATEURS ALARMES | SÉCURITÉ APPAREILS           |                                                                             |
| IDENTIFICATION                                         | DATE/HEURE                   |                                                                             |
| DATEMEURE                                              |                              | Manuel                                                                      |
| FUSEAU HORAIRE                                         | Date (aaa/mm/jj):            | 2000-01-01                                                                  |
|                                                        | Heure (hhommiss):            | 00.04.52                                                                    |
|                                                        |                              | O Synchronisation réseau via SNTPINTP                                       |
|                                                        |                              | Synchronisation réseau via Modbus TCP                                       |
|                                                        | SNTPINTP                     |                                                                             |
|                                                        | Intervalle d'interrogation:  | • 1                                                                         |
|                                                        |                              | Obtenir automatiquement kes serveurs SNTPINTP via DHCPIBOOTP                |
|                                                        |                              | O Manuel                                                                    |
|                                                        | Serveur SNTP/NTP principal:  | (nom du serveur ou adresse (P)                                              |
|                                                        | Serveur SNTPINTP secondaire: | (form du servieur ou extrema (P)                                            |
|                                                        |                              | Champ obligatoire Appliquer les modifications     Annuler les modifications |

**NOTE:** après la mise hors tension, la passerelle reprend la date et l'heure par défaut. La date et l'heure par défaut sont 2000/1/1, 00:00:00.

Vous pouvez réinitialiser la date et l'heure manuellement ou automatiquement.

Pour réinitialiser la date et l'heure en mode Manuel, procédez comme suit :

| Étape | Action                                                                                                    |
|-------|----------------------------------------------------------------------------------------------------|
| 1     | Sélectionnez Manuel.                                                                                                    |
| 2     | Entrez la <b>Date</b> au format <b>aaaa-mm-jj</b> .                                                                                                    |
| 3     | Entrez l' <b>Heure</b> au format <b>hh:mm:ss</b> .                                                                                                    |
| 4     | Cliquez sur <b>Appliquer les modifications</b> pour enregistrer les paramètres. Cliquez sur <b>Annuler les modifications</b> pour rétablir les paramètres. |

Pour réinitialiser la date et l'heure en mode Automatique, procédez comme suit :

| Étape | Action                                                                                                    |
|-------|----------------------------------------------------------------------------------------------------|
| 1     | Sélectionnez Synchronisation réseau via SNTP/NTP pour configurer la date et l'heure automatiquement via SNTP/NTP.                                          |
|       | ou                                                                                                    |
|       | Sélectionnez Synchronisation réseau via Modbus/TCP pour configurer la date et l'heure via Modbus TCP.                                                      |
| 2     | Cliquez sur <b>Appliquer les modifications</b> pour enregistrer les paramètres. Cliquez sur <b>Annuler les modifications</b> pour rétablir les paramètres. |

#### Mode SNTP

Le protocole NTP (Network Time Protocol) est un protocole réseau conçu pour la synchronisation des horloges entre les systèmes informatiques sur les réseaux de données à commutation de paquets et à temps de latence variable.

Le protocole SNTP (Simple Network Time Protocol) est une mise en œuvre simplifiée de NTP, qui exploite le même protocole mais sans stocker les états sur de longues périodes. Il est utilisé dans les appareils intégrés et les applications qui ne nécessitent pas un haut niveau de précision d'horloge.

Lorsque la configuration automatique des horloges est sélectionnée et que des serveurs NTP sont configurés, la passerelle PowerTag Link peut communiquer avec le serveur et le protocole NTP pour synchroniser son horloge.

La passerelle PowerTag Link prend en charge la synchronisation des horloges avec un serveur distant utilisant le protocole SNTP. Lorsque le protocole SNTP est activé, la synchronisation des horloges à partir de l'un des serveurs sélectionnés peut être réalisée quel que soit l'intervalle de temps configuré. Les services Modbus Get Date-Time (code de fonction Fonction 43-15 : Read Date and Time (Lire la date et l'heure), page 165) et Set Date-Time (code de fonction Fonction 43-16 : Écriture de la date et de l'heure, page 166) sont également pris en charge. L'heure est configurée au format 24 heures.

#### Mode automatique avec service SNTP

La passerelle PowerTag Link reçoit la date et l'heure du serveur SNTP après chaque intervalle de temps. Pour configurer la date et l'heure à l'aide des paramètres **SNTP/NTP**, procédez comme suit :

| Étape | Action                                                                                                    |  |  |  |  |  |  |
|-------|----------------------------------------------------------------------------------------------------|--|--|--|--|--|--|
| 1     | Renseignez le champ Intervalle d'interrogation en heures (entre 1 et 63). La valeur par défaut de l'intervalle de temps est 1.                                                                                             |  |  |  |  |  |  |
| 2     | Sélectionnez <b>Obtenir automatiquement les serveurs SNTP/NTP via DHCP/BOOTP</b> pour obtenir l'adresse du serveur<br>automatiquement des serveurs SNTP ou NTP.                                                            |  |  |  |  |  |  |
| 3     | Sélectionnez Manuel.                                                                                                    |  |  |  |  |  |  |
| 4     | Entrez le nom ou l'adresse IP du serveur principal dans <b>Serveur SNTP/NTP principal</b> .<br>Le serveur principal peut être saisi en indiquant :<br>• une adresse IPv4 ;<br>• une adresse IPv6 ;<br>• un nom de domaine. |  |  |  |  |  |  |
| 5     | Entrez le nom ou l'adresse IP du serveur secondaire dans Serveur SNTP/NTP secondaire. Ce paramètre est facultatif.                                                                                                    |  |  |  |  |  |  |
| 6     | Cliquez sur <b>Appliquer les modifications</b> pour enregistrer les paramètres. Cliquez sur <b>Annuler les modifications</b> pour rétablir les paramètres.                                                                 |  |  |  |  |  |  |

#### Acti9 PowerTag Link HD

| SURVEILLANCE   | DIAGNOSTIC    | MAINTENANCE        | PARAMETRE | S          |          |                              |                                            |                                        |                     |                             |                           |
|----------------|---------------|--------------------|-----------|------------|----------|------------------------------|--------------------------------------------|----------------------------------------|---------------------|-----------------------------|---------------------------|
| GÉNÉRAL        | COMMUNICATION | GESTION DES UTILIS | ATEURS    | ALARMES    | SÉCURITÉ | APPAREILS                    |                                            |                                        |                     |                             |                           |
| IDENTIFICATION |               |                    |           | DATE/HEURE |          |                              |                                            |                                        |                     |                             |                           |
| DATE/HEURE     |               |                    |           |            |          |                              | O Manuel                                   |                                        |                     |                             |                           |
| FUSEAU HORAIR  | E             |                    |           |            |          | Date (aaaa-mm-jj):           | • 2021-02-02                               |                                        |                     |                             |                           |
|                |               |                    |           |            |          | Heure (hh:mm:ss):            | • 05:16:04                                 |                                        |                     |                             |                           |
|                |               |                    |           |            |          |                              | <ul> <li>Synchronisation réseau</li> </ul> | via SNTP/NTP                           |                     |                             |                           |
|                |               |                    |           |            |          |                              | O Synchronisation réseau                   | via Modbus TCP                         |                     |                             |                           |
|                |               |                    |           | SNTP/NTP   |          |                              |                                            |                                        |                     |                             |                           |
|                |               |                    |           |            |          | Intervalle d'interrogation:  | 1                                          | heurez (1 - 63)                        |                     |                             |                           |
|                |               |                    |           |            |          |                              | Obtenir automatiquemer                     | t les serveurs SNTP/NTP via DHCP/BOOTP |                     |                             |                           |
|                |               |                    |           |            |          |                              | Manuel                                     |                                        |                     |                             |                           |
|                |               |                    |           |            |          | Serveur SNTP/NTP principal:  | ntp.midway.ovh                             | (nom du serveur ou adresse IP)         |                     |                             |                           |
|                |               |                    |           |            |          | Serveur SNTP/NTP secondaire: |                                            | (nom du serveur ou adresse IP)         |                     |                             |                           |
|                |               |                    |           |            |          |                              |                                            |                                        | * Champ obligatoire | Appliquer les modifications | Annuler les modifications |
|                |               |                    |           |            |          |                              |                                            |                                        |                     |                             |                           |

🕤 Admin 🝷 | Déconn

## Fuseau horaire

| Étape | Action                                                           |
|-------|------------------------------------------------------------------|
| 1     | Affichez la page Web PowerTag Link dans le navigateur Web.       |
| 2     | Connectez-vous avec le nom d'utilisateur et le mot de passe.     |
| 3     | Cliquez sur <b>Paramètres &gt; Général &gt; Fuseau horaire</b> . |

# La page **Fuseau horaire** permet de configurer le décalage et l'heure d'été du fuseau horaire sélectionné.

| Acti9 PowerTag Link HD                         |                                                                                                    | Admin •   Déconnection                                   |
|------------------------------------------------|----------------------------------------------------------------------------------------------------|----------------------------------------------------------|
| SURVEILLANCE DIAGNOSTIC MAINTENANCE PARAMETRES | 35                                                                                                    |                                                          |
| GÉNÉRAL COMMUNICATION GESTION DES UTILISATEURS | ALARMES SÉCURITÉ APPAREILS                                                                                                    |                                                          |
| IDENTIFICATION                                 | PARAMÈTRES DE FUSEAU HORAIRE                                                                                                    |                                                          |
| DATE/HEURE                                     | Décalage de fuseau horaire: * UTC •                                                                                                    |                                                          |
| FUSEAU HORARE                                  | C Activer       L'heure d'élé commence:       Deuxième •       Dimanche •       de Mars •       L'heure d'élé se termine:       Deuxième •       Dimanche •       de Novembre •       à       Cheure d'élé se termine: | national lar molficiation ) [ Annular lar molficiation ] |
|                                                | - Unamp oougatoire                                                                                                    | Annuler les modifications                                |

#### Pour configurer les paramètres du fuseau horaire, procédez comme suit :

| Étape | Action                                                                                                    |
|-------|----------------------------------------------------------------------------------------------------|
| 1     | Cliquez sur le décalage correspondant au fuseau horaire dans la liste Décalage horaire.                                                                    |
| 2     | Cochez la case Activer pour configurer les paramètres de l'heure d'été. Par défaut, la case Activer n'est pas cochée.                                      |
| 3     | Sélectionnez le jour, le mois et l'heure pour configurer le début de l'heure d'été dans la liste Début de l'heure d'été.                                   |
| 4     | Sélectionnez le jour, le mois et l'heure pour configurer la fin de l'heure d'été dans la liste Fin de l'heure d'été.                                       |
| 5     | Cliquez sur <b>Appliquer les modifications</b> pour enregistrer les paramètres. Cliquez sur <b>Annuler les modifications</b> pour rétablir les paramètres. |

Admin 
 Déconnexio

# Communication Ethernet de la passerelle PowerTag Link avec les pages Web

## **Paramètres Ethernet**

La page Ethernet permet de configurer le format de trame, ainsi que la vitesse et le mode de transmission du port Ethernet. Cette page affiche également l'adresse MAC du réseau Ethernet.

| Étape | Action                                                       |
|-------|--------------------------------------------------------------|
| 1     | Affichez la page Web PowerTag Link dans le navigateur Web.   |
| 2     | Connectez-vous avec le nom d'utilisateur et le mot de passe. |
| 3     | Cliquez sur Paramètres > Communication > Ethernet.           |

#### Acti9 PowerTag Link HD

| SURVEILLANCE DIAGNOSTIC MAINTENANCE PARAMETRES             |                                                                                   |
|------------------------------------------------------------|-----------------------------------------------------------------------------------|
| GÉNÉRAL COMMUNICATION GESTION DES UTILISATEURS             | ALARMES SÉCURITÉ APPAREILS                                                        |
| ETHERNET                                                   | ETHERNET                                                                          |
| CONFIGURATION IP                                           | Adresse MAC: 00.8014.8e.f5.e0                                                     |
| SERVICES RÉSEAU IP                                         | Format de trame Auto •                                                            |
| CONFIGURATION DU RÉSEAU SANS FIL                           | CONTRÔLE DE PORT ETHERNET                                                         |
| FILTRAGE IP MODBUSTCP Vitersia all moder  Auto-indexcation |                                                                                   |
| SERVICE E-MAIL                                             |                                                                                   |
|                                                            | Pedemærer * Champ obligatore Applever les modifications Annuler les modifications |

#### Pour configurer les paramètres Ethernet, procédez comme suit :

| Étape | Action                                                                                                    |
|-------|----------------------------------------------------------------------------------------------------|
| 1     | Sélectionnez le type de trame Ethernet dans la liste <b>Format de trame</b> . Les options peuvent être <b>Ethernet II</b> , <b>802.3</b> ou <b>Auto</b> . Le format de trame par défaut est <b>Auto</b> .                                                                                                    |
| 2     | <ul> <li>Sélectionnez la vitesse et le mode du port Ethernet dans la liste Vitesse et mode.</li> <li>La vitesse et le mode peuvent être : <ul> <li>10 Mbit/s - Semi-duplex</li> <li>10 Mbit/s - Duplex intégral</li> <li>100 Mbit/s - Semi-duplex</li> <li>100 Mbit/s - Duplex intégral</li> <li>Auto-négociation</li> </ul> </li> </ul> |
|       |                                                                                                    |
| 3     | Cliquez sur <b>Appliquer les modifications</b> puis sur <b>Redémarrer</b> pour redémarrer l'appareil et enregistrer les paramètres.<br>Cliquez sur <b>Annuler les modifications</b> pour rétablir les paramètres.                                                                                                    |

#### **Configuration IP**

La page **Configuration IP** permet de configurer les paramètres IPv4, IPv6 et DNS.

| Étape | Action                                                                   |
|-------|--------------------------------------------------------------------------|
| 1     | Affichez la page Web PowerTag Link dans le navigateur Web.               |
| 2     | Connectez-vous avec le nom d'utilisateur et le mot de passe.             |
| 3     | Cliquez sur <b>Paramètres &gt; Communication &gt; Configuration IP</b> . |

| Acti9 PowerTag Link HD                         |                             | Admin      Conversion                                                            |
|------------------------------------------------|-----------------------------|----------------------------------------------------------------------------------|
| SURVEILLANCE DIAGNOSTIC MAINTENANCE PARAMET    | RES                         |                                                                                  |
| GÉNÉRAL COMMUNICATION GESTION DES UTILISATEURS | ALARMES SÉCURITÉ APPAREILS  |                                                                                  |
| ETHERNET                                       | IPV4                        |                                                                                  |
| CONFIGURATION IP                               | 4                           | O Automatique DHCP +                                                             |
| SERVICES RÉSEAU IP                             |                             | Manuel                                                                           |
| CONFIGURATION DU RÉSEAU SANS FIL               | Adresse IPv4:               | * 10.195.154.139                                                                 |
| FILTRAGE IP MODBUS/TCP                         | Masque de sous-réseau:      | * 255 255 254.0                                                                  |
| SERVICE E-MAIL                                 | Passerelle par défaut:      | 10.195.154.1                                                                     |
|                                                | IPV6                        |                                                                                  |
|                                                |                             | [J] Activer                                                                      |
|                                                | Adresse du lien local IPv6: | FE80:280 F4FF:FE8E:F5E0                                                          |
|                                                | DNS                         |                                                                                  |
|                                                |                             | O Obtenir automatiquement les serveurs DNS via DHCP/BOOTP                        |
|                                                |                             | Manuel                                                                           |
|                                                | Serveur DNS principal:      | 10.195.136.22                                                                    |
|                                                | Serveur DNS secondaire:     | 10.196.3.86                                                                      |
|                                                |                             | Champ obligatoire     Appliquer les modifications      Annuler les modifications |

Les paramètres IPv4 peuvent être définis au choix en mode manuel ou automatique. Pour configurer les paramètres IPv4 en mode automatique, cliquez sur **Automatique** et sélectionnez le type de protocole (DHCP ou BOOTP) dans la liste. Le type de protocole **DHCP** est utilisé par défaut.

Le mode DHCP est utilisé pour obtenir l'adresse IPv4 auprès du serveur DHCP sur le réseau auquel la passerelle PowerTag Link est connectée. Le mode BOOTP permet d'acquérir l'adresse IPv4 si aucun serveur DHCP n'est présent sur le réseau. Un serveur BOOTP est configuré sur le réseau pour attribuer l'adresse IPv4.

Pour configurer les paramètres IPv4 en mode manuel, procédez comme suit :

| Étape | Action                                                                                                    |
|-------|----------------------------------------------------------------------------------------------------|
| 1     | Sélectionnez Manuel.                                                                                                    |
| 2     | Entrez l'Adresse IPv4 de l'appareil.                                                                                                    |
| 3     | Entrez le <b>Masque de sous-réseau</b> de l'appareil.                                                                                                    |
| 4     | Entrez l'adresse de la <b>Passerelle par défaut</b> .                                                                                                    |
| 5     | Cliquez sur <b>Appliquer les modifications</b> pour enregistrer les paramètres. Cliquez sur <b>Annuler les modifications</b> pour rétablir les paramètres. |

#### Pour configurer les paramètres IPv6, procédez comme suit :

| Étape | Action                                                                                                    |
|-------|----------------------------------------------------------------------------------------------------|
| 1     | Cochez la case Activé pour activer le service IPv6. La case Activé est cochée par défaut.                                                                  |
| 2     | Affichez la valeur du paramètre Adresse locale du lien IPv6. Vous ne pouvez pas modifier ce paramètre.                                                     |
| 3     | Cliquez sur <b>Appliquer les modifications</b> pour enregistrer les paramètres. Cliquez sur <b>Annuler les modifications</b> pour rétablir les paramètres. |

**NOTE:** une adresse de lien local est une adresse qui ne fait référence qu'au sous-réseau auquel la passerelle est connectée. Les routeurs ne la transfèrent pas. Cette adresse permet d'atteindre les appareils sans fil disponibles sur le même réseau. Toutes les interfaces IPv6 ont une adresse de lien local.

En cas de connexion directe à la passerelle PowerTag Link ou lorsque vous êtes sur le même réseau, vous pouvez détecter la passerelle quelle qu'en soit la configuration. Ceci n'est possible que lorsque le service de détection réseau est actif. Il permet de se connecter à l'adresse de lien local pour modifier la configuration de la passerelle.

Ce type d'accès est utile lorsque la configuration réseau de la passerelle est inconnue et que vous ne parvenez pas vous y connecter. Cela évite de rétablir les paramètres d'usine de la passerelle et de perdre toutes les configurations.

La passerelle PowerTag Link peut obtenir le nom de domaine automatiquement ou vous pouvez définir l'adresse du serveur DNS manuellement. Cliquez sur **Obtenir automatiquement les serveurs DNS via DHCP/BOOTP** pour obtenir le serveur DNS automatiquement du réseau.

Pour configurer les paramètres DNS en mode manuel procédez comme suit :

| Étape | Action                                                                                                    |
|-------|----------------------------------------------------------------------------------------------------|
| 1     | Sélectionnez Manuel.                                                                                                    |
| 2     | Entrez le Serveur DNS principal de l'appareil.                                                                                                    |
| 3     | Entrez le <b>Serveur DNS secondaire</b> de l'appareil.                                                                                                    |
| 4     | Cliquez sur <b>Appliquer les modifications</b> pour enregistrer les paramètres. Cliquez sur <b>Annuler les modifications</b> pour rétablir les paramètres. |

#### Services réseau IP

La page **Services réseau IP** permet de configurer les protocoles réseau et les services de détection.

| Etape | Action                                                       |
|-------|--------------------------------------------------------------|
| 1     | Affichez la page Web PowerTag Link dans le navigateur Web.   |
| 2     | Connectez-vous avec le nom d'utilisateur et le mot de passe. |
| 3     | Cliquez sur Paramètres > Communication > Services réseau IP. |

| Acti9 PowerTa          | ag Link     |                    |         |           |          |           |         |                             |                                        |                     |                             | Admin • Déconnexion       |
|------------------------|-------------|--------------------|---------|-----------|----------|-----------|---------|-----------------------------|----------------------------------------|---------------------|-----------------------------|---------------------------|
| SURVEILLANCE DI        | AGNOSTIC    | MAINTENANCE        | PARAMET | RES       |          |           |         |                             |                                        |                     |                             |                           |
| GÉNÉRAL COMMU          | INICATION   | GESTION DES UTILIS | ATEURS  | ALARMES   | SÉCURITÉ | APPAREILS |         |                             |                                        |                     |                             |                           |
| ETHERNET               |             |                    | н       | TTP/WEB   |          |           |         |                             |                                        |                     |                             |                           |
| CONFIGURATION IP       |             |                    |         |           |          |           | Port: * | 80                          | (par défaut : 80, plage : 1 à 65534)   |                     |                             |                           |
| SERVICES RÉSEAU IP     |             |                    | н       | TTPS      |          |           |         |                             |                                        |                     |                             |                           |
| CONFIGURATION DU RÉSEA | AU SANS FIL |                    | - 11    |           |          |           |         | ✓ Activer                   |                                        |                     |                             |                           |
| FILTRAGE IP MODBUS/TCP |             |                    | -8      |           |          |           | Port: * | 443                         | (par défaut : 443, plage : 1 à 65534)  |                     |                             |                           |
| SERVICE E-MAIL         |             |                    | M       | ODBUS TCP |          |           |         |                             |                                        |                     |                             |                           |
|                        |             |                    |         |           |          |           |         | Activer                     |                                        |                     |                             |                           |
|                        |             |                    |         |           |          |           | Port: * | 502                         | (par défaut : 502, plage : 1 à 65534)  |                     |                             |                           |
|                        |             |                    | DI      | ÉCOUVERTE |          |           |         |                             |                                        |                     |                             |                           |
|                        |             |                    |         |           |          |           |         | <ul> <li>Activer</li> </ul> |                                        |                     |                             |                           |
|                        |             |                    |         |           |          |           |         | Mode silencieux             |                                        |                     |                             |                           |
|                        |             |                    |         |           |          |           | Port: * | 5357                        | (par défaut : 5357, plage : 1 à 65534) |                     |                             |                           |
|                        |             |                    | DI      | NS        |          |           |         |                             |                                        |                     |                             |                           |
|                        |             |                    |         |           |          |           | Port: * | 53                          | (par défaut : 53, plage : 1 à 65534)   |                     |                             |                           |
|                        |             |                    | SI      | NTP       |          |           |         |                             |                                        |                     |                             |                           |
|                        |             |                    |         |           |          |           | Port: * | 123                         | (par défaut : 123, plage : 1 à 65534)  |                     |                             |                           |
|                        |             |                    |         |           |          |           |         |                             |                                        | * Champ obligatoire | Appliquer les modifications | Annuler les modifications |

La passerelle PowerTag Link prend en charge HTTPS/HTTP, Modbus/TCP, DNS, SNTP et les services de détection.

Le numéro du port HTTP par défaut est 80.

Pour configurer les paramètres HTTPS, procédez comme suit :

| Etape | Action                                                                                                    |
|-------|----------------------------------------------------------------------------------------------------|
| 1     | Cochez la case Activer pour activer le service HTTPS. La case Activé est cochée par défaut.                                                                |
| 2     | Affichez le numéro de port HTTPS. La valeur par défaut est 443.                                                                                            |
| 3     | Cliquez sur <b>Appliquer les modifications</b> pour enregistrer les paramètres. Cliquez sur <b>Annuler les modifications</b> pour rétablir les paramètres. |

**NOTE:** Désactiver le mode HTTPS représente un risque en termes de cybersécurité. Les nouvelles valeurs du port HTTP/HTTPS doivent être définies conformément aux recommandations de l'IANA (Internet Assigned Numbers Authority). Le non-respect de cette recommandation peut déconnecter la page Web, ce qui ne peut être résolu que par le rétablissement des réglages d'usine de la passerelle PowerTag Link dans le cadre d'une procédure de réinitialisation de niveau 2.

Pour configurer les paramètres Modbus/TCP, procédez comme suit :

| Etape | Action                                                                                                    |
|-------|----------------------------------------------------------------------------------------------------|
| 1     | Cochez la case Activer pour activer le service Modbus/TCP. La case Activé est cochée par défaut.                                                           |
| 2     | Affichez le numéro de port du réseau Modbus/TCP. La valeur par défaut est 502.                                                                             |
| 3     | Cliquez sur <b>Appliquer les modifications</b> pour enregistrer les paramètres. Cliquez sur <b>Annuler les modifications</b> pour rétablir les paramètres. |

#### Pour configurer les services de détection, procédez comme suit :

| Etape | Action                                                                                                    |
|-------|----------------------------------------------------------------------------------------------------|
| 1     | Cochez la case Activer pour activer le service de détection. La case Activé est cochée par défaut.                                                         |
| 2     | Cochez la case Mode silencieux. La case Mode silencieux est cochée par défaut.                                                                             |
| 3     | Affichez le numéro de port du réseau discovery. La valeur par défaut est 5357.                                                                             |
| 4     | Cliquez sur <b>Appliquer les modifications</b> pour enregistrer les paramètres. Cliquez sur <b>Annuler les modifications</b> pour rétablir les paramètres. |

Affichez le numéro de port des réseaux DNS et SNTP. Les ports par défaut sont 53 et 123 respectivement.

### Service e-mail

## Description

La notification d'événements permet d'envoyer des e-mails lorsque les appareils sans fil déclenchent une alarme. L'administrateur configure les alarmes, lesquelles peuvent être envoyées à de nombreux utilisateurs.

#### **Prérequis**

Demandez à l'administrateur de vous fournir une connexion permettant d'accéder au port, à Internet et au serveur e-mail.

#### Principe

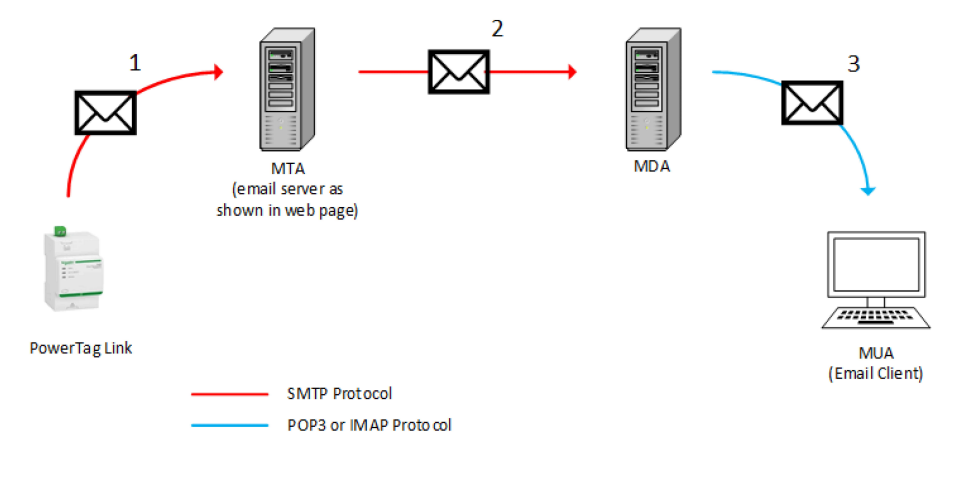

| Etape | Action                                                                                                    |
|-------|----------------------------------------------------------------------------------------------------|
| 1     | La passerelle PowerTag Link envoie un e-mail au serveur de messagerie/MTA (Mail Transfer Agent) à l'aide du protocole<br>SMTP. |
| 2     | Le MTA transmet le message au MDA (Mail Delivery Agent) du client de messagerie.                                               |
| 3     | Le MDA envoie l'e-mail au client/MUA (Mail User Agent) à l'aide du protocole POP3 ou IMAP.                                     |

#### Recommandations

- Pour garantir l'envoi sécurisé de l'e-mail au MTA, la passerelle PowerTag Link doit avoir le dernier firmware en date et utiliser les dernières fonctionnalités de sécurité concernant le transfert d'e-mails. Cependant, ceci ne garantit pas une compatibilité totale avec la dernière version du fournisseur de service email par Internet. Schneider Electric décline toute responsabilité vis-à-vis de ces politiques et de leur impact sur la délivrabilité des e-mails.
- Dans la mesure du possible, Schneider Electric préconise d'utiliser un serveur de messagerie local (au lieu d'un fournisseur de service de messagerie par Internet), avec une politique de sécurité claire définie par le service informatique du client.
- Schneider Electric recommande de sélectionner TLS/SSL ou STARTTLS pour sécuriser la connexion entre la passerelle PowerTag Link et le serveur SMTP de messagerie. Il est donc vivement conseillé d'utiliser un serveur SMTP de messagerie qui prenne en charge au moins l'un de ces deux modes. L'option Aucun n'est fournie qu'à des fins de compatibilité avec les anciens serveurs SMTP de messagerie. Comme cette option Aucun ne sécurise pas la communication, son utilisation n'est pas recommandée et doit être évitée.

# **AVERTISSEMENT**

#### RISQUES POUVANT AFFECTER LA DISPONIBILITÉ, L'INTÉGRITÉ ET LA CONFIDENTIALITÉ DU SYSTÈME

Utilisez le protocole TLS 1.2 pour chiffrer les notifications par messagerie électronique.

Le non-respect de ces instructions peut provoquer la mort, des blessures graves ou des dommages matériels.

- Pour protéger vos messages électroniques contre les programmes renifleurs, vérifiez que votre serveur de messagerie prend en charge TLS 1.2. Il est possible, dans certaines situations, d'envoyer des notifications à l'aide des protocoles SSL, TLS 1.0 ou TLS 1.1. Toutefois, leur utilisation n'est pas recommandée.
- Chaque fournisseur de service de messagerie par Internet met en place ses propres politiques de sécurité et mécanismes de protection des données pour vérifier la réputation de l'émetteur, détecter les spams, etc. Schneider Electric décline toute responsabilité vis-à-vis de ces politiques et de leur impact sur la délivrabilité des e-mails.

## Paramètres

La page **Service e-mail** permet de configurer les paramètres du serveur de messagerie électronique.

| Étape | Action                                                                 |
|-------|------------------------------------------------------------------------|
| 1     | Affichez la page Web PowerTag Link dans le navigateur Web.             |
| 2     | Connectez-vous avec le nom d'utilisateur et le mot de passe.           |
| 3     | Cliquez sur <b>Paramètres &gt; Communication &gt; Service e-mail</b> . |

#### Acti9 PowerTag Link

| SURVEILLANCE DIAGNOSTIC MAINTENANCE PARAMETRES         |                                                                                                    |
|--------------------------------------------------------|----------------------------------------------------------------------------------------------------|
| GÉNÉRAL COMMUNICATION GESTION DES UTILISATEURS ALARMES | sécurité appareils                                                                                                    |
| ETHERNET                                               | SERVICE BANL                                                                                                    |
| CONFIGURATION IP                                       | () Astaw                                                                                                    |
| SERVICES RÉSEAU IP                                     | PARAMÉTRES DU SERVEUR DE MESSAGERE SMTP                                                                                                    |
| CONFIGURATION DU RÉSEAU SANS FIL                       | Advisse do service SMIP: * 198244241 (Juni du Sinikar du Alexian P)                                                                                                    |
| FILTRAGE IP MODBUS/TCP                                 | Mode de sécurité de connexion: TLSSS.                                                                                                    |
| SERVICE E-MAIL                                         | Port de serveur SMTP - 485 (pisqu: 1.5.6836)                                                                                                    |
|                                                        | Authentification                                                                                                    |
|                                                        | Identifiant de connecion du compte SMITP: * admin                                                                                                    |
|                                                        | Mot de passe du compte SMTP: *                                                                                                    |
|                                                        | ADRESSE DE L'EXPÉDITEUR D'E-MAL                                                                                                    |
|                                                        | Deputr Tradvess. * [productive/deglacitive/deglacititive/deglacitive/deglacitive/deglacitive/deglacitive/deglaciti |
|                                                        | LANDLE DE MAL                                                                                                    |
|                                                        | Lenges * Applia +                                                                                                    |
|                                                        | Chargo telepartes     Applique inse modifications     Ansular inse modifications                                                                                                    |
|                                                        | TEST DE MAIL                                                                                                    |
|                                                        | Adresse die destinative pour le test seveletet digenal con                                                                                                    |
|                                                        | Text                                                                                                    |

Cochez la case **Activer** pour configurer les paramètres du serveur de messagerie (cochée par défaut). La passerelle PowerTag Link vous permet de définir votre propre serveur SMTP.

Pour configurer les paramètres du serveur de messagerie, procédez comme indiqué dans le tableau :

| Étape | Action                                                                                       |  |  |
|-------|----------------------------------------------------------------------------------------------|--|--|
| 1     | Entrez le nom ou l'adresse IP du serveur de messagerie dans la zone Adresse de serveur SMTP. |  |  |
| 2     | Sélectionnez le mode de sécurité dans la liste <b>Mode de connexion sécurisée</b> .          |  |  |
|       | Les modes de connexion sécurisée disponibles sont les suivants :                             |  |  |
|       | • Aucun                                                                                      |  |  |
|       | • TLS/SSL                                                                                    |  |  |

| Étape | Action                                                                                                    |
|-------|----------------------------------------------------------------------------------------------------|
|       | • STARTTLS                                                                                                    |
| 3     | Entrez le numéro de port du serveur dans la zone <b>Port du serveur SMTP</b> . Cette valeur peut être comprise entre 1 et 65535.                                                                                                    |
| 4     | Sélectionnez Authentification si le serveur requiert des informations de connexion. Par défaut, cette option est désactivée.                                                                                                    |
| 5     | Entrez le nom d'utilisateur dans la zone Identifiant du compte SMTP.                                                                                                    |
| 6     | Entrez le mot de passe pour authentifier l'identifiant SMTP dans la zone Mot de passe du compte SMTP.                                                                                                    |
| 7     | Entrez l'adresse e-mail de l'administrateur qui gère la passerelle, dans la zone Adresse d'expéditeur.                                                                                                    |
|       | Le paramètre Adresse d'expéditeur peut s'utiliser de différentes manières :                                                                                                    |
|       | <ul> <li>Utilisez le champ Adresse d'expéditeur comme fournisseur de contexte : si vous souhaitez envoyer une notification<br/>sans recevoir de réponse, utilisez un champ Adresse d'expéditeur comme information contextuelle. La syntaxe du<br/>champ Adresse d'expéditeur inclut "no-reply", "nom de la passerelle", "nom du site", @domaine valide .com, .net, etc.</li> </ul> |
|       | <ul> <li>Créez un alias dans la zone Adresse d'expéditeur pour que le destinataire puisse répondre à la personne responsable<br/>de l'alarme : l'e-mail peut être envoyé à plusieurs personnes chargées de superviser un appareil. Les destinataires<br/>peuvent ainsi obtenir un complément d'informations de la part de la personne compétente.</li> </ul>                       |
|       | Par exemple, si le responsable de l'installation reçoit un e-mail d'une alarme, il peut renvoyer une réponse au prestataire<br>de maintenance pour assurer le suivi de l'intervention.                                                                                                    |
| 8     | Sélectionnez la langue du corps de l'e-mail dans la liste Langue :.Français ou Anglais.                                                                                                    |
| 9     | Cliquez sur <b>Appliquer les modifications</b> pour enregistrer les paramètres. Si vous ne souhaitez pas enregistrer les modifications, cliquez sur <b>Annuler les modifications</b> .                                                                                                    |
| 10    | Entrez l'adresse e-mail du destinataire afin de tester la réception du message, dans la zone Adresse de destinataire pour le test.                                                                                                    |
|       | La fonction de test des e-mails active la connexion de la passerelle au service. Si la réception des e-mails de test échoue, la<br>connexion Internet doit activer les ports de messagerie (port 25 ou 587). Les ports sont configurés selon la passerelle qui<br>envoie l'e-mail et aux paramètres du routeur du site.                                                            |
| 11    | Cliquez sur <b>Test</b> pour envoyer l'e-mail au destinataire ajouté.                                                                                                    |

## Filtrage Modbus TCP/IP

Le filtrage Modbus TCP/IP est une fonction de sécurité qui répertorie les adresses IP que la passerelle peut accepter. Cette fonction n'est utilisée qu'avec le mode d'adressage Ethernet statique. Cette page permet de configurer l'adresse IP pour autoriser l'accès en écriture.

| Etape | Action                                                           |
|-------|------------------------------------------------------------------|
| 1     | Affichez la page Web PowerTag Link dans le navigateur Web.       |
| 2     | Connectez-vous avec le nom d'utilisateur et le mot de passe.     |
| 3     | Cliquez sur Paramètres > Communication > Filtrage Modbus TCP/IP. |

#### Acti9 PowerTag Link HD

| SURVEILLANCE DIAGNOSTIC MAINTENANCE PARAMETRI  | 5                                                                              |
|------------------------------------------------|--------------------------------------------------------------------------------|
| GÉNÉRAL COMMUNICATION GESTION DES UTILISATEURS | ALARMES SÉCURITÉ APPAREILS                                                     |
| ETHERNET                                       | FILTRAGE IP MODBUS/TCP                                                         |
| CONFIGURATION IP                               | Activer Filtrage IP Modous/TCP                                                 |
| SERVICES RÉSEAU IP                             | LISTE DACCÉS GLOBALE DU FILTRAGE IP                                            |
| CONFIGURATION DU RÉSEAU SANS FIL               | Plage IP Niveau daceks                                                         |
| FILTRAGE IP MODBUS/TCP                         | Tout IPv4 (*********) Lecture seule                                            |
| SERVICE E-MAIL                                 | Tool IPv6 ("                                                                   |
|                                                |                                                                                |
|                                                | LISTE DEXCEPTION DE FILTRAGE IP                                                |
|                                                | Adresse IP / Plage IP Niveau d'accès                                           |
|                                                | Apolor exception                                                               |
|                                                | Champ obligatione     Applquer les modifications     Annuler les modifications |

Pour configurer l'adresse IP et autoriser l'accès en écriture, procédez comme suit :

O Admin • Déconnexio

| Etape | Action                                                                                                    |
|-------|----------------------------------------------------------------------------------------------------|
| 1     | Cochez la case Activer le filtrage Modbus TCP/IP.                                                                                                    |
| 2     | Cliquez sur <b>Ajouter une exception</b> pour ajouter l'adresse IP et le niveau d'accès. 10 adresses IP peuvent être ajoutées au maximum. L'adresse IP ajoutée dispose d'un accès en écriture. |
| 3     | Entrez l'adresse IP dans la zone Plage / adresse IP et sélectionnez le Niveau d'accès de l'adresse IP saisie.                                                                                  |
| 4     | Cliquez sur <b>Appliquer les modifications</b> pour enregistrer les paramètres. Cliquez sur <b>Annuler les modifications</b> pour rétablir les paramètres.                                     |

**NOTE:** Vous pouvez modifier la plage d'adresses IP globale, mais vous ne pouvez pas la supprimer. En revanche, vous pouvez modifier et supprimer les exceptions ajoutées.

## **Gestion des utilisateurs**

### Page Comptes utilisateur

L'option **Gestion des utilisateurs** permet de gérer les profils utilisateur. La page **Comptes utilisateur** affiche les comptes utilisateur existants. Cette page permet d'ajouter un nouveau compte utilisateur et de modifier le mot de passe du compte utilisateur existant.

**NOTE:** L'adresse e-mail associée à chaque utilisateur déclaré est importante, car elle permet d'envoyer un e-mail lors de la survenue d'une alarme.

Le tableau suivant indique les trois types de comptes utilisateur pris en charge par la passerelle PowerTag Link et leurs droits d'accès :

| Comptes utilisateur | Accès                                                                                  |
|---------------------|----------------------------------------------------------------------------------------|
| Administrateur      | Accès à toutes les informations et modification des paramètres dans le menu Paramètres |
| Opérateur           | Accès aux pages Surveillance des appareils connectés et au menu Diagnostic             |
| Invité              | Accès limité aux pages Surveillance                                                    |

Le premier niveau d'accès à la page Web par défaut comprend un compte Administrateur et un compte Invité. Le nombre de comptes utilisateur est limité à 5. Toutes les combinaisons de comptes Administrateur, Opérateur et Invité sont possibles. Cependant, il doit toujours y avoir un compte Administrateur qui ne doit jamais être supprimé.

## **AVERTISSEMENT**

#### RISQUES POUVANT AFFECTER LA DISPONIBILITÉ, L'INTÉGRITÉ ET LA CONFIDENTIALITÉ DU SYSTÈME

Modifiez les mots de passe par défaut à la première utilisation, afin d'empêcher tout accès non autorisé aux réglages, contrôles et informations des appareils.

Le non-respect de ces instructions peut provoquer la mort, des blessures graves ou des dommages matériels.

- Compte Administrateur par défaut : nom d'utilisateur admin et mot de passe admin
- Compte Invité par défaut : nom d'utilisateur admin et mot de passe admin

Pour créer d'autres comptes, procédez comme suit :

| Étape | Action                                                                   |
|-------|--------------------------------------------------------------------------|
| 1     | Affichez la page Web PowerTag Link dans le navigateur Web.               |
| 2     | Connectez-vous avec le nom d'utilisateur et le mot de passe.             |
| 3     | Cliquez sur Paramètres > Gestion des utilisateurs > Comptes utilisateur. |

| Acti9 PowerTag Link HD                         |                                 |                | Admin • Déconnexion                                                     |
|------------------------------------------------|---------------------------------|----------------|-------------------------------------------------------------------------|
| SURVEILLANCE DIAGNOSTIC MAINTENANCE PARAMETRES | 8                               |                |                                                                         |
| GÉNÉRAL COMMUNICATION GESTION DES UTILISATEURS | ALARMES SÉCURITÉ APPAREILS      |                |                                                                         |
| COMPTES UTILISATEUR                            | COMPTES UTILISATEUR             |                |                                                                         |
| POLITIQUE UTILISATEUR                          | Nom d'utilisateur               | Rôle           | E-mail                                                                  |
|                                                | admin                           | Administrateur | admin@example.com 😚                                                     |
|                                                | guest                           | Invité         | guest@example.com 😙                                                     |
|                                                |                                 |                | Ajouter utilisateur                                                     |
|                                                | AJOUTER UTILISATEUR             |                |                                                                         |
|                                                | Nom d'utilisateur: •            |                |                                                                         |
|                                                | Mot de passe: *                 |                |                                                                         |
|                                                | Confirmation du mot de passe: * |                |                                                                         |
|                                                | Rôle: *                         | Invité •       |                                                                         |
|                                                | E-mail: *                       |                |                                                                         |
|                                                |                                 |                | Champ obligatoire Appliquer les modifications Annuler les modifications |

#### Pour ajouter un nouveau profil utilisateur, procédez comme suit :

| Étape | Action                                                                                                    |
|-------|----------------------------------------------------------------------------------------------------|
| 1     | Cliquez sur Ajouter utilisateur.                                                                                                    |
| 2     | Entrez les informations d'authentification dans les zones Nom d'utilisateur et Mot de passe.                                                               |
| 3     | Sélectionnez le type d'utilisateur dans la liste <b>Rôle</b> .                                                                                             |
| 4     | Entrez l'adresse électronique de l'utilisateur dans la zone <b>E-mail</b> .                                                                                |
| 5     | Cliquez sur <b>Appliquer les modifications</b> pour enregistrer les paramètres. Cliquez sur <b>Annuler les modifications</b> pour rétablir les paramètres. |

Le Nom d'utilisateur et le Mot de passe doivent respecter les critères suivants :

- Le Nom d'utilisateur doit contenir au moins 4 caractères.
- · Le Nom d'utilisateur ne doit pas dépasser 16 caractères.
- Le **Mot de passe** doit contenir au moins 8 caractères dont un caractère spécial, un chiffre et une lettre majuscule.
- Le Mot de passe ne doit pas dépasser 16 caractères.

| Acti9 PowerTag Link HD                         |                                 |                | 3 Admin                                                           | s 🔻   Déconnexion |
|------------------------------------------------|---------------------------------|----------------|-------------------------------------------------------------------|-------------------|
| SURVEILLANCE DIAGNOSTIC MAINTENANCE PARAMETRE  | s                               |                |                                                                   |                   |
| GÉNÉRAL COMMUNICATION GESTION DES UTILISATEURS | ALARMES SÉCURITÉ APPAREILS      |                |                                                                   |                   |
| COMPTES UTILISATEUR                            | COMPTES UTILISATEUR             |                |                                                                   |                   |
| POLITIQUE UTILISATEUR                          | Nom d'utilisateur               | Rôle           | E-mail                                                            |                   |
|                                                | admin                           | Administrateur | admin@example.com                                                 | Û                 |
|                                                | guest                           | Invité         | guest@example.com                                                 | Û                 |
|                                                |                                 |                | Ajo                                                               | uter utilisateur  |
|                                                | AJOUTER UTILISATEUR             |                |                                                                   |                   |
|                                                | Nom d'utilisateur: *            |                |                                                                   |                   |
|                                                | Mot de passe: *                 |                |                                                                   |                   |
|                                                | Confirmation du mot de passe: * |                |                                                                   |                   |
|                                                | Rôle: *                         | Invité 👻       |                                                                   |                   |
|                                                | E-mail: *                       |                |                                                                   |                   |
|                                                |                                 |                | Champ obligatoire     Appliquer les modifications     Annuler les | s modifications   |

Pour modifier les détails concernant un profil utilisateur, procédez comme suit :

| Étape | Action                                                                                                    |
|-------|----------------------------------------------------------------------------------------------------|
| 1     | Sélectionnez le compte utilisateur dans la liste Comptes utilisateur et cliquez sur l'icône de modification.                                               |
| 2     | Sélectionnez le type d'utilisateur dans la liste <b>Rôle</b> .                                                                                             |
| 3     | Modifiez le Mot de passe associé au compte utilisateur sélectionné, si nécessaire.                                                                         |
| 4     | Entrez l'adresse électronique de l'utilisateur dans la zone <b>E-mail</b> .                                                                                |
| 5     | Cliquez sur <b>Appliquer les modifications</b> pour enregistrer les paramètres. Cliquez sur <b>Annuler les modifications</b> pour rétablir les paramètres. |

Cliquez sur l'icône de suppression pour supprimer le profil utilisateur de la page Web. Il est impossible de supprimer le profil utilisateur associé au compte **admin**.

#### Verrouillage des comptes utilisateur

Un administrateur peut configurer le verrouillage des comptes sur la passerelle PowerTag Link. Cette fonction renforce la sécurité de la passerelle en bloquant l'accès pendant une période donnée lorsque les échecs de connexion sont trop nombreux.

- Nombre maximum de tentatives de connexion :
  - Valeur par défaut : 3
  - Configurable : Oui (1 à 3)
- Durée du blocage :
  - Valeur par défaut : 60 secondes
  - Configurable : Oui (0 à 3600 secondes)

Le redémarrage de la passerelle supprime le verrouillage de comptes activé.

La fonction de verrouillage des comptes est activée par défaut dans la passerelle PowerTag Link et ne peut pas être désactivée depuis la page Web. Une tentative de connexion non valide fait référence à la saisie d'un mot de passe incorrect et non à la saisie d'un nom d'utilisateur incorrect. La configuration d'une durée de blocage nulle désactive le mécanisme de verrouillage. Pour activer le verrouillage des comptes, vous devez configurer au moins 1 seconde.

Lorsque le blocage est activé pendant une durée déterminée, vous ne pouvez vous connecter qu'à l'issue du délai ou au redémarrage de la passerelle PowerTag Link. Lorsque le compte est verrouillé, toutes les sessions actives de l'utilisateur concerné sont supprimées.

Lorsqu'un utilisateur est bloqué, il n'existe aucun moyen de récupérer le **mot de passe/Mot de passe oublié.** L'utilisateur doit attendre que la durée du blocage soit écoulée ou redémarrer la passerelle.

| කු   | Acti9 PowerTag Link | HD                 |             |                  |                 |                                 |                   |          |                                           |                     |                             | Admin • Déconnexion       |
|------|---------------------|--------------------|-------------|------------------|-----------------|---------------------------------|-------------------|----------|-------------------------------------------|---------------------|-----------------------------|---------------------------|
| SURV | EILLANCE DIAGNOST   | TIC MAINTENANCE    | PARAMETRES  |                  |                 |                                 |                   |          |                                           |                     |                             |                           |
| GÉNÉ | RAL COMMUNICATIO    | N GESTION DES UTIL | ISATEURS AI | LARMES SÉ        | CURITÉ          | APPAREILS                       |                   |          |                                           |                     |                             |                           |
| сом  | PTES UTILISATEUR    |                    | _           | POLITIQUE DE VER | RROUILLAGE      | DES COMPTES POUR LES INT        | ERFACES DE COMMUN | NICATION |                                           |                     |                             |                           |
| POLI | NQUE UTILISATEUR    | _                  |             | Etat o           | de verrouillage | e du compte d'interface de comm | unication: • 🖂    |          |                                           |                     |                             |                           |
|      |                     |                    |             | Nombre d'écher   | cs de tentative | e du compte d'interface de comm | unication: • 3    |          | Chiffre (par défaut : 3, entre 1 et 3)    |                     |                             |                           |
|      |                     |                    |             | Durée d          | de verrouillage | e du compte d'interface de comm | unication: * 60   |          | Secondes (par<br>défaut : 60, plage : 0 à |                     |                             |                           |
|      |                     |                    |             |                  |                 |                                 |                   |          | 3600, 0 = illimitée)                      |                     |                             |                           |
|      |                     |                    |             |                  |                 |                                 |                   |          |                                           | * Champ obligatoire | Appliquer les modifications | Annuler les modifications |

#### Pour modifier les paramètres, procédez comme suit :

| Étape | Action                                                                                                    |
|-------|----------------------------------------------------------------------------------------------------|
| 1     | Affichez la page Web de l'PowerTag Link dans le navigateur Web.                                                                                            |
| 2     | Connectez-vous avec le nom d'utilisateur et le mot de passe.                                                                                               |
| 3     | Cliquez sur Paramètres > Gestion des utilisateurs > Politique utilisateur.                                                                                 |
| 4     | Entrez le nombre maximum d'échecs de connexion.                                                                                                    |
| 5     | Entrez la durée du verrouillage du compte.                                                                                                    |
| 6     | Cliquez sur <b>Appliquer les modifications</b> pour enregistrer les paramètres. Cliquez sur <b>Annuler les modifications</b> pour rétablir les paramètres. |

## Remplacement de passerelle défectueuse

#### Présentation

La fonction de remplacement de passerelle défectueuse vous permet de télécharger la configuration de passerelle. Si la passerelle tombe en panne, vous pouvez charger l'ancienne configuration dans la nouvelle passerelle.

#### **AVIS**

# RISQUES POUVANT AFFECTER LA DISPONIBILITÉ, L'INTÉGRITÉ ET LA CONFIDENTIALITÉ DU SYSTÈME

- Chiffrez le fichier de configuration et protégez-le avec un mot de passe pour en préserver l'intégrité et la confidentialité. La plupart des utilitaires de compression effectuent cette opération.
- Stockez l'archive chiffrée dans un répertoire local ou réseau, dont les contrôles d'accès permettent d'éviter tout accès non autorisé au fichier.

Le non-respect de ces instructions peut provoquer des dommages matériels.

**NOTE:** le fichier de configuration généré par la passerelle PowerTag Link contient des informations sensibles sur la sécurité de la passerelle PowerTag Link.

#### Génération d'un fichier de sauvegarde

Une fois la mise en service terminée, il est vivement recommandé de sauvegarder la configuration. Cela permet de récupérer les informations indispensables, en cas de remplacement de la passerelle PowerTag Link.

Si aucune sauvegarde n'est créée, en cas de dysfonctionnement ou de panne de la passerelle PowerTag Link nécessitant un remplacement, tous les capteurs connectés à la passerelle PowerTag Link doivent être remplacés ou désappariés. D'où :

- Un surcoût (pour l'installation des capteurs de remplacement)
- Un arrêt du tableau électrique pour accéder au capteur

Pour générer le fichier de sauvegarde, procédez comme suit :

| Étape | Action                                                                                            |
|-------|---------------------------------------------------------------------------------------------------|
| 1     | Affichez la page Web de l'PowerTag Link dans le navigateur Web.                                   |
| 2     | Connectez-vous avec le nom d'utilisateur et le mot de passe.                                      |
| 3     | Cliquez sur Maintenance > Sauvegarder et restaurer.                                               |
| 4     | Cliquez sur le bouton <b>Sauvegarder</b> pour générer le fichier.                                 |
|       | Résultat : Un fichier de sauvegarde nommé backup.dat est automatiquement enregistré sur votre PC. |

| ැටූ Ac   | ti9 Pow | erTag Link HD |             |        |                                               |   |        |                        | 9  | Admin 👻   Logou |
|----------|---------|---------------|-------------|--------|-----------------------------------------------|---|--------|------------------------|----|-----------------|
| MONITORI | NG      | DIAGNOSTICS   | MAINTENANCE | SETTIN | IGS                                           |   |        |                        |    |                 |
| BACKUP & | RESTORE | 8             |             |        |                                               |   |        |                        |    |                 |
| BACKUP & | RESTORE |               |             |        | BACKUP & RESTORE                              |   |        |                        |    |                 |
|          |         |               |             |        | Restore Configuration Status: Never Performed | * | Browse |                        | 1  |                 |
|          |         |               |             |        |                                               |   |        | * Required field Resto | re | Backup          |
|          |         |               |             |        |                                               |   |        |                        |    |                 |

#### **Opération de restauration**

Il est possible de remplacer une passerelle PowerTag Link qui fonctionne mal ou ne fonctionne plus par une nouvelle passerelle et de restaurer la configuration précédente si le fichier de sauvegarde a été généré au préalable à la fin du processus de mise en service.

Pour restaurer la configuration, procédez comme suit :

| Étape | Action                                                                   |
|-------|--------------------------------------------------------------------------|
| 1     | Affichez la page Web de l'PowerTag Link dans le navigateur Web.          |
| 2     | Connectez-vous avec le nom d'utilisateur et le mot de passe.             |
| 3     | Cliquez sur Maintenance > Sauvegarder et restaurer.                      |
| 4     | Cliquez sur <b>Parcourir</b> pour sélectionner le fichier de sauvegarde. |
| 5     | Cliquez sur le bouton <b>Restaurer</b> pour restaurer la configuration.  |
| 5     | Cliquez sur le bouton <b>Restaurer</b> pour restaurer la configuration.  |

| කු  | Acti9 Pov     | werTag Link HD |             |        |                                               |                   |        |                  | 5       | ) Admin 👻   Logout |
|-----|---------------|----------------|-------------|--------|-----------------------------------------------|-------------------|--------|------------------|---------|--------------------|
| MON | TORING        | DIAGNOSTICS    | MAINTENANCE | SETTIN | GS                                            |                   |        |                  |         |                    |
| BAC | UP & RESTOR   | RE             |             |        |                                               |                   |        |                  |         |                    |
| BAC | KUP & RESTORE |                | _           |        | BACKUP & RESTORE                              |                   |        |                  |         |                    |
|     |               |                |             |        | Restore Configuration Status: Never Performed | * backup (33) dat | Browse |                  |         | 2                  |
|     |               |                |             |        |                                               |                   |        | * Required field | Restore | Backup             |

 Validez l'opération de restauration dans la fenêtre de confirmation et cliquez sur **Oui**.

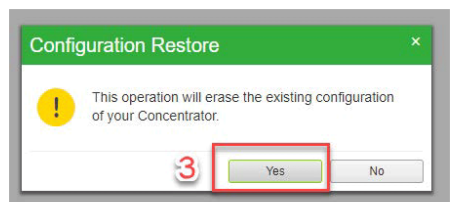

· Attendez la fin du processus de restauration.

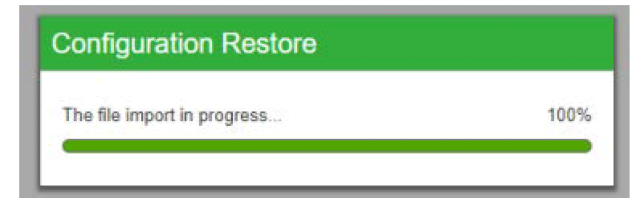

**NOTE:** La fonction **Sauvegarde et restauration** ne fonctionne que pour une passerelle PowerTag Link de même référence. Cela signifie que vous ne pouvez appliquer un fichier de sauvegarde d'une A9XWD20 qu'à une A9XWD20 et non d'une A9XMWD20 à une A9XMWD100.

## **Gestion du certificat de serveur Web PowerTag Link**

## Présentation générale

La passerelle PowerTag Link intègre un certificat auto-signé compatible avec le certificat X.509v3 (tel que spécifié dans la RFC 5280) pour sécuriser les communications avec HTTPS. Ce certificat utilise des clés de chiffrement par courbes elliptiques (256 bits). Il a une période de validité de 365 jours et la passerelle PowerTag Link le renouvelle automatiquement avant son expiration.

La passerelle PowerTag Link peut utiliser un certificat de produit fourni par l'utilisateur final (client). Le format et le contenu de ce certificat doivent être conformes à la spécification générale des certificats. Si aucun utilisateur n'importe de certificat dans le produit, la passerelle PowerTag Link utilise son propre certificat auto-signé.

#### Mise en service

- Par défaut, la passerelle PowerTag Link utilise un certificat auto-signé interne.
- Pendant la phase de mise en service, aucune intervention de l'utilisateur n'est requise pour gérer le certificat du produit.
- L'utilisateur peut configurer l'appareil pour qu'il utilise son propre certificat.
- L'utilisateur peut supprimer le certificat qu'il a téléchargé mais pas un certificat auto-signé.

La régénération du certificat est automatique. Elle est activée dans deux cas :

- lorsque le certificat a expiré ou lorsque le certificat importé a été supprimé :
- lors de la suppression du certificat importé.

#### O Admin ▼ | Logout කු Acti9 PowerTag Link HD MONITORING DIAGNOSTICS MAINTENANCE SETTINGS GENERAL COMMUNICATION USER MANAGEMENT ALARMS SECURITY DEVICES PRODUCT CERTIFICATE PRODUCT CERTIFICATE Certificate Type: Self Signed Subject: Schneider Electric Issuer: Schneider Electric Expiration Date: 2000/12/31 Import Certificate Delete Certificate

Les caractéristiques du certificat importé sont les suivantes :

- Fichier : PCKS12 (voir la remarque ci-après)
- Chiffrement : Bit RSA≥2048 ou bit ECC≥256
- Signature : RSA256
- Utilisations des clés : Signature numérique et chiffrement par clé
- Utilisations étendues des clés : Authentification serveur
- Format : X509 v3

**NOTE:** Pour les versions de micrologiciel inférieures à 002.002.002, le format .pfx ou .p12 est pris en charge. Pour les versions de micrologiciel 002.002.002 et supérieures, seul le format .pem est pris en charge lors de l'importation d'un certificat signé par l'utilisateur. Si vous avez le format .pfx , convertissez-le en .pem (à l'aide d'un outil tel qu'OpenSSL, par exemple) avant de l'importer.

Si un certificat signé par l'utilisateur a déjà été importé dans la version précédente du micrologiciel, il est automatiquement supprimé lors de la mise à jour du micrologiciel et un certificat auto-signé est généré. Vous êtes informé par un message contextuel.

#### Mise hors service

•

- Si le certificat a été fourni par un utilisateur, il est recommandé de le supprimer du produit pour s'assurer que ce certificat et les clés de chiffrement associées ne figurent plus dans la mémoire du produit.
- Il est impossible de supprimer manuellement le certificat auto-signé interne. Pour le supprimer, vous devez rétablir la configuration d'usine. Dans tous les cas, il est recommandé de restaurer la configuration d'usine pour que les identifiants et les éléments de chiffrement (y compris les certificats) soient supprimés du produit.
- Pendant la restauration de la configuration d'usine, un nouveau certificat est regénéré automatiquement.

#### Firmware signé

Le firmware conçu pour la passerelle PowerTag Link est signé à l'aide de l'infrastructure de clé publique Schneider Electric (Schneider Electric PKI). Les signatures numériques sont authentifiées à l'aide du certificat public présent dans le logiciel EcoStruxure Power Commission.

Lorsque le firmware est téléchargé sur la passerelle PowerTag Link via le logiciel EcoStruxure Power Commission, la passerelle PowerTag Link en vérifie automatiquement la signature numérique. Cette vérification s'effectue à l'aide du certificat public stocké dans la passerelle PowerTag Link.

Pour des raisons de sécurité, les certificats sont passibles de modifications. Vous devez donc vérifier dans la dernière version du logiciel EcoStruxure Power Commission que les certificats publics utilisés pour signer le firmware sont à jour. Les certificats qui ne sont plus valides sont publiés dans une liste de révocation (CRL) et disponibles sur le site <u>www.se.com</u>.
# Sécurité de la passerelle PowerTag Link

# Fonctionnalités de sécurité

#### Fonctions de sécurité

Des fonctions de sécurité ont été intégrées dans la passerelle PowerTag Link pour que la passerelle PowerTag Link fonctionne correctement.

Les principales fonctions sont les suivantes :

- · Gestion des comptes utilisateur
- Contrôles d'authentification et d'autorisation des utilisateurs lorsqu'ils accèdent aux ressources du produit à partir du logiciel EcoStruxure Power Commission (EPC) ou des pages Web
- Communications sécurisées entre la passerelle PowerTag Link et ses capteurs et appareils sans fil associés (prenant en charge la confidentialité et l'intégrité)
- Paramètres et services de sécurité configurables
- Mécanisme de mise à jour du firmware

Ces fonctions de sécurité protègent contre les menaces potentielles susceptibles d'altérer le fonctionnement du produit (disponibilité), de modifier des informations (intégrité) ou de divulguer des informations confidentielles (confidentialité).

Ces fonctions de sécurité sont conçues pour minimiser les menaces liées à l'utilisation de la passerelle PowerTag Link dans un environnement de technologie opérationnelle.

Cependant, leur efficacité dépend de l'adoption et de l'application :

- des recommandations fournies dans ce chapitre concernant la mise en service, le fonctionnement, la maintenance et la mise en service de la passerelle PowerTag Link ;
- des bonnes pratiques en matière de cybersécurité.

#### Protocoles pris en charge

La passerelle PowerTag Link prend en charge les protocoles suivants :

- HTTPS pour la configuration via les outils de configuration et les pages Web intégrées
- Modbus TCP pour les communications avec d'autres appareils de technologie opérationnelle
- DHCP pour l'adressage IP du réseau
- DNS pour la résolution du nom de réseau
- SNTP pour la synchronisation horaire
- DPWS pour la détection du réseau
- SMTPS pour l'envoi d'e-mails
- · Communications sans fil sur la bande ISM de radiofréquence 2,4 GHz

# **Risques potentiels et contrôles de compensation**

| Zone                         | Problème                                                                                                    | Risque                                                                                                    | Contrôles de compensation                                                                                                    |
|------------------------------|----------------------------------------------------------------------------------------------------|----------------------------------------------------------------------------------------------------|----------------------------------------------------------------------------------------------------|
| Comptes utilisateur          | Les utilisateurs malveillants<br>exploitent souvent les paramètres<br>par défaut des comptes.                                   | Si vous ne modifiez pas le mot de<br>passe par défaut, vous vous<br>exposez à des intrusions.                                              | Modifiez le mot de passe par défaut<br>pour réduire le risque d'accès non<br>autorisé.                                                                                                    |
|                              | Les identifiants d'utilisateur sont<br>stockés de manière chiffrée dans<br>l'appareil.                                          | Si un utilisateur malveillant a réussi<br>à accéder à votre appareil, il peut<br>récupérer vos identifiants sur le<br>support de stockage. | Stockez les appareils inutilisés dans<br>un local à accès contrôlé ou sous<br>surveillance.                                                                                                    |
| Protocoles sécurisés         | rotocoles sécurisés Modbus et certains protocoles<br>informatiques (SNTP, DHCP, DNS,<br>SNTP et DPWS) ne sont pas<br>sécurisés. |                                                                                                    | Pour transmettre des données sur<br>un réseau interne, segmentez<br>physiquement ou logiquement ce<br>réseau.                                                                                                    |
|                              | Ils ne permettent pas à l'appareil<br>d'envoyer des données chiffrées.                                                          |                                                                                                    | Pour transmettre des données sur<br>un réseau externe, chiffrez les<br>transmissions du protocole sur<br>toutes les connexions externes à<br>l'aide d'un tunnel chiffré, d'un TLS<br>ou d'une solution similaire. |
|                              | HTTP n'est pas sécurisé.                                                                                                    | Un utilisateur malveillant qui réussit<br>à accéder à votre réseau peut<br>compromettre la sécurité de votre<br>réseau local.              | Configurez les paramètres de<br>protocole Web suivants :<br>• HTTPS<br>• HTTPS avec redirection<br>HTTP.                                                                                                    |
| Communication radio sans fil | Pendant la période d'appariement,<br>des appareils radio non autorisés<br>peuvent tenter de s'intégrer au                       | Un appareil suspect qui réussit à<br>accéder à votre réseau peut écouter                                                                   | Réduisez la période de mise en service pour limiter votre exposition.                                                                                                    |
|                              | réseau.                                                                                                    | sans fil ou créer un refus de service.                                                                                                    | Une fois l'appariement effectué,<br>consultez la liste des appareils dans<br>la configuration de la passerelle<br>PowerTag Link et vérifiez qu'elle ne<br>contient aucun appareil inattendu<br>ou suspect.        |

# Recommandation de sécurité pour la mise en service de la passerelle PowerTag Link

#### Comptes utilisateur par défaut

Les comptes utilisateur par défaut visent à prendre en charge les connexions initiales au produit, une condition nécessaire pour effectuer les étapes de mise en service.

## **AVERTISSEMENT**

RISQUES POUVANT AFFECTER LA DISPONIBILITÉ, L'INTÉGRITÉ ET LA CONFIDENTIALITÉ DU SYSTÈME

Modifiez les mots de passe par défaut à la première utilisation, afin d'empêcher tout accès non autorisé aux réglages, contrôles et informations des appareils.

Le non-respect de ces instructions peut provoquer la mort, des blessures graves ou des dommages matériels.

Les comptes et les mots de passe associés sont fournis dans la documentation utilisateur. Pour des raisons de sécurité, il est déconseillé d'utiliser ces comptes pendant le fonctionnement.

Pendant l'étape de mise en service, ces comptes doivent être remplacés par des nouveaux lors de l'utilisation ou de la maintenance du produit. Le compte doit être sécurisé par un mot de passe fort.

#### Configuration des services de sécurité du produit

Par défaut, la plupart des services du produit sont désactivés pour réduire la vulnérabilité et minimiser l'exposition. Il est donc recommandé de n'activer que les services strictement nécessaires au fonctionnement du produit. Lorsque HTTPS est activé, toutes les communications transitant sur le port HTTP sont automatiquement redirigées sur le port HTTPS.

Certains services de sécurité tels que HTTPS peuvent être configurés pour désactiver la couche de sécurité et utiliser le protocole HTTP sans sécurisation de la communication par exemple. Cette fonctionnalité n'est fournie qu'à des fins d'interopérabilité avec les produits et appareils réseau existants. Il est vivement recommandé de ne pas désactiver les options de sécurité. Lorsque HTTPS est activé, toutes les communications transitant sur le port HTTP sont automatiquement redirigées sur le port HTTPS.

#### **Communications Modbus TCP**

La passerelle PowerTag Link prend en charge les communications réseau Modbus TCP. Lorsque le service Modbus TCP est activé, il est vivement recommandé de sécuriser l'utilisation du protocole en activant et en configurant le filtrage IP Modbus.

Cette fonction vous permet de limiter l'accès du service Modbus PowerTag Link aux seuls points d'accès réseau explicitement configurés dans les filtres.

#### Certificat de serveur Web du produit

Pour prendre en charge les communications sécurisées HTTP dès l'installation du produit, la passerelle PowerTag Link est équipée par défaut d'un certificat X.509v3 auto-signé.

Ce certificat vous permet de configurer une communication HTTPS qui garantit l'intégrité et la confidentialité des échanges, mais pas une authentification complète de la communication (comme indiqué par la plupart des navigateurs Web via un message d'avertissement de sécurité).

Dans la plupart des installations sensibles, il est recommandé de remplacer ce certificat et d'importer la passerelle PowerTag Link avec un certificat signé par une autorité bien connue.

# Communications sécurisées avec des capteurs et appareils sans fil

Le contrôle d'utilisation des communications sans fil entre la passerelle PowerTag Link et les capteurs/appareils sans fil est assuré par un mécanisme d'appariement. Seuls les capteurs et appareils sans fil qui ont été appariés avec la passerelle PowerTag Link peuvent accéder au réseau sans fil de celle-ci.

De plus, les communications sans fil sont sécurisées par des mécanismes de chiffrement qui assurent l'intégrité et la confidentialité des données échangées sur le réseau sans fil.

Une fois l'appariement effectué, il est recommandé de vérifier régulièrement la liste des appareils appariés configurés dans la passerelle PowerTag Link pour s'assurer qu'elle ne contient aucun appareil inattendu ou suspect.

# Recommandation de sécurité pour l'utilisation de la passerelle PowerTag Link

#### Mise à jour régulière du firmware

Des mises à jour et correctifs de sécurité sont publiés régulièrement. Pour confirmer le niveau approprié de sécurité dans la passerelle PowerTag Link, vérifiez régulièrement que le firmware de la passerelle PowerTag Link est le plus récent disponible et que vous utilisez la dernière version en date du logiciel EcoStruxure Power Commission.

Pour plus d'informations sur la mise à niveau du firmware de la passerelle PowerTag Link, consultez la section Mise à niveau du firmware, page 27.

#### Renouvellement du certificat de serveur Web du produit

La passerelle PowerTag Link intègre un serveur Web HTTPS qui utilise un certificat X.509v3 pour sécuriser les communications avec le logiciel EcoStruxure Power Commission (EPC) ou un navigateur Web. Ce certificat a une durée de validité donnée.

Le certificat par défaut de la passerelle PowerTag Link est valable 10 ans à partir de la date du premier démarrage (ou de la dernière réinitialisation des paramètres d'usine). Il doit être renouvelé régulièrement (au moins quelques jours ou semaines avant sa date d'expiration). Pour les certificats délivrés par l'autorité de certification, vérifiez la durée de validité et la date d'expiration auprès de cet organisme.

#### Modification des mots de passe

Il est recommandé de modifier les mots de passe régulièrement, par exemple, tous les trois à six mois.

#### Gestion des comptes utilisateur

Avec le temps, le service ou les personnes en charge de l'exploitation ou de la maintenance du produit peuvent changer. Il est recommandé de vérifier régulièrement la liste des comptes utilisateur configurés avec la passerelle PowerTag Link pour être sûr qu'ils représentent les utilisateurs réels du produit. Une bonne gestion permet de s'assurer que les comptes utilisateur actifs ont les bons rôles et de supprimer ceux qui ne sont plus utilisés.

#### Communication sécurisée avec les capteurs et appareils sans fil

Il est recommandé de vérifier régulièrement la liste des appareils appariés configurés dans la passerelle PowerTag Link pour s'assurer que les appareils répertoriés sont à jour et qu'elle ne contient aucun appareil inattendu ou suspect.

# Recommandation de sécurité pour la mise hors service de la passerelle PowerTag Link

Le produit est configuré avec des informations sensibles telles que les identifiants et mots de passe des comptes utilisateur, et les clés de chiffrement.

Lors de la mise au rebut du produit, il est impératif d'effectuer une réinitialisation de niveau 2 (consultez la section Bouton de réinitialisation, page 16) pour éviter toute divulgation ou réutilisation d'informations sensibles ou confidentielles.

# Surveillance et contrôle de la charge

# Surveillance de la charge

### **Description**

La page **Surveillance** permet de surveiller les charges électriques. Les responsables d'installation peuvent vérifier l'intégrité des charges électriques telles que le CVC, l'éclairage, les pompes et les machines.

# Page Général

#### La page Général affiche l'état de la charge.

| Étape | Action                                                       |
|-------|--------------------------------------------------------------|
| 1     | Affichez la page Web PowerTag Link dans le navigateur Web.   |
| 2     | Connectez-vous avec le nom d'utilisateur et le mot de passe. |
| 3     | Cliquez sur <b>Surveillance &gt; Général</b> .               |

| Acti9 PowerTag Link                            |                   |                       |                   | ) Admin •                       | Déconnexion |
|------------------------------------------------|-------------------|-----------------------|-------------------|---------------------------------|-------------|
| SURVEILLANCE DIAGNOSTIC MAINTENANCE PARAMETRES |                   |                       |                   |                                 |             |
| GÉNÉRAL ALARMES                                |                   |                       |                   |                                 |             |
| BuildingName   🕛 Vous avez 1 nouvelles alarmes |                   |                       |                   |                                 |             |
| CONSOMMATION PAR UTILISATION                   |                   |                       |                   |                                 |             |
| Usage                                          | Energie partielle | Énergie active totale |                   |                                 |             |
| Chauffage                                      | 0.694 kWh         | 0.739 kWh             |                   |                                 |             |
| Ventilation                                    | 0.205 kWh         | 1.053 kWh             |                   |                                 |             |
| Eclairage                                      | 0.153 kWh         | 0.737 kWh             |                   |                                 |             |
| Äscenseurs                                     | 0.205 kWh         | 1.052 kWh             |                   |                                 |             |
| CONSOMMATION PAR CHARGE                        |                   |                       |                   |                                 |             |
| Nom de la charge                               | Usage             | Produit Reference     | Energie partielle | Charge par phase ( 11, 12, 13 ) |             |
| + éclairage bureau                             | Eclairage         | A9MEM1560             | 0.153 kWh         | 42.%                            |             |
| e ascenseur                                    | Ascenseurs        | A9MEM1580             | 0.205 kWh         | 18 %                            |             |
| + Chauffage bureau                             | Chauffage         | A9MEM1560             | 0.694 kWh         | 53 %                            |             |
| Ventiation atelier                             | Ventilation       | ABMEM1580             | 0.205 kWh         | 45 %                            |             |

#### Les informations suivantes s'affichent sur la charge :

| Paramètre         | Description                                                                                                    |  |
|-------------------|----------------------------------------------------------------------------------------------------|--|
| Nom de l'actif    | Affiche le nom de l'équipement ou de la charge suivie par la passerelle PowerTag Link.                                                                                                    |  |
| Utilisation       | Affiche l'utilisation de l'énergie de l'équipement ou de la charge (par exemple, refroidissement, éclairage, charge informatique, etc.).                                                                                                    |  |
| Produit           | Affiche le type de passerelle PowerTag Link associée à un disjoncteur.                                                                                                    |  |
| Passerelle        | Affiche la passerelle connectée à la passerelle PowerTag Link.                                                                                                    |  |
| Énergie partielle | Affiche le compteur partiel d'énergie pour l'actif électrique concerné.                                                                                                    |  |
| Charge par phase  | Affiche le pourcentage de charge de l'alimentation connectée à la passerelle PowerTag Link. Ce<br>pourcentage indique à quel point un utilisateur est proche de déclencher un disjoncteur. Il correspond au<br>rapport entre le courant réel et l'ampérage du disjoncteur. |  |
|                   | Vert : indique que le circuit est chargé à 50 % maximum par rapport au calibre du disjoncteur.                                                                                                    |  |
|                   | <b>Orange :</b> indique que le circuit est chargé entre 50 % et 80 %.                                                                                                    |  |
|                   | Rouge : indique que le circuit est chargé à plus de 80 % du calibre du disjoncteur.                                                                                                    |  |

Cliquez sur le bouton de développement pour afficher les données en temps réel de chaque appareil.

Par exemple, la capture d'écran suivante affiche toutes les données en temps réel, disponibles pour chaque appareil sans fil :

| Acti9 PowerTag Link                                                                          |                   |                                                    |                                       |                                 | Admin • Déconnecio |
|----------------------------------------------------------------------------------------------|-------------------|----------------------------------------------------|---------------------------------------|---------------------------------|--------------------|
| SURVEILLANCE DIAGNOSTIC MAINTENANCE PARAMETRES                                               |                   |                                                    |                                       |                                 |                    |
| GÉNÉRAL ALARMES                                                                              |                   |                                                    |                                       |                                 |                    |
|                                                                                              |                   |                                                    |                                       |                                 |                    |
| BuildingName Vous avez 1 nouvelles alarmes                                                   |                   |                                                    |                                       |                                 |                    |
| CONSOMMATION PAR UTILISATION                                                                 |                   |                                                    |                                       |                                 |                    |
| Usage                                                                                        | Energie partielle | Énergie active totale                              |                                       |                                 |                    |
| Chauffage                                                                                    | 0.894 kWh         | 0.739 kWh                                          |                                       |                                 |                    |
| Ventilation                                                                                  | 0.205 kWh         | 1.053 kWh                                          |                                       |                                 |                    |
| Eclairage                                                                                    | 0.153 kWh         | 0.737 kWh                                          |                                       |                                 |                    |
| Ascenseurs                                                                                   | 0.205 kWh         | 1.052 kWh                                          |                                       |                                 |                    |
| CONSOMMATION PAR CHARGE                                                                      |                   |                                                    |                                       |                                 |                    |
| Nom de la charge                                                                             | Usage             | Produit Reference                                  | Energie partielle                     | Charge par phase ( 11, 12, 13 ) |                    |
| + éclairage bureau                                                                           | Eclairage         | A9MEM1560                                          | 0.153 kWh                             |                                 | 42 %               |
| + ascenseur                                                                                  | Ascenseurs        | A9MEM1550                                          | 0.205 kWh                             | 18 %                            |                    |
| + Chauffage bureau                                                                           | Chauffage         | A9MEM1580                                          | 0.694 kWh                             | -                               | 53 %               |
| Ventiation atelier                                                                           | Ventilation       | ARMEM1550                                          | 0.205 kWh                             |                                 | 45%                |
| ÉNERGIE :                                                                                    |                   |                                                    |                                       |                                 |                    |
| Énergie active totale : 1.053 kWh                                                            |                   |                                                    |                                       |                                 |                    |
| Energie partielle : 0.205 kWh                                                                |                   |                                                    |                                       |                                 |                    |
| ALIMENTATION :                                                                               |                   |                                                    |                                       |                                 |                    |
|                                                                                              |                   |                                                    |                                       |                                 |                    |
| Puissance active totale : 2.553 kW                                                           |                   | Total Apparent Power : 2.509 k                     | /A                                    |                                 |                    |
| Comando de la puissance acuve totale : 0.020 kiv                                             |                   | comande max, or a pussance acove totale . 0.714 ki | (paran mane, 2000-0-1-0-1-0-04,50/20) |                                 |                    |
| CURRENT -                                                                                    | TENSION           |                                                    |                                       | FACTEUR DE PUISSANCE :          |                    |
| 1: 11.23 A                                                                                   | V : 228.60        | v                                                  |                                       | PF: 0.99                        |                    |
|                                                                                              |                   |                                                    |                                       |                                 |                    |
| AUTRES :                                                                                     |                   |                                                    |                                       |                                 |                    |
| Compliant functionnement sharge 1 & 10 faulty (particle most 2 dois/most 2000-01-01 2 01550) |                   |                                                    |                                       |                                 |                    |

**NOTE:** les mesures de tension et de courant affichées dans les pages Web PowerTag Link sont des valeurs efficaces.

# Surveillance de l'état et contrôle de la charge

# Module PowerTag Control IO 230 V

Le module PowerTag Control IO 230 V (référence A9XMC1D3) permet d'obtenir un contrôle de charge avec boucle de retour.

# **AVERTISSEMENT**

#### DÉBUT DE FONCTIONNEMENT INATTENDU

N'utilisez que les modules PowerTag Control IO 230 V (référence A9XMC1D3) et PowerTag Control 2DI 230 V (référence A9XMC2D3) pour contrôler les charges électriques qui peuvent être laissées sans surveillance en toute sécurité.

Le non-respect de ces instructions peut provoquer la mort, des blessures graves ou des dommages matériels.

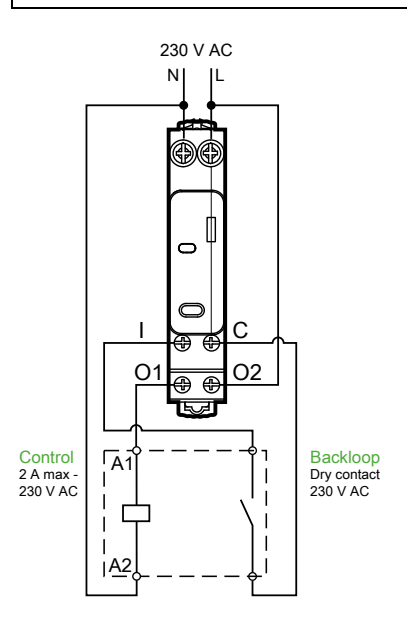

**NOTE:** Il est impossible d'utiliser l'entrée du module PowerTag Control IO comme une entrée indépendante du circuit de contrôle de la sortie. Cette entrée dépend de la sortie et est utilisée comme boucle de retour.

Il est ainsi facile de contrôler à distance un contacteur (CT) ou un relais d'impulsion (TL) avec ou sans les informations du contact du circuit de charge, en utilisant l'entrée associée.

#### Contrôle de sortie local

Pendant la phase de mise en service, vous allez décider si l'ordre de sortie doit être une impulsion (pour un relais d'impulsion) ou un ordre de verrouillage (pour un contacteur). Une fois le module d'E/S mis en service, le bouton-poussoir en face avant permet de modifier l'état du circuit de contrôle de sortie.

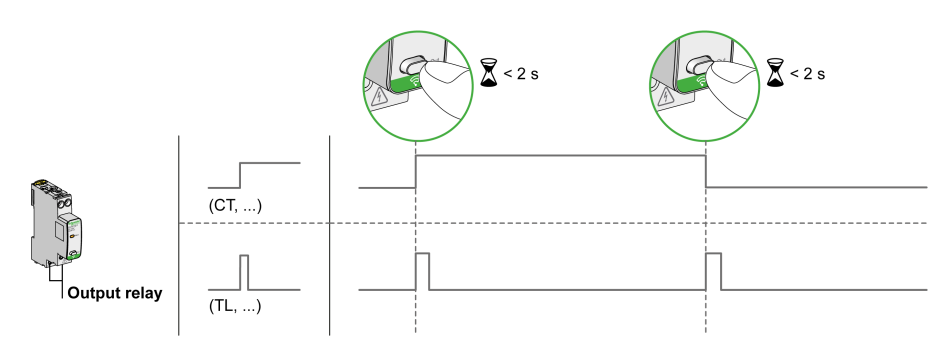

La mise en service et la mise hors service s'effectuent à l'aide des pages Web.

NOTE: le bouton-poussoir n'est pas actif lorsque le voyant est jaune ou éteint.

Le bouton-poussoir peut aussi s'utiliser pour la mise hors service en cas de perte de la communication (> 240 s).

Pour mettre en service ou hors service le module PowerTag Control IO 230 V, consultez la section Mise en service d'appareils sans fil avec les pages Web, page 39 ou voir *Aide en ligne de EcoStruxure Power Commission*.

Pour configurer le module PowerTag Control IO 230 V, consultez la procédure suivante ou l'*Aide en ligne de EcoStruxure Power Commission*.

| Etape | Action                                                                                                    |
|-------|----------------------------------------------------------------------------------------------------|
| 1     | Cliquez sur Lancer la recherche pour détecter les appareils sans fil connectés à la passerelle PowerTag Link.                                              |
|       | Résultat : le système affiche les appareils sans fil détectés et affecte une adresse Modbus à chaque appareil.                                             |
| 2     | Sélectionnez un appareil sans fil et cliquez sur l'icône de crayon pour en modifier la configuration.                                                      |
| 3     | Entrez le <b>Nom de l'actif</b> d'un appareil sans fil.                                                                                                    |
| 4     | Entrez le <b>Libellé</b> d'un appareil sans fil.                                                                                                    |
| 5     | Sélectionnez une utilisation dans la liste déroulante <b>Utilisation</b> .                                                                                 |
| 6     | Saisissez un type dans la liste déroulante <b>Type de configuration</b> .                                                                                  |
| 7     | Sélectionnez un type de contact dans la liste déroulante Contact de sortie.                                                                                |
| 8     | Si nécessaire, cochez la case <b>Boucle de retour</b> .                                                                                                    |
| 9     | Sélectionnez un type de contact dans la liste déroulante Contact de la boucle de retour.                                                                   |
| 10    | Si nécessaire, cochez la case <b>Contrôle local</b> .                                                                                                    |
| 11    | Cliquez sur <b>Appliquer les modifications</b> pour enregistrer les paramètres. Cliquez sur <b>Annuler les modifications</b> pour rétablir les paramètres. |

| EDIT DEVICE            |                                               |
|------------------------|-----------------------------------------------|
| Modbus Address: *      | 1                                             |
| RF-Id:                 | D6FFFFE62A66E                                 |
| Asset Name:            |                                               |
| Label:                 |                                               |
| Usage:                 | <b>v</b>                                      |
| Product:               | A9XMC1D3 👻                                    |
| Configuration Type:    | Contactor 💌                                   |
| Output Contact:        | NO                                            |
| Feedback Loop:         |                                               |
| Feedback Loop Contact: | <b>v</b>                                      |
| Local Control Enabled: |                                               |
|                        | * Required field Apply Changes Cancel Changes |

# Surveillance d'état

#### PowerTag Control 2DI 230 V Module

Le module PowerTag Control 2DI 230 V (référence A9XMC2D3) permet d'effectuer une surveillance d'état.

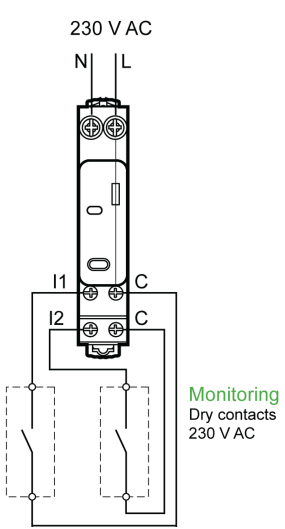

Avec cette solution, vous pouvez facilement connaître l'état des deux contacts ou obtenir une topologie chaînée OF/SD.

La mise en service et la mise hors service s'effectuent à l'aide des pages Web.

**NOTE:** En cas de perte de communication, le bouton-poussoir s'utilise pour la mise hors service (> 240 s).

Pour mettre en service ou hors service le module PowerTag Control 2DI 230 V, consultez la section Mise en service d'appareils sans fil avec les pages Web, page 39 ou l'*Aide en ligne de EcoStruxure Power Commission*.

Pour configurer le module PowerTag Control 2DI 230 V, consultez la procédure suivante ou l'*Aide en ligne de EcoStruxure Power Commission*.

| Étape | Action                                                                                                    |
|-------|----------------------------------------------------------------------------------------------------|
| 1     | Cliquez sur Lancer la recherche pour détecter les appareils sans fil connectés à la passerelle.PowerTag Link                                               |
|       | Résultat : une fenêtre affiche les appareils sans fil détectés et alloue une adresse Modbus à chaque appareil.                                             |
| 2     | Sélectionnez un appareil sans fil et cliquez sur l'icône de crayon pour en modifier la configuration.                                                      |
| 3     | Entrez le <b>Nom de l'actif</b> de l <b>'Entrée 1</b> .                                                                                                    |
| 4     | Entrez le Libellé de l'Entrée 1.                                                                                                    |
| 5     | Sélectionnez une option dans la liste déroulante <b>Utilisation</b> .                                                                                      |
| 6     | Sélectionnez une option dans la liste déroulante Type de configuration.                                                                                    |
| 7     | Sélectionnez une option dans la liste déroulante <b>Contact</b> .                                                                                          |
| 8     | Répétez ces actions pour l'Entrée 2.                                                                                                    |
| 9     | Cliquez sur <b>Appliquer les modifications</b> pour enregistrer les paramètres. Cliquez sur <b>Annuler les modifications</b> pour rétablir les paramètres. |

| EDIT DEVICE         |                         |
|---------------------|-------------------------|
| Modbus Address: *   | 2                       |
| RF-Id:              | D6FFFFE62A71C           |
| Product:            | A9XMC2D3                |
|                     | Insulf                  |
| Asset Name:         |                         |
| Label:              |                         |
| Usage:              | <b>•</b> ]              |
| Configuration Type: | <b>•</b>                |
| Contact:            | · · · · · · · · ·       |
|                     | Innut?                  |
| Asset Name:         |                         |
| Label:              |                         |
| Usage:              | <b>-</b>                |
| Configuration Type: | <b>•</b>                |
| Contact:            | · •                     |
|                     | * Dominad Fold          |
|                     | Apply Changes Cancel Ch |

# Configuration des alarmes pour le module de contrôle PowerTag

Pour ajouter une nouvelle alarme au module de contrôle PowerTag, procédez comme suit :

| Étape    | Action                                                                                                    |                              |                                                                                                    |                                                    |                               |              |                       |
|----------|----------------------------------------------------------------------------------------------------|------------------------------|----------------------------------------------------------------------------------------------------|----------------------------------------------------|-------------------------------|--------------|-----------------------|
| 1        | Affichez la page Web PowerTag Link dans le navigateur Web.                                                       |                              |                                                                                                    |                                                    |                               |              |                       |
| 2        | Connectez-vous avec le nom d'                                                                                    | utilisateur e                | t le mot de passe.                                                                                         |                                                    |                               |              |                       |
| 3        | Cliquez sur Paramètres > Alar                                                                                    | mes > Cor                    | figuration d'aları                                                                                         | ne.                                                |                               |              |                       |
| 4        | Cliquez sur Ajouter une alarme                                                                                   | <b>)</b> .                   |                                                                                                    |                                                    |                               |              |                       |
|          | Actio PowerTag Link HD                                                                                           |                              |                                                                                                    |                                                    |                               |              | Ω Admin               |
|          | SURVEILLANCE DIAGNOSTIC MAINTENANCE PAR                                                                          | AMETRES                      |                                                                                                    |                                                    |                               |              |                       |
|          | GÉNÉRAL COMMUNICATION GESTION DES UTILISATEUR                                                                    | ALARMES                      | SÉCURITÉ APPAREILS                                                                                         |                                                    |                               |              |                       |
|          | CONFIGURATION D'ALARME                                                                                           | LISTE D'ALARMES              |                                                                                                    |                                                    |                               |              |                       |
|          |                                                                                                    | Alarmes                      | Nom de la charge                                                                                           | Usage                                              | Produit Reference             | Libellé      |                       |
|          |                                                                                                    | Perte de communication       |                                                                                                    |                                                    |                               |              | 08                    |
|          |                                                                                                    | Perte de tension             |                                                                                                    |                                                    |                               |              | 0 8                   |
|          |                                                                                                    | Alarme HeatTag - Prévent     | ion incendie                                                                                               |                                                    |                               |              | 08                    |
|          |                                                                                                    | Alarme de Courant : 80%      | du courant                                                                                                 |                                                    |                               |              | 08                    |
|          |                                                                                                    | nominal<br>Satura averations | 001001100-001                                                                                              | Estations                                          | 10000000                      | DTCC         |                       |
|          |                                                                                                    | Entree numerique             | Q8 toQ11 SD status                                                                                         | Eclairage                                          | A9AMC2D3                      | PIC6         |                       |
|          |                                                                                                    |                              |                                                                                                    |                                                    |                               |              | Ajouter une alarme    |
|          |                                                                                                    |                              |                                                                                                    |                                                    |                               |              |                       |
| 5        | Sélectionnez Alarmes spécifiq                                                                                    | ues.                         |                                                                                                    |                                                    |                               |              |                       |
| -        |                                                                                                    |                              |                                                                                                    |                                                    |                               |              |                       |
|          | GÉNÉRAL COMMUNICATION GESTION DES UTILISATEURS ALARMES SÉCU                                                      | RITÉ APPARELS                |                                                                                                    |                                                    |                               |              |                       |
|          | COMPIGLIPATION DVALABINE                                                                                         |                              | LISTE D'ALARMES                                                                                            |                                                    |                               |              |                       |
|          |                                                                                                    |                              | Alarmes                                                                                                    | Nom de la charge                                   | Usage                         |              | Produit Reference     |
|          |                                                                                                    |                              | Perte de tension                                                                                           |                                                    |                               |              |                       |
|          |                                                                                                    |                              | Alarme HeatTag - Prévention incendie                                                                       |                                                    |                               |              |                       |
|          |                                                                                                    |                              | Alarme de Courant : 80% du courant nominal<br>Entrée numérique                                             | Q8 toQ11 SD status                                 | Eclairage                     |              | ABXWC2D3              |
|          |                                                                                                    |                              |                                                                                                    |                                                    |                               |              |                       |
|          |                                                                                                    |                              | AJOUTER UNE ALARME                                                                                         |                                                    |                               |              |                       |
|          |                                                                                                    |                              | Alarmes génériques pour l'ensemble du système                                                              |                                                    |                               |              |                       |
|          |                                                                                                    |                              | Sialor                                                                                                    | s envoyer un e-mail á                              |                               |              |                       |
|          |                                                                                                    |                              | Perte de tension     ad     Aarree de Courset: 875 du courset provinal     Deut                            | nin@example.com                                    |                               |              |                       |
|          |                                                                                                    |                              | Atarme de Courant : 50% du courant nominal                                                                 |                                                    |                               |              |                       |
|          |                                                                                                    |                              | Perte de communication     Niveau de batterie faible                                                       |                                                    |                               |              |                       |
|          |                                                                                                    |                              | Alarme HeatTag - Prévention incendie                                                                       |                                                    |                               |              |                       |
|          |                                                                                                    |                              | <ul> <li>Alarmas spécifiques</li> </ul>                                                                    |                                                    |                               |              |                       |
|          |                                                                                                    |                              | Non-to-to-to-to-to-to-to-to-to-to-to-to-to-                                                                |                                                    |                               |              |                       |
|          |                                                                                                    |                              | Current Generator   Process   Commande   ASKMC1D3   PTC                                                    | age   type de produit   Produit Renerence   Libere | -                             |              |                       |
|          |                                                                                                    |                              | Alarme sl                                                                                                  | Seuilalors envoyer un e-mail                       | à                             |              |                       |
|          |                                                                                                    |                              | Estado numérique 🔹                                                                                         | On vers Of                                         |                               |              |                       |
|          |                                                                                                    |                              |                                                                                                    |                                                    |                               |              |                       |
|          |                                                                                                    |                              | Objet: * Entrée rumétique décleriché sur Commit Generato<br>Message: Dissoulté comparté. Commande, Current | Generator                                          |                               |              |                       |
|          |                                                                                                    |                              | Évinement                                                                                                  |                                                    |                               |              |                       |
|          |                                                                                                    |                              | Evénement généré le : 2021-03-04 HEURE:<br>(archée-moin-lour)                                              | 18.23.59                                           |                               |              |                       |
|          |                                                                                                    |                              | Texte personnalisé:                                                                                        |                                                    |                               |              |                       |
|          |                                                                                                    |                              |                                                                                                    |                                                    |                               |              |                       |
|          |                                                                                                    |                              |                                                                                                    |                                                    |                               |              |                       |
| <u>^</u> |                                                                                                    |                              |                                                                                                    |                                                    |                               |              |                       |
| 6        | Sélectionnez Nom de l'actif comme contrôle PowerTag.                                                             |                              |                                                                                                    |                                                    |                               |              |                       |
| 7        |                                                                                                    |                              |                                                                                                    |                                                    | de l'elemere                  |              |                       |
| 1        | Dennissez les conditions d'alam                                                                                  | ne seion ie i                | noment sounaite (                                                                                          | le declenchement                                   | ue i alarme.                  |              |                       |
|          | Par exemple, lorsque <b>Entrée nu</b>                                                                            | <b>imérique</b> a            | pour valeur De l'é                                                                                         | tat haut à l'état b                                | <b>as</b> ou lorsque <b>E</b> | ntrée numé   | é <b>rique</b> a pour |
|          | valeur De l'état bas à l'état hau                                                                                | ıt.                          |                                                                                                    |                                                    |                               |              | • •                   |
| 0        |                                                                                                    | audea dan s                  | la shawan al                                                                                               |                                                    | 1 2                           |              |                       |
| 8        | Selectionnez l'adresse e-mail requise dans le champalors envoyer un e-mail à pour envoyer la notification en cas |                              |                                                                                                    |                                                    |                               |              |                       |
|          | d'alarme.                                                                                                    |                              |                                                                                                    |                                                    |                               |              |                       |
| <u>^</u> |                                                                                                    |                              |                                                                                                    |                                                    | • ·                           |              |                       |
| 9        | Cliquez sur <b>Appliquer les mod</b><br>rétablir les paramètres.                                                 | ifications p                 | our enregistrer les                                                                                        | paramètres. Cliqu                                  | iez sur <b>Annuler</b>        | ' les modifi | cations pour          |

# Gestion de l'énergie

# **Compteur d'énergie**

#### Énergie active totale fournie

Affiche le compteur total d'énergie pour l'actif électrique concerné. Il n'est pas possible de réinitialiser cette valeur.

#### Énergie active partielle fournie

Affiche le compteur partiel d'énergie pour l'actif électrique concerné. Il est possible d'effacer toute l'énergie active accumulée depuis la dernière réinitialisation. Ceci ne réinitialise pas l'énergie active totale.

#### Demande de puissance active

#### Demande de puissance

La passerelle PowerTag Link/PowerTag Link HD fournit :

- Demande de puissance active totale calculée sur un intervalle glissant.
- Maximum de la demande de puissance active totale.
- Date et heure de survenance de ce maximum.

#### Calcul de la demande de puissance

La demande de puissance est calculée par intégration arithmétique de la valeur de puissance sur un intervalle de temps, divisée par la durée de cet intervalle. Le résultat correspond à l'énergie accumulée au cours de cet intervalle, divisée par la durée de celui-ci.

## Intervalle du calcul de la demande de puissance

La demande de puissance est calculée sur un intervalle glissant. Sélectionnez **Paramètres > Appareils > Configuration globale** pour définir la durée de l'intervalle (de 1 à 60 minutes). La valeur par défaut est 10 minutes.

| Acti9 PowerTag Link                            | O Admin *                                                                                                    | Déconnexion |
|------------------------------------------------|----------------------------------------------------------------------------------------------------|-------------|
| SURVEILLANCE DIAGNOSTIC MAINTENANCE PARAMETE   | £5                                                                                                    |             |
| GÉNÉRAL COMMUNICATION GESTION DES UTILISATEURS | ALARMES SÉCURITÉ APPAREILS                                                                                                    |             |
| APPARELS SANS FIL                              | ADRESSE MODBUS Adresse de départ: * 1 (par elleur : 1, page : 1 2 27) DEMANDE Intervalle de calcul de la demande(minutes): * 10 (par elleur : 10, page : 1 2 40) CRienklauer botte les rémain CRienklauer botte les rémain | ndes max.   |

#### Demande de puissance maximum

La demande de puissance maximum est la valeur la plus élevée, calculée depuis le début de la mesure ou depuis la dernière réinitialisation. La passerelle PowerTag Link/PowerTag Link HD enregistre la date et l'heure) de la demande de puissance maximum.

La passerelle PowerTag Link/PowerTag Link HD stocke la demande de puissance maximum ainsi que l'horodatage associé.

#### Réinitialisation de la demande de puissance maximum

- 1. Sélectionnez Paramètres > Appareils > Configuration globale.
- 2. Cliquez sur **Remettre à zéro toutes les demandes maximales de puissance** pour réinitialiser la demande de puissance maximum.

| DEMANDE |                                                                                     |                                                                         |
|---------|-------------------------------------------------------------------------------------|-------------------------------------------------------------------------|
|         | Intervalle de calcul de la demande(minutes): * 10 (par défaut : 10, plage : 1 à 60) | Réinitialiser toutes les demandes max.                                  |
|         |                                                                                     | Champ obligatoire Appliquer les modifications Annuler les modifications |

Une fois la réinitialisation effectuée, le message ci-dessous s'affiche.

| Demande |                           |  |  |  |  |  |  |
|---------|---------------------------|--|--|--|--|--|--|
| •       | Réinitialisation réussie. |  |  |  |  |  |  |
|         | Fermer                    |  |  |  |  |  |  |

**NOTE:** La demande de puissance active n'est disponible que pour les capteurs PowerTag Energy équipés d'un firmware d'une version supérieure ou égale à 003.000.386.

# **Alarmes**

# A propos des alarmes

# Description

La page **Alarmes** affiche les alarmes actives. Lorsqu'une alarme s'affiche, une notification est envoyée à l'utilisateur par e-mail (si le service de messagerie est activé). Une alarme active disparaît lorsque ses conditions ne sont plus remplies.

| Étape | Action                                                       |
|-------|--------------------------------------------------------------|
| 1     | Affichez la page Web PowerTag Link dans le navigateur Web.   |
| 2     | Connectez-vous avec le nom d'utilisateur et le mot de passe. |
| 3     | Cliquez sur <b>Surveillance &gt; Alarmes</b> .               |

| Acti9 PowerTag Link                          |                    |                  |       |                   |                     |                                                            |  |  |  |
|----------------------------------------------|--------------------|------------------|-------|-------------------|---------------------|------------------------------------------------------------|--|--|--|
| SURVEILLANCE DIAGNOSTIC MAINT                | TENANCE PARAMETRES |                  |       |                   |                     |                                                            |  |  |  |
| GÉNÉRAL ALARMES                              |                    |                  |       |                   |                     |                                                            |  |  |  |
| BuildingName   🤨 Vous avez 5 nouvelles alarr | nes                |                  |       |                   |                     |                                                            |  |  |  |
| ALARME ACTIVE                                |                    |                  |       |                   | Mod                 | Sifier date et heure Modifier la configuration de l'alarme |  |  |  |
| Type d'alarme                                | Valeur de l'alarme | Nom de la charge | Usage | Produit Reference | Contenu de l'e-mail | Date et heure                                              |  |  |  |
| Alarme de Courant45% du courant nominal      | 71 %               | PowerTag5        |       | A9MEM1560         | Email               | 2000-01-01 00:35:59                                        |  |  |  |
| Alarme de Courant45% du courant nominal      | 71 %               | PowerTag4        |       | A9MEM1560         | Email               | 2000-01-01 00:35:59                                        |  |  |  |
| Alarme de Courant45% du courant nominal      | 71 %               | PowerTag3        |       | A9MEM1560         | Email               | 2000-01-01 00:35:59                                        |  |  |  |
| Alarme de Courant45% du courant nominal      | 71 %               | PowerTag2        |       | A9MEM1560         | Email               | 2000-01-01 00:35:59                                        |  |  |  |
| Alarme de Courant45% du courant nominal      | 71 %               | PowerTag1        |       | A9MEM1560         | Email               | 2000-01-01 00:35:59                                        |  |  |  |

| Paramètre           | Description                                                                                                    |
|---------------------|----------------------------------------------------------------------------------------------------|
| Type d'alarme       | Affiche le type de l'alarme déclenchée.                                                                                 |
| Valeur de l'alarme  | Affiche la valeur seuil d'une alarme.                                                                                   |
| Nom de l'actif      | Affiche le nom personnalisé de l'alarme.                                                                                |
| Utilisation         | Affiche le type d'utilisation.                                                                                          |
| Produit             | Affiche le type d'appareil pour lequel une alarme est configurée.                                                       |
| Passerelle          | Affiche la passerelle personnalisée de l'appareil.                                                                      |
| Contenu de l'e-mail | Cliquez sur <b>E-mail</b> pour afficher le texte personnalisé de l'e-mail défini pendant la configuration d'une alarme. |
| Date et heure       | Affiche la date et l'heure de l'alarme configurée, au format aaaa/mm/jj hh:mm:ss.                                       |

Cliquez sur **Modifier date et time** pour modifier la date et l'heure dans la page **Paramètres > Général > Date et heure**.

Cliquez sur **Modifier la configuration de l'alarme** pour modifier ou configurer une alarme dans la page **Paramètres > Alarmes > Configuration d'alarme**.

# Page Configuration d'alarme

La page **Configuration d'alarme** permet de configurer des alarmes en cas de problème électrique ou de perte de communication.

| Étape | Action                                                                   |
|-------|--------------------------------------------------------------------------|
| 1     | Affichez la page Web PowerTag Link dans le navigateur Web.               |
| 2     | Connectez-vous avec le nom d'utilisateur et le mot de passe.             |
| 3     | Cliquez sur <b>Paramètres &gt; Alarmes &gt; Configuration d'alarme</b> . |

Cette page vous permet d'ajouter une nouvelle alarme et de modifier l'alarme sélectionnée dans la liste des événements.

Pour ajouter une nouvelle alarme, procédez comme suit :

| Étape | Action                 |                                                                                                    |
|-------|------------------------|----------------------------------------------------------------------------------------------------|
| 1     | Cliquez s<br>l'ensemb  | sur <b>Ajouter une alarme</b> pour ajouter un nouvel événement. Vous pouvez créer soit une alarme générique pour<br>ole du système, soit des alarmes propres à l'appareil sélectionné.                                                                                       |
| 2     | a                      | Selectionnez Alarmes génériques pour l'ensemble du système, le moment de déclenchement, puis les utilisateurs<br>auxquels envoyer une notification d'alarme par e-mail (facultatif).                                                                                         |
|       | b                      | Sélectionnez Alarmes spécifiques et les paramètres requis, indiquez le seuil de déclenchement d'une alarme, puis sélectionnez les utilisateurs auxquels envoyer une notification d'alarme par e-mail (facultatif). Il est possible d'ajouter jusqu'à 25 alarmes spécifiques. |
|       |                        |                                                                                                    |
| 3     | Saisisse               | z l' <b>Objet</b> et le <b>Message</b> de l'événement notifié par e-mail (le cas échéant).                                                                                                    |
| 4     | Cliquez s<br>les parar | sur <b>Appliquer les modifications</b> pour enregistrer les paramètres. Cliquez sur <b>Annuler les modifications</b> pour rétablir nètres.                                                                                                    |

**NOTE:** Les textes génériques s'affichent correctement dans les e-mails, mais pas les textes personnalisés utilisant des caractères tels que à, è, ù, é, â, ê, î, ô, û, ë, ï, ü, ÿ et ç.

# **Tableau Sortie des alarmes**

### Sortie des alarmes

| Description de l'alarme                 | Appareil san                   | ıs fil                              | Sortie d'alarme           |                      |                             |                 |                              |
|-----------------------------------------|--------------------------------|-------------------------------------|---------------------------|----------------------|-----------------------------|-----------------|------------------------------|
|                                         | Capteurs<br>PowerTag<br>Energy | Modules de<br>contrôlePo-<br>werTag | Cap-<br>teur Heat-<br>Tag | Regis-<br>tre Modbus | Notifications par<br>e-mail |                 | Afficheur Po-<br>werTag Link |
|                                         |                                |                                     |                           |                      | Généri-<br>que              | Spécifi-<br>que | -                            |
| Perte de communication                  | ✓                              | ✓                                   | ✓                         | ✓                    | ~                           |                 |                              |
| Perte de tension                        | ✓                              |                                     |                           | <b>√</b>             | ✓                           |                 | ✓                            |
| Surintensité en cas de perte de tension | *                              |                                     |                           | ✓                    | ~                           |                 | V                            |
| 80 % du courant nominal                 | ✓                              |                                     |                           |                      | ✓                           |                 |                              |
| 50% du courant nominal                  | ✓                              |                                     |                           |                      | ✓                           |                 |                              |
| 45% du courant nominal                  | ✓                              |                                     |                           | ~                    |                             |                 |                              |
| Zéro courant                            | ✓                              |                                     |                           | ~                    |                             |                 |                              |
| Sous-tension (80 %)                     | ✓                              |                                     |                           | ✓                    |                             |                 |                              |
| Surtension (120 %)                      | ✓                              |                                     |                           | ~                    |                             |                 |                              |
| Énergie active partielle fournie        | ✓                              |                                     |                           |                      |                             | ~               |                              |
| Énergie active partielle reçue          | ~                              |                                     |                           |                      |                             | ~               |                              |
| Courant I                               | ✓                              |                                     |                           |                      |                             | ✓               |                              |
| Tension phase-neutre                    | ✓                              |                                     |                           |                      |                             | ~               |                              |
| Tension phase-phase                     | ✓                              |                                     |                           |                      |                             | ~               |                              |
| Puissance active totale                 | ✓                              |                                     |                           |                      |                             | ~               |                              |
| Puissance active de phase               | ✓                              |                                     |                           |                      |                             | ✓               |                              |
| Facteur de puissance                    | ✓                              |                                     |                           |                      |                             | ~               |                              |
| Compteur fonctionnement charge          | ✓                              |                                     |                           |                      |                             | ~               |                              |
| Commutateur d'entrée numérique          |                                | ✓                                   |                           |                      |                             | ~               | <b>√</b> (1)                 |
| Température                             |                                |                                     | ✓                         |                      |                             | ✓               | <b>√</b> (1)                 |
| Humidité relative                       |                                |                                     | ✓                         |                      |                             | ~               | <b>√</b> (1)                 |
| Alarme HeatTag                          |                                |                                     | ✓                         | ✓                    |                             |                 |                              |
| Maintenance préventive sur<br>appareil  |                                |                                     | ~                         | ~                    |                             |                 |                              |
| Remplacement d'appareil                 |                                | 1                                   | ✓                         | ~                    |                             |                 |                              |
| (1) L'alarme n'apparaît sur l'afficheur | PowerTag Link                  | que si elle est c                   | onfigurée dans            | la passerelle Po     | owerTag Lir                 | ık.             | 1                            |

**NOTE:** Il est possible de créer jusqu'à 25 notifications par e-mail spécifiques. Ces notifications sont envoyées selon les mesures et l'analyse de l'état. Par exemple, déclenchement d'alarme pour module PowerTag Control 2DI.

#### Perte de communication

Cette alarme indique que la passerelle a perdu la communication avec un appareil sans fil.

Il y a perte de communication lorsque la passerelle ne reçoit aucun paquet pendant une période égale à 6 fois la période de communication de l'appareil.

L'alarme disparaît automatiquement dès que l'appareil sans fil est connecté au réseau RF.

#### Perte de tension

Cette alarme indique que le circuit sur lequel l'appareil sans fil est installé n'est plus sous tension. La cause de la perte de tension peut être l'ouverture manuelle du circuit, une panne de secteur ou un déclenchement du disjoncteur. L'appareil sans fil envoie l'alarme Perte de tension à la passerelle dès qu'elle survient et avant d'être totalement mise hors tension. C'est-à-dire que le temps de réponse de l'alarme ne dépend pas de la période de communication sans fil. L'alarme disparaît automatiquement lors de la remise sous tension de l'appareil sans fil.

# Surintensité en cas de perte de tension

Cette alarme indique qu'une surintensité est apparue au moment de la perte de tension. Elle ne se déclenche que si l'option est activée. Elle n'est gérée que si le courant nominal ou l'ampérage (Ir) du dispositif de protection associé a été défini.

**NOTE:** La valeur efficace du courant lors de la perte de tension est disponible dans le tableau Modbus. Pour plus d'informations, consultez Tables de registres Modbus, page 96. Ces mesures servent à identifier la cause de la surintensité.

#### 

#### **RISQUE D'ÉLECTROCUTION, D'EXPLOSION OU D'ARC ÉLECTRIQUE**

Vérifiez que la cause de la surintensité est identifiée et corrigée avant de fermer le circuit.

Le non-respect de ces instructions provoquera la mort ou des blessures graves.

#### 80 % du courant nominal

Cette alarme indique que le courant de charge a dépassé 80 % du courant nominal ou 80 % de l'ampérage du disjoncteur associé (Ir). Sur les circuits multiphasés, l'alarme se déclenche si le courant de l'une des phases remplit les conditions ci-dessus. La passerelle gère les alarmes selon les valeurs des courants envoyés par l'appareil sans fil. Le temps de réponse de l'alarme dépend de la période de communication définie dans le réseau sans fil du système PowerTag (par défaut = 5 secondes). L'alarme disparaît automatiquement lorsque le courant de charge reste inférieur à la valeur seuil pendant 15 minutes.

NOTE: une hystérèse de 10 % est appliquée à la valeur seuil.

# 50% du courant nominal

Cette alarme indique que le courant de charge a dépassé 50% du courant nominal ou 50% de l'ampérage du disjoncteur associé (Ir). Sur les circuits multiphasés, l'alarme se déclenche si le courant de l'une des phases remplit les conditions ci-dessus. La passerelle gère les alarmes selon les valeurs des courants envoyés par l'appareil sans fil. Le temps de réponse de l'alarme dépend de la période de communication définie dans le réseau sans fil du système PowerTag (par défaut = 5 secondes). L'alarme disparaît automatiquement lorsque le courant de charge reste inférieur à la valeur seuil pendant 15 minutes.

NOTE: une hystérèse de 10 % est appliquée à la valeur seuil.

# 45 % du courant nominal

Cette alarme indique que le courant de charge a dépassé 45 % du courant nominal ou 45 % de l'ampérage du disjoncteur associé (Ir). Sur les circuits multiphasés, l'alarme se déclenche si le courant de l'une des phases remplit les conditions ci-dessus. La passerelle gère les alarmes selon les valeurs des courants envoyés par l'appareil sans fil. Le temps de réponse de l'alarme dépend de la période de communication définie dans le réseau sans fil du système PowerTag (par défaut = 5 secondes). L'alarme disparaît automatiquement lorsque le courant de charge reste inférieur à la valeur seuil pendant 15 minutes.

NOTE: une hystérèse de 10 % est appliquée à la valeur seuil.

## Zéro courant

Cette alarme indique que la valeur du courant de charge est 0 A. Sur les circuits multiphasés, elle survient si le courant de l'une des phases remplit la condition suivante. La passerelle gère les alarmes selon les valeurs des courants envoyés par l'appareil sans fil. Le temps de réponse de l'alarme dépend de la période de communication définie dans le réseau sans fil du système PowerTag (par défaut = 5 secondes). L'alarme Zéro courant permet de surveiller les charges en exécution permanente. Elle disparaît automatiquement lorsque le courant de charge est supérieur à 0 A sur toutes les phases.

# Sous-tension (80 %)

Cette alarme se déclenche lorsqu'une tension phase-neutre ou une tension entre phases est inférieure au seuil de 80 % de la valeur nominale. Elle disparaît automatiquement lorsque la tension reste supérieure à 88 % de la valeur nominale (application d'une hystérèse de 10 %).

# Surtension (120 %)

Cette alarme se déclenche lorsqu'une tension phase-neutre ou une tension entre phases dépasse le seuil de 120 % de la valeur nominale. Elle disparaît automatiquement lorsque la tension reste inférieure à 108 % de la valeur nominale (application d'une hystérèse de 10 %).

# Énergie active partielle fournie

Cette alarme indique que le paramètre Énergie active partielle fournie a atteint la valeur seuil configurée. L'alarme peut être configurée avec les conditions suivantes :

- Supérieur à : l'alarme est déclenchée lorsque le paramètre Énergie active partielle fournie dépasse la valeur seuil configurée.
- Toutes les : l'alarme est déclenchée chaque fois que le paramètre Énergie active partielle fournie a atteint la durée configurée dans la valeur seuil.

# Énergie active partielle reçue

Cette alarme indique que le paramètre **Énergie active partielle reçue** a atteint la valeur seuil configurée. L'alarme peut être configurée avec les conditions suivantes :

- Supérieur à : l'alarme est déclenchée lorsque le paramètre Énergie active partielle reçue dépasse la valeur seuil configurée.
- Toutes les : l'alarme est déclenchée chaque fois que le paramètre Énergie active partielle reçue a atteint la durée configurée dans la valeur seuil.

#### **Courant I**

Cette alarme indique que le **Courant I** est supérieur ou inférieur à la valeur seuil configurée. Elle devient inactive si le **Courant I** reste au-dessous ou au-dessus (selon le comparateur) de 90 % de la valeur seuil.

#### **Tension phase-neutre**

Cette alarme est déclenchée lorsque la tension entre une phase et le neutre est supérieure ou inférieure à la valeur seuil.

#### **Tension phase-phase**

Cette alarme est déclenchée lorsque la tension entre deux phases est supérieure ou inférieure à la valeur seuil.

#### **Puissance active totale**

Cette alarme indique que la **Puissance active totale** est supérieure ou inférieure à la valeur seuil configurée. Elle devient inactive si la **Puissance active totale** reste inférieure ou supérieure (selon le comparateur) à 90 % de la valeur seuil.

# Puissance active de phase

Cette alarme est déclenchée lorsque la puissance active d'une phase est supérieure ou inférieure à la valeur seuil.

# Facteur de puissance

Cette alarme indique que le **Facteur de puissance** est supérieur ou inférieur à la valeur seuil configurée. Elle devient inactive si le **Facteur de puissance** reste inférieur ou supérieur (selon le comparateur) à 90 % de la valeur seuil.

# **Compteur fonctionnement charge**

Cette alarme indique que le compteur fonctionnement charge a atteint la valeur seuil configurée. Le temps n'est pris en compte qu'à partir du moment où le courant a dépassé la valeur seuil pendant une minute. L'alarme peut être configurée avec les conditions suivantes :

- Supérieur à : l'alarme est déclenchée lorsque le paramètre Compteur fonctionnement charge dépasse la valeur seuil configurée.
- Toutes les : l'alarme est déclenchée chaque fois que le paramètre Compteur fonctionnement charge a atteint la durée configurée dans la valeur seuil.

Lorsqu'une alarme se déclenche, le responsable du système reçoit une notification par e-mail et met l'alarme en boucle.

# Commutateur d'entrée numérique

Cette alarme ne concerne que le module PowerTag Control 2DI. Elle est déclenchée lorsque le disjoncteur surveillé est en position ouverte ou déclenchée.

# Température

Cette alarme est déclenchée lorsque la température ambiante mesurée par le capteur HeatTag dépasse la valeur seuil.

# Humidité relative

Cette alarme est déclenchée lorsque l'humidité relative mesurée par le capteur HeatTag dépasse la valeur seuil.

# Alarme HeatTag

Cette alarme est déclenchée lorsque le capteur HeatTag détecte une surchauffe. Pour plus d'informations, consultez le document <u>DOCA0172FR</u> Capteur sans fil HeatTag pour la détection précoce des câbles en surchauffe – Guide utilisateur.

# Maintenance préventive sur appareil

Cette alarme est déclenchée lorsqu'une obstruction du ventilateur est détectée dans le capteur HeatTag. Pour plus d'informations, consultez le document <u>DOCA0172FR</u> Capteur sans fil HeatTag pour la détection précoce des câbles en surchauffe – Guide utilisateur.

# **Remplacement d'appareil**

Cette alarme est déclenchée lorsque le capteur HeatTag est inopérant et doit être remplacé. Pour plus d'informations, consultez le document <u>DOCA0172FR</u> Capteur sans fil HeatTag pour la détection précoce des câbles en surchauffe – Guide utilisateur.

# **Tables de registres Modbus**

# Présentation générale

Les sections suivantes décrivent les registres Modbus de la passerelle PowerTag Link et les registres Modbus des appareils sans fil qui lui sont connectés. Ces registres fournissent des informations qui peuvent être lues, telles que des mesures électriques et des informations de surveillance.

Les registres Modbus sont présentés dans les tableaux par type d'appareil, comme suit :

- Registres Modbus de passerelle PowerTag Link (voir Registres Modbus de passerelle PowerTag Link, page 100)
- Registres Modbus de système PowerTag (voir Registres Modbus du système PowerTag, page 102)
  - Registres Modbus de capteurs PowerTag Energy (voir Registres Modbus des capteurs PowerTag Energy, page 102)
  - Registres Modbus de modules de contrôle PowerTag (voir Registres Modbus des modules PowerTag Control, page 112)
  - Registres Modbus de capteur HeatTag (voir Registres Modbus de capteur HeatTag, page 119)
  - Registres Modbus de surveillance de la charge (voir Registres Modbus de surveillance de charge, page 121)
  - Registres Modbus d'appareils sans fil (voir Registres Modbus d'appareils sans fil, page 124)
  - Tableaux de synthèse Modbus (voir Tableaux de synthèse Modbus, page 131)

# Format des tables Modbus et types de données

#### Format des tables

Les tables de registres se composent des colonnes suivantes :

| Adresse | Registre | Nb | RW | x | Unité | Туре | Plage | Valeur<br>par<br>défaut | Svd | Code de fonction | Appareils<br>applicables | Description |
|---------|----------|----|----|---|-------|------|-------|-------------------------|-----|------------------|--------------------------|-------------|
|---------|----------|----|----|---|-------|------|-------|-------------------------|-----|------------------|--------------------------|-------------|

| Désignation | Description                                                                                                    |  |  |  |  |  |  |
|-------------|----------------------------------------------------------------------------------------------------|--|--|--|--|--|--|
| Adresse     | Adresse de registre de 16 bits au format hexadécimal. L'adresse correspond aux données utilisées dans la trame Modbus.                                                                                                    |  |  |  |  |  |  |
| Registre    | Numéro de registre de 16 bits au format décimal. Registre = Adresse + 1                                                                                                    |  |  |  |  |  |  |
| Nb          | Nombre de registres de 16 bits qui ont besoin d'être lus/écrits pour accéder à l'information complète.                                                                                                    |  |  |  |  |  |  |
| R/RW        | Registre en lecture seule (R/RW) ou en lecture-écriture (RW).                                                                                                    |  |  |  |  |  |  |
| x           | <ul> <li>Facteur d'échelle :</li> <li>L'échelle 1 signifie que la valeur du registre est celle attendue avec l'unité indiquée.</li> <li>Une échelle de 10 signifie que le registre contient la valeur multipliée par 10. La valeur réelle est donc la valeur du registre divisée par 10.</li> <li>Une échelle de 0,1 signifie que le registre contient la valeur multipliée par 0,1. La valeur réelle est donc la valeur du registre multipliée par 10.</li> </ul> |  |  |  |  |  |  |
| Unité       | <ul> <li>Unité de mesure :</li> <li>« – » : pas d'unité correspondant à la grandeur exprimée.</li> <li>« h » : heures.</li> <li>« D » : l'unité dépend de l'appareil connecté.</li> </ul>                                                                                                    |  |  |  |  |  |  |

| Désignation           | Description                                                                                                    |
|-----------------------|----------------------------------------------------------------------------------------------------|
| Туре                  | Type de données de codage (voir le tableau <b>Type de données</b> ci-dessous).                                                                                              |
| Plage                 | Plage de valeurs permises pour la variable, généralement un sous-ensemble de ce que permet le format.<br>Pour les données de type BITMAP, le contenu de ce domaine est "–". |
| Valeur par défaut     | Valeur par défaut de la variable.                                                                                                    |
| Svd                   | Valeur enregistrée lorsque la passerelle PowerTag Link est mise hors tension :<br>• "O" : la valeur du registre est enregistrée.                                            |
|                       | <ul> <li>Normal valeur est perdue.</li> <li>NOTE: Lors du démarrage ou d'une réinitialisation, les valeurs disponibles sont récupérées.</li> </ul>                          |
| Code de fonction      | Code des fonctions utilisables dans le registre.                                                                                                    |
| Appareils applicables | Code indiquant les types des appareils pour lesquels le registre est disponible.                                                                                            |
| Description           | Informations sur le registre et les restrictions qui s'appliquent.                                                                                                    |

# Types de données

| Nom      | Description                          | Plage                                                     |
|----------|--------------------------------------|-----------------------------------------------------------|
| INT16    | Entier de 16 bits signé (1 mot)      | -32768 à +32767                                           |
| UINT16   | Entier de 16 bits non signé (1 mot)  | 0 à 65535                                                 |
| INT32    | Entier de 32 bits signé (2 mots)     | -2 147 483 648 à +2 147 483 647                           |
| UINT32   | Entier de 32 bits non signé (2 mots) | 0 à 4 294 967 295                                         |
| INT64    | Entier de 64 bits signé (4 mots)     | -9 223 372 036 854 775 808 à<br>9 223 372 036 854 775 807 |
| UINT64   | Entier de 64 bits non signé (4 mots) | 0 à 18 446 744 073 709 600 000                            |
| Float32  | Valeur de 32 bits (2 mots)           | -3.4028E+38 à +3.4028E+38                                 |
| ASCII    | Caractère alphanumérique de 8 bits   | Table des caractères ASCII                                |
| BITMAP   | Champ de 16 bits (1 mot)             | -                                                         |
| DATETIME | Voir la section DATETIME, page 98    | -                                                         |

#### NOTE:

Données de type Float32 : nombre flottant à précision simple avec un bit signé, un exposant 8 bits, une mantisse 23 bits (réel normalisé positif et négatif).

Pour les informations de type ASCII, l'ordre de transmission des caractères dans les mots (registres de 16 bits) est le suivant :

- caractère n en poids faible ;
- caractère n + 1 en poids fort.

Tous les registres (16 bits ou 2 octets) sont transmis avec le codage Big Endian :

- L'octet de poids fort est transmis en premier.
- L'octet de poids faible est transmis en second.

Les variables de 32 bits enregistrées sur deux mots de 16 bits (ex. : compteurs de consommation) sont au format Big Endian :

• Le mot de poids fort est transmis d'abord, celui de poids faible ensuite.

Les variables de 64 bits enregistrées sur 4 mots de 16 bits (ex. les dates) sont au format Big Endian :

• Le mot de poids fort est transmis d'abord et ainsi de suite.

# DATETIME

Le type de données DATETIME est utilisé pour coder la date et l'heure définies par la norme IEC 60870-5.

| Registre | Туре   | Bit   | Plage         | Description                                               |
|----------|--------|-------|---------------|-----------------------------------------------------------|
| 1        | INT16U | 0-6   | 0x00–0x7F     | Année :                                                   |
|          |        |       |               | 0x00 (00) à 0x7F (127) correspond aux années 2000 à 2127. |
|          |        |       |               | Par exemple, 0x0D (13) correspond à l'année 2013.         |
|          |        | 7-15  | -             | Réservé                                                   |
| 2        | INT16U | 0-4   | 0x01–0x1F     | Jour                                                      |
|          |        | 5-7   | -             | Réservé                                                   |
|          |        | 8-11  | 0x00-0x0C     | Mois                                                      |
|          |        | 12-15 | _             | Réservé                                                   |
| 3        | INT16U | 0-5   | 0x00–0x3B     | Minutes                                                   |
|          |        | 6-7   | _             | Réservé                                                   |
|          |        | 8-12  | 0x00–0x17     | Heures                                                    |
|          |        | 13-15 | -             | Réservé                                                   |
| 4        | INT16U | 0-15  | 0x0000-0xEA5F | Millisecondes                                             |

### Adressage direct d'un bit

L'adressage est autorisé pour les zones de type BITMAP avec les fonctions 1, 2, 5 et 15.

L'adresse du premier bit est construite comme suit : (adresse de registre x 16) + numéro de bit.

Ce mode d'adressage est spécifique à Schneider Electric.

**Exemple :** Pour les fonctions 1, 2, 5 et 15, le bit 3 du registre 0x0078 doit être adressé ; l'adresse du bit est donc 0x0783.

**NOTE:** Le registre dont le bit doit être adressé doit avoir une adresse  $\leq 0x0FFF$ .

# **Exemple de trames Modbus**

| Demande |
|---------|
|---------|

| Définition        | Nombre d'octets | Valeur | Commentaire                                                                |
|-------------------|-----------------|--------|----------------------------------------------------------------------------|
| Numéro du serveur | 1 octet         | 0x05   | Adresse Modbus PowerTag Link                                               |
| Code de fonction  | 1 octet         | 0x03   | Lecture de n mots de sortie ou internes                                    |
| Adresse           | 2 octets        | 0x36E2 | Adresse d'un compteur de consommation dont l'adresse est 14050 en décimal. |
| Nombre de mots    | 2 octets        | 0x002C | Lecture de 44 registres de 16 bits.                                        |
| CRC               | 2 octets        | XXXX   | Valeur du CRC16.                                                           |

#### Réponse

| Définition        | Nombre d'octets | Valeur | Commentaire                             |
|-------------------|-----------------|--------|-----------------------------------------|
| Numéro du serveur | 1 octet         | 0x05   | Adresse Modbus PowerTag Link            |
| Code de fonction  | 1 octet         | 0x03   | Lecture de n mots de sortie ou internes |
| Nombre d'octets   | 2 octets        | 0x0058 | Nombre d'octets lus                     |

| Définition           | Nombre d'octets | Valeur | Commentaire                        |  |  |  |  |  |
|----------------------|-----------------|--------|------------------------------------|--|--|--|--|--|
| Valeurs des mots lus | 88 octets       | -      | Lecture de 44 registres de 16 bits |  |  |  |  |  |
| CRC                  | 2 octets        | XXXX   | Valeur du CRC16.                   |  |  |  |  |  |

## **Registre Modbus**

L'adresse du registre numéro n est n-1. Les tableaux détaillés dans les parties suivantes du document fournissent les numéros de registre (au format décimal) et les adresses correspondantes (au format hexadécimal). Par exemple, l'adresse du registre numéro 3000 est 0x0BB7 (2999).

**NOTE:** Pour plus d'informations sur la description des registres de chaque appareil associé et leur utilisation, imprimez le rapport PDF des registres Modbus à l'aide du logiciel EcoStruxure Power Commission (voir *Aide en ligne de EcoStruxure Power Commission*). Ce rapport fournit un état dynamique de tous les registres pouvant être intégrés dans les systèmes de supervision, notamment une description de chaque registre.

# Registres Modbus de passerelle PowerTag Link

# Identification

|         |          | 1  |    | 1 | 1     |       |       |                           |     |                  | 1                                                                                                    |
|---------|----------|----|----|---|-------|-------|-------|---------------------------|-----|------------------|----------------------------------------------------------------------------------------------------|
| Adresse | Registre | Nb | RW | x | Unité | Туре  | Plage | Valeur<br>incor-<br>recte | Svd | Code de fonction | Description                                                                                                    |
| 0x0050  | 81       | 6  | R  | _ | _     | ASCII | -     | NA                        | 0   | 03,<br>100-4     | Version matérielle de<br>la passerelle sur<br>11 caractères ASCII,<br>valide pour une<br>version de firmware<br>supérieure ou égale<br>à 001.008.007.                                                                                                    |
|         |          |    |    |   |       |       |       |                           |     |                  | Exemple :<br>000.000.001                                                                                                    |
| 0x0064  | 101      | 6  | R  |   |       | ASCII |       | NA                        | 0   | 03,<br>100-4     | <ul> <li>Numéro de série sur<br/>12 caractères<br/>ASCII ; 11 chiffres<br/>alphanumériques<br/>maximum [SN] ou [S/<br/>N] : PP YY WW [D<br/>[nnnn]]</li> <li>PP : Usine</li> <li>YY : année en<br/>notation<br/>décimale [05 à<br/>99]</li> <li>WW : semaine<br/>en notation<br/>décimale [1 à<br/>53]</li> <li>D : jour de la<br/>semaine en<br/>notation<br/>décimale [1 à<br/>7]</li> <li>nnnn :<br/>séquence de<br/>nombres [0001<br/>à 10 000-1]</li> </ul> |
| 0x006A  | 107      | 3  | R  | _ | _     | ASCII | _     | NA                        | 0   | 03,<br>100-4     | Version matérielle de<br>la passerelle sur<br>6 caractères ASCII,<br>valide jusqu'à la<br>version de<br>firmwa-<br>re 001.008.007.<br><b>Exemple :</b> V0.0.1                                                                                                    |
| 0x006D  | 110      | 3  | R  | _ | _     | ASCII | _     | NA                        | 0   | 03,<br>100-4     | Version du firmware<br>de la passerelle<br>sur 6 caractères AS-<br>CII, valide jusqu'à la<br>version de<br>firmwa-<br>re 001.008.007.<br><b>Exemple :</b> V1.4.5                                                                                                    |
| 0x0078  | 121      | 6  | R  | _ | _     | ASCII | -     | NA                        | Ν   | 03,<br>100-4     | Version du firmware<br>de la passerelle sur<br>11 caractères ASCII,<br>valide pour une<br>version de firmware<br>supérieure ou égale<br>à 001.008.007.<br><b>Exemple :</b><br>001.008.007                                                                                                    |

L'adresse Modbus de la passerelle PowerTag Link pour lire les registres Modbus d'identification est 255.

#### Etat

| Adresse | Registre | Nb | RW | x | Unité | Туре   | Plage | Valeur<br>incor-<br>recte | Svd | Code de fonction     | Description                                                                                                    |
|---------|----------|----|----|---|-------|--------|-------|---------------------------|-----|----------------------|----------------------------------------------------------------------------------------------------|
| 0x0070  | 113      | 1  | R  | _ | -     | BITMAP | -     | 0x0000                    | N   | 01, 02, 03,<br>100-4 | Registre d'état et de<br>diagnostic de la<br>passerelle PowerTag<br>Link<br>Bit 0 = 1 : phase de<br>démarrage<br>Bit 1 = 1 : phase de<br>fonctionnement<br>Bit 2 = 1 : mode<br>dégradé<br>Bit 3 = 1 : mode<br>échec<br>Bit 12 : inutilisé<br>Bit 13 : erreur<br>E2PROM<br>Bit 14 : erreur RAM<br>Bit 15 : erreur<br>FLASH<br><b>NOTE:</b> les bits |
|         |          |    |    |   |       |        |       |                           |     |                      | 0 à 3 sont<br>exclusifs : seul<br>un mode est<br>utilisé à un<br>instant donné.                                                                                                    |

# Date et heure

| Adresse     | Registre                    | Nb | RW | x | Unité | Туре          | Plage | Valeur<br>incor-<br>recte | Svd | Code de fonction | Description                                                                                                    |  |  |
|-------------|-----------------------------|----|----|---|-------|---------------|-------|---------------------------|-----|------------------|----------------------------------------------------------------------------------------------------|--|--|
| 0x0073      | 116                         | 4  | RW | _ | _     | DATETI-<br>ME | (1)   | NA                        | N   | 03, 16,<br>100-4 | Indique l'année, le<br>mois, le jour, l'heure,<br>la minute et la<br>milliseconde de<br>l'horloge de la<br>passerelle PowerTag<br>Link. |  |  |
| (1) Voir DA | (1) Voir DATETIME, page 98. |    |    |   |       |               |       |                           |     |                  |                                                                                                    |  |  |

DOCA0157FR-07

# **Registres Modbus du système PowerTag**

# Description

La passerelle PowerTag Link affecte une adresse Modbus à chacun des appareils sans fil qui lui sont appariés. L'adresse Modbus des appareils sans fil va de 1 à 247.

L'adresse Modbus d'un appareil sans fil peut être modifiée dans les pages Web avec les paramètres de l'appareil sans fil (consultez la section Configuration d'appareils sans fil avec les pages Web, page 44).

Les sections suivantes répertorient les registres Modbus qui s'appliquent aux appareils sans fil appariés.

Pour lire une valeur sur un appareil sans fil particulier, le système de supervision utilise son adresse Modbus.

# **Registres Modbus des capteurs PowerTag Energy**

#### **Appareils applicables**

Le code dans la colonne Appareils applicables indique les types de capteurs PowerTag Energy pour lesquels le registre est disponible :

- A : le registre est disponible pour les capteurs PowerTag Energy •63 (A9MEM152•, A9MEM154•, A9MEM156• et A9MEM157•).
- M : le registre est disponible pour les capteurs PowerTag Energy M250/M630 (LV43402•).
- R : le registre est disponible pour les capteurs PowerTag Energy F160 (A9MEM1580) et Rope (A9MEM159●).

| Adresse | Registre | Nb | RW | x | Uni-<br>té | Туре    | Plage | Valeur<br>incor-<br>recte | Svd | Code de fonction | Appareils<br>applicables | Description                           |
|---------|----------|----|----|---|------------|---------|-------|---------------------------|-----|------------------|--------------------------|---------------------------------------|
| 0x0BB7  | 3000     | 2  | R  | _ | A          | Float32 | _     | 0xFF-<br>C00000           | Ν   | 03,<br>100-4     | A/M/R                    | Courant<br>efficace sur<br>la phase A |
| 0x0BB9  | 3002     | 2  | R  | - | A          | Float32 | -     | 0xFF-<br>C00000           | N   | 03,<br>100-4     | A/M/R                    | Courant<br>efficace sur<br>la phase B |
| 0x0BBB  | 3004     | 2  | R  | _ | A          | Float32 | -     | 0xFF-<br>C00000           | N   | 03,<br>100-4     | A/M/R                    | Courant<br>efficace sur<br>la phase C |
| 0x0BBD  | 3006     | 2  | R  | - | A          | Float32 | -     | 0xFF-<br>C00000           | N   | 03,<br>100-4     | R                        | Courant<br>efficace sur<br>le neutre  |

#### Données de comptage de courant

#### Données de comptage de tension

| Adresse | Registre | Nb | RW | x | Uni-<br>té | Туре    | Plage | Valeur<br>incor-<br>recte | Svd | Code de fonction | Appareils<br>applica-<br>bles | Description                                               |
|---------|----------|----|----|---|------------|---------|-------|---------------------------|-----|------------------|-------------------------------|-----------------------------------------------------------|
| 0x0BCB  | 3020     | 2  | R  | _ | V          | Float32 | -     | 0xFF-<br>C00000           | N   | 03,<br>100-4     | A/M/R                         | Tension<br>efficace entre<br>les phases A<br>et B         |
| 0x0BCD  | 3022     | 2  | R  | _ | V          | Float32 | -     | 0xFF-<br>C00000           | N   | 03,<br>100-4     | A/M/R                         | Tension<br>efficace entre<br>les phases B<br>et C         |
| 0x0BCF  | 3024     | 2  | R  | - | V          | Float32 | -     | 0xFF-<br>C00000           | N   | 03,<br>100-4     | A/M/R                         | Tension<br>efficace entre<br>les phases C<br>et A         |
| 0x0BD1  | 3026     | 2  | -  | - | -          | -       | -     | -                         | -   | -                | -                             | Réservé                                                   |
| 0x0BD3  | 3028     | 2  | R  | - | V          | Float32 | -     | 0xFF-<br>C00000           | N   | 03,<br>100-4     | A/M/R                         | Tension<br>efficace entre<br>la phase A et<br>le neutre N |
| 0x0BD5  | 3030     | 2  | R  | - | V          | Float32 | -     | 0xFF-<br>C00000           | N   | 03,<br>100-4     | A/M/R                         | Tension<br>efficace entre<br>la phase B et<br>le neutre N |
| 0x0BD7  | 3032     | 2  | R  | - | V          | Float32 | -     | 0xFF-<br>C00000           | N   | 03,<br>100-4     | A/M/R                         | Tension<br>efficace entre<br>la phase C et<br>le neutre N |

# Données de comptage de puissance

| Adresse | Registre | Nb | RW | x | Uni-<br>té | Туре    | Plage | Valeur<br>incor-<br>recte | Svd | Code de fonction | Appareils<br>applicables | Description                                 |
|---------|----------|----|----|---|------------|---------|-------|---------------------------|-----|------------------|--------------------------|---------------------------------------------|
| 0x0BED  | 3054     | 2  | R  | - | W          | Float32 | -     | 0xFF-<br>C00000           | N   | 03,<br>100-4     | A/M/R                    | Puissance<br>active sur la<br>phase A       |
| 0x0BEF  | 3056     | 2  | R  | - | W          | Float32 | -     | 0xFF-<br>C00000           | N   | 03,<br>100-4     | A/M/R                    | Puissance<br>active sur la<br>phase B       |
| 0x0BF1  | 3058     | 2  | R  | - | W          | Float32 | -     | 0xFF-<br>C00000           | N   | 03,<br>100-4     | A/M/R                    | Puissance<br>active sur la<br>phase C       |
| 0x0BF3  | 3060     | 2  | R  | - | W          | Float32 | -     | 0xFF-<br>C00000           | Ν   | 03,<br>100-4     | A/M/R                    | Puissance<br>active totale                  |
| 0x0BF5  | 3062     | 2  | R  | - | VAR        | Float32 | -     | 0xFF-<br>C00000           | N   | 03,<br>100-4     | R                        | Puissance<br>réactive sur<br>la phase A     |
| 0x0BF7  | 3064     | 2  | R  | - | VAR        | Float32 | -     | 0xFF-<br>C00000           | N   | 03,<br>100-4     | R                        | Puissance<br>réactive sur<br>la phase B     |
| 0x0BF9  | 3066     | 2  | R  | - | VAR        | Float32 | -     | 0xFF-<br>C00000           | N   | 03,<br>100-4     | R                        | Puissance<br>réactive sur<br>la phase C     |
| 0x0BFB  | 3068     | 2  | R  | - | Var        | Float32 | -     | 0xFF-<br>C00000           | N   | 03,<br>100-4     | M/R                      | Puissance<br>réactive<br>totale             |
| 0x0BFD  | 3070     | 2  | R  | _ | VA         | Float32 | -     | 0xFF-<br>C00000           | N   | 03,<br>100-4     | R                        | Puissance<br>apparente<br>sur la<br>phase A |

| Adresse | Registre | Nb | RW | x | Uni-<br>té | Туре    | Plage | Valeur<br>incor-<br>recte | Svd | Code de fonction | Appareils<br>applicables | Description                                             |
|---------|----------|----|----|---|------------|---------|-------|---------------------------|-----|------------------|--------------------------|---------------------------------------------------------|
| 0x0BFF  | 3072     | 2  | R  | - | VA         | Float32 | -     | 0xFF-<br>C00000           | N   | 03,<br>100-4     | R                        | Puissance<br>apparente<br>sur la<br>phase B             |
| 0x0C01  | 3074     | 2  | R  | - | VA         | Float32 | -     | 0xFF-<br>C00000           | N   | 03,<br>100-4     | R                        | Puissance<br>apparente<br>sur la<br>phase C             |
| 0x0C03  | 3076     | 2  | R  | - | VA         | Float32 | -     | 0xFF-<br>C00000           | N   | 03,<br>100-4     | A/M/R                    | Puissance<br>apparente<br>totale<br>(arithméti-<br>que) |

#### Données de comptage de facteur de puissance

| Adresse | Registre | Nb | RW | x | Uni-<br>té | Туре    | Plage | Valeur<br>incor-<br>recte | Svd | Code de fonction | Appareils<br>applicables | Description                                                                 |
|---------|----------|----|----|---|------------|---------|-------|---------------------------|-----|------------------|--------------------------|-----------------------------------------------------------------------------|
| 0x0C05  | 3078     | 2  | R  | - | -          | Float32 | -     | 0xFF-<br>C00000           | N   | 03,<br>100-4     | R                        | Facteur de<br>puissance sur<br>la phase A                                   |
| 0x0C07  | 3080     | 2  | R  | - | -          | Float32 | -     | 0xFF-<br>C00000           | N   | 03,<br>100-4     | R                        | Facteur de<br>puissance sur<br>la phase B                                   |
| 0x0C09  | 3082     | 2  | R  | _ | -          | Float32 | -     | 0xFF-<br>C00000           | N   | 03,<br>100-4     | R                        | Facteur de<br>puissance sur<br>la phase C                                   |
| 0x0C0B  | 3084     | 2  | R  | - | -          | Float32 | _     | 0xFF-<br>C00000           | N   | 03,<br>100-4     | A/M/R                    | Facteur de<br>puissance<br>total                                            |
| 0x0C0D  | 3086     | 1  | R  | _ | _          | UINT16  | -     | 0xFFFF                    | N   | 03,<br>100-4     | R                        | Convention<br>du signe de<br>facteur de<br>puissance<br>0 = IEC<br>1 = IEEE |

#### Données de comptage de fréquence

| Adresse | Registre | Nb | RW | x | Uni-<br>té | Туре    | Plage | Valeur<br>incor-<br>recte | Svd | Code de fonction | Appareils<br>applicables | Description     |
|---------|----------|----|----|---|------------|---------|-------|---------------------------|-----|------------------|--------------------------|-----------------|
| 0x0C25  | 3110     | 2  | R  | - | Hz         | Float32 | -     | 0xFF-<br>C0000-<br>0      | N   | 03,<br>100-4     | M/R                      | Fréquence<br>CA |

#### Données de comptage de température de l'appareil

| Adresse | Registre | Nb | RW | x | Uni-<br>té | Туре    | Plage | Valeur<br>incor-<br>recte | Svd | Code de fonction | Appareils<br>applicables | Description                             |
|---------|----------|----|----|---|------------|---------|-------|---------------------------|-----|------------------|--------------------------|-----------------------------------------|
| 0x0C3B  | 3132     | 2  | R  | - | °C         | Float32 | -     | 0xFF-<br>C0000-<br>0      | N   | 03,<br>100-4     | M/R                      | Température<br>interne de<br>l'appareil |

#### Données d'énergie – Zone héritée

| Adresse | Registre | Nb | RW | x | Unité | Туре  | Plage | Valeur<br>incor-<br>recte         | Svd | Code de fonction | Appareils<br>applicables | Description                                                                               |
|---------|----------|----|----|---|-------|-------|-------|-----------------------------------|-----|------------------|--------------------------|-------------------------------------------------------------------------------------------|
| 0x0C83  | 3204     | 4  | R  | - | Wh    | INT64 | -     | 0x800-<br>00000-<br>00000-<br>000 | 0   | 03               | A                        | Energie<br>active totale<br>fournie +<br>reçue (non<br>réinitialisa-<br>ble)              |
| 0x0C87  | 3208     | 4  | R  | - | Wh    | INT64 | _     | 0x800-<br>00000-<br>00000-<br>000 | 0   | 03               | M/R                      | Energie<br>active totale<br>fournie,<br>comptage<br>positif (non<br>réinitialisa-<br>ble) |

| Adresse | Registre | Nb | RW | x | Unité | Туре  | Plage | Valeur<br>incor-<br>recte         | Svd | Code de fonction | Appareils<br>applicables | Description                                                                                                    |
|---------|----------|----|----|---|-------|-------|-------|-----------------------------------|-----|------------------|--------------------------|----------------------------------------------------------------------------------------------------|
| 0x0C8B  | 3212     | 4  | R  | - | Wh    | INT64 | -     | 0x800-<br>00000-<br>00000-<br>000 | 0   | 03               | M/R                      | Energie<br>active totale<br>reçue (non<br>réinitialisa-<br>ble)                                                                          |
| 0x0C8F  | 3216     | 4  | R  | _ | Wh    | INT64 | _     | 0x800-<br>00000-<br>00000-<br>000 | 0   | 03               | М                        | Energie<br>active sur la<br>phase A<br>fournie +<br>reçue (non<br>réinitialisa-<br>ble)                                                  |
| 0x0C93  | 3220     | 4  | R  | - | Wh    | INT64 | _     | 0x800-<br>00000-<br>00000-<br>000 | 0   | 03               | М                        | Energie<br>active sur la<br>phase B<br>fournie +<br>reçue (non<br>réinitialisa-<br>ble)                                                  |
| 0x0C97  | 3224     | 4  | R  | _ | Wh    | INT64 | _     | 0x800-<br>00000-<br>00000-<br>000 | 0   | 03               | М                        | Energie<br>active sur la<br>phase C<br>fournie +<br>reçue (non<br>réinitialisa-<br>ble)                                                  |
| 0x0C9A  | 3227     | 28 | -  | - | -     | -     | -     | -                                 | -   | _                | _                        | Réservé                                                                                                    |
| 0x0CB7  | 3256     | 4  | R  | - | Wh    | INT64 | -     | 0x800-<br>00000-<br>00000-<br>000 | 0   | 03               | A                        | Energie<br>active<br>partielle<br>fournie +<br>reçue<br>(réinitialisa-<br>ble)                                                           |
| 0x0CBB  | 3260     | 4  | RW | - | Wh    | INT64 | -     | 0x800-<br>00000-<br>00000-<br>000 | 0   | 03, 16           | Μ                        | Compteur<br>d'énergie<br>active<br>partielle<br>défini. La<br>passerel-<br>le PowerTag<br>Link ramène<br>la valeur à<br>zéro.            |
| 0x0CBF  | 3264     | 4  | R  | - | Wh    | INT64 | _     | 0x800-<br>00000-<br>00000-<br>000 | 0   | 03               | M/R                      | Energie<br>active<br>partielle<br>fournie<br>(réinitialisa-<br>ble)                                                                      |
| 0x0CC3  | 3268     | 4  | RW | _ | Wh    | INT64 | _     | 0x800-<br>00000-<br>0000-<br>000  | N   | 03, 16           | M/R                      | Compteur<br>d'énergie<br>active<br>partielle<br>fournie défini.<br>La<br>passerel-<br>le PowerTag<br>Link ramène<br>la valeur à<br>zéro. |
| 0x0CC7  | 3272     | 4  | R  | _ | Wh    | INT64 | _     | 0x800-<br>00000-<br>00000-<br>000 | N   | 03               | M/R                      | Energie<br>active<br>partielle<br>reçue<br>(réinitialisa-<br>ble)                                                                        |
| 0x0CCB  | 3276     | 4  | RW | _ | Wh    | INT64 | -     | 0x800-<br>00000-<br>00000-<br>000 | N   | 03, 16           | M/R                      | Compteur<br>d'énergie<br>active<br>partielle<br>reçue défini.                                                                            |

| Adresse | Registre | Nb | RW | x | Unité | Туре  | Plage | Valeur<br>incor-<br>recte         | Svd | Code de fonction | Appareils<br>applicables | Description                                                                                                    |
|---------|----------|----|----|---|-------|-------|-------|-----------------------------------|-----|------------------|--------------------------|----------------------------------------------------------------------------------------------------|
|         |          |    |    |   |       |       |       |                                   |     |                  |                          | La<br>passerel-<br>le PowerTag<br>Link ramène<br>la valeur à<br>zéro.                                                                      |
| 0x0CCF  | 3280     | 4  | R  | _ | VARh  | INT64 | -     | 0x800-<br>00000-<br>00000-<br>000 | 0   | 03               | M/R                      | Energie<br>réactive<br>partielle<br>fournie<br>(réinitialisa-<br>ble)                                                                      |
| 0x0CD3  | 3284     | 4  | RW | _ | VARh  | INT64 | _     | 0x800-<br>00000-<br>0000-<br>000  | N   | 03, 16           | M/R                      | Compteur<br>d'énergie<br>réactive<br>partielle<br>fournie défini.<br>La<br>passerel-<br>le PowerTag<br>Link ramène<br>la valeur à<br>zéro. |
| 0x0CD7  | 3288     | 4  | R  | - | VARh  | INT64 | -     | 0x800-<br>00000-<br>00000-<br>000 | Ν   | 03               | M/R                      | Energie<br>réactive<br>partielle<br>reçue<br>(réinitialisa-<br>ble)                                                                        |
| 0x0CDB  | 3292     | 4  | RW | - | VARh  | INT64 | _     | 0x800-<br>00000-<br>00000-<br>000 | N   | 03, 16           | M/R                      | Compteur<br>d'énergie<br>réactive<br>partielle<br>reçue défini.<br>La<br>passerel-<br>le PowerTag<br>Link ramène<br>la valeur à<br>zéro.   |

## Données d'énergie – Nouvelle zone

| Adresse | Registre | Nb | RW | x | Unité | Туре  | Plage | Valeur<br>incor-<br>recte         | Svd | Code de fonction | Appareils<br>applicables | Description                                                                            |
|---------|----------|----|----|---|-------|-------|-------|-----------------------------------|-----|------------------|--------------------------|----------------------------------------------------------------------------------------|
| 0x1390  | 5009     | 4  | RW | _ | Wh    | INT64 | -     | 0x800-<br>00000-<br>00000-<br>000 | 0   | 03, 16           | R                        | Energie<br>active fournie<br>(réinitialisa-<br>ble)                                    |
| 0x1394  | 5013     | 4  | R  | _ | Wh    | INT64 | _     | 0x800-<br>00000-<br>00000-<br>000 | 0   | 03               | R                        | Energie<br>active fournie<br>avec<br>comptage<br>positif (non<br>réinitialisa-<br>ble) |
| 0x1398  | 5017     | 4  | RW | _ | Wh    | INT64 | -     | 0x800-<br>00000-<br>00000-<br>000 | 0   | 03, 16           | R                        | Energie<br>active reçue<br>(réinitialisa-<br>ble)                                      |
| 0x139C  | 5021     | 4  | R  | _ | Wh    | INT64 | _     | 0x800-<br>00000-<br>00000-<br>000 | 0   | 03               | R                        | Energie<br>active reçue<br>avec<br>comptage<br>négatif (non<br>réinitialisa-<br>ble)   |
| 0x13A0  | 5025     | 24 | -  | - | -     | -     | -     | -                                 | -   | -                | _                        | Réservé                                                                                |

| Adresse | Registre | Nb | RW | x | Unité | Туре  | Plage | Valeur<br>incor-<br>recte         | Svd | Code de fonction | Appareils<br>applicables | Description                                                                             |
|---------|----------|----|----|---|-------|-------|-------|-----------------------------------|-----|------------------|--------------------------|-----------------------------------------------------------------------------------------|
| 0x13B8  | 5049     | 4  | RW | _ | Wh    | INT64 | -     | 0x800-<br>00000-<br>00000-<br>000 | 0   | 03, 16           | R                        | Energie<br>active sur la<br>phase A<br>fournie<br>(réinitialisa-<br>ble)                |
| 0x13BC  | 5053     | 4  | R  | - | Wh    | INT64 | -     | 0x800-<br>00000-<br>00000-<br>000 | 0   | 03               | R                        | Energie<br>active sur la<br>phase A<br>fournie (non<br>réinitialisa-<br>ble)            |
| 0x13C0  | 5057     | 4  | RW | - | Wh    | INT64 | -     | 0x800-<br>00000-<br>00000-<br>000 | 0   | 03, 16           | R                        | Energie<br>active sur la<br>phase A<br>reçue<br>(réinitialisa-<br>ble)                  |
| 0x13C4  | 5061     | 4  | R  | - | Wh    | INT64 | -     | 0x800-<br>00000-<br>00000-<br>000 | 0   | 03               | R                        | Energie<br>active sur la<br>phase A<br>reçue (non<br>réinitialisa-<br>ble)              |
| 0x13C8  | 5065     | 12 | _  | - | -     | -     | -     | _                                 | _   | -                | -                        | Réservé                                                                                 |
| 0x13D4  | 5077     | 4  | R  | _ | Wh    | INT64 | _     | 0x800-<br>00000-<br>00000-<br>000 | 0   | 03               | R                        | Energie<br>active sur la<br>phase A<br>fournie +<br>reçue (non<br>réinitialisa-<br>ble) |
| 0x13D8  | 5081     | 8  | -  | - | -     | -     | -     | _                                 | -   | -                | _                        | Réservé                                                                                 |
| 0x13E0  | 5089     | 4  | RW | _ | Wh    | INT64 | _     | 0x800-<br>00000-<br>00000-<br>000 | 0   | 03, 16           | R                        | Energie<br>active sur la<br>phase B<br>fournie<br>(réinitialisa-<br>ble)                |
| 0x13E4  | 5093     | 4  | R  | - | Wh    | INT64 | -     | 0x800-<br>00000-<br>00000-<br>000 | 0   | 03               | R                        | Energie<br>active sur la<br>phase B<br>fournie (non<br>réinitialisa-<br>ble)            |
| 0x13E8  | 5097     | 4  | RW | - | Wh    | INT64 | -     | 0x800-<br>00000-<br>00000-<br>000 | 0   | 03, 16           | R                        | Energie<br>active sur la<br>phase B<br>reçue<br>(réinitialisa-<br>ble)                  |
| 0x13EC  | 5101     | 4  | R  | _ | Wh    | INT64 | -     | 0x800-<br>00000-<br>00000-<br>000 | 0   | 03               | R                        | Energie<br>active sur la<br>phase B<br>reçue (non<br>réinitialisa-<br>ble)              |
| 0x13F0  | 5105     | 24 | -  | - | -     | -     | -     | -                                 | -   | -                | -                        | Réservé                                                                                 |
| 0x1408  | 5129     | 4  | RW | - | Wh    | INT64 | -     | 0x800-<br>00000-<br>00000-<br>000 | 0   | 03, 16           | R                        | Energie<br>active sur la<br>phase C<br>fournie<br>(réinitialisa-<br>ble)                |
| 0x140C  | 5133     | 4  | R  | - | Wh    | INT64 | -     | 0x800-<br>00000-<br>00000-<br>000 | 0   | 03               | R                        | Energie<br>active sur la<br>phase C<br>fournie (non                                     |
| Adresse | Registre | Nb | RW | x | Unité | Туре  | Plage | Valeur<br>incor-<br>recte         | Svd | Code de fonction | Appareils<br>applicables | Description                                                                              |
|---------|----------|----|----|---|-------|-------|-------|-----------------------------------|-----|------------------|--------------------------|------------------------------------------------------------------------------------------|
|         |          |    |    |   |       |       |       |                                   |     |                  |                          | réinitialisa-<br>ble)                                                                    |
| 0x1410  | 5137     | 4  | RW | _ | Wh    | INT64 | -     | 0x800-<br>00000-<br>00000-<br>000 | 0   | 03, 16           | R                        | Energie<br>active sur la<br>phase C<br>reçue<br>(réinitialisa-<br>ble)                   |
| 0x1414  | 5141     | 4  | R  | _ | Wh    | INT64 | _     | 0x800-<br>00000-<br>00000-<br>000 | 0   | 03               | R                        | Energie<br>active sur la<br>phase C<br>reçue (non<br>réinitialisa-<br>ble)               |
| 0x1418  | 5145     | 32 | -  | - | -     | -     | -     | -                                 | -   | -                | -                        | Réservé                                                                                  |
| 0x1438  | 5177     | 4  | RW | _ | VARh  | INT64 | -     | 0x800-<br>00000-<br>00000-<br>000 | 0   | 03, 16           | R                        | Energie<br>réactive<br>fournie<br>(réinitialisa-<br>ble)                                 |
| 0x143C  | 5181     | 4  | R  | _ | VARh  | INT64 | -     | 0x800-<br>00000-<br>00000-<br>000 | 0   | 03               | R                        | Energie<br>réactive<br>fournie avec<br>comptage<br>positif (non<br>réinitialisa-<br>ble) |
| 0x1440  | 5185     | 8  | -  | - | -     | -     | -     | -                                 | -   | -                | -                        | Réservé                                                                                  |
| 0x1488  | 5193     | 4  | RW | _ | VARh  | INT64 | -     | 0x800-<br>00000-<br>00000-<br>000 | 0   | 03, 16           | R                        | Energie<br>réactive<br>reçue<br>(réinitialisa-<br>ble)                                   |
| 0x144C  | 5197     | 4  | R  | _ | VARh  | INT64 | _     | 0x800-<br>00000-<br>00000-<br>000 | 0   | 03               | R                        | Energie<br>réactive<br>reçue avec<br>comptage<br>négatif (non<br>réinitialisa-<br>ble)   |
| 0x1450  | 5201     | 32 | -  | - | -     | -     | _     | _                                 | -   | _                | _                        | Réservé                                                                                  |
| 0x1470  | 5233     | 4  | RW | _ | VARh  | INT64 | -     | 0x800-<br>00000-<br>00000-<br>000 | 0   | 03, 16           | R                        | Energie<br>réactive sur<br>la phase A<br>fournie<br>(réinitialisa-<br>ble)               |
| 0x1474  | 5237     | 4  | R  | _ | VARh  | INT64 | _     | 0x800-<br>00000-<br>00000-<br>000 | 0   | 03               | R                        | Energie<br>réactive sur<br>la phase A<br>fournie (non<br>réinitialisa-<br>ble)           |
| 0x1478  | 5241     | 4  | RW | _ | VARh  | INT64 | _     | 0x800-<br>00000-<br>00000-<br>000 | 0   | 03, 16           | R                        | Energie<br>réactive sur<br>la phase A<br>reçue<br>(réinitialisa-<br>ble)                 |
| 0x147C  | 5245     | 4  | R  | _ | VARh  | INT64 | _     | 0x800-<br>00000-<br>00000-<br>000 | 0   | 03               | R                        | Energie<br>réactive sur<br>la phase A<br>reçue (non<br>réinitialisa-<br>ble)             |
| 0x1480  | 5249     | 24 | -  | - | -     | -     | -     | -                                 | -   | -                | -                        | Réservé                                                                                  |

| Adresse | Registre | Nb | RW | x | Unité | Туре  | Plage | Valeur<br>incor-<br>recte         | Svd | Code de fonction | Appareils<br>applicables | Description                                                                    |
|---------|----------|----|----|---|-------|-------|-------|-----------------------------------|-----|------------------|--------------------------|--------------------------------------------------------------------------------|
| 0x1498  | 5273     | 4  | RW | _ | VARh  | INT64 | -     | 0x800-<br>00000-<br>00000-<br>000 | 0   | 03, 16           | R                        | Energie<br>réactive sur<br>la phase B<br>fournie<br>(réinitialisa-<br>ble)     |
| 0x149C  | 5277     | 4  | R  | _ | VARh  | INT64 | -     | 0x800-<br>00000-<br>00000-<br>000 | 0   | 03               | R                        | Energie<br>réactive sur<br>la phase B<br>fournie (non<br>réinitialisa-<br>ble) |
| 0x14A0  | 5281     | 4  | RW | _ | VARh  | INT64 | _     | 0x800-<br>00000-<br>00000-<br>000 | 0   | 03, 16           | R                        | Energie<br>réactive sur<br>la phase B<br>reçue<br>(réinitialisa-<br>ble)       |
| 0x14A4  | 5285     | 4  | R  | _ | VARh  | INT64 | _     | 0x800-<br>00000-<br>00000-<br>000 | 0   | 03               | R                        | Energie<br>réactive sur<br>la phase B<br>reçue (non<br>réinitialisa-<br>ble)   |
| 0x14A8  | 5289     | 24 | -  | - | -     | -     | -     | -                                 | -   | -                | -                        | Réservé                                                                        |
| 0x14C0  | 5313     | 4  | RW | _ | VARh  | INT64 | _     | 0x800-<br>00000-<br>00000-<br>000 | 0   | 03, 16           | R                        | Energie<br>réactive sur<br>la phase C<br>fournie<br>(réinitialisa-<br>ble)     |
| 0x14C4  | 5317     | 4  | R  | _ | VARh  | INT64 | -     | 0x800-<br>00000-<br>00000-<br>000 | 0   | 03               | R                        | Energie<br>réactive sur<br>la phase C<br>fournie (non<br>réinitialisa-<br>ble) |
| 0x14C8  | 5321     | 4  | RW | - | VARh  | INT64 | -     | 0x800-<br>00000-<br>00000-<br>000 | 0   | 03, 16           | R                        | Energie<br>réactive sur<br>la phase C<br>reçue<br>(réinitialisa-<br>ble)       |
| 0x14CC  | 5325     | 4  | R  | - | VARh  | INT64 | _     | 0x800-<br>00000-<br>00000-<br>000 | 0   | 03               | R                        | Energie<br>réactive sur<br>la phase C<br>reçue (non<br>réinitialisa-<br>ble)   |
| 0x14D0  | 5329     | 36 | -  | - | -     | -     | -     | -                                 | -   | -                | -                        | Réservé                                                                        |
| 0x14F4  | 5365     | 4  | RW | - | VAh   | INT64 | -     | 0x800-<br>00000-<br>00000-<br>000 | 0   | 03, 16           | R                        | Energie<br>apparente<br>fournie +<br>reçue<br>(réinitialisa-<br>ble)           |
| 0x14F8  | 5369     | 4  | R  | _ | VAh   | INT64 | -     | 0x800-<br>00000-<br>00000-<br>000 | 0   | 03               | R                        | Energie<br>apparente<br>fournie +<br>reçue (non<br>réinitialisa-<br>ble)       |
| 0x14FC  | 5373     | 16 | -  | _ | -     | -     | -     | -                                 | -   | _                | _                        | Réservé                                                                        |
| 0x150C  | 5389     | 4  | RW | _ | VAh   | INT64 | -     | 0x800-<br>00000-<br>00000-<br>000 | 0   | 03, 16           | R                        | Energie<br>apparente<br>sur la<br>phase A<br>(réinitialisa-<br>ble)            |

| Adresse | Registre | Nb | RW | x | Unité | Туре  | Plage | Valeur<br>incor-<br>recte         | Svd | Code de fonction | Appareils<br>applicables | Description                                                             |
|---------|----------|----|----|---|-------|-------|-------|-----------------------------------|-----|------------------|--------------------------|-------------------------------------------------------------------------|
| 0x1510  | 5393     | 4  | R  | _ | VAh   | INT64 | -     | 0x800-<br>00000-<br>00000-<br>000 | 0   | 03               | R                        | Energie<br>apparente<br>sur la<br>phase A (non<br>réinitialisa-<br>ble) |
| 0x1514  | 5397     | 32 | -  | _ | -     | -     | -     | -                                 | -   | -                | -                        | Réservé                                                                 |
| 0x1534  | 5429     | 4  | RW | _ | VAh   | INT64 | _     | 0x800-<br>00000-<br>00000-<br>000 | 0   | 03, 16           | R                        | Energie<br>apparente<br>sur la<br>phase B<br>(réinitialisa-<br>ble)     |
| 0x1538  | 5433     | 4  | R  | - | VAh   | INT64 | _     | 0x800-<br>00000-<br>00000-<br>000 | 0   | 03               | R                        | Energie<br>apparente<br>sur la<br>phase B (non<br>réinitialisa-<br>ble) |
| 0x153C  | 5437     | 32 | -  | _ | -     | -     | -     | -                                 | -   | -                | -                        | Réservé                                                                 |
| 0x155C  | 5469     | 4  | RW | _ | VAh   | INT64 | -     | 0x800-<br>00000-<br>00000-<br>000 | 0   | 03, 16           | R                        | Energie<br>apparente<br>sur la<br>phase C<br>(réinitialisa-<br>ble)     |
| 0x1560  | 5473     | 4  | R  | _ | VAh   | INT64 | -     | 0x800-<br>00000-<br>00000-<br>000 | 0   | 03               | R                        | Energie<br>apparente<br>sur la<br>phase C (non<br>réinitialisa-<br>ble) |

# Données de demande de puissance

| Adresse | Registre | Nb | RW | x | Uni-<br>té | Туре          | Plage | Valeur<br>incor-<br>recte         | Svd | Code de fonction | Appareils<br>applica-<br>bles | Description                                                                      |
|---------|----------|----|----|---|------------|---------------|-------|-----------------------------------|-----|------------------|-------------------------------|----------------------------------------------------------------------------------|
| 0x0EB5  | 3766     | 2  | R  | _ | W          | Float32       | -     | 0xFF-<br>C0000-<br>0              | N   | 03,<br>100-4     | A/R                           | Puissance<br>active totale<br>de la<br>demande                                   |
| 0x0EB7  | 3768     | 2  | -  | - | -          | -             | -     | -                                 | -   | -                | -                             | Réservé                                                                          |
| 0x0EB9  | 3770     | 2  | R  | _ | W          | Float32       | _     | 0xFF-<br>C0000-<br>0              | 0   | 03,<br>100-4     | A/R                           | Puissance<br>active totale<br>de la<br>demande<br>maximum                        |
| 0x0EBA  | 3771     | 1  | -  | - | -          | _             | _     | -                                 | _   | -                | _                             | Réservé                                                                          |
| 0x0EBB  | 3772     | 4  | R  |   | NA         | DATETI-<br>ME | _     | 0xFFF-<br>FFFFF-<br>FFFFF-<br>FFF | 0   | 03,<br>100-4     | A/R                           | Horodatage<br>de la<br>puissance<br>active totale<br>de la<br>demande<br>maximum |

# **Registres Modbus des modules PowerTag Control**

### Registres d'entrée numérique 1

Le tableau suivant fournit les registres qui sont disponibles pour les modules PowerTag Control IO et PowerTag Control 2DI.

| Adresse | Registre | Nb | RW | x  | Uni-<br>té | Туре   | Plage | Valeur<br>incor-<br>recte | Svd | Code de fonction | Description                                                                                                    |
|---------|----------|----|----|----|------------|--------|-------|---------------------------|-----|------------------|----------------------------------------------------------------------------------------------------|
| 0x84D0  | 34001    | 10 | R  | NA | NA         | ASCII  | NA    | 0x00                      | 0   | 03,              | Nom d'entrée numérique 1                                                                                                    |
|         |          |    |    |    |            |        |       |                           |     | 100-4            |                                                                                                    |
| 0x84DA  | 34011    | 13 | -  | -  | -          | -      | -     | -                         | -   | -                | Réservé                                                                                                    |
| 0x84E7  | 34024    | 3  | R  | NA | NA         | ASCII  | NA    | 0x00                      | 0   | 03,<br>100-4     | Identifiant du circuit de<br>l'entrée numérique 1                                                                                                    |
| 0x84EA  | 34027    | 1  | R  | NA | NA         | UINT16 | NA    | 0xFFFF                    | 0   | 03,<br>100-4     | Utilisation de l'entrée<br>numérique 1 dans le<br>produit <sup>(1)</sup>                                                                                                    |
| 0x84EB  | 34028    | 1  | -  | _  | -          | -      | -     | _                         | -   | _                | Réservé                                                                                                    |
| 0x84EC  | 34029    | 1  | R  | NA | NA         | UINT16 | NA    | 0x8000                    | 0   | 03,<br>100-4     | Référence d'affectation de<br>l'entrée numérique 1 <sup>(2)</sup><br>Lorsque la boucle de<br>retour de la sortie<br>numérique 1 est activée, le<br>registre est forcé à 'Boucle<br>de retour' (16), (voir le<br>registre 37036 et la<br>section Registres de sortie<br>numérique 1, page 117). |
| 0x84ED  | 34030    | 1  | R  | NA | NA         | UINT16 | NA    | 0xFFFF                    | 0   | 03,<br>100-4     | Type de contact de<br>l'entrée numérique 1<br>• 0 = Normalement<br>ouvert<br>• 1 = Normalement<br>fermé                                                                                                    |
| 0x84EE  | 34031    | 10 | -  | -  | -          | -      | -     | -                         | -   | -                | Réservé                                                                                                    |
| 0x84F8  | 34041    | 1  | R  | NA | NA         | UINT16 | NA    | 0xFFFF                    | 0   | 03,<br>100-4     | Etat électrique de l'entrée<br>numérique 1<br>Indique l'état électrique de<br>l'entrée, quelle que soit la<br>référence de l'affectation.<br>• 0 = Faible<br>• 1 = Fort                                                                                                    |
| 0x84F9  | 34042    | 5  | -  | -  | -          | _      | -     | _                         | -   | -                | Réservé                                                                                                    |
| 0x84FE  | 34047    | 1  | R  | NA | NA         | UINT16 | NA    | 0xFFF                     | 0   | 03,<br>100-4     | Position du disjoncteur de<br>l'entrée numérique 1<br>Indique la position du<br>disjoncteur – Disponible<br>uniquement si la référence<br>d'affectation de l'entrée 1<br>est 'Position du<br>disjoncteur' (cas = 2)<br>• 0 = ouvert<br>• 1 = fermé                                             |
| 0x84FF  | 34048    | 9  | -  | -  | -          | -      | -     | -                         | -   | -                | Réservé                                                                                                    |
| 0x8508  | 34057    | 1  | R  | NA | NA         | UINT16 | NA    | 0xFFFF                    | 0   | 03,<br>100-4     | Indicateur de<br>déclenchement de l'entrée<br>numérique 1<br>Indique l'état de                                                                                                    |
|         |          |    |    |    |            |        |       |                           |     |                  | déclenchement –<br>Disponible uniquement si<br>la référence d'affectation<br>de l'entrée 1 est l'une des                                                                                                    |

| Adresse | Registre | Nb | RW | x  | Uni-<br>té | Туре   | Plage | Valeur<br>incor-<br>recte | Svd | Code de<br>fonction | Description                                                                                                    |
|---------|----------|----|----|----|------------|--------|-------|---------------------------|-----|---------------------|----------------------------------------------------------------------------------------------------|
|         |          |    |    |    |            |        |       |                           |     |                     | causes de déclenchement<br>(cas = 3 à 8)<br>• 0 = Déclenché<br>• 1 = Non déclenché                                                                                                    |
| 0x8509  | 34058    | 7  | _  | _  | _          | _      | -     | -                         | -   | -                   | Réservé                                                                                                    |
| 0x8510  | 34065    | 1  | R  | NA | NA         | UINT16 | NA    | 0xFFFF                    | 0   | 03,<br>100-4        | Etat de l'entrée<br>numérique 1<br>Indique l'état de l'entrée<br>numérique 1 – Disponible<br>uniquement si la référence<br>d'affectation de l'entrée 1<br>n'est pas 'Position du<br>disjoncteur' ou une des<br>causes de déclenchement<br>(Cas 1, 9, 15, 16)<br>• 0 = activé<br>• 1 = désactivé |

(1) Pour le registre 34027, les différentes utilisations de l'entrée numérique 1 dans le produit sont les suivantes :

- 1 = Arrivée/Tête de tableau
- 2 = Sous-tête de groupe
- 3 = Chauffage
- 4 = Refroidissement
- 5 = CVC
- 6 = Ventilation
- 7 = Eclairage
- 8 = Equipement de bureau
- 9 = Equipement de cuisson
- 10 = Réfrigération d'aliments
- 11 = Ascenseurs
- 12 = Ordinateurs
- 13 = Production d'énergie renouvelable
- 14 = Génératrice
- 15 = Air comprimé
- 16 = Vapeur
- 17 = Machine
- 18 = Processus
- 19 = Eau
- 20 = Autres prises
- 21 = Autre

(2) Pour le registre 34029, les différentes références d'affectation de l'entrée numérique 1 sont les suivantes :

- 0 = Aucun
- 1 = Entrée standard
- 2 = Position du disjoncteur
- 3 = Indicateur de déclenchement (SD)
- 4 = Indicateur de déclenchement en chaîne
- 5 = Contact du signal de déclenchement électrique
- 6 = Contact du signal de déclenchement thermique
- 7 = Contact du signal de déclenchement sur fuite à la terre (SDV)
- 8 = Contact du signal de déclenchement sur défaillance de terre
- 9 = Contact de panne dû à la surtension
- 15 = Contact de porte de tableau électrique
- 16 = Boucle de retour

**NOTE:** Pour les registres 34041, 34047, 34057 et 34065, la valeur de la configuration est normalement ouverte. Si le registre 34030 est normalement fermé, modifiez la description des registres 34041, 34047, 34057 et 34065. En fait, dans ces registres, 0 devient 1 et 1 devient 0, lorsqu'ils sont normalement fermés.

### Registres d'entrée numérique 2

Le tableau suivant fournit les registres disponibles uniquement pour le module PowerTag Control 2DI.

| Adresse | Registre | Nb | RW | x  | Uni-<br>té | Туре   | Plage | Valeur<br>incor-<br>recte | Svd | Code de fonction | Description                                             |
|---------|----------|----|----|----|------------|--------|-------|---------------------------|-----|------------------|---------------------------------------------------------|
| 0x8534  | 34101    | 10 | R  | NA | NA         | ASCII  | NA    | 0x00                      | 0   | 03,              | Nom de l'entrée                                         |
|         |          |    |    |    |            |        |       |                           |     | 100-4            | numerique 2                                             |
| 0x853E  | 34111    | 13 | -  | -  | -          | -      | -     | -                         | -   | -                | Réservé                                                 |
| 0x854B  | 34124    | 3  | R  | NA | NA         | ASCII  | NA    | 0x00                      | 0   | 03,              | Identifiant du circuit de                               |
|         |          |    |    |    |            |        |       |                           |     | 100-4            | Tentree numerique 2                                     |
| 0x854E  | 34127    | 1  | R  | NA | NA         | UINT16 | NA    | 0xFFFF                    | 0   | 03,              | Utilisation de l'entrée                                 |
|         |          |    |    |    |            |        |       |                           |     | 100-4            | produit <sup>(1)</sup>                                  |
| 0x854F  | 34128    | 1  | -  | -  | -          | _      | -     | _                         | _   | -                | Réservé                                                 |
| 0x8550  | 34129    | 1  | R  | NA | NA         | UINT16 | NA    | 0xFFFF                    | 0   | 03,              | Référence d'affectation de                              |
|         |          |    |    |    |            |        |       |                           |     | 100-4            |                                                         |
| 0x8551  | 34130    | 1  | R  | NA | NA         | UINT16 | NA    | 0xFFFF                    | 0   | 03,              | Type de contact de                                      |
|         |          |    |    |    |            |        |       |                           |     | 100-4            | • 0 = Normalement                                       |
|         |          |    |    |    |            |        |       |                           |     |                  | ouvert                                                  |
|         |          |    |    |    |            |        |       |                           |     |                  | fermé                                                   |
| 0x8552  | 34131    | 10 | -  | -  | -          | -      | -     | -                         | -   | -                | Réservé                                                 |
| 0x855C  | 34141    | 1  | R  | NA | NA         | UINT16 | NA    | 0xFFFF                    | 0   | 03,              | Etat électrique de l'entrée                             |
|         |          |    |    |    |            |        |       |                           |     | 100-4            | Indique l'état électrique de                            |
|         |          |    |    |    |            |        |       |                           |     |                  | l'entrée, quelle que soit la référence de l'affectation |
|         |          |    |    |    |            |        |       |                           |     |                  | • 0 = Faible                                            |
|         |          |    |    |    |            |        |       |                           |     |                  | • 1 = Fort                                              |
| 0x855D  | 34142    | 5  | -  | -  | -          | -      | -     | -                         | -   | -                | Réservé                                                 |
| 0x8562  | 34147    | 1  | R  | NA | NA         | UINT16 | NA    | 0xFFFF                    | 0   | 03,              | Position du disjoncteur de<br>l'entrée numérique 2      |
|         |          |    |    |    |            |        |       |                           |     | 100-4            | Indique la position du                                  |
|         |          |    |    |    |            |        |       |                           |     |                  | disjoncteur – Disponible<br>uniquement si la référence  |
|         |          |    |    |    |            |        |       |                           |     |                  | d'affectation de l'entrée 2<br>est 'Position du         |
|         |          |    |    |    |            |        |       |                           |     |                  | disjoncteur' (cas = 2)                                  |
|         |          |    |    |    |            |        |       |                           |     |                  | <ul> <li>0 = ouvert</li> <li>1 = fermé</li> </ul>       |
| 0x8563  | 34148    | 9  | _  | _  | _          | _      | _     | _                         | _   | _                | Réservé                                                 |
| 0x856C  | 34157    | 1  | R  | NA | NA         | UINT16 | NA    | 0xFFFF                    | 0   | 03,              | Indicateur de                                           |
|         |          |    |    |    |            |        |       |                           |     | 100-4            | déclenchement de l'entrée<br>numérique 2                |
|         |          |    |    |    |            |        |       |                           |     |                  | Indique l'état de                                       |
|         |          |    |    |    |            |        |       |                           |     |                  | déclenchement –                                         |
|         |          |    |    |    |            |        |       |                           |     |                  | la référence d'affectation                              |
|         |          |    |    |    |            |        |       |                           |     |                  | causes de déclenchement $(case = 3 \div 8)$             |
|         |          |    |    |    |            |        |       |                           |     |                  | • 0 = Déclenché                                         |
|         |          |    |    |    |            |        |       |                           |     |                  | • 1 = Non déclenché                                     |
| 0x857D  | 34158    | 7  | _  | _  | _          | _      | _     | _                         | _   | _                | Réservé                                                 |

| Adresse      | Registre      | Nb       | RW        | x               | Uni-<br>té | Туре          | Plage      | Valeur<br>incor-<br>recte | Svd         | Code de fonction  | Description                                                                                                    |
|--------------|---------------|----------|-----------|-----------------|------------|---------------|------------|---------------------------|-------------|-------------------|----------------------------------------------------------------------------------------------------|
| 0x8574       | 34165         | 1        | R         | NA              | NA         | UINT16        | NA         | 0xFFFF                    | 0           | 03,               | Etat de l'entrée<br>numérique 2                                                                                                    |
|              |               |          |           |                 |            |               |            |                           |             | 100-4             | Indique l'état de l'entrée<br>numérique 2 – Disponible<br>uniquement si la référence<br>d'affectation de l'entrée 2<br>n'est pas 'Position du<br>disjoncteur' ou une des<br>causes de déclenchement<br>(Cas 1, 9, 15, 16)<br>• 0 = activé<br>• 1 = désactivé |
| (1) Pour lou | rogistro 3412 |          | diffóront |                 | ations     | do l'ontráo n | umóriquo   | 2 dans lo ni              | oduit cor   | t los suivantos   |                                                                                                    |
| • 1 = A      | rivée/Tête d  | - table  | an        | es utilis       | alions     |               | lumenque   | z uans le pi              | ouuit soi   | it les suivarites |                                                                                                    |
| • 2 = So     | ous-tête de a | roupe    | au        |                 |            |               |            |                           |             |                   |                                                                                                    |
| • 3 = C      | hauffage      |          |           |                 |            |               |            |                           |             |                   |                                                                                                    |
| • 4 = R      | efroidisseme  | nt       |           |                 |            |               |            |                           |             |                   |                                                                                                    |
| • 5 = C      | VC            |          |           |                 |            |               |            |                           |             |                   |                                                                                                    |
| • 6 = Ve     | entilation    |          |           |                 |            |               |            |                           |             |                   |                                                                                                    |
| • 7 = Ed     | clairage      |          |           |                 |            |               |            |                           |             |                   |                                                                                                    |
| • 8 = Eo     | quipement de  | e burea  | u         |                 |            |               |            |                           |             |                   |                                                                                                    |
| • 9 = Ec     | quipement de  | e cuisso | on        |                 |            |               |            |                           |             |                   |                                                                                                    |
| • 10 = H     | Réfrigération | d'alime  | ents      |                 |            |               |            |                           |             |                   |                                                                                                    |
| • 11 = A     |               |          |           |                 |            |               |            |                           |             |                   |                                                                                                    |
| • 12 - 0     | Production d' | éneraie  | - renou   | velable         |            |               |            |                           |             |                   |                                                                                                    |
| • 14 = (     | Génératrice   | chergi   | sichou    | velable         |            |               |            |                           |             |                   |                                                                                                    |
| • 15 = A     | Air comprimé  |          |           |                 |            |               |            |                           |             |                   |                                                                                                    |
| • 16 = \     | /apeur        |          |           |                 |            |               |            |                           |             |                   |                                                                                                    |
| • 17 = N     | Machine       |          |           |                 |            |               |            |                           |             |                   |                                                                                                    |
| • 18 = F     | Processus     |          |           |                 |            |               |            |                           |             |                   |                                                                                                    |
| • 19 = E     | Eau           |          |           |                 |            |               |            |                           |             |                   |                                                                                                    |
| • 20 = A     | Autres prises |          |           |                 |            |               |            |                           |             |                   |                                                                                                    |
| • 21 = A     | Autre         |          |           |                 |            |               |            |                           |             |                   |                                                                                                    |
| (2) Pour le  | registre 3412 | 9, les 0 | différent | es réfé         | rences     | d'affectation | de l'entré | e numérique               | e 2 sont le | es suivantes :    |                                                                                                    |
| • 0 = Au     | ucun          |          |           |                 |            |               |            |                           |             |                   |                                                                                                    |
| • 1=Er       | ntrée standar | d.       |           |                 |            |               |            |                           |             |                   |                                                                                                    |
| • 2 = P(     | diaataur da d | jonctel  | Jr        |                 |            |               |            |                           |             |                   |                                                                                                    |
| • 3 - III    | dicateur de d | léclenc  | homon     | (SD)<br>ten cha | îno        |               |            |                           |             |                   |                                                                                                    |
| • 5=0        | ontact du sig | nal de   | déclenc   | hement          | t électri  | nue           |            |                           |             |                   |                                                                                                    |
| • 6 = C      | ontact du sig | nal de   | déclenc   | hemen           | t thermi   | que           |            |                           |             |                   |                                                                                                    |
| • 7 = Ce     | ontact du sig | nal de   | déclenc   | hemen           | t sur fui  | te à la terre | (SDV)      |                           |             |                   |                                                                                                    |
| • 8 = C      | ontact du sig | nal de   | déclenc   | hemen           | t sur dé   | faillance de  | terre      |                           |             |                   |                                                                                                    |
| • 9 = C      | ontact de par | nne dû   | à la sur  | tension         |            |               |            |                           |             |                   |                                                                                                    |
| • 15 = 0     | Contact de la | porte o  | du table  | au élec         | trique     |               |            |                           |             |                   |                                                                                                    |
| • 16 = E     | Boucle de ret | our      |           |                 |            |               |            |                           |             |                   |                                                                                                    |

### Registres de sortie numérique 1

Le tableau suivant fournit les registres qui ne sont disponibles que pour le PowerTag Control IO.

| Adresse | Registre | Nb | RW | x  | Uni-<br>té | Туре   | Plage | Valeur<br>incor-<br>recte | Svd | Code de fonction     | Description                                                                                                    |
|---------|----------|----|----|----|------------|--------|-------|---------------------------|-----|----------------------|----------------------------------------------------------------------------------------------------|
| 0x9088  | 37001    | 10 | R  | NA | NA         | ASCII  | NA    | 0x00                      | 0   | 03,<br>100-4         | Nom de la sortie<br>numérique 1                                                                                                    |
| 0x9092  | 37011    | 13 | _  | -  | _          | _      | _     | _                         | _   | _                    | Réservé                                                                                                    |
| 0x909F  | 37024    | 3  | R  | NA | NA         | ASCII  | NA    | 0x00                      | 0   | 03,<br>100-4         | Identifiant du circuit de la sortie numérique 1                                                                                                    |
| 0x90A2  | 37027    | 1  | R  | NA | NA         | UINT16 | NA    | 0xFFFF                    | 0   | 03,<br>100-4         | Utilisation de la sortie<br>numérique 1 dans le<br>produit <sup>(1)</sup>                                                                                                    |
| 0x90A3  | 37028    | 1  | -  | -  | -          | -      | -     | -                         | -   | -                    | Réservé                                                                                                    |
| 0x90A4  | 37029    | 1  | R  | NA | NA         | UINT16 | NA    | 0xFFFF                    | 0   | 03,<br>100-4         | Comportement de la sortie<br>numérique 1<br>• 0 = Normal<br>• 1 = Verrouillé                                                                                                    |
| 0x90A5  | 37030    | 2  | -  | -  | -          | _      | _     | _                         | _   | _                    | Réservé                                                                                                    |
| 0x90A7  | 37032    | 1  | R  | NA | NA         | UINT16 | NA    | 0xFFFF                    | 0   | 03,<br>100-4         | <ul> <li>Type de contact de la sortie<br/>numérique 1</li> <li>0 = Normalement<br/>ouvert</li> <li>1 = Normalement<br/>fermé</li> </ul>                                                                                                    |
| 0x90A8  | 37033    | 1  | -  | -  | -          | -      | -     | -                         | -   | -                    | Réservé                                                                                                    |
| 0x90A9  | 37034    | 1  | R  | NA | NA         | UINT16 | NA    | 0xFFFF                    | 0   | 03,<br>100-4         | Contrôle local de la sortie<br>numérique 1<br>• 0 = Désactivé<br>• 1 = Activé                                                                                                    |
| 0x90AA  | 37035    | 1  | -  | -  | -          | -      | -     | -                         | -   | _                    | Réservé                                                                                                    |
| 0x90AB  | 37036    | 1  | R  | NA | NA         | UINT16 | NA    | 0xFFF                     | 0   | 03,<br>100-4         | Boucle de retour de la<br>sortie numérique 1<br>Lorsque la sortie est<br>configurée sur le<br>comportement 'Verrouillé',<br>le registre est forcé sur<br>'activé' (voir le<br>registre 37029). Lorsque le<br>registre est activé, les<br>données de retour sont<br>disponibles dans les<br>registres de l'entrée 1 (à<br>partir du registre 34001).<br>• 0 = Désactivé<br>• 1 = Activé |
| 0x90AC  | 37037    | 14 | -  | -  | -          | -      | -     | -                         | -   | -                    | Réservé                                                                                                    |
| 0x90BA  | 37051    | 1  | RW | NA | NA         | UINT16 | NA    | 0xFFFF                    | N   | 03, 06, 16,<br>100-4 | Commande de la sortie<br>numérique 1<br>NOTE: Les<br>commandes de<br>marche et d'arrêt<br>(valeur 1 et 2) ne sont<br>possibles que si<br>l'appareil de contrôle<br>est un module<br>PowerTag Control IO<br>avec le type de<br>configuration<br>'contacteur'.<br>0 = Aucune<br>commande                                                                                                 |

| Adresse                                                                                                    | Registre                                                                                                    | Nb                                  | RW        | x         | Uni-<br>té | Туре          | Plage    | Valeur<br>incor-<br>recte | Svd       | Code de fonction | Description                                                                                                    |
|----------------------------------------------------------------------------------------------------|----------------------------------------------------------------------------------------------------|-------------------------------------|-----------|-----------|------------|---------------|----------|---------------------------|-----------|------------------|----------------------------------------------------------------------------------------------------|
|                                                                                                    |                                                                                                    |                                     |           |           |            |               |          |                           |           |                  | <ul> <li>1 = Commande Arrêt</li> <li>2 = Commande<br/>Marche</li> <li>3 = Commande<br/>Basculement</li> </ul>                                                                                                    |
| 0x90BB                                                                                                    | 37052                                                                                                    | 1                                   | R         | NA        | NA         | UINT16        | NA       | 0xFFF                     | N         | 03,<br>100-4     | Etat de la sortie<br>numérique 1<br>Significative uniquement si<br>la sortie est configurée sur<br>le comportement 'Normal'.<br>(Voir le registre 37029).<br>Sinon, la sortie est<br>configurée sur une valeur<br>incorrecte.<br>• 0 = Désactivé<br>• 1 = Activé |
| <ul> <li>(1) Pour len</li> <li>1 = Ar</li> <li>2 = So</li> <li>3 = Cl</li> <li>4 = Re</li> <li>5 = CV</li> <li>6 = Ve</li> <li>7 = Ec</li> </ul> | registre 3702<br>rivée/Tête de<br>pus-tête de g<br>hauffage<br>efroidisseme<br>VC<br>entilation<br>clairage | 7, les c<br>e tablea<br>roupe<br>nt | lifférent | es utilis | sations    | de l'entrée r | umérique | 1 dans le pr              | oduit sor | t les suivante   | s :                                                                                                    |

- 8 = Equipement de bureau
- 9 = Equipement de cuisson
- 10 = Réfrigération d'aliments
- 11 = Ascenseurs
- 12 = Ordinateurs
- 13 = Production d'énergie renouvelable
- 14 = Génératrice
- 15 = Air comprimé
- 16 = Vapeur
- 17 = Machine
- 18 = Processus
- 19 = Eau
- 20 = Autres prises
- 21 = Autre

# Registres Modbus de capteur HeatTag

Le tableau suivant fournit les registres qui sont disponibles pour le capteur HeatTag.

| Adresse | Registre | Nb | RW | XR | Uni-<br>té | Туре    | Plage | Valeur<br>incor-<br>recte | Svd | Code de fonction | Description                                                                                                    |
|---------|----------|----|----|----|------------|---------|-------|---------------------------|-----|------------------|----------------------------------------------------------------------------------------------------|
| 0x0C3B  | 3132     | 2  | RW | NA | °C         | Float32 | NA    | 0xFF-<br>C00000           | N   | 03,<br>100-4     | Température interne                                                                                                    |
| 0x0CE1  | 3298     | 2  | RW | NA | NA         | UINT32  | NA    | 0x0000-<br>0000           | N   | 03,<br>100-4     | Validité du bitmap<br>d'alarme (registre 3300)<br>• 0 = Non valide<br>• 1 = Valide                                                                                                    |
| 0x0CE3  | 3300     | 2  | RW | NA | NA         | UINT32  | NA    | 0x0000-<br>0000           | N   | 03,<br>100-4     | Bitmap d'alarmes<br>0 = Alarme désactivée<br>1 = Alarme activée<br>Bit 8 = Etat HeatAlarm<br>Bit 9 = Maintenance<br>préventive sur l'appareil<br>(erreur de ventilateur du<br>capteur HeatTag)<br>Bit 10 = Remplacement<br>d'appareil (erreur interne<br>du capteur HeatTag qui<br>implique un<br>remplacement)                                                                                                    |
| 0x0CF9  | 3322     | 1  | RW | NA | NA         | UINT16  | 0-190 | 0x0000                    | N   | 03,<br>100-4     | <ul> <li>Type d'alarme HeatTag</li> <li>0 = pas d'alarme</li> <li>1–15 = alarme de<br/>bas niveau</li> <li>16–93 = alarme de<br/>niveau intermédiaire</li> <li>94–190 (sauf 99) =<br/>alarme de haut<br/>niveau</li> <li>99 = Alarme de test<br/>(pour plus<br/>d'informations sur<br/>les modes de test,<br/>consultez le<br/>document<br/><u>DOCA0172FR</u><br/>Capteur sans fil<br/>HeatTag pour la<br/>détection précoce<br/>des câbles en<br/>surchauffe – Guide<br/>utilisateur)</li> </ul> |
| 0x0CFA  | 3323     | 1  | RW | NA | NA         | UINT16  | 0-3   | 0x0000                    | N   | 03,<br>100-4     | <ul> <li>Niveau d'alarme HeatTag</li> <li>0 = pas d'alarme</li> <li>1 = alarme de bas<br/>niveau</li> <li>2 = alarme de niveau<br/>intermédiaire</li> <li>3 = alarme de haut<br/>niveau</li> </ul>                                                                                                    |
| 0x0FA0  | 4001     | 2  | RW | NA | °C         | Float32 | NA    | 0xFF-<br>C00000           | N   | 03,<br>100-4     | Valeur de température                                                                                                    |
| 0x0FA2  | 4003     | 2  | RW | NA | °C         | Float32 | NA    | 0xFF-<br>C00000           | N   | 03,<br>100-4     | Valeur maximale que<br>l'appareil sans fil peut lire<br>(température maximale<br>mesurable)                                                                                                    |
| 0x0FA4  | 4005     | 2  | RW | NA | °C         | Float32 | NA    | 0xFF-<br>C00000           | Ν   | 03,              | Valeur maximale que<br>l'appareil sans fil peut lire                                                                                                    |

| Adresse | Registre | Nb | RW | XR | Uni-<br>té | Туре    | Plage | Valeur<br>incor-<br>recte | Svd | Code de fonction | Description                                                                                                    |
|---------|----------|----|----|----|------------|---------|-------|---------------------------|-----|------------------|----------------------------------------------------------------------------------------------------|
|         |          |    |    |    |            |         |       |                           |     | 100-4            | (température minimale<br>mesurable)                                                                                                    |
| 0x0FA6  | 4007     | 2  | RW | NA | NA         | Float32 | NA    | 0xFF-                     | Ν   | 03,              | Valeur d'humidité relative                                                                                                    |
|         |          |    |    |    |            |         |       | 00000                     |     | 100-4            | <b>Exemple</b> : 50 %<br>représenté sous la forme<br>0,50                                                                                  |
| 0x0FA8  | 4009     | 2  | RW | NA | NA         | Float32 | NA    | 0xFF-                     | Ν   | 03,              | Valeur maximale que                                                                                                    |
|         |          |    |    |    |            |         |       | 00000                     |     | 100-4            | (humidité maximale<br>mesurable)                                                                                                    |
| 0x0FAA  | 4011     | 2  | RW | NA | NA         | Float32 | NA    | 0xFF-                     | Ν   | 03,              | Valeur minimale que                                                                                                    |
|         |          |    |    |    |            |         |       | 00000                     |     | 100-4            | (humidité minimale<br>mesurable)                                                                                                    |
| 0x0FAC  | 4013     | 2  | RW | NA | NA         | Float32 | 0-10  | 0xFF-                     | Ν   | 03,              | Indice de qualité de l'air                                                                                                    |
|         |          |    |    |    |            |         |       | 00000                     |     | 100-4            | 0 = Bonne sans<br>alarme déclenchée                                                                                                    |
|         |          |    |    |    |            |         |       |                           |     |                  | <ul> <li>1–9 = Intermédiaire<br/>sans alarme<br/>déclenchée</li> </ul>                                                                     |
|         |          |    |    |    |            |         |       |                           |     |                  | <ul> <li>10 = Mauvaise avec<br/>alarme déclenchée<br/>(registres 3322 et<br/>3323)</li> </ul>                                              |
| 0x79C7  | 31176    | 1  | RW | NA | NA         | UINT16  | 0-2   | 0xFFFF                    | Ν   | 03,              | Mode de fonctionnement                                                                                                    |
|         |          |    |    |    |            |         |       |                           |     | 100-4            | <ul> <li>0 = Mode test (0–<br/>30 minutes après la<br/>mise sous tension du<br/>capteur HeatTag</li> </ul>                                 |
|         |          |    |    |    |            |         |       |                           |     |                  | <ul> <li>1 = Mode Auto-<br/>appprentissage<br/>(30 minutes–<br/>8 heures après la<br/>mise sous tension du<br/>capteur HeatTag)</li> </ul> |
|         |          |    |    |    |            |         |       |                           |     |                  | <ul> <li>2 = Mode<br/>Fonctionnement<br/>normal (&gt; 8 heures<br/>après la mise sous<br/>tension du<br/>capteur HeatTag)</li> </ul>       |

# Registres Modbus de surveillance de charge

### Description

Le registre Modbus de l'appareil sans fil vous permet de surveiller l'état suivant dans n'importe quel système de supervision :

- Alarme avec deux types :
  - Perte de tension de la charge.
  - Survenue éventuelle d'une surcharge lors de l'événement de perte de tension.
- **Temps de fonctionnement de la charge :** durée pendant laquelle la charge a fonctionné efficacement (au-dessus d'une certaine puissance, ce qui élimine du comptage les temps d'inactivité et de veille), afin d'optimiser les temps de maintenance.

### Appareils applicables

Le code dans la colonne Appareils applicables indique les types d'appareil sans fil pour lesquels le registre est disponible :

- A : le registre est disponible pour les capteurs PowerTag Energy •63 (A9MEM152•, A9MEM154•, A9MEM156• et A9MEM157•).
- M : le registre est disponible pour les capteurs PowerTag Energy M250/M630 (LV43402•).
- R : le registre est disponible pour les capteurs PowerTag Energy F160 (A9MEM1580) et Rope (A9MEM159•).

### Alarme

| Adresse | Registre | Nb | RW | x | Uni-<br>té | Туре   | Plage | Valeur<br>incor-<br>recte | Svd | Code de fonction | Appareils<br>applicables | Description                                                                                                    |
|---------|----------|----|----|---|------------|--------|-------|---------------------------|-----|------------------|--------------------------|----------------------------------------------------------------------------------------------------|
| 0x0CE1  | 3298     | 1  | R  | _ | _          | BITMAP | _     | 0xFFFF                    | N   | 03,<br>100-4     | A/M/R                    | Validité du<br>bitmap<br>d'alarme<br>(regis-<br>tre 3300)<br>• 0 =<br>Non<br>valide.<br>• 1 =<br>Valide.                                                                                                  |
| 0x0CE2  | 3299     | 1  | -  | _ | -          | -      | -     | -                         | -   | -                | -                        | Réservé                                                                                                    |
| 0x0CE3  | 3300     | 1  | R  | - | -          | BITMAP | -     | 0xFFF                     | N   | 03,<br>100-4     | A/M/R                    | Bitmap<br>d'alarmes<br>0 = Alarme<br>désactivée.<br>1 = Alarme<br>activée.<br>Bit 0 = Perte<br>de tension<br>Bit 1 =<br>Surcharge<br>de courant<br>en cas de<br>perte de<br>tension<br>Bit 2 =<br>Réservé |

| Adresse | Registre | Nb | RW | x  | Uni-<br>té | Туре    | Plage | Valeur<br>incor-<br>recte | Svd | Code de fonction | Appareils<br>applicables | Description                                                                                                    |
|---------|----------|----|----|----|------------|---------|-------|---------------------------|-----|------------------|--------------------------|----------------------------------------------------------------------------------------------------|
|         |          |    |    |    |            |         |       |                           |     |                  |                          | Bit 3 =<br>Surcharge à<br>45 %<br>Bit 4 = Perte<br>de courant<br>de charge<br>Bit 5 = Sous-<br>tension<br>120 %<br>Bit 6 = Sous-<br>tension 80 %<br>Bit 7 =<br>Niveau de<br>batterie<br>faible |
| 0x0CE4  | 3301     | 1  | -  | -  | -          | -       | -     | -                         | -   | -                | -                        | Réservé                                                                                                    |
| 0x0CE5  | 3302     | 2  | R  | NA | A          | Float32 | NA    | 0xFF-<br>C00000           | Ν   | 03,<br>100-4     | A/M/R                    | Courant<br>efficace sur<br>la phase A<br>en cas de<br>perte de<br>tension<br>(dernier<br>courant<br>efficace<br>mesuré lors<br>de la perte<br>de tension)                                      |
| 0x0CE7  | 3304     | 2  | R  | NA | A          | Float32 | NA    | 0xFF-<br>C00000           | N   | 03,<br>100-4     | A/M/R                    | Courant<br>efficace sur<br>la phase B<br>en cas de<br>perte de<br>tension<br>(dernier<br>courant<br>efficace<br>mesuré lors<br>de la perte<br>de tension)                                      |
| 0x0CE9  | 3306     | 2  | R  | NA | A          | Float32 | NA    | 0xFF-<br>C00000           | N   | 03,<br>100-4     | A/M/R                    | Courant<br>efficace sur<br>la phase C<br>en cas de<br>perte de<br>tension<br>(dernier<br>courant<br>efficace<br>mesuré lors<br>de la perte<br>de tension)                                      |

### Temps de fonctionnement de la charge

| Adresse | Registre | Nb | RW | x | Uni-<br>té | Туре          | Plage | Valeur<br>incor-<br>recte | Svd | Code de fonction | Appareils<br>applicables | Description                                                                                                    |
|---------|----------|----|----|---|------------|---------------|-------|---------------------------|-----|------------------|--------------------------|----------------------------------------------------------------------------------------------------|
| 0x0CEB  | 3308     | 2  | RW | _ | S          | UINT32        | _     | 0xFFFF-<br>FFFF           | 0   | 03,<br>100-4     | A/M/R                    | Compteur<br>fonctionne-<br>ment charge.                                                                                                    |
| 0x0CED  | 3310     | 2  | RW | _ | W          | Float32       | _     | 0xFF-<br>C00000           | 0   | 03,<br>100-4     | A/M/R                    | Seuil de<br>puissance<br>actif du<br>Compteur<br>fonctionne-<br>ment charge.<br>Le compteur<br>démarre au-<br>dessus de la<br>valeur seuil. |
| 0x0CEF  | 3312     | 4  | RW | _ | -          | DATETI-<br>ME | _     | 0x0000-<br>0000           | 0   | 03,<br>100-4     | A/M/R                    | Horodatage<br>du dernier<br>réglage ou<br>de la<br>dernière<br>réinitialisa-<br>tion du<br>compteur<br>fonctionne-<br>ment charge.          |

# **Registres Modbus d'appareils sans fil**

### Appareils applicables

Le code dans la colonne Appareils applicables indique les types d'appareil sans fil pour lesquels le registre est disponible :

- A : le registre est disponible pour les capteurs PowerTag Energy •63 (A9MEM152•, A9MEM154•, A9MEM156• et A9MEM157•).
- M : le registre est disponible pour les capteurs PowerTag Energy M250/M630 (LV43402●).
- R : le registre est disponible pour les capteurs PowerTag Energy F160 (A9MEM1580) et Rope (A9MEM159•).
- IO : le registre est disponible pour le module PowerTag Control IO (A9XMC1D3).
- 2DI : le registre est disponible pour le module PowerTag Control 2DI (A9XMC2D3).
- D : le registre est disponible pour l'afficheur PowerTag Link (A9XMWRD).
- H : le registre est disponible pour le capteur HeatTag (SMT10020).

### Adresse Registre Nb RW Х Uni-Туре Plage Valeur Svd Code de Appareils Description applicables incorfonction té recte 0x7918 31001 10 ASCII 0x0000 A/M/R R \_ Υ 03, 06, Nom de l'application 16, D/H utilisateur de l'appareil 100-4 sans fil. L'utilisateur peut entrer jusqu'à 20 caractères. 0x7922 31011 3 R \_ ASCII \_ 0x0000 Y 03,06, A/M/R/H Identifiant du circuit de 16, l'appareil sans fil. 100-4 L'utilisateur peut entrer jusqu'à 5 caractères. 0x7925 31014 R UINT16 0xFFFF 03, 06, A/M/R Indiaue 1 \_ \_ Υ l'utilisation 16, de l'appareil sans fil<sup>(1)</sup>. 100-4 0x7926 31015 1 R UINT16 0xFFFF Y 03, 06, A/M/R Ordre des phases(2). 16, 100-4 0x7927 31016 UINT16 03, 06, 1 R \_ \_ 0xFFFF Y A/M/R Position de montage 16, 0 = Non100-4 configuré 1 = Amont 2 = Aval 3 = Non applicable

### **Registres de configuration**

| Adresse | Registre | Nb | RW | x  | Uni-<br>té | Туре    | Plage | Valeur<br>incor-<br>recte | Svd | Code de fonction        | Appareils<br>applicables | Description                                                                                                  |
|---------|----------|----|----|----|------------|---------|-------|---------------------------|-----|-------------------------|--------------------------|----------------------------------------------------------------------------------------------------|
| 0x7928  | 31017    | 1  | RW | _  | _          | UINT16  | -     | 0xFFFF                    | Y   | 03, 06,<br>16,<br>100-4 | A/M/R<br>D               | Diagnostic<br>du circuit<br>0 = Non<br>configuré<br>1 = Amont<br>2 = Aval                                    |
| 0x7929  | 31018    | 1  | RW | -  | A          | UINT16  | -     | 0xFFFF                    | Y   | 03, 06,<br>16,<br>100-4 | A/M/R                    | Courant<br>nominal de<br>l'appareil de<br>protection<br>pour<br>l'appareil<br>sans fil                       |
| 0x792A  | 31019    | 1  | R  | _  | -          | UINT16  | _     | 0xFFFF                    | Y   | 03                      | M/R                      | Type de<br>système de<br>réseau<br>électrique<br>0 = Type de<br>système<br>inconnu<br>3 = 3PH3W<br>11= 3PH4W |
| 0x792B  | 31020    | 2  | R  | -  | V          | Float32 | -     | 0xFF-<br>C00000           | Y   | 03                      | A/M/R                    | Tension<br>nominale <sup>(3)</sup>                                                                           |
| 0x792D  | 31022    | 1  | -  | -  | -          | _       | -     | -                         | -   | -                       | -                        | Réservé                                                                                                    |
| 0x792E  | 31023    | 1  | RW | NA | NA         | UINT16  | -     | 0xFFFF                    | N   | _                       | A/R                      | Réinitialisa-<br>tion de<br>toutes les<br>demandes<br>de crête                                               |

| Adresse | Registre | Nb | RW | X  | Uni-<br>té | Туре   | Plage | Valeur<br>incor-<br>recte | Svd | Code de fonction | Appareils<br>applicables | Description                               |
|---------|----------|----|----|----|------------|--------|-------|---------------------------|-----|------------------|--------------------------|-------------------------------------------|
| 0x792F  | 31024    | 1  | R  | NA | NA         | UINT16 | -     | 0xFFFF                    | N   | _                | A/M/R                    | Type<br>d'alimenta-<br>tion<br>électrique |
|         |          |    |    |    |            |        |       |                           |     |                  |                          | 0 = Non<br>configuré                      |
|         |          |    |    |    |            |        |       |                           |     |                  |                          | 1 = Amont                                 |
|         |          |    |    |    |            |        |       |                           |     |                  |                          | 2 = Aval<br>(valeur par<br>défaut)        |

(1) Pour le registre 31014, les utilisations des appareils sans fil sont les suivantes :

- 1 = Arrivée/Tête de tableau
- 2 = Sous-tête de groupe
- 3 = Chauffage
- 4 = Refroidissement
- 5 = CVC
- 6 = Ventilation
- 7 = Eclairage
- 8 = Equipement de bureau
- 9 = Equipement de cuisson
- 10 = Réfrigération d'aliments
- 11 = Ascenseurs
- 12 = Ordinateurs
- 13 = Production d'énergie renouvelable
- 14 = Génératrice
- 15 = Air comprimé
- 16 = Vapeur
- 17 = Machine
- 18 = Processus
- 19 = Eau
- 20 = Autres prises
- 21 = Autre

(2) Pour le registre 31015, les différents ordres des phases disponibles sont les suivants :

- 1 = Phase A
- 2 = Phase B
- 3 = Phase C
- 4 = Ordre des phases ABC
- 5 = Ordre des phases ACB
- 6 = Ordre des phases BCA
- 7 = Ordre des phases BAC
- 8 = Ordre des phases CAB
- 9 = Ordre des phases CBA

(3) Le registre 31020 a deux types de tension nominale :

- Tension nominale L-N pour systèmes de câblage monophasés
- Tension nominale L-L pour systèmes de câblage triphasés

### Identification de l'appareil

| Adresse | Registre | Nb | RW | x  | Unité | Туре   | Plage | Valeur<br>incor-<br>recte | Svd | Code de fonction | Appareils<br>applicables | Description                             |
|---------|----------|----|----|----|-------|--------|-------|---------------------------|-----|------------------|--------------------------|-----------------------------------------|
| 0x7930  | 31025    | 1  | L  | NA | NA    | UINT16 | NA    | 0xFFFF                    | Y   | 03,              | A/M/R                    | Type de                                 |
|         |          |    |    |    |       |        |       |                           |     | 100-4            | IO/2DI                   | code<br>d'appareil                      |
|         |          |    |    |    |       |        |       |                           |     |                  | D/H                      | sans fil (voir<br>tableau,<br>page 128) |
| 0x7931  | 31026    | 1  | NA | NA | NA    | UINT16 | -     | 0xFFFF                    | Y   | 03,              | A/M/R                    | Adresse                                 |
|         |          |    |    |    |       |        |       |                           |     | 100-4            | IO/2DI                   | d'esclave<br>Modbus                     |
|         |          |    |    |    |       |        |       |                           |     |                  | D/H                      | virtuel                                 |
| 0x7932  | 31027    | 4  | NA | NA | NA    | UINT64 | -     | 0x8000-                   | Y   | 03,              | A/M/R                    | Identifiant de                          |
|         |          |    |    |    |       |        |       | 000000-                   |     | 100-4            | IO/2DI                   | radiofre-<br>quence                     |
|         |          |    |    |    |       |        |       |                           |     |                  | D/H                      | d'appareil<br>sans fil (RF-             |
|         |          |    |    |    |       |        |       |                           |     |                  |                          | ld)                                     |
| 0x7936  | 31031    | 1  | -  | -  | -     | -      | -     | -                         | -   | -                | -                        | Réservé                                 |
| 0x7937  | 31032    | 1  | R  | NA | NA    | UINT16 | NA    | 0xFFFF                    | Y   | 03,              | A/M/R                    | Identifiant<br>d'appareil               |
|         |          |    |    |    |       |        |       |                           |     | 100-4            | IO/2DI                   | sans fil (voir                          |
|         |          |    |    |    |       |        |       |                           |     |                  | D/H                      | page 128)                               |
| 0x7938  | 31033    | 12 | -  | -  | -     | -      | -     | -                         | -   | -                | -                        | Réservé                                 |
| 0x7944  | 31045    | 16 | R  | NA | NA    | ASCII  | NA    | 0x00                      | Ν   | 03,              | A/M/R                    | Nom du                                  |
|         |          |    |    |    |       |        |       |                           |     | 100-4            | IO/2DI                   | lournisseur                             |
|         |          |    |    |    |       |        |       |                           |     |                  | D/H                      |                                         |
| 0x7954  | 31061    | 16 | R  | NA | NA    | ASCII  | NA    | 0x00                      | Ν   | 03,              | A/M/R                    | Référence                               |
|         |          |    |    |    |       |        |       |                           |     | 100-4            | IO/2DI                   | de l'appareil                           |
|         |          |    |    |    |       |        |       |                           |     |                  | D/H                      | sans fil (voir<br>tableau,              |
|         |          |    |    |    |       |        |       |                           |     |                  |                          | page 128)                               |
| 0x7964  | 31077    | 6  | R  | NA | NA    | ASCII  | NA    | 0x00                      | N   | 03,              | A/M/R                    | Révision du<br>firmware                 |
|         |          |    |    |    |       |        |       |                           |     | 100-4            | IO/2DI                   |                                         |
|         |          |    |    |    |       |        |       |                           |     |                  | D/H                      |                                         |
| 0x796A  | 31083    | 6  | R  | NA | NA    | ASCII  | NA    | 0x00                      | N   | 03,              | A/M/R                    | Révision du<br>matériel                 |
|         |          |    |    |    |       |        |       |                           |     | 100-4            | IO/2DI                   |                                         |
|         |          |    |    |    |       |        |       |                           |     |                  | D/H                      |                                         |
| 0x7970  | 31089    | 10 | R  | NA | NA    | ASCII  | NA    | 0x00                      | N   | 03,              | A/M/R                    | Numéro de<br>série                      |
|         |          |    |    |    |       |        |       |                           |     | 100-4            | IO/2DI                   |                                         |
|         |          |    |    |    |       |        |       |                           |     |                  | D/H                      |                                         |
| 0x797A  | 31099    | 8  | R  | NA | NA    | ASCII  | NA    | 0x00                      | N   | 03,              | A/M/R                    | Gamme de<br>produits                    |
|         |          |    |    |    |       |        |       |                           |     | 100-4            | IO/2DI                   |                                         |
|         |          |    |    |    |       |        |       |                           |     |                  | D/H                      |                                         |
| 0x7982  | 31107    | 8  | R  | NA | NA    | ASCII  | NA    | 0x00                      | N   | 03,              | A/M/R                    | Modèle de<br>produit                    |
|         |          |    |    |    |       |        |       |                           |     | 100-4            | IO/2DI                   |                                         |
|         |          |    |    |    |       |        |       |                           |     |                  | D/H                      |                                         |
| 0x798A  | 31115    | 8  | R  | NA | NA    | ASCII  | NA    | 0x00                      | N   | 03,              | A/M/R                    | Famille de<br>produits                  |
|         |          |    |    |    |       |        |       |                           |     | 100-4            | IO/2DI                   |                                         |
|         |          |    |    |    |       |        |       |                           |     |                  | D/H                      |                                         |

# Code de type d'appareil sans fil

| Code | Identifiant | Type d'appareil             | Code du produit |
|------|-------------|-----------------------------|-----------------|
| 41   | 17200       | PowerTag M63 1P             | A9MEM1520       |
| 42   | 17201       | PowerTag M63 1P+N Amont     | A9MEM1521       |
| 43   | 17202       | PowerTag M63 1P+N Aval      | A9MEM1522       |
| 44   | 17203       | PowerTag M63 3P             | A9MEM1540       |
| 45   | 17204       | PowerTag M63 3P+N Amont     | A9MEM1541       |
| 46   | 17205       | PowerTag M63 3P+N Aval      | A9MEM1542       |
| 81   | 17206       | PowerTag F63 1P+N           | A9MEM1560       |
| 82   | 17207       | PowerTag P63 1P+N Amont     | A9MEM1561       |
| 83   | 17208       | PowerTag P63 1P+N Aval      | A9MEM1562       |
| 84   | 84 17209    | PowerTag P63 1P+N Aval      | A9MEM1563       |
| 85   | 17210       | PowerTag F63 3P+N           | A9MEM1570       |
| 86   | 17211       | PowerTag P63 3P+N Amont     | A9MEM1571       |
| 87   | 17212       | PowerTag P63 3P+N Aval      | A9MEM1572       |
| 92   | 17800       | PowerTag M250 3P            | LV434020        |
| 93   | 17801       | PowerTag M250 4P            | LV434021        |
| 94   | 17802       | PowerTag M630 3P            | LV434022        |
| 95   | 17803       | PowerTag M630 4P            | LV434023        |
| 96   | 17213       | PowerTag M63 3P 230 V       | A9MEM1543       |
| 97   | 17900       | PowerTag C 2DI 230 V        | A9XMC2D3        |
| 98   | 17901       | PowerTag C IO 230 V         | A9XMC1D3        |
| 101  | 17215       | PowerTag F63 1P+N 110 V     | A9MEM1564       |
| 102  | 17214       | PowerTag F63 3P             | A9MEM1573       |
| 103  | 17216       | PowerTag F63 3P+N 110/230 V | A9MEM1574       |
| 104  | 17969       | PowerTag R200               | A9MEM1590       |
| 105  | 17970       | PowerTag R600               | A9MEM1591       |
| 106  | 17971       | PowerTag R1000              | A9MEM1592       |
| 107  | 17972       | PowerTag R2000              | A9MEM1593       |
| 121  | 17980       | PowerTag F160               | A9MEM1580       |
| 170  | 9150        | Afficheur PowerTag Link     | A9XMWRD         |
| 171  | 17350       | Capteur HeatTag             | SMT10020        |

### Registres des données de diagnostic

| Adresse | Registre | Nb | RW | x  | Uni-<br>té | Туре    | Plage | Valeur<br>incor-<br>recte | Svd | Code de fonction | Appareils<br>applicables | Description                                                                                                    |
|---------|----------|----|----|----|------------|---------|-------|---------------------------|-----|------------------|--------------------------|----------------------------------------------------------------------------------------------------|
| 0x79A8  | 31145    | 1  | R  | _  | -          | BITMAP  | _     | 0xFFFF                    | N   | 03,<br>100-4     | A/M/R<br>IO/2DI<br>D/H   | Validité de la<br>communica-<br>tion RF entre<br>le<br>système Po-<br>werTag et<br>l'état de la<br>passerelle<br>PowerTag<br>Link.<br>• 0 =<br>Non<br>valide.<br>• 1 =                    |
| 0x79A9  | 31146    | 1  | R  | _  | -          | BITMAP  | -     | 0xFFFF                    | N   | 03,<br>100-4     | A/M/R<br>IO/2DI<br>D/H   | Valide.<br>Etat de la<br>communica-<br>tion entre la<br>passerel-<br>le PowerTag<br>Link et les<br>appareils<br>sans fil.<br>• 0 =<br>perte<br>de la<br>com-<br>muni-<br>cation.<br>• 1 = |
| 0x79AA  | 31147    | 2  | R  | NA | NA         | Float32 | NA    | 0xFF-<br>C00000           | N   | _                | A/M/R<br>IO/2DI<br>D/H   | Taux<br>d'erreur des<br>paquets<br>(PER) de<br>l'appareil,<br>reçu par la<br>passerel-<br>le PowerTag<br>Link                                                                             |
| 0x79AC  | 31149    | 2  | R  | NA | dBm        | Float32 | NA    | 0xFF-<br>C00000           | N   | _                | A/M/R<br>IO/2DI<br>D/H   | RSSI de<br>l'appareil,<br>reçu par la<br>passerel-<br>le PowerTag<br>Link                                                                                                    |
| 0x79AE  | 31151    | 1  | R  | NA | NA         | UINT16  | NA    | 0xFFFF                    | Ν   | _                | A/M/R<br>IO/2DI<br>D/H   | Indicateur de<br>qualité de<br>liaison (LQI)<br>de l'appareil,<br>reçu par la<br>passerel-<br>le PowerTag<br>Link                                                                         |
| 0x79AF  | 31152    | 2  | R  | NA | NA         | Float32 | NA    | 0xFF-<br>C00000           | N   | -                | A/M/R<br>IO/2DI<br>D/H   | PER de la<br>passerelle,<br>calculé dans<br>la<br>passerel-<br>le PowerTag<br>Link                                                                                                    |
| 0x79B1  | 31154    | 2  | R  | NA | dBm        | Float32 | NA    | 0xFF-<br>C00000           | N   | -                | A/M/R<br>IO/2DI<br>D/H   | Indicateur de<br>puissance<br>du signal<br>radio (RSSI)<br>de la<br>passerelle,<br>calculé dans                                                                                           |

| Adresse | Registre | Nb | RW | x  | Uni-<br>té | Туре    | Plage | Valeur<br>incor-<br>recte | Svd | Code de fonction | Appareils<br>applicables | Description                                                                        |
|---------|----------|----|----|----|------------|---------|-------|---------------------------|-----|------------------|--------------------------|------------------------------------------------------------------------------------|
|         |          |    |    |    |            |         |       |                           |     |                  |                          | la<br>passerel-<br>le PowerTag<br>Link                                             |
| 0x79B3  | 31156    | 1  | R  | NA | NA         | UINT16  | NA    | 0xFFFF                    | N   | -                | A/M/R<br>IO/2DI<br>D/H   | LQI de la<br>passerelle,<br>calculé dans<br>la<br>passerel-<br>le PowerTag<br>Link |
| 0x79B4  | 31157    | 2  | R  | NA | NA         | Float32 | NA    | 0xFF-<br>C00000           | N   | 03,<br>100-4     | A/M/R<br>IO/2DI<br>D/H   | PER –<br>Valeur<br>maximum<br>entre<br>l'appareil et<br>la passerelle              |
| 0x79B6  | 31159    | 2  | R  | NA | NA         | Float32 | NA    | 0xFF-<br>C00000           | N   | 03,<br>100-4     | A/M/R<br>IO/2DI<br>D/H   | RSSI –<br>Valeur<br>minimum<br>entre<br>l'appareil et<br>la passerelle             |
| 0x79B8  | 31161    | 1  | R  | NA | NA         | UINT16  | NA    | 0xFFFF                    | N   | 03,<br>100-4     | A/M/R<br>IO/2DI<br>D/H   | LQI – Valeur<br>minimum<br>entre<br>l'appareil et<br>la passerelle                 |

# **Tableaux de synthèse Modbus**

# Description

Le tableau de synthèse Modbus récapitule les informations de tous les appareils sans fil à un instant T. Par défaut, ce tableau est basé sur l'adresse Modbus 247.

**NOTE:** L'adresse de la table de synthèse est la première disponible par ordre décroissant, à partir de 247.

### Appareils applicables

Le code dans la colonne Appareils applicables indique les types d'appareil sans fil pour lesquels le registre est disponible :

- A : le registre est disponible pour les capteurs PowerTag Energy •63 (A9MEM152•, A9MEM154•, A9MEM156• et A9MEM157•).
- M : le registre est disponible pour les capteurs PowerTag Energy M250/M630 (LV43402●).
- R : le registre est disponible pour les capteurs PowerTag Energy F160 (A9MEM1580) et Rope (A9MEM159•).
- IO : le registre est disponible pour le module PowerTag Control IO (A9XMC1D3).
- 2DI : le registre est disponible pour le module PowerTag Control 2DI (A9XMC2D3).
- D : le registre est disponible pour l'afficheur PowerTag Link (A9XMWRD).
- H : le registre est disponible pour le capteur HeatTag (SMT10020).

### Identification du tableau de synthèse

### Registre d'identification et d'état

| Adresse | Registre | Nb | RW | x  | Uni-<br>té | Туре   | Plage | Valeur<br>incor-<br>recte | Svd | Code de fonction | Appareils<br>applicables | Description                                         |
|---------|----------|----|----|----|------------|--------|-------|---------------------------|-----|------------------|--------------------------|-----------------------------------------------------|
| 0x0001  | 2        | 1  | R  | NA | NA         | UINT16 | NA    | 9120                      | 0   | 03,<br>100-4     | _                        | ldentifiant<br>produit du<br>tableau de<br>synthèse |
| 0x0002  | 3        | 16 | R  | NA | NA         | ASCII  | NA    | 0x00                      | 0   | 03,<br>100-4     | _                        | Nom du<br>fabricant :<br>Schnei-<br>der Electric    |
| 0x0012  | 19       | 16 | R  | NA | NA         | ASCII  | NA    | 0x00                      | 0   | 03,<br>100-4     | -                        | Référence<br>commerciale<br>de la<br>passerelle     |
| 0x0022  | 35       | 8  | R  | NA | NA         | ASCII  | NA    | 0x00                      | 0   | 03,<br>100-4     | _                        | Gamme de<br>produits de la<br>passerelle            |
| 0x002A  | 43       | 8  | R  | NA | NA         | ASCII  | NA    | 0x00                      | 0   | 03,<br>100-4     | _                        | Modèle de<br>produit                                |
| 0x0032  | 51       | 10 | R  | NA | NA         | ASCII  | NA    | 0x00                      | 0   | 03,<br>100-4     | _                        | Nom de l'actif                                      |

| Adresse | Registre | Nb | RW | x  | Uni-<br>té | Туре  | Plage | Valeur<br>incor-<br>recte | Svd | Code de fonction | Appareils<br>applicables | Description                                                     |
|---------|----------|----|----|----|------------|-------|-------|---------------------------|-----|------------------|--------------------------|-----------------------------------------------------------------|
| 0x003C  | 61       | 17 | R  | NA | NA         | ASCII | NA    | 0x00                      | 0   | 03,<br>100-4     | -                        | URL de<br>fournisseur<br>par défaut :<br>https://www.<br>se.com |
| 0x004D  | 78       | 1  | -  | -  | -          | -     | -     | -                         | -   | _                | -                        | Réservé                                                         |

### Données de passerelle

| Adresse | Registre | Nb | RW | x  | Uni-<br>té | Туре   | Plage | Valeur<br>incor-<br>recte | Svd | Code de fonction | Appareils<br>applicables | Description                                                      |
|---------|----------|----|----|----|------------|--------|-------|---------------------------|-----|------------------|--------------------------|------------------------------------------------------------------|
| 0x004E  | 79       | 1  | R  | NA | NA         | UINT16 | NA    | 0xFFFF                    | 0   | 03,<br>100-4     | _                        | ldentifiant<br>produit de la<br>passerelle                       |
| 0x004F  | 80       | 16 | R  | NA | NA         | ASCII  | NA    | 0x00                      | 0   | 03,<br>100-4     | -                        | Code produit/<br>référence<br>commerciale<br>de la<br>passerelle |
| 0x005F  | 96       | 6  | R  | NA | NA         | ASCII  | NA    | 0x00                      | 0   | 03,<br>100-4     | _                        | Version du<br>firmware de la<br>passerelle                       |
| 0x0065  | 102      | 10 | R  | NA | NA         | ASCII  | NA    | 0x00                      | 0   | 03,<br>100-4     | _                        | Numéro de<br>série de la<br>passerelle                           |
| 0x006F  | 112      | 8  | R  | NA | NA         | ASCII  | NA    | 0x00                      | 0   | 03,<br>100-4     | _                        | Modèle de<br>produit de la<br>passerelle                         |

# Identification d'appareils sans fil

# Appareils configurés sans fil – 100 appareils

| Adresse | Registre | Nb | RW | x  | Uni-<br>té | Туре   | Plage | Valeur<br>incor-<br>recte | Svd | Code de fonction | Appareils<br>applicables | Description                                                                         |
|---------|----------|----|----|----|------------|--------|-------|---------------------------|-----|------------------|--------------------------|-------------------------------------------------------------------------------------|
| 0x012C  | 301      | 1  | R  | NA | NA         | UINT16 | NA    | 0xFFFF                    | 0   | 03,<br>100-4     | A/M/R<br>IO/2DI<br>D/H   | Adresse<br>Modbus<br>virtuelle du<br>1 <sup>st</sup> nœud sans<br>fil (1–245)       |
| 0x012D  | 302      | 1  | R  | NA | NA         | UINT16 | NA    | 0xFFFF                    | 0   | 03,<br>100-4     | A/M/R<br>IO/2DI<br>D/H   | Adresse<br>Modbus<br>virtuelle du<br>2 <sup>nd</sup> nœud<br>sans fil (1–<br>245)   |
|         |          |    |    |    |            |        |       |                           |     |                  |                          |                                                                                     |
| 0x018F  | 400      | 1  | R  | NA | NA         | UINT16 | NA    | 0xFFFF                    | 0   | 03,<br>100-4     | A/M/R<br>IO/2DI<br>D/H   | Adresse<br>Modbus<br>virtuelle du<br>100 <sup>th</sup> nœud<br>sans fil (1–<br>245) |
| 0x0190  | 401      | 1  | R  | NA | NA         | UINT16 | NA    | 0xFFFF                    | 0   | 03,<br>100-4     | A/M/R<br>IO/2DI<br>D/H   | ID produit du<br>1 <sup>st</sup> appareil                                           |

| Adresse | Registre | Nb | RW | x  | Uni-<br>té | Туре   | Plage | Valeur<br>incor-<br>recte | Svd | Code de fonction | Appareils<br>applicables | Description                |
|---------|----------|----|----|----|------------|--------|-------|---------------------------|-----|------------------|--------------------------|----------------------------|
| 0x0191  | 402      | 1  | R  | NA | NA         | UINT16 | NA    | 0xFFFF                    | 0   | 03,              | A/M/R                    | ID produit du              |
|         |          |    |    |    |            |        |       |                           |     | 100-4            | IO/2DI                   | Z <sup>ild</sup> apparell  |
|         |          |    |    |    |            |        |       |                           |     |                  | D/H                      |                            |
|         |          |    |    |    |            |        |       |                           |     |                  |                          |                            |
| 0x01F3  | 500      | 1  | R  | NA | NA         | UINT16 | NA    | 0xFFFF                    | 0   | 03,              | A/M/R                    | ID produit du              |
|         |          |    |    |    |            |        |       |                           |     | 100-4            | IO/2DI                   | 100 <sup>ar</sup> appareir |
|         |          |    |    |    |            |        |       |                           |     |                  | D/H                      |                            |

# Métadonnées d'appareil sans fil

| Adresse | Registre | Nb | RW | x  | Uni-<br>té | Туре   | Plage | Valeur<br>incor-<br>recte | Svd | Code de fonction | Appareils<br>applicables | Description                                                                                                    |
|---------|----------|----|----|----|------------|--------|-------|---------------------------|-----|------------------|--------------------------|----------------------------------------------------------------------------------------------------|
| 0x01F4  | 501      | 2  | R  | NA | NA         | UINT32 | NA    | 0xFFF-<br>FFFFF           | 0   | 03,<br>100-4     | A/M/R<br>IO/2DI          | Compteur de<br>configura-<br>tions.                                                                                                    |
|         |          |    |    |    |            |        |       |                           |     |                  | D/H                      | Incrémenté<br>chaque fois<br>que des<br>données de<br>configuration<br>sont<br>modifiées sur<br>au moins un<br>des appareils<br>virtuels.                               |
| 0x01F6  | 503      | 10 | R  | NA | NA         | ASCII  | NA    | 0x00                      | 0   | 03,              | A/M/R                    | Nom d'actif<br>(20 caractères                                                                                                    |
|         |          |    |    |    |            |        |       |                           |     | 100-4            | IO/2DI                   | maximum)<br>attribué par                                                                                                    |
|         |          |    |    |    |            |        |       |                           |     |                  | D/H                      | l'utilisateur au<br>l'at appareil.<br>Le nom doit<br>être écrit du<br>bit de poids<br>fort (MSB)<br>dans le bit de<br>poids faible<br>(LSB).                            |
| 0x0200  | 513      | 10 | R  | NA | NA         | ASCII  | NA    | 0x00                      | 0   | 03,              | A/M/R                    | Nom d'actif                                                                                                    |
|         |          |    |    |    |            |        |       |                           |     | 100-4            | IO/2DI<br>D/H            | attribué par<br>l'utilisateur au<br>2 <sup>nd</sup> appareil.<br>Le nom doit<br>être écrit du<br>bit de poids<br>fort (MSB)<br>dans le bit de<br>poids faible<br>(LSB). |
|         |          |    |    |    |            |        |       |                           |     |                  |                          |                                                                                                    |
| 0x05D4  | 1493     | 10 | R  | NA | NA         | ASCII  | NA    | 0x00                      | 0   | 03,              | A/M/R                    | Nom d'actif<br>(20 caractères                                                                                                    |
|         |          |    |    |    |            |        |       |                           |     | 100-4            | IO/2DI                   | maximum)                                                                                                    |
|         |          |    |    |    |            |        |       |                           |     |                  | D/H                      | l'utilisateur au<br>100 <sup>th</sup> appareil.<br>Le nom doit                                                                                                    |
|         |          |    |    |    |            |        |       |                           |     |                  |                          | être écrit du<br>bit de poids<br>fort (MSB)<br>dans le bit de<br>poids faible<br>(LSB).                                                                                 |

# **Spécifications**

### Ampérage du disjoncteur

| Adresse | Registre | Nb | RW | x  | Uni-<br>té | Туре   | Plage | Valeur<br>incor-<br>recte | Svd | Code de fonction | Appareils<br>applicables | Description                                                 |
|---------|----------|----|----|----|------------|--------|-------|---------------------------|-----|------------------|--------------------------|-------------------------------------------------------------|
| 0x1388  | 5001     | 1  | R  | NA | A          | UINT16 | NA    | 0xFFFF                    | 0   | 03,<br>100-4     | 2DI                      | Ampérage du<br>disjoncteur du<br>1 <sup>st</sup> appareil   |
| 0x1389  | 5002     | 1  | R  | NA | A          | UINT16 | NA    | 0xFFFF                    | 0   | 03,<br>100-4     | 2DI                      | Ampérage du<br>disjoncteur du<br>2 <sup>nd</sup> appareil   |
|         |          |    |    |    |            |        |       |                           |     |                  |                          |                                                             |
| 0x13EB  | 5100     | 1  | R  | NA | A          | UINT16 | NA    | 0xFFFF                    | 0   | 03,<br>100-4     | 2DI                      | Ampérage du<br>disjoncteur du<br>100 <sup>th</sup> appareil |

### Signe du facteur de puissance

| Adresse | Registre | Nb | RW | x  | Uni-<br>té | Туре   | Plage | Valeur<br>incor-<br>recte | Svd | Code de fonction | Appareils<br>applicables | Description                                                                           |
|---------|----------|----|----|----|------------|--------|-------|---------------------------|-----|------------------|--------------------------|---------------------------------------------------------------------------------------|
| 0x13EC  | 5101     | 1  | R  | NA | NA         | UINT16 | NA    | 0xFFFF                    | 0   | 03,<br>100-4     | R                        | Convention<br>du signe du<br>facteur de<br>puissance du<br>1 <sup>st</sup> appareil   |
| 0x13ED  | 5102     | 1  | R  | NA | NA         | UINT16 | NA    | 0xFFFF                    | 0   | 03,<br>100-4     | R                        | Convention<br>du signe du<br>facteur de<br>puissance du<br>2 <sup>nd</sup> appareil   |
|         |          |    |    |    |            |        |       |                           |     |                  |                          |                                                                                       |
| 0x144F  | 5200     | 1  | R  | NA | NA         | UINT16 | NA    | 0xFFFF                    | 0   | 03,<br>100-4     | R                        | Convention<br>du signe du<br>facteur de<br>puissance du<br>100 <sup>th</sup> appareil |

# Comptage électrique

### Données de demande

| Adresse | Registre | Nb | RW | x  | Uni-<br>té | Туре    | Plage | Valeur<br>incor-<br>recte | Svd | Code de fonction | Appareils<br>applicables | Description                                                                   |
|---------|----------|----|----|----|------------|---------|-------|---------------------------|-----|------------------|--------------------------|-------------------------------------------------------------------------------|
| 0x1770  | 6001     | 2  | R  | NA | W          | Float32 | NA    | 0xFF-<br>C00000           | N   | 03,<br>100-4     | A/R                      | Puissance<br>active totale<br>de la<br>demande du<br>1 <sup>st</sup> appareil |
| 0x1772  | 6003     | 2  | R  | NA | W          | Float32 | NA    | 0xFF-<br>C00000           | N   | 03,<br>100-4     | A/R                      | Puissance<br>active totale<br>de la<br>demande du<br>2 <sup>nd</sup> appareil |
|         |          |    |    |    |            |         |       |                           |     |                  |                          |                                                                               |
| 0x1836  | 6199     | 2  | R  | NA | W          | Float32 | NA    | 0xFF-<br>C00000           | Ν   | 03,<br>100-4     | A/R                      | Puissance<br>active totale<br>de la                                           |

| Adresse | Registre | Nb | RW | x  | Uni-<br>té | Туре                         | Plage | Valeur<br>incor-<br>recte         | Svd | Code de fonction | Appareils<br>applicables | Description                                                                                                    |
|---------|----------|----|----|----|------------|------------------------------|-------|-----------------------------------|-----|------------------|--------------------------|----------------------------------------------------------------------------------------------------|
|         |          |    |    |    |            |                              |       |                                   |     |                  |                          | demande du<br>100 <sup>th</sup> appareil                                                                          |
| 0x1838  | 6201     | 2  | R  | NA | W          | Float32                      | NA    | 0xFF-<br>C00000                   | Y   | 03,<br>100-4     | A/R                      | Puissance<br>active totale<br>de la<br>demande<br>maximum du<br>1 <sup>st</sup> appareil                          |
| 0x183A  | 6203     | 2  | R  | NA | W          | Float32                      | NA    | 0xFF-<br>C00000                   | Y   | 03,<br>100-4     | A/R                      | Puissance<br>active totale<br>de la<br>demande<br>maximum du<br>2 <sup>nd</sup> appareil                          |
|         |          |    |    |    |            |                              |       |                                   |     |                  |                          |                                                                                                    |
| 0x18FE  | 6399     | 2  | R  | NA | W          | Float32                      | NA    | 0xFF-<br>C00000                   | Y   | 03,<br>100-4     | A/R                      | Puissance<br>active totale<br>de la<br>demande<br>maximum du<br>100 <sup>th</sup> appareil                        |
| 0x1900  | 6401     | 4  | R  | NA | NA         | D/T IEC<br>870-5-4<br>(T081) | NA    | 0x000-<br>00000-<br>00000-<br>000 | 0   | 03,<br>100-4     | A/R                      | Horodatage<br>de la<br>puissance<br>active totale<br>de la<br>demande<br>maximum du<br>1 <sup>er</sup> appareil   |
| 0x1902  | 6405     | 4  | R  | NA | NA         | D/T IEC<br>870-5-4<br>(T081) | NA    | 0x000-<br>00000-<br>00000-<br>000 | 0   | 03,<br>100-4     | A/R                      | Horodatage<br>de la<br>puissance<br>active totale<br>de la<br>demande<br>maximum du<br>2 <sup>e</sup> appareil    |
|         |          |    |    |    |            |                              |       |                                   |     |                  |                          |                                                                                                    |
| 0x1A8C  | 6797     | 4  | R  | NA | NA         | D/T IEC<br>870-5-4<br>(T081) | NA    | 0x000-<br>00000-<br>00000-<br>000 | 0   | 03,<br>100-4     | A/R                      | Horodatage<br>de la<br>puissance<br>active totale<br>de la<br>demande<br>maximum du<br>100 <sup>th</sup> appareil |

# Données de comptage de courant

| Adresse | Registre | Nb | RW | x  | Uni-<br>té | Туре    | Plage | Valeur<br>incor-<br>recte | Svd | Code de fonction | Appareils<br>applicables | Description                                                          |
|---------|----------|----|----|----|------------|---------|-------|---------------------------|-----|------------------|--------------------------|----------------------------------------------------------------------|
| 0x1A90  | 6801     | 2  | R  | NA | A          | Float32 | NA    | 0xFF-<br>C00000           | N   | 03,<br>100-4     | A/M/R                    | Courant<br>efficace sur la<br>phase A du<br>1 <sup>er</sup> appareil |
| 0x1A92  | 6803     | 2  | R  | NA | A          | Float32 | NA    | 0xFF-<br>C00000           | N   | 03,<br>100-4     | A/M/R                    | Courant<br>efficace sur la<br>phase A du 2 <sup>e</sup><br>appareil  |
|         |          |    |    |    |            |         |       |                           |     |                  |                          |                                                                      |
| 0x1B56  | 6999     | 2  | R  | NA | A          | Float32 | NA    | 0xFF-<br>C00000           | N   | 03,<br>100-4     | A/M/R                    | Courant<br>efficace sur la<br>phase A du<br>100º appareil            |

| Adresse | Registre | Nb | RW | X  | Uni-<br>té | Туре    | Plage | Valeur<br>incor-<br>recte | Svd | Code de fonction | Appareils<br>applicables | Description                                                                        |
|---------|----------|----|----|----|------------|---------|-------|---------------------------|-----|------------------|--------------------------|------------------------------------------------------------------------------------|
| 0x1B58  | 7001     | 2  | R  | NA | A          | Float32 | NA    | 0xFF-<br>C00000           | N   | 03,<br>100-4     | A/M/R                    | Courant<br>efficace sur la<br>phase B du<br>1 <sup>er</sup> appareil               |
| 0x1B5A  | 7003     | 2  | R  | NA | A          | Float32 | NA    | 0xFF-<br>C00000           | N   | 03,<br>100-4     | A/M/R                    | Courant<br>efficace sur la<br>phase B du 2 <sup>e</sup><br>appareil                |
|         |          |    |    |    |            |         |       |                           |     |                  |                          |                                                                                    |
| 0x1C1E  | 7199     | 2  | R  | NA | A          | Float32 | NA    | 0xFF-<br>C00000           | N   | 03,<br>100-4     | A/M/R                    | Courant<br>efficace sur la<br>phase B du<br>100º appareil                          |
| 0x1C20  | 7201     | 2  | R  | NA | A          | Float32 | NA    | 0xFF-<br>C00000           | N   | 03,<br>100-4     | A/M/R                    | Courant<br>efficace sur la<br>phase C du<br>1 <sup>er</sup> appareil               |
| 0x1C22  | 7203     | 2  | R  | NA | A          | Float32 | NA    | 0xFF-<br>C00000           | N   | 03,<br>100-4     | A/M/R                    | Courant<br>efficace sur la<br>phase C du 2 <sup>e</sup><br>appareil                |
|         |          |    |    |    |            |         |       |                           |     |                  |                          |                                                                                    |
| 0x1CE6  | 7399     | 2  | R  | NA | A          | Float32 | NA    | 0xFF-<br>C00000           | N   | 03,<br>100-4     | A/M/R                    | Courant<br>efficace sur la<br>phase C du<br>100º appareil                          |
| 0x1CE8  | 7401     | 2  | R  | NA | A          | Float32 | NA    | 0xFF-<br>C00000           | N   | 03,<br>100-4     | R                        | Courant<br>efficace sur le<br>neutre du 1 <sup>st</sup><br>appareil<br>(calculé)   |
| 0x1CEA  | 7403     | 2  | R  | NA | A          | Float32 | NA    | 0xFF-<br>C00000           | N   | 03,<br>100-4     | R                        | Courant<br>efficace sur le<br>neutre du 2 <sup>nd</sup><br>appareil<br>(calculé)   |
|         |          |    |    |    |            |         |       |                           |     |                  |                          |                                                                                    |
| 0x1DAE  | 7599     | 2  | R  | NA | A          | Float32 | NA    | 0xFF-<br>C00000           | N   | 03,<br>100-4     | R                        | Courant<br>efficace sur le<br>neutre du<br>100 <sup>th</sup> appareil<br>(calculé) |
| 0x1DB0  | 7601     | 2  | R  | NA | A          | Float32 | NA    | 0xFF-<br>C00000           | N   | 03,<br>100-4     | A/M/R                    | Courant<br>efficace<br>moyen du<br>1 <sup>er</sup> appareil                        |
| 0x1DB2  | 7603     | 2  | R  | NA | A          | Float32 | NA    | 0xFF-<br>C00000           | N   | 03,<br>100-4     | A/M/R                    | Courant<br>efficace<br>moyen du<br>2º appareil                                     |
|         |          |    |    |    |            |         |       |                           |     |                  |                          |                                                                                    |
| 0x1E76  | 7799     | 2  | R  | NA | A          | Float32 | NA    | 0xFF-<br>C00000           | N   | 03,<br>100-4     | A/M/R                    | Courant<br>efficace<br>moyen du<br>100º appareil                                   |

### Données de comptage de tension

| Adresse | Registre | Nb | RW | x  | Uni-<br>té | Туре    | Plage | Valeur<br>incor-<br>recte | Svd | Code de fonction | Appareils<br>applicables | Description                                                                       |
|---------|----------|----|----|----|------------|---------|-------|---------------------------|-----|------------------|--------------------------|-----------------------------------------------------------------------------------|
| 0x1E78  | 7801     | 2  | R  | NA | V          | Float32 | NA    | 0xFF-<br>C00000           | N   | 03,<br>100-4     | A/M/R                    | Tension<br>efficace entre<br>les phases A<br>et B du 1 <sup>er</sup><br>appareil  |
| 0x1E7A  | 7803     | 2  | R  | NA | V          | Float32 | NA    | 0xFF-<br>C00000           | N   | 03,<br>100-4     | A/M/R                    | Tension<br>efficace entre<br>les phases A<br>et B du 2 <sup>e</sup><br>appareil   |
|         |          |    |    |    |            |         |       |                           |     |                  |                          |                                                                                   |
| 0x1F3E  | 7999     | 2  | R  | NA | V          | Float32 | NA    | 0xFF-<br>C00000           | N   | 03,<br>100-4     | A/M/R                    | Tension<br>efficace entre<br>les phases A<br>et B du 100 <sup>e</sup><br>appareil |
| 0x1F40  | 8001     | 2  | R  | NA | V          | Float32 | NA    | 0xFF-<br>C00000           | N   | 03,<br>100-4     | A/M/R                    | Tension<br>efficace entre<br>les phases B<br>et C du 1 <sup>er</sup><br>appareil  |
| 0x1F42  | 8003     | 2  | R  | NA | V          | Float32 | NA    | 0xFF-<br>C00000           | N   | 03,<br>100-4     | A/M/R                    | Tension<br>efficace entre<br>les phases B<br>et C du 2 <sup>e</sup><br>appareil   |
|         |          |    |    |    |            |         |       |                           |     |                  |                          |                                                                                   |
| 0x2006  | 8199     | 2  | R  | NA | V          | Float32 | NA    | 0xFF-<br>C00000           | N   | 03,<br>100-4     | A/M/R                    | Tension<br>efficace entre<br>les phases B<br>et C du 100 <sup>e</sup><br>appareil |
| 0x2008  | 8201     | 2  | R  | NA | V          | Float32 | NA    | 0xFF-<br>C00000           | N   | 03,<br>100-4     | A/M/R                    | Tension<br>efficace entre<br>les phases C<br>et A du 1 <sup>er</sup><br>appareil  |
| 0x200A  | 8203     | 2  | R  | NA | V          | Float32 | NA    | 0xFF-<br>C00000           | N   | 03,<br>100-4     | A/M/R                    | Tension<br>efficace entre<br>les phases C<br>et A du 2 <sup>e</sup><br>appareil   |
|         |          |    |    |    |            |         |       |                           |     |                  |                          |                                                                                   |
| 0x20CE  | 8399     | 2  | R  | NA | V          | Float32 | NA    | 0xFF-<br>C00000           | N   | 03,<br>100-4     | A/M/R                    | Tension<br>efficace entre<br>les phases C<br>et A du 100 <sup>e</sup><br>appareil |
| 0x20D0  | 8401     | 2  | R  | NA | V          | Float32 | NA    | 0xFF-<br>C00000           | N   | 03,<br>100-4     | A/M/R                    | Tension<br>moyenne<br>entre les<br>phases du 1 <sup>er</sup><br>appareil          |
| 0x20D2  | 8403     | 2  | R  | NA | V          | Float32 | NA    | 0xFF-<br>C00000           | N   | 03,<br>100-4     | A/M/R                    | Tension<br>moyenne<br>entre les<br>phases du 2 <sup>e</sup><br>appareil           |
|         |          |    |    |    |            |         |       |                           |     |                  |                          |                                                                                   |
| 0x2196  | 8599     | 2  | R  | NA | V          | Float32 | NA    | 0xFF-<br>C00000           | N   | 03,<br>100-4     | A/M/R                    | Tension<br>moyenne<br>entre les<br>phases du<br>100º appareil                     |

| Adresse | Registre | Nb | RW | x  | Uni-<br>té | Туре    | Plage | Valeur<br>incor-<br>recte | Svd | Code de fonction | Appareils<br>applicables | Description                                                                              |
|---------|----------|----|----|----|------------|---------|-------|---------------------------|-----|------------------|--------------------------|------------------------------------------------------------------------------------------|
| 0x2198  | 8601     | 2  | R  | NA | V          | Float32 | NA    | 0xFF-<br>C00000           | N   | 03,<br>100-4     | A/M/R                    | Tension<br>efficace entre<br>la phase A et<br>le neutre du<br>1 <sup>er</sup> appareil   |
| 0x219A  | 8603     | 2  | R  | NA | V          | Float32 | NA    | 0xFF-<br>C00000           | N   | 03,<br>100-4     | A/M/R                    | Tension<br>efficace entre<br>la phase A et<br>le neutre du<br>2º appareil                |
|         |          |    |    |    |            |         |       |                           |     |                  |                          |                                                                                          |
| 0x225E  | 8799     | 2  | R  | NA | V          | Float32 | NA    | 0xFF-<br>C00000           | N   | 03,<br>100-4     | A/M/R                    | Tension<br>efficace entre<br>la phase A et<br>le neutre du<br>100º appareil              |
| 0x2260  | 8801     | 2  | R  | NA | V          | Float32 | NA    | 0xFF-<br>C00000           | N   | 03,<br>100-4     | A/M/R                    | Tension<br>efficace entre<br>la phase B et<br>le neutre du<br>1 <sup>er</sup> appareil   |
| 0x2262  | 8803     | 2  | R  | NA | V          | Float32 | NA    | 0xFF-<br>C00000           | N   | 03,<br>100-4     | A/M/R                    | Tension<br>efficace entre<br>la phase B et<br>le neutre du<br>2º appareil                |
|         |          |    |    |    |            |         |       |                           |     |                  |                          |                                                                                          |
| 0x2326  | 8999     | 2  | R  | NA | V          | Float32 | NA    | 0xFF-<br>C00000           | N   | 03,<br>100-4     | A/M/R                    | Tension<br>efficace entre<br>la phase B et<br>le neutre du<br>100º appareil              |
| 0x2328  | 9001     | 2  | R  | NA | V          | Float32 | NA    | 0xFF-<br>C00000           | N   | 03,<br>100-4     | A/M/R                    | Tension<br>efficace entre<br>la phase C et<br>le neutre du<br>1 <sup>er</sup> appareil   |
| 0x232A  | 9003     | 2  | R  | NA | V          | Float32 | NA    | 0xFF-<br>C00000           | N   | 03,<br>100-4     | A/M/R                    | Tension<br>efficace entre<br>la phase C et<br>le neutre du<br>2 <sup>e</sup> appareil    |
|         |          |    |    |    |            |         |       |                           |     |                  |                          |                                                                                          |
| 0x23EE  | 9199     | 2  | R  | NA | V          | Float32 | NA    | 0xFF-<br>C00000           | N   | 03,<br>100-4     | A/M/R                    | Tension<br>efficace entre<br>la phase C et<br>le neutre du<br>100º appareil              |
| 0x23F0  | 9201     | 2  | R  | NA | V          | Float32 | NA    | 0xFF-<br>C00000           | N   | 03,<br>100-4     | A/M/R                    | Tension<br>moyenne<br>entre les<br>phases et le<br>neutre du 1 <sup>er</sup><br>appareil |
| 0x23F2  | 9203     | 2  | R  | NA | V          | Float32 | NA    | 0xFF-<br>C00000           | N   | 03,<br>100-4     | A/M/R                    | Tension<br>moyenne<br>entre les<br>phases et le<br>neutre du 2 <sup>e</sup><br>appareil  |
|         |          |    |    |    |            |         |       |                           |     |                  |                          |                                                                                          |
| 0x24B6  | 9399     | 2  | R  | NA | V          | Float32 | NA    | 0xFF-<br>C00000           | N   | 03,<br>100-4     | A/M/R                    | Tension<br>moyenne<br>entre les<br>phases et le<br>neutre du<br>100º appareil            |

### Données de comptage de puissance

| Adresse | Registre | Nb | RW | x  | Uni-<br>té | Туре    | Plage | Valeur<br>incor-<br>recte | Svd | Code de fonction | Appareils<br>applicables | Description                                                          |
|---------|----------|----|----|----|------------|---------|-------|---------------------------|-----|------------------|--------------------------|----------------------------------------------------------------------|
| 0x24B8  | 9401     | 2  | R  | NA | W          | Float32 | NA    | 0xFF-<br>C00000           | N   | 03,<br>100-4     | A/M/R                    | Puissance<br>active sur la<br>phase A du 1 <sup>st</sup><br>appareil |
| 0x24BA  | 9403     | 2  | R  | NA | W          | Float32 | NA    | 0xFF-<br>C00000           | N   | 03,<br>100-4     | A/M/R                    | Puissance<br>active sur la<br>phase A du<br>2 <sup>nd</sup> appareil |
|         |          |    |    |    |            |         |       |                           |     |                  |                          |                                                                      |
| 0x257E  | 9599     | 2  | R  | NA | W          | Float32 | NA    | 0xFF-<br>C00000           | N   | 03,<br>100-4     | A/M/R                    | Puissance<br>active sur la<br>phase A du<br>100th appareil           |
| 0x2580  | 9601     | 2  | R  | NA | W          | Float32 | NA    | 0xFF-<br>C00000           | N   | 03,<br>100-4     | A/M/R                    | Puissance<br>active sur la<br>phase B du 1 <sup>st</sup><br>appareil |
| 0x2582  | 9603     | 2  | R  | NA | W          | Float32 | NA    | 0xFF-<br>C00000           | N   | 03,<br>100-4     | A/M/R                    | Puissance<br>active sur la<br>phase B du<br>2 <sup>nd</sup> appareil |
|         |          |    |    |    |            |         |       |                           |     |                  |                          |                                                                      |
| 0x2646  | 9799     | 2  | R  | NA | W          | Float32 | NA    | 0xFF-<br>C00000           | N   | 03,<br>100-4     | A/M/R                    | Puissance<br>active sur la<br>phase B du<br>100th appareil           |
| 0x2648  | 9801     | 2  | R  | NA | W          | Float32 | NA    | 0xFF-<br>C00000           | N   | 03,<br>100-4     | A/M/R                    | Puissance<br>active sur la<br>phase C du<br>1 <sup>st</sup> appareil |
| 0x264A  | 9803     | 2  | R  | NA | W          | Float32 | NA    | 0xFF-<br>C00000           | N   | 03,<br>100-4     | A/M/R                    | Puissance<br>active sur la<br>phase C du<br>2 <sup>nd</sup> appareil |
|         |          |    |    |    |            |         |       |                           |     |                  |                          |                                                                      |
| 0x270E  | 9999     | 2  | R  | NA | W          | Float32 | NA    | 0xFF-<br>C00000           | N   | 03,<br>100-4     | A/M/R                    | Puissance<br>active sur la<br>phase C du<br>100th appareil           |
| 0x2710  | 10001    | 2  | R  | NA | W          | Float32 | NA    | 0xFF-<br>C00000           | Ν   | 03,<br>100-4     | A/M/R                    | Puissance<br>active totale<br>du 1 <sup>st</sup> appareil            |
| 0x2712  | 10003    | 2  | R  | NA | W          | Float32 | NA    | 0xFF-<br>C00000           | N   | 03,<br>100-4     | A/M/R                    | Puissance<br>active totale<br>du 2 <sup>nd</sup><br>appareil         |
|         |          |    |    |    |            |         |       |                           |     |                  |                          |                                                                      |
| 0x27D6  | 10199    | 2  | R  | NA | W          | Float32 | NA    | 0xFF-<br>C00000           | N   | 03,<br>100-4     | A/M/R                    | Puissance<br>active totale<br>du 100 <sup>th</sup><br>appareil       |
| 0x27D8  | 10201    | 2  | R  | NA | W          | Float32 | NA    | 0xFF-<br>C00000           | Ν   | 03,<br>100-4     | M/R                      | Puissance<br>réactive totale<br>du 1 <sup>st</sup> appareil          |
| 0x27DA  | 10203    | 2  | R  | NA | W          | Float32 | NA    | 0xFF-<br>C00000           | N   | 03,<br>100-4     | M/R                      | Puissance<br>réactive totale<br>du 2 <sup>nd</sup><br>appareil       |
|         |          |    |    |    |            |         |       |                           |     |                  |                          |                                                                      |
| 0x289E  | 10399    | 2  | R  | NA | W          | Float32 | NA    | 0xFF-<br>C00000           | Ν   | 03,              | M/R                      | Puissance<br>réactive totale                                         |

| Adresse | Registre | Nb | RW | x  | Uni-<br>té | Туре    | Plage | Valeur<br>incor-<br>recte | Svd | Code de fonction | Appareils<br>applicables | Description                                                      |
|---------|----------|----|----|----|------------|---------|-------|---------------------------|-----|------------------|--------------------------|------------------------------------------------------------------|
|         |          |    |    |    |            |         |       |                           |     | 100-4            |                          | du 100 <sup>th</sup><br>appareil                                 |
| 0x28A0  | 10401    | 2  | R  | NA | W          | Float32 | NA    | 0xFF-<br>C00000           | N   | 03,<br>100-4     | R                        | Puissance<br>apparente<br>totale du<br>1 <sup>er</sup> appareil  |
| 0x28A2  | 10403    | 2  | R  | NA | W          | Float32 | NA    | 0xFF-<br>C00000           | N   | 03,<br>100-4     | R                        | Puissance<br>apparente<br>totale du<br>2º appareil               |
|         |          |    |    |    |            |         |       |                           |     |                  |                          |                                                                  |
| 0x2966  | 10599    | 2  | R  | NA | W          | Float32 | NA    | 0xFF-<br>C00000           | N   | 03,<br>100-4     | R                        | Puissance<br>apparente<br>totale du<br>100 <sup>e</sup> appareil |

# Données de comptage de facteur de puissance

| Adresse | Registre | Nb | RW | x  | Uni-<br>té | Туре    | Plage | Valeur<br>incor-<br>recte | Svd | Code de fonction | Appareils<br>applicables | Description                                                       |
|---------|----------|----|----|----|------------|---------|-------|---------------------------|-----|------------------|--------------------------|-------------------------------------------------------------------|
| 0x2968  | 10601    | 2  | R  | NA | NA         | Float32 | NA    | 0xFF-<br>C00000           | N   | 03,<br>100-4     | A/M/R                    | Facteur de<br>puissance<br>total du 1 <sup>st</sup><br>appareil   |
| 0x296A  | 10603    | 2  | R  | NA | NA         | Float32 | NA    | 0xFF-<br>C00000           | N   | 03,<br>100-4     | A/M/R                    | Facteur de<br>puissance<br>total du 2 <sup>nd</sup><br>appareil   |
|         |          |    |    |    |            |         |       |                           |     |                  |                          |                                                                   |
| 0x2A2E  | 10799    | 2  | R  | NA | NA         | Float32 | NA    | 0xFF-<br>C00000           | N   | 03,<br>100-4     | A/M/R                    | Facteur de<br>puissance<br>total du 100 <sup>th</sup><br>appareil |

# Données de comptage d'énergie

| Adresse | Registre | Nb | RW | x  | Uni-<br>té | Туре  | Plage | Valeur<br>incor-<br>recte | Svd | Code de fonction | Appareils<br>applicables | Description                                                                                              |
|---------|----------|----|----|----|------------|-------|-------|---------------------------|-----|------------------|--------------------------|----------------------------------------------------------------------------------------------------|
| 0x2A30  | 10801    | 2  | R  | NA | kWh        | INT32 | NA    | 0x800-<br>00000           | 0   | 03,<br>100-4     | A                        | Énergie active<br>totale fournie<br>+ reçue (non<br>réinitialisable)<br>du 1 <sup>st</sup> appareil      |
| 0x2A32  | 10803    | 2  | R  | NA | kWh        | INT32 | NA    | 0x800-<br>00000           | 0   | 03,<br>100-4     | A                        | Énergie active<br>totale fournie<br>+ reçue (non<br>réinitialisable)<br>du 2 <sup>nd</sup><br>appareil   |
|         |          |    |    |    |            |       |       |                           |     |                  |                          |                                                                                                    |
| 0x2AF6  | 10999    | 2  | R  | NA | kWh        | INT32 | NA    | 0x800-<br>00000           | 0   | 03,<br>100-4     | A                        | Énergie active<br>totale fournie<br>+ reçue (non<br>réinitialisable)<br>du 100 <sup>th</sup><br>appareil |
| 0x2AF8  | 11001    | 2  | R  | NA | kWh        | INT32 | NA    | 0x800-<br>00000           | 0   | 03,<br>100-4     | A                        | Énergie active<br>partielle<br>fournie +                                                                 |

| Adresse | Registre | Nb | RW | x  | Uni-<br>té | Туре  | Plage | Valeur<br>incor-<br>recte | Svd | Code de fonction | Appareils<br>applicables | Description                                                                                     |
|---------|----------|----|----|----|------------|-------|-------|---------------------------|-----|------------------|--------------------------|-------------------------------------------------------------------------------------------------|
|         |          |    |    |    |            |       |       |                           |     |                  |                          | reçue du<br>1 <sup>er</sup> appareil                                                            |
| 0x2AFA  | 11003    | 2  | R  | NA | kWh        | INT32 | NA    | 0x800-                    | 0   | 03,              | А                        | Énergie active                                                                                  |
|         |          |    |    |    |            |       |       | 00000                     |     | 100-4            |                          | partielle<br>fournie +<br>reçue du<br>2 <sup>e</sup> appareil                                   |
|         |          |    |    |    |            |       |       |                           |     |                  |                          |                                                                                                 |
| 0x2BBE  | 11199    | 2  | R  | NA | kWh        | INT32 | NA    | 0x800-<br>00000           | 0   | 03,<br>100-4     | A                        | Énergie active<br>partielle<br>fournie +<br>reçue du<br>100º appareil                           |
| 0x2BC0  | 11201    | 2  | R  | NA | kWh        | INT32 | NA    | 0x800-<br>00000           | 0   | 03,<br>100-4     | M/R                      | Énergie active<br>totale fournie<br>(non<br>réinitialisable)<br>du 1º appareil                  |
| 0x2BC2  | 11203    | 2  | R  | NA | kWh        | INT32 | NA    | 0x800-<br>00000           | 0   | 03,<br>100-4     | M/R                      | Énergie active<br>totale fournie<br>(non<br>réinitialisable)<br>du 2º appareil                  |
|         |          |    |    |    |            |       |       |                           |     |                  |                          |                                                                                                 |
| 0x2C86  | 11399    | 2  | R  | NA | kWh        | INT32 | NA    | 0x800-<br>00000           | 0   | 03,<br>100-4     | M/R                      | Énergie active<br>totale fournie<br>(non<br>réinitialisable)<br>du 100 <sup>e</sup><br>appareil |
| 0x2C88  | 11401    | 2  | R  | NA | kWh        | INT32 | NA    | 0x800-                    | 0   | 03,              | M/R                      | Énergie active                                                                                  |
|         |          |    |    |    |            |       |       | 00000                     |     | 100-4            |                          | totale reçue<br>(non<br>réinitialisable)<br>du 1º appareil                                      |
| 0x2C8A  | 11403    | 2  | R  | NA | kWh        | INT32 | NA    | 0x800-<br>00000           | 0   | 03,<br>100-4     | M/R                      | Énergie active<br>totale reçue<br>(non<br>réinitialisable)<br>du 2 <sup>e</sup> appareil        |
|         |          |    |    |    |            |       |       |                           |     |                  |                          |                                                                                                 |
| 0x2D4E  | 11599    | 2  | R  | NA | kWh        | INT32 | NA    | 0x800-<br>00000           | 0   | 03,<br>100-4     | M/R                      | Énergie active<br>totale reçue<br>(non<br>réinitialisable)<br>du 100 <sup>e</sup><br>appareil   |

# Données environnementales

### **Ambiantes**

| Adresse | Registre | Nb | RW | x  | Uni-<br>té | Туре    | Plage | Valeur<br>incor-<br>recte | Svd | Code de fonction | Appareils<br>applicables | Description                                   |
|---------|----------|----|----|----|------------|---------|-------|---------------------------|-----|------------------|--------------------------|-----------------------------------------------|
| 0x7530  | 30001    | 2  | R  | NA | °C         | Float32 | NA    | 0xFF-<br>C00000           | N   | 03,<br>100-4     | Н                        | Température<br>du 1 <sup>st</sup> appareil    |
| 0x7532  | 30003    | 2  | R  | NA | °C         | Float32 | NA    | 0xFF-<br>C00000           | N   | 03,<br>100-4     | Н                        | Température<br>du<br>2 <sup>nd</sup> appareil |
|         |          |    |    |    |            |         |       |                           |     |                  |                          |                                               |

| Adresse | Registre | Nb | RW | X  | Uni-<br>té | Туре    | Plage | Valeur<br>incor-<br>recte | Svd | Code de fonction | Appareils<br>applicables | Description                                                          |
|---------|----------|----|----|----|------------|---------|-------|---------------------------|-----|------------------|--------------------------|----------------------------------------------------------------------|
| 0x75F6  | 30199    | 2  | R  | NA | °C         | Float32 | NA    | 0xFF-<br>C00000           | Ν   | 03,<br>100-4     | н                        | Température<br>du<br>100 <sup>th</sup> appareil                      |
| 0x75F8  | 30201    | 2  | R  | NA | NA         | Float32 | NA    | 0xFF-<br>C00000           | N   | 03,<br>100-4     | н                        | Humidité<br>relative du 1 <sup>st</sup><br>appareil                  |
| 0x75FA  | 30203    | 2  | R  | NA | NA         | Float32 | NA    | 0xFF-<br>C00000           | Ν   | 03,<br>100-4     | Н                        | Humidité<br>relative du<br>2 <sup>nd</sup> appareil                  |
|         |          |    |    |    |            |         |       |                           |     |                  |                          |                                                                      |
| 0x76BE  | 30399    | 2  | R  | NA | NA         | Float32 | NA    | 0xFF-<br>C00000           | Ν   | 03,<br>100-4     | н                        | Humidité<br>relative du<br>100 <sup>th</sup> appareil                |
| 0x76C0  | 30401    | 2  | R  | NA | NA         | Float32 | NA    | 0xFF-<br>C00000           | N   | 03,<br>100-4     | н                        | Qualité de l'air<br>: pré-alarme<br>du 1 <sup>st</sup> appareil      |
| 0x76C2  | 30403    | 2  | R  | NA | NA         | Float32 | NA    | 0xFF-<br>C00000           | N   | 03,<br>100-4     | Н                        | Qualité de l'air<br>: pré-alarme<br>du 2 <sup>nd</sup><br>appareil   |
|         |          |    |    |    |            |         |       |                           |     |                  |                          |                                                                      |
| 0x7786  | 30599    | 2  | R  | NA | NA         | Float32 | NA    | 0xFF-<br>C00000           | N   | 03,<br>100-4     | Н                        | Qualité de l'air<br>: pré-alarme<br>du 100 <sup>th</sup><br>appareil |

# Alarme

# Registres de synthèse : Données d'alarme

| Adresse | Registre | Nb | RW | x  | Uni-<br>té | Туре   | Plage | Valeur<br>incor-<br>recte | Svd | Code de fonction | Appareils<br>applicables | Description                                                                                                    |
|---------|----------|----|----|----|------------|--------|-------|---------------------------|-----|------------------|--------------------------|----------------------------------------------------------------------------------------------------|
| 0x88B8  | 35001    | 2  | R  | NA | NA         | UINT32 | NA    | 0xFFF-<br>FFFFF           | 0   | 03,<br>100-4     | _                        | Compteur de<br>modifications<br>globales<br>d'alarme et<br>d'événement.<br>Incrémenté<br>lorsqu'une<br>nouvelle<br>alarme ou un<br>nouvel<br>événement<br>survient sur<br>l'un des<br>appareils. |
| 0x88BA  | 35003    | 2  | R  | NA | NA         | UINT32 | NA    | 0x000-<br>00000           | N   | 03,<br>100-4     | A/M/R/H                  | Validité de<br>l'état d'alarme<br>du 1 <sup>st</sup> appareil<br>(regis-<br>tre 35004)<br>• 0 = Non<br>valide<br>• 1 =<br>Valide                                                                 |
| 0x88BC  | 35005    | 2  | R  | NA | NA         | UINT32 | NA    | 0x000-<br>00000           | N   | 03,<br>100-4     | A/M/R/H                  | Bitmap du<br>tableau<br>d'alarme du<br>1 <sup>st</sup> appareil<br>0 = Alarme<br>désactivée                                                                                                    |

| Adresse | Registre | Nb | RW | x  | Uni-<br>té | Туре     | Plage | Valeur<br>incor-<br>recte | Svd | Code de fonction | Appareils<br>applicables | Description                                                                                                    |
|---------|----------|----|----|----|------------|----------|-------|---------------------------|-----|------------------|--------------------------|----------------------------------------------------------------------------------------------------|
|         |          |    |    |    |            |          |       |                           |     |                  |                          | 1 = Alarme<br>activée<br>Bit 0 =<br>PowerTag<br>Energy –<br>Perte de<br>tension<br>Bit 1 =<br>PowerTag<br>Energy –<br>Surcharge de<br>courant en<br>cas de perte<br>de tension<br>Bit 2 =<br>Réservé<br>Bit 3 =<br>PowerTag<br>Energy –<br>Surcharge à<br>45 %<br>Bit 4 =<br>PowerTag<br>Energy –<br>Surcharge a<br>45 %<br>Bit 5 =<br>PowerTag<br>Energy –<br>Sous-tension<br>120 %<br>Bit 6 =<br>PowerTag<br>Energy –<br>Sous-tension<br>120 %<br>Bit 8 =<br>HeatTag –<br>Alarme<br>HeatTag –<br>Maintenance<br>préventive sur<br>appareil<br>Bit 11 =<br>HeatTag –<br>Remplace- |
| 0.0005  | 05007    |    |    |    |            |          |       | 0000                      |     |                  |                          | ment<br>d'appareil                                                                                                    |
| UX88BE  | 35007    | 2  | ĸ  | NA |            | UIN I 32 |       | 00000                     |     | 100-4            | A/M/K/H                  | validite du<br>tableau<br>d'alarme du<br>2 <sup>nd</sup> appareil<br>(regis-<br>tre 35008)<br>• 0 = Non<br>valide<br>• 1 =<br>Valide                                                                                                    |
| 0x88C0  | 35009    | 2  | R  | NA | NA         | UINT32   | NA    | 0x000-<br>00000           | N   | 03,<br>100-4     | A/M/R/H                  | Bitmap du<br>tableau<br>d'alarme du<br>2 <sup>nd</sup> appareil<br>0 = Alarme<br>désactivée                                                                                                    |

| Adresse | Registre | Nb | RW | x  | Uni-<br>té | Туре   | Plage | Valeur<br>incor-<br>recte | Svd | Code de fonction | Appareils<br>applicables | Description                                                                                                    |
|---------|----------|----|----|----|------------|--------|-------|---------------------------|-----|------------------|--------------------------|----------------------------------------------------------------------------------------------------|
|         |          |    |    |    |            |        |       |                           |     |                  |                          | 1 = Alarme<br>activée                                                                                                    |
|         |          |    |    |    |            |        |       |                           |     |                  |                          | Bit 0 =<br>PowerTag<br>Energy –<br>Perte de<br>tension                                                                                 |
|         |          |    |    |    |            |        |       |                           |     |                  |                          | Bit 1 =<br>PowerTag<br>Energy –<br>Surcharge de<br>courant en<br>cas de perte<br>de tension                                            |
|         |          |    |    |    |            |        |       |                           |     |                  |                          | Bit 2 =<br>Réservé                                                                                                    |
|         |          |    |    |    |            |        |       |                           |     |                  |                          | Bit 3 =<br>PowerTag<br>Energy –<br>Surcharge à<br>45 %                                                                                 |
|         |          |    |    |    |            |        |       |                           |     |                  |                          | Bit 4 =<br>PowerTag<br>Energy –<br>Perte de<br>courant de<br>charge                                                                    |
|         |          |    |    |    |            |        |       |                           |     |                  |                          | Bit 5 =<br>PowerTag<br>Energy –<br>Sous-tension<br>120 %                                                                               |
|         |          |    |    |    |            |        |       |                           |     |                  |                          | Bit 6 =<br>PowerTag<br>Energy –<br>Surcharge<br>80 %                                                                                   |
|         |          |    |    |    |            |        |       |                           |     |                  |                          | Bit 8 =<br>HeatTag –<br>Alarme<br>HeatTag                                                                                              |
|         |          |    |    |    |            |        |       |                           |     |                  |                          | Bit 10 =<br>HeatTag –<br>Maintenance<br>préventive sur<br>appareil                                                                     |
|         |          |    |    |    |            |        |       |                           |     |                  |                          | Bit 11 =<br>HeatTag –<br>Remplace-<br>ment<br>d'appareil                                                                               |
|         |          |    |    |    |            |        |       |                           |     |                  |                          |                                                                                                    |
| 0x8A46  | 35399    | 2  | R  | NA | NA         | UINT32 | NA    | 0x000-<br>00000           | N   | 03,<br>100-4     | A/M/R/H                  | Validité du<br>tableau<br>d'alarme du<br>100 <sup>th</sup> appareil<br>(regis-<br>tre 35400)<br>• 0 = Non<br>valide<br>• 1 =<br>Valido |
| 0x8A48  | 35401    | 2  | R  | NA | NA         | UINT32 | NA    | 0x000-<br>00000           | N   | 03,<br>100-4     | A/M/R/H                  | Bitmap du<br>tableau<br>d'alarme du<br>100 <sup>th</sup> appareil                                                                      |
| Adresse | Registre | Nb | RW | x  | Uni-<br>té | Туре   | Plage | Valeur<br>incor-<br>recte | Svd | Code de fonction | Appareils<br>applicables | Description                                                                                 |
|---------|----------|----|----|----|------------|--------|-------|---------------------------|-----|------------------|--------------------------|---------------------------------------------------------------------------------------------|
|         |          |    |    |    |            |        |       |                           |     |                  |                          | 0 = Alarme<br>désactivée                                                                    |
|         |          |    |    |    |            |        |       |                           |     |                  |                          | 1 = Alarme<br>activée                                                                       |
|         |          |    |    |    |            |        |       |                           |     |                  |                          | Bit 0 =<br>PowerTag<br>Energy –<br>Perte de<br>tension                                      |
|         |          |    |    |    |            |        |       |                           |     |                  |                          | Bit 1 =<br>PowerTag<br>Energy –<br>Surcharge de<br>courant en<br>cas de perte<br>de tension |
|         |          |    |    |    |            |        |       |                           |     |                  |                          | Bit 2 =<br>Réservé                                                                          |
|         |          |    |    |    |            |        |       |                           |     |                  |                          | Bit 3 =<br>PowerTag<br>Energy –<br>Surcharge à<br>45 %                                      |
|         |          |    |    |    |            |        |       |                           |     |                  |                          | Bit 4 =<br>PowerTag<br>Energy –<br>Perte de<br>courant de<br>charge                         |
|         |          |    |    |    |            |        |       |                           |     |                  |                          | Bit 5 =<br>PowerTag<br>Energy –<br>Sous-tension<br>120 %                                    |
|         |          |    |    |    |            |        |       |                           |     |                  |                          | Bit 6 =<br>PowerTag<br>Energy –<br>Surcharge<br>80 %                                        |
|         |          |    |    |    |            |        |       |                           |     |                  |                          | Bit 8 =<br>HeatTag –<br>Alarme<br>HeatTag                                                   |
|         |          |    |    |    |            |        |       |                           |     |                  |                          | Bit 10 =<br>HeatTag –<br>Maintenance<br>préventive sur<br>appareil                          |
|         |          |    |    |    |            |        |       |                           |     |                  |                          | Bit 11 =<br>HeatTag –<br>Remplace-<br>ment<br>d'appareil                                    |
| 0x8B12  | 35603    | 1  | R  | NA | NA         | UINT16 | NA    | 0x0000                    | N   | 03,<br>100-4     | H                        | Type d'alarme<br>HeatTag du<br>1 <sup>st</sup> appareil –<br>Valeur entre 1<br>et 190       |
| 0x8B13  | 35604    | 1  | R  | NA | NA         | UINT16 | NA    | 0x0000                    | N   | 03,<br>100-4     | н                        | Type d'alarme<br>HeatTag du<br>2 <sup>nd</sup> appareil –<br>Valeur entre 1<br>et 190       |
|         |          |    |    |    |            |        |       |                           |     |                  |                          |                                                                                             |
| 0x8B75  | 35702    | 1  | R  | NA | NA         | UINT16 | NA    | 0x0000                    | N   | 03,<br>100-4     | Н                        | Type d'alarme<br>HeatTag du<br>100 <sup>th</sup> appareil                                   |

| Adresse | Registre | Nb | RW | x  | Uni-<br>té | Туре   | Plage | Valeur<br>incor-<br>recte | Svd | Code de fonction | Appareils<br>applicables | Description                                                                                                    |
|---------|----------|----|----|----|------------|--------|-------|---------------------------|-----|------------------|--------------------------|----------------------------------------------------------------------------------------------------|
|         |          |    |    |    |            |        |       |                           |     |                  |                          | – Valeur<br>entre 1 et 190                                                                                                    |
| 0x8B76  | 35703    | 1  | R  | NA | NA         | UINT16 | NA    | 0x0000                    | N   | 03,<br>100-4     | Н                        | Niveau<br>d'alarme<br>HeatTag du<br>1 <sup>st</sup> appareil<br>• 0 = Bon<br>• 1 =<br>Faible<br>• 2 =<br>Intermé-<br>diaire<br>• 3 =<br>Mauvais   |
| 0x8B77  | 35704    | 1  | R  | NA | NA         | UINT16 | NA    | 0x0000                    | N   | 03,<br>100-4     | Н                        | Niveau<br>d'alarme<br>HeatTag du<br>2 <sup>nd</sup> appareil<br>• 0 = Bon<br>• 1 =<br>Faible<br>• 2 =<br>Intermé-<br>diaire<br>• 3 =<br>Mauvais   |
|         |          |    |    |    |            |        |       |                           |     |                  |                          |                                                                                                    |
| 0x8BD9  | 35802    | 1  | R  | NA | NA         | UINT16 | NA    | 0x0000                    | N   | 03,<br>100-4     | H                        | Niveau<br>d'alarme<br>HeatTag du<br>100 <sup>th</sup> appareil<br>• 0 = Bon<br>• 1 =<br>Faible<br>• 2 =<br>Intermé-<br>diaire<br>• 3 =<br>Mauvais |

## **Diagnostic de communication**

## Appareils détectés sans fil – 100 appareils

| Adresse | Registre | Nb | RW | x  | Uni-<br>té | Туре   | Plage | Valeur<br>incor-<br>recte | Svd | Code de fonction | Appareils<br>applicables | Description                                                                                                    |
|---------|----------|----|----|----|------------|--------|-------|---------------------------|-----|------------------|--------------------------|----------------------------------------------------------------------------------------------------|
| 0x9C40  | 40001    | 1  | R  | NA | NA         | BITMAP | NA    | 0x0000                    | N   | 03,<br>100-4     | A/M/R<br>IO/2DI<br>D/H   | Validité de<br>l'état de<br>communica-<br>tion d'alarme<br>du 1 <sup>st</sup> appareil<br>(registre<br>40002)<br>• 0 = Non<br>valide<br>• 1 =<br>Valide |
| 0x9C41  | 40002    | 1  | R  | NA | NA         | BITMAP | NA    | 0x0000                    | N   | 03,<br>100-4     | A/M/R<br>IO/2DI<br>D/H   | Etat de<br>communica-<br>tion entre la<br>passerelle Po-<br>werTag Link                                                                                 |

| Adresse | Registre | Nb | RW | x  | Uni-<br>té | Туре   | Plage | Valeur<br>incor-<br>recte | Svd | Code de fonction | Appareils<br>applicables | Description                                                                                                    |
|---------|----------|----|----|----|------------|--------|-------|---------------------------|-----|------------------|--------------------------|----------------------------------------------------------------------------------------------------|
|         |          |    |    |    |            |        |       |                           |     |                  |                          | et le<br>1 <sup>st</sup> appareil<br>• 0 =<br>perte de<br>la<br>commu-<br>nication<br>• 1 =<br>commu-<br>nica-<br>tion OK                                                                              |
| 0x9C42  | 40003    | 1  | R  | NA | NA         | BITMAP | NA    | 0x0000                    | N   | 03,<br>100-4     | A/M/R<br>IO/2DI<br>D/H   | Validité de<br>l'état de<br>communica-<br>tion d'alarme<br>du 2 <sup>nd</sup><br>appareil<br>(registre<br>40004)<br>• 0 = Non<br>valide<br>• 1 =<br>Valide                                             |
| 0x9C43  | 40004    | 1  | R  | NA | NA         | BITMAP | NA    | 0x0000                    | N   | 03,<br>100-4     | A/M/R<br>IO/2DI<br>D/H   | Etat de<br>communica-<br>tion entre la<br>passerelle Po-<br>werTag Link<br>et le<br>2 <sup>nd</sup> appareil<br>• 0 =<br>perte de<br>la<br>commu-<br>nication<br>• 1 =<br>commu-<br>nica-<br>tion OK   |
|         |          |    |    |    |            |        |       |                           |     |                  |                          |                                                                                                    |
| 0x9D06  | 40199    | 1  | R  | NA | NA         | BITMAP | NA    | 0x0000                    | N   | 03,<br>100-4     | A/M/R<br>IO/2DI<br>D/H   | Validité de<br>l'état de<br>communica-<br>tion d'alarme<br>du 100 <sup>th</sup><br>appareil<br>(registre<br>40200)<br>• 0 = Non<br>valide<br>• 1 =<br>Valide                                           |
| 0x9D07  | 40200    | 1  | R  | NA | NA         | BITMAP | NA    | 0x0000                    | N   | 03,<br>100-4     | A/M/R<br>IO/2DI<br>D/H   | Etat de<br>communica-<br>tion entre la<br>passerelle Po-<br>werTag Link<br>et le<br>100 <sup>th</sup> appareil<br>• 0 =<br>perte de<br>la<br>commu-<br>nication<br>• 1 =<br>commu-<br>nica-<br>tion OK |

## Données d'entrée et de sortie

### Données d'entrée

| Adresse | Registre | Nb | RW | X  | Uni-<br>té | Туре   | Plage | Valeur<br>incor-<br>recte | Svd | Code de fonction | Appareils<br>applicables | Description                                                                                           |
|---------|----------|----|----|----|------------|--------|-------|---------------------------|-----|------------------|--------------------------|----------------------------------------------------------------------------------------------------|
| 0xAFC8  | 45001    | 1  | R  | NA | NA         | UINT16 | NA    | 0xFFFF                    | N   | 03,<br>100-4     | 2DI                      | Position du<br>disjoncteur de<br>l'entrée<br>numérique 1<br>du 1 <sup>st</sup> appareil               |
| 0xAFC9  | 45002    | 1  | R  | NA | NA         | UINT16 | NA    | 0xFFFF                    | N   | 03,<br>100-4     | 2DI                      | Position du<br>disjoncteur de<br>l'entrée<br>numérique 1<br>du<br>2 <sup>nd</sup> appareil            |
|         |          |    |    |    |            |        |       |                           |     |                  |                          |                                                                                                    |
| 0xB02B  | 45100    | 1  | R  | NA | NA         | UINT16 | NA    | 0xFFFF                    | N   | 03,<br>100-4     | 2DI                      | Position du<br>disjoncteur de<br>l'entrée<br>numérique 1<br>du<br>100 <sup>th</sup> appareil          |
| 0xB02C  | 45101    | 1  | R  | NA | NA         | UINT16 | NA    | 0xFFFF                    | N   | 03,<br>100-4     | 2DI                      | Indicateur de<br>déclenche-<br>ment de<br>l'entrée<br>numérique 1<br>du 1st appareil                  |
| 0xB02D  | 45102    | 1  | R  | NA | NA         | UINT16 | NA    | 0xFFFF                    | N   | 03,<br>100-4     | 2DI                      | Indicateur de<br>déclenche-<br>ment de<br>l'entrée<br>numérique 1<br>du<br>2 <sup>nd</sup> appareil   |
|         |          |    |    |    |            |        |       |                           |     |                  |                          |                                                                                                    |
| 0xB08F  | 45200    | 1  | R  | NA | NA         | UINT16 | NA    | 0xFFFF                    | N   | 03,<br>100-4     | 2DI                      | Indicateur de<br>déclenche-<br>ment de<br>l'entrée<br>numérique 1<br>du<br>100 <sup>th</sup> appareil |
| 0xB090  | 45201    | 1  | R  | NA | NA         | UINT16 | NA    | 0xFFFF                    | N   | 03,<br>100-4     | 2DI                      | Etat de<br>l'entrée<br>numérique 1<br>du 1 <sup>st</sup> appareil                                     |
| 0xB091  | 45202    | 1  | R  | NA | NA         | UINT16 | NA    | 0xFFFF                    | N   | 03,<br>100-4     | 2DI                      | Etat de<br>l'entrée<br>numérique 1<br>du<br>2 <sup>nd</sup> appareil                                  |
|         |          |    |    |    |            |        |       |                           |     |                  |                          |                                                                                                    |
| 0xB0F3  | 45300    | 1  | R  | NA | NA         | UINT16 | NA    | 0xFFFF                    | N   | 03,<br>100-4     | 2DI                      | Etat de<br>l'entrée<br>numérique 1<br>du<br>100 <sup>th</sup> appareil                                |
| 0xB0F4  | 45301    | 1  | R  | NA | NA         | UINT16 | NA    | 0xFFFF                    | N   | 03,<br>100-4     | 2DI                      | Position du<br>disjoncteur de<br>l'entrée<br>numérique 2<br>du 1 <sup>st</sup> appareil               |
| 0xB0F5  | 45302    | 1  | R  | NA | NA         | UINT16 | NA    | 0xFFFF                    | N   | 03,<br>100-4     | 2DI                      | Position du<br>disjoncteur de<br>l'entrée<br>numérique 2                                              |

| Adresse | Registre | Nb | RW | x  | Uni-<br>té | Туре   | Plage | Valeur<br>incor-<br>recte | Svd | Code de fonction | Appareils<br>applicables | Description                                                                                           |
|---------|----------|----|----|----|------------|--------|-------|---------------------------|-----|------------------|--------------------------|----------------------------------------------------------------------------------------------------|
|         |          |    |    |    |            |        |       |                           |     |                  |                          | du<br>2 <sup>nd</sup> appareil                                                                        |
|         |          |    |    |    |            |        |       |                           |     |                  |                          |                                                                                                    |
| 0xB157  | 45400    | 1  | R  | NA | NA         | UINT16 | NA    | 0xFFFF                    | N   | 03,<br>100-4     | 2DI                      | Position du<br>disjoncteur de<br>l'entrée<br>numérique 2<br>du<br>100 <sup>th</sup> appareil          |
| 0xB158  | 45401    | 1  | R  | NA | NA         | UINT16 | NA    | 0xFFFF                    | N   | 03,<br>100-4     | 2DI                      | Indicateur de<br>déclenche-<br>ment de<br>l'entrée<br>numérique 2<br>du 1st appareil                  |
| 0xB159  | 45402    | 1  | R  | NA | NA         | UINT16 | NA    | 0xFFFF                    | Ν   | 03,<br>100-4     | 2DI                      | Indicateur de<br>déclenche-<br>ment de<br>l'entrée<br>numérique 2<br>du<br>2 <sup>nd</sup> appareil   |
|         |          |    |    |    |            |        |       |                           |     |                  |                          |                                                                                                    |
| 0xB1BB  | 45500    | 1  | R  | NA | NA         | UINT16 | NA    | 0xFFFF                    | N   | 03,<br>100-4     | 2DI                      | Indicateur de<br>déclenche-<br>ment de<br>l'entrée<br>numérique 2<br>du<br>100 <sup>th</sup> appareil |
| 0xB1BC  | 45501    | 1  | R  | NA | NA         | UINT16 | NA    | 0xFFFF                    | N   | 03,<br>100-4     | 2DI                      | Etat de<br>l'entrée<br>numérique 2<br>du 1 <sup>st</sup> appareil                                     |
| 0xB1BD  | 45502    | 1  | R  | NA | NA         | UINT16 | NA    | 0xFFFF                    | N   | 03,<br>100-4     | 2DI                      | Etat de<br>l'entrée<br>numérique 2<br>du<br>2 <sup>nd</sup> appareil                                  |
|         |          |    |    |    |            |        |       |                           |     |                  |                          |                                                                                                    |
| 0xB21F  | 45600    | 1  | R  | NA | NA         | UINT16 | NA    | 0xFFFF                    | N   | 03,<br>100-4     | 2DI                      | Etat de<br>l'entrée<br>numérique 2<br>du<br>100 <sup>th</sup> appareil                                |

## Données de sortie

| Adresse | Registre | Nb | RW | x  | Uni-<br>té | Туре   | Plage | Valeur<br>incor-<br>recte | Svd | Code de fonction | Appareils<br>applicables | Description                                                               |
|---------|----------|----|----|----|------------|--------|-------|---------------------------|-----|------------------|--------------------------|---------------------------------------------------------------------------|
| 0xB220  | 45601    | 1  | RW | NA | NA         | UINT16 | NA    | 0xFFFF                    | N   | 03,<br>100-4     | IO                       | Contrôle de la<br>sortie<br>numérique 1<br>du 1 <sup>st</sup> appareil    |
| 0xB221  | 45602    | 1  | RW | NA | NA         | UINT16 | NA    | 0xFFFF                    | N   | 03,<br>100-4     | IO                       | Contrôle de la<br>sortie<br>numérique 1<br>du<br>2 <sup>nd</sup> appareil |
|         |          |    |    |    |            |        |       |                           |     |                  |                          |                                                                           |
| 0xB283  | 45700    | 1  | RW | NA | NA         | UINT16 | NA    | 0xFFFF                    | N   | 03,<br>100-4     | Ю                        | Contrôle de la<br>sortie<br>numérique 1                                   |

| Adresse | Registre | Nb | RW | x  | Uni-<br>té | Туре   | Plage | Valeur<br>incor-<br>recte | Svd | Code de fonction | Appareils<br>applicables | Description                                                             |
|---------|----------|----|----|----|------------|--------|-------|---------------------------|-----|------------------|--------------------------|-------------------------------------------------------------------------|
|         |          |    |    |    |            |        |       |                           |     |                  |                          | du<br>100 <sup>th</sup> appareil                                        |
| 0xB284  | 45701    | 1  | R  | NA | NA         | UINT16 | NA    | 0xFFFF                    | N   | 03,<br>100-4     | IO                       | Etat de la<br>sortie<br>numérique 1<br>du 1 <sup>st</sup> appareil      |
| 0xB285  | 45702    | 1  | R  | NA | NA         | UINT16 | NA    | 0xFFFF                    | N   | 03,<br>100-4     | IO                       | Etat de la<br>sortie<br>numérique 1<br>du<br>2 <sup>nd</sup> appareil   |
|         |          |    |    |    |            |        |       |                           |     |                  |                          |                                                                         |
| 0xB2E7  | 45800    | 1  | R  | NA | NA         | UINT16 | NA    | 0xFFFF                    | N   | 03,<br>100-4     | IO                       | Etat de la<br>sortie<br>numérique 1<br>du<br>100 <sup>th</sup> appareil |

# **Diagnostics et dépannage**

## Pages Web de surveillance et de diagnostic

## **Diagnostics généraux**

#### **Date/Heure**

| Étape | Action                                                        |
|-------|---------------------------------------------------------------|
| 1     | Affichez la page Web PowerTag Link dans le navigateur Web.    |
| 2     | Connectez-vous avec le nom d'utilisateur et le mot de passe.  |
| 3     | Cliquez sur <b>Diagnostics &gt; Général &gt; Date/Heure</b> . |

| Acti9 PowerTag Link                           |                                                | ① Admin 🔻 Déconvaion   |
|-----------------------------------------------|------------------------------------------------|------------------------|
| SURVEILLANCE DIAGNOSTIC MAINTENANCE PARAMETRE | ES                                             |                        |
| GÉNÉRAL COMMUNICATION                         |                                                |                        |
| NOM POWERTAG LINK ET LOCALISATION             | DATE/HEURE                                     |                        |
| DATE/HEURE                                    | Date (aaaa/mm/jj):                             | 2020-08-09             |
|                                               | Heure (hh:mm:ss):                              | 14:47:21               |
|                                               | Temps de disponibilité:                        | 46 minutes 12 secondes |
|                                               | DERNIÈRE SYNCHRONISATION DATE/HEURE            |                        |
|                                               | Dernière synchronisation:                      | il y a 0 seconde       |
|                                               | Source horaire de la dernière synchronisation: | Manuel (admin)         |
|                                               | Dernière date synchronisée (aaaa/mm/jj):       | 2020-08-09             |
|                                               | Dernière heure synchronisée (hh:mm:ss):        | 14:42:45               |

#### La page Date/Heure affiche les informations suivantes :

| Paramètres                                    | Description                                                                            |
|-----------------------------------------------|----------------------------------------------------------------------------------------|
| Date/Heure                                    |                                                                                        |
| Date                                          | Affiche la date actuelle au format AAAA-MM-JJ.                                         |
| Heure                                         | Affiche la date et l'heure actuelles dans le fuseau horaire local, au format hh:mm:ss. |
| Temps de disponibilité                        | Affiche le temps écoulé depuis le dernier redémarrage de l'appareil.                   |
| Dernière synchronisation date/h               | neure                                                                                  |
| Dernière synchronisation                      | Affiche la date de la dernière synchronisation.                                        |
| Source horaire de la dernière synchronisation | Affiche la source horaire de la dernière synchronisation.                              |
| Dernière date synchronisée                    | Affiche la dernière date synchronisée, au format AAAA-MM-JJ.                           |
| Dernière heure synchronisée                   | Affiche la dernière heure synchronisée, au format hh:mm:ss.                            |

## **Diagnostics de communication**

### Ethernet

| Étape | Action                                                            |
|-------|-------------------------------------------------------------------|
| 1     | Affichez la page Web PowerTag Link dans le navigateur Web.        |
| 2     | Connectez-vous avec le nom d'utilisateur et le mot de passe.      |
| 3     | Cliquez sur <b>Diagnostics &gt; Communication &gt; Ethernet</b> . |

#### La page Ethernet affiche les statistiques globales et du port du réseau Ethernet.

| Acti9 PowerTag Link                         | Admin      Admin                                              |
|---------------------------------------------|---------------------------------------------------------------|
| SURVEILLANCE DIAGNOSTIC MAINTENANCE PARAMET | its                                                           |
| GÉNÉRAL COMMUNICATION                       |                                                               |
| ETHERNET                                    | STATISTICUES GLOBALES ETHENNET                                |
| SERVICES RÉSEAU IP                          | Trames reques OK 27881                                        |
| INDICATEURS DE QUALITÉ DE RÉSEAU SANS FIL   | Trames transmises OK: 2084                                    |
| SERVICE E-MAIL                              | Erreurs de réception: 0<br>Réinitaileer                       |
|                                             | STATISTIQUES SUR LES PORTS ETHERNET                           |
|                                             | Vitesse de la laison: 100Mbps<br>Mode dupler: Dupler intégral |

|                                | Nom de la fonction      | Description                                                                                               |  |  |
|--------------------------------|-------------------------|----------------------------------------------------------------------------------------------------|--|--|
| Statistiques globales Ethernet | Trames reçues OK        | Affiche le nombre de trames reçues de tous les ports Ethernet.                                            |  |  |
|                                | Trames transmises OK    | Affiche le nombre de trames émises à partir de tous les ports Ethernet.                                   |  |  |
|                                | Erreurs de réception    | Affiche le nombre d'erreurs lors de la réception des trames.                                              |  |  |
| Statistiques sur le            | Vitesse de transmission | Affiche la vitesse de transmission du port Ethernet.                                                      |  |  |
| portemener                     | Mode duplex             | Affiche le mode de communication du port Ethernet. Il peut s'agir du mode semi-duplex ou duplex intégral. |  |  |

Cliquez sur Réinitialiser pour remettre à zéro les compteurs de trames Ethernet.

### Services réseau IP

| Étape | Action                                                                      |
|-------|-----------------------------------------------------------------------------|
| 1     | Affichez la page Web PowerTag Link dans le navigateur Web.                  |
| 2     | Connectez-vous avec le nom d'utilisateur et le mot de passe.                |
| 3     | Cliquez sur <b>Diagnostics &gt; Communication &gt; Services réseau IP</b> . |

| Acti9 PowerTag Link                         |               |                            |                |                              |            |                   |                | Admi             | n 👻   Déconnexion |
|---------------------------------------------|---------------|----------------------------|----------------|------------------------------|------------|-------------------|----------------|------------------|-------------------|
| SURVEILLANCE DIAGNOSTIC MAINTENANCE PARAMET | RES           |                            |                |                              |            |                   |                |                  |                   |
| GÉNÉRAL COMMUNICATION                       |               |                            |                |                              |            |                   |                |                  |                   |
| ETHERNET                                    | PORT TCP MODB | JS                         |                |                              |            |                   |                |                  | _                 |
| SERVICES RÉSEAU IP                          |               |                            |                | Etat des ports: Opérationnel |            |                   |                |                  |                   |
| INDICATEURS DE QUALITÉ DE RÉSEAU SANS FIL   |               | Connexions TCP ouvertes: 1 |                |                              |            |                   |                |                  |                   |
| SERVICE E-MAIL                              |               | Messages reçus: 10358      |                |                              |            |                   |                |                  |                   |
|                                             |               |                            | Mess           | ages transmis: 10358         |            |                   |                |                  |                   |
|                                             | CONNEXIONS DE | PORT TCP MODBUS            |                |                              |            |                   |                |                  |                   |
|                                             | Index         | IP distante                |                | Port distant                 | Port local | Messages transmis | Messages reçus | Erreurs envoyées |                   |
|                                             | 1             |                            | 169.254.235.35 | 55460                        | 502        | 10358             | 10358          |                  | 0                 |
|                                             |               |                            |                |                              |            |                   |                |                  |                   |
|                                             |               |                            |                |                              |            |                   |                |                  | Réinitialiser     |

|                 | Nom de la fonction      | Description                                          |  |  |
|-----------------|-------------------------|------------------------------------------------------|--|--|
| Port TCP Modbus | Statut du port          | Affiche le statut actuel du port Modbus/TCP.         |  |  |
|                 | TCP connexions ouvertes | Affiche le nombre de connexions Modbus/TCP établies. |  |  |
| Messages reçus  |                         | Affiche le compteur de messages Modbus/TCP reçus.    |  |  |

|                              | Nom de la fonction | Description                                                  |
|------------------------------|--------------------|--------------------------------------------------------------|
|                              | Messages transmis  | Affiche le compteur de messages Modbus/TCP transmis.         |
| Connexions de port TCP Modbu | IS                 | Affiche les statistiques des connexions Modbus/TCP ouvertes. |

Cliquez sur le bouton **Réinitialiser** pour remettre à zéro le compteur Modbus/ TCP.

#### Indicateurs de qualité de réseau sans fil

| Étape | Action                                                                               |
|-------|--------------------------------------------------------------------------------------|
| 1     | Affichez la page Web PowerTag Link dans le navigateur Web.                           |
| 2     | Connectez-vous avec le nom d'utilisateur et le mot de passe.                         |
| 3     | Cliquez sur Diagnostics > Communication > Indicateurs de qualité de réseau sans fil. |

La page **Indicateurs de qualité de réseau sans fil** affiche des indicateurs de qualité du réseau sans fil, tels que LQI (Indicateur de la qualité de la liaison), RSSI (Indicateur de la force du signal reçu) et PER (Taux d'erreurs des paquets).

| 3 Acti9 PowerTag Link HD                                   |                                 |                 |                                                   |                                                                         | Déconnexion     |                   |          |                        |            |      |
|------------------------------------------------------------|---------------------------------|-----------------|---------------------------------------------------|-------------------------------------------------------------------------|-----------------|-------------------|----------|------------------------|------------|------|
| SURVEILLANCE DIAGNOSTIC MAINTENANCE PARAMETRES             |                                 |                 |                                                   |                                                                         |                 |                   |          |                        |            |      |
| GÉNÉRAL COMMUNICATION                                      |                                 |                 |                                                   |                                                                         |                 |                   |          |                        |            |      |
| ETHERNET                                                   | INDICATEURS DE QUALITÉ DE RÉSEA | U SANS FIL      |                                                   |                                                                         |                 |                   |          | Fi                     | ter Tout - |      |
| SERVICES RÉSEAU IP                                         | Adresse Modbus                  | RF-Id           | Nom de la charge                                  | Usage                                                                   | Type de produit | Produit Reference | LQI (Qui | lité du signal radio ) | RSSI       | PER  |
| ADICATEURS DE CAULITÉ DE RÉSEAU SANS FR.<br>SERVICE E-MAIL | 1                               | D8FFFFE62A5D0   | Entrée 1:Q8 toQ11 SD status<br>Entrée 2:SD NSX Q7 | Entrée 1:Equipement de<br>bureau<br>Entrée 2:Arrivée/Tête de<br>tableau | Commande        | A@XMC2D3          | 145      | •                      | -41dBm     | 0%   |
|                                                            | 2                               | 86BD7FFFE1BB1D6 | Busbar Heating                                    | Chauffage                                                               | Commande        | A9XMC1D3          | 143      | •                      | -41dBm     | 0%   |
|                                                            | 4                               | 86BD7FFFE1BB1A5 | HeatTag Simulation                                | Chauffage                                                               | Commande        | A9XMC1D3          | 148      | •                      | -41dBm     | 0%   |
|                                                            | 20                              | D8FFFFEB83371   | Panel Display                                     | Process                                                                 | Afficheur       | A9XMWRD           | 145      | •                      | -41dBm     | 0%   |
|                                                            | 0                               | D8FFFFE843524   | HeatTag                                           |                                                                         | Ambiant         | A9N18543          | 100      | •                      | -55dBm     | 0%   |
|                                                            | 3                               | E2079431        | HVAC meeting room                                 | cvc                                                                     | Énergie         | A9MEM1522         | 111      | •                      | -52dBm     | 19%  |
|                                                            | 7                               | E2079424        | kitchen                                           | Equipement de cuisson                                                   | Énergie         | A9MEM1522         | 154      | •                      | -40dBm     | 24%  |
|                                                            | 11                              | E207943E        | Ligthing workshop                                 | Eclairage                                                               | Énergie         | A9MEM1522         | 152      | •                      | -40dBm     | 19%  |
|                                                            | 12                              | E2079441        | datacenter room                                   | Ordinateurs                                                             | Énergie         | A9MEM1522         | 157      | •                      | -40dBm     | 1796 |
|                                                            | 13                              | E2079427        | Server                                            | Ordinateurs                                                             | Énergie         | A9MEM1522         | 111      | •                      | -53dBm     | 30%  |
|                                                            | 15                              | E20792AD        | Boiler                                            | Chauffage                                                               | Énergie         | A9MEM1521         | 138      | •                      | -40dBm     | 28%  |
|                                                            | 18                              | E20228FA        | Socket1                                           | Autres prises                                                           | Énergie         | A9MEM1580         | 120      | •                      | -49dBm     | 19%  |
|                                                            | 17                              | E20228E9        | HVAC rooftop                                      | cvc                                                                     | Énergie         | A9MEM1580         | 108      | •                      | -54dBm     | 31%  |

| Paramètre               | Description                                                                                                    |
|-------------------------|----------------------------------------------------------------------------------------------------|
| Adresse Modbus          | Affiche l'adresse Modbus de l'appareil sans fil.                                                                                                    |
| Nom de l'actif          | Affiche le nom d'actif personnalisé de l'appareil sans fil.                                                                                                    |
| Utilisation             | Affiche l'utilisation personnalisée de l'appareil sans fil.                                                                                                    |
| Produit                 | Affiche le type de capteur sans fil.                                                                                                    |
| LQI                     | Affiche la mesure de la puissance et/ou de la qualité des trames reçues.                                                                                                    |
|                         | Les valeurs suivantes de LQI indiquent la qualité des trames reçues :                                                                                                    |
|                         | <ul> <li>La valeur comprise entre 0 et 29 indique que la communication RF est mauvaise. Dans ce cas, vérifiez si<br/>les règles d'installation sont respectées. Vous pouvez également rapprocher la passerelle PowerTag Link<br/>de l'appareil sans fil dans le tableau.</li> </ul>   |
|                         | <ul> <li>La valeur comprise entre 29 et 59 indique que la communication RF est moyenne. Dans ce cas, consultez<br/>la valeur de RSSI pour accepter le niveau de qualité ou non. Si la valeur est supérieure à la limite,<br/>considérez la valeur de LQI comme acceptable.</li> </ul> |
|                         | Une valeur supérieure à 59 indique que la communication RF est bonne.                                                                                                    |
|                         | NOTE: Il est recommandé d'utiliser cet indicateur comme principal critère d'acceptabilité.                                                                                                    |
| Qualité du signal radio | Affiche la qualité des trames. Une lumière verte indique une valeur LQI supérieure à 59, tandis qu'une lumière rouge signale une valeur LQI inférieure à 29. Une lumière orange correspond à une valeur LQI comprise entre 30 et 59.                                                  |
| RSSI                    | Affiche le niveau de puissance du signal sans fil entre la passerelle PowerTag Link et l'appareil sans fil.                                                                                                    |
|                         | • Bon : 0 à -65 dbm                                                                                                    |
|                         | • Moyen : -65 à -75 dbm                                                                                                    |
|                         | Mauvais (avec risque de coupure) : < -75 dbm                                                                                                    |
| PER                     | Affiche en pourcentage le nombre de paquets qui n'atteignent pas leur destination par rapport au nombre total attendu de paquets. Pour la passerelle PowerTag Link, ce rapport est calculé sur une période fixe de 5 minutes.                                                         |

#### Service e-mail

| Étape | Action                                                                  |
|-------|-------------------------------------------------------------------------|
| 1     | Affichez la page Web PowerTag Link dans le navigateur Web.              |
| 2     | Connectez-vous avec le nom d'utilisateur et le mot de passe.            |
| 3     | Cliquez sur <b>Diagnostics &gt; Communication &gt; Service e-mail</b> . |

La page **Service e-mail** affiche des informations comme le nombre d'e-mails envoyés et les e-mails non envoyés. Elle affiche également le nombre d'erreurs de connexion, d'erreurs d'authentification, d'erreurs internes et d'erreurs d'envoi, comme indiqué dans la figure suivante :

| Acti9 PowerTag Link HD                      |                             |                          | Admin • Logout |
|---------------------------------------------|-----------------------------|--------------------------|----------------|
| MONITORING DIAGNOSTICS MAINTENANCE SETTINGS |                             |                          |                |
| GENERAL COMMUNICATION                       |                             |                          |                |
| ETHERNET                                    | EMAIL COUNTERS              |                          |                |
| IP NETWORK SERVICES                         | Emails Sent Successfully: 0 | Connection Errors: 0     |                |
| WIRELESS NETWORK QUALITY INDICATORS         | Emails Not Sent: 0          | Authentication Errors: 0 |                |
| EMAL SERVICE                                |                             | Internal Errors: 0       |                |
|                                             |                             | Sending Errors: 0        |                |
|                                             |                             |                          | Reset          |
|                                             |                             |                          |                |
|                                             |                             |                          |                |
|                                             |                             |                          |                |

| Paramètre                   | Description                                                                                                    |
|-----------------------------|----------------------------------------------------------------------------------------------------|
| E-mails envoyés avec succès | Affiche le nombre total d'e-mails envoyés.                                                                       |
| E-mails non envoyés         | Affiche le nombre total d'e-mails non envoyés à leurs destinataires.                                             |
| Erreurs de connexion        | Affiche le nombre total d'erreurs de connexion, si une connexion est perdue pendant la transmission d'un e-mail. |
| Erreurs d'authentification  | Affiche le nombre total d'erreurs d'authentification.                                                            |
| Erreurs internes            | Affiche le nombre total d'erreurs internes pendant l'exécution du service e-mail.                                |
| Erreurs d'envoi             | Affiche le nombre total d'erreurs d'envoi.                                                                       |

Cliquez sur le bouton Réinitialiser pour remettre le compteur d'e-mails à zéro.

## Dépannage

## **Problèmes courants**

### Description

Le tableau suivant décrit des comportements anormaux, des diagnostics et des actions correctives :

| Problème                                                                                | Diagnostic                                                                                                    | Action                                                                                                    |
|-----------------------------------------------------------------------------------------|----------------------------------------------------------------------------------------------------|----------------------------------------------------------------------------------------------------|
| La page Web n'affiche que des textes sans graphiques.                                   | Les textes et les graphiques de la page Web<br>sont chargés en fonction du trafic et des<br>perturbations du réseau informatique.                        | Actualisez le navigateur Web.                                                                                                    |
| Les modifications de la configuration IP ne sont pas prises en compte.                  | Les paramètres IP ne sont pas appliqués.                                                                                                    | Redémarrez l'appareil si les modifications ne<br>sont pas prises en compte au bout de<br>deux minutes.                                                                                                    |
| Echec de la mise à niveau du firmware.                                                  | La passerelle PowerTag Link est déconnectée du réseau.                                                                                                   | Suivez les étapes ci-dessous pour rétablir la<br>passerelle PowerTag Link :                                                                                                    |
|                                                                                         |                                                                                                    | <ol> <li>Déconnectez la passerelle PowerTag<br/>Link du réseau.</li> </ol>                                                                                                    |
|                                                                                         |                                                                                                    | <ol> <li>Redémarrez la passerelle PowerTag<br/>Link.</li> </ol>                                                                                                    |
|                                                                                         |                                                                                                    | <ol> <li>Connectez votre PC directement à la<br/>passerelle PowerTag Link.</li> </ol>                                                                                                    |
|                                                                                         |                                                                                                    | 4. Utilisez la fonction <b>Détection</b><br>automatique du logiciel EcoStruxure<br>Power Commission pour vous connecter<br>à la passerelle PowerTag Link. Voir <i>Aide</i><br><i>en ligne de EcoStruxure Power</i><br><i>Commission</i> .                                       |
|                                                                                         |                                                                                                    | 5. Lancez la mise à niveau du firmware.                                                                                                    |
| La passerelle PowerTag Link a perdu la<br>communication avec les appareils sans<br>fil. | Pollution sur le canal de radiofréquence                                                                                                    | Modifiez le canal de radiofréquence entre les<br>appareils sans fil et la passerelle PowerTag<br>Link sur la page <b>Paramètres &gt;</b><br>Communication > Configuration du réseau<br>sans fil.                                                                                |
| La passerelle PowerTag Link ne<br>détecte pas un appareil sans fil.                     | La passerelle PowerTag Link ne reconnaît pas<br>ce type d'appareil sans fil.                                                                             | Mettez à niveau le firmware de la passerelle<br>PowerTag Link à l'aide du logiciel EcoStruxure<br>Power Commission. Voir <i>Aide en ligne de</i><br><i>EcoStruxure Power Commission</i> .                                                                                       |
| Vous avez détecté un<br>dysfonctionnement de la passerelle.                             | Perte de données, problème d'affichage des<br>données sur la page Web ou sur des registres<br>Modbus, perte de connexion avec les<br>appareils sans fil. | Condition préalable :<br>Vous devez avoir créé un fichier de<br>sauvegarde sur votre PC, à l'aide de la<br>fonction de sauvegarde disponible dans le<br>menu <b>Maintenance</b> de la page Web. Ce<br>fichier est automatiquement enregistré sous le<br>nom <b>backup.dat</b> . |
|                                                                                         |                                                                                                    | Ald Deverlag (LA KC     Constant)                                                                                                    |
|                                                                                         |                                                                                                    | Consultez la section Remplacement de passerelle défectueuse, page 68.                                                                                                    |
|                                                                                         |                                                                                                    | <b>NOTE:</b> La passerelle PowerTag Link peut<br>prendre jusqu'à 10 minutes pour rétablir<br>la communication sans fil avec tous les<br>appareils sans fil.                                                                                                    |

| Problème                             | Diagnostic                        | Action                                                                                                    |
|--------------------------------------|-----------------------------------|----------------------------------------------------------------------------------------------------|
| Impossible d'apparier des appareils. | L'appariement ne fonctionne pas.  | <ul> <li>Si l'appareil possède un bouton de<br/>réinitialisation, appuyez dessus et<br/>effectuez l'appariement.</li> </ul>                                                                             |
|                                      |                                   | <ul> <li>Si ce n'est pas le cas, mettez l'appareil<br/>hors tension et sous tension à nouveau,<br/>puis effectuez l'appariement.</li> </ul>                                                             |
|                                      |                                   | <b>NOTE:</b> l'appareil reste en phase<br>d'appariement pendant 10 minutes<br>seulement.                                                                                                    |
| Problème de mise à jour du firmware  | Le firmware n'est pas mis à jour. | Fermez toutes les sessions HTTPS (page<br>Web et session du logiciel EcoStruxure Power<br>Commission) et redémarrez la passerelle<br>PowerTag Link, ou attendez l'expiration de la<br>session actuelle. |
|                                      |                                   | <b>NOTE:</b> une fermeture de fenêtre ne suffit<br>pas pour fermer les sessions HTTPS.                                                                                                    |

**NOTE:** en cas de problème (voyant Wireless incorrect ou perte de communication), consultez la section Appareils de communication sans fil Wireless, page 22.

## Annexes

## Annexe A : Détails des fonctions Modbus

## **Fonctions Modbus TCP/IP**

#### **Description générale**

Le service de messagerie Modbus fournit une communication client/serveur entre les appareils connectés à un réseau Ethernet TCP/IP.

Le modèle client/serveur repose sur quatre types de messages :

- Demande Modbus : le message envoyé sur le réseau par le client pour initier une transaction.
- Indication Modbus : le message de demande reçu du côté du serveur.
- · Réponse Modbus : le message de réponse envoyé par le serveur.
- Confirmation Modbus : le message de réponse reçu du côté du client.

|               | Request      |          |               |
|---------------|--------------|----------|---------------|
| Modbus Client | Confirmation | Response | Modbus Server |
|               | •            |          |               |

Les services de messagerie Modbus (modèle client/serveur) sont utilisés pour l'échange de données en temps réel entre :

- · deux applications d'appareil ;
- une application d'appareil et un autre appareil ;
- · des applications et appareils IHM/SCADA ;
- un ordinateur et un programme d'appareil fournissant des services en ligne.

Un en-tête spécial est utilisé sur TCP/IP pour identifier l'unité de données d'application Modbus. Il s'agit de l'en-tête MBAP (Modbus Application Protocol).

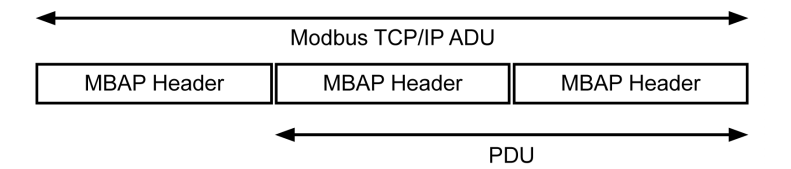

L'en-tête MBAP contient les champs suivants :

| Champs                 | Longueur | Description                                                                                  | Client                                 | Serveur                                                |
|------------------------|----------|----------------------------------------------------------------------------------------------|----------------------------------------|--------------------------------------------------------|
| Transaction Identifier | 2 octets | Identification d'une transaction de<br>demande-réponse Modbus                                | Initialisé par le client               | Recopié par le serveur à partir de<br>la demande reçue |
| Protocol Identifier    | 2 octets | 0 = protocole Modbus                                                                         | Initialisé par le client               | Recopié par le serveur à partir de<br>la demande reçue |
| Length                 | 2 octets | Nombre d'octets consécutifs                                                                  | Initialisée par le client<br>(demande) | Initialisée par le serveur (réponse)                   |
| Unit Identifier        | 1 octet  | Identification d'un serveur distant<br>connecté via une liaison série ou<br>sur d'autres bus | Initialisé par le client               | Recopié par le serveur à partir de<br>la demande reçue |

#### **Tableau des fonctions Modbus**

Le tableau suivant décrit en détail les fonctions prises en charge par les appareils sans fil de la passerelle PowerTag Link :

| Code de fonction | Nom de la fonction                                                                                                    |
|------------------|----------------------------------------------------------------------------------------------------|
| 01               | Lecture de n mots de sortie ou bits internes                                                                                      |
| 02               | Lecture de n bits d'entrée                                                                                                    |
| 03               | Lecture de n mots de sortie ou bits internes                                                                                      |
| 05               | Écriture de 1 bit                                                                                                    |
| 06               | Écriture de 1 mot                                                                                                    |
| 08               | Données de diagnostic Modbus (consultez la section Fonction 8 : diagnostics Modbus, page 161)                                     |
| 15               | Écriture de n bits                                                                                                    |
| 16               | Écriture de n mots                                                                                                    |
| 43-14            | Lecture de l'identification (consultez la section Fonction 43-14 : Lecture de l'identification de l'appareil (de base), page 163) |
| 43-15            | Lecture de la date et de l'heure (consultez la section Fonction 43-15 : Read Date and Time (Lire la date et l'heure), page 165)   |
| 43-16            | Écriture de la date et de l'heure (consultez la section Fonction 43-16 : Écriture de la date et de l'heure, page 166)             |
| 100-4            | Lecture des mots non adjacents où n ≤ 100 (consultez la section Fonction 100-4 : Lecture de registres non adjacents, page 167)    |

### Codes d'exception Modbus TCP/IP

#### **Réponses d'exception**

Les réponses d'exception émises par le client ou un serveur peuvent être dues à des erreurs dans le traitement des données. Un des événements suivants peut se produire après l'émission d'une demande par le client :

- Si le serveur reçoit la requête du client sans erreur de communication et la gère correctement, il renvoie une réponse normale.
- Si le serveur ne reçoit pas la requête du client en raison d'une erreur de communication, il ne renvoie aucune réponse. Le programme client s'arrête en appliquant une condition de temporisation à la requête.
- Si le serveur reçoit la requête du client, mais détecte une erreur de communication, il ne renvoie aucune réponse. Le programme client s'arrête en appliquant une condition de temporisation à la requête.
- Si le serveur reçoit la requête du client sans erreur de communication, mais qu'il ne peut pas la gérer correctement (par exemple, une requête de lecture d'un registre inexistant), le serveur renvoie une réponse d'exception pour informer le client de la nature de l'erreur.

### **Trame d'exception**

Le serveur envoie une trame d'exception au client pour indiquer une réponse d'exception. Une réponse d'exception se compose de quatre champs :

| Champ | Définition                   | Taille   |
|-------|------------------------------|----------|
| 1     | Numéro du serveur            | 1 octet  |
| 2     | Code de fonction d'exception | 1 octet  |
| 3     | Code d'exception             | n octets |
| 4     | Contrôle                     | 2 octets |

#### **Gestion des exceptions Modbus**

La trame d'une réponse d'exception se compose de deux champs qui la distinguent d'une trame de réponse normale :

- Le code de fonction d'exception d'une réponse d'exception est égal au code de fonction de la demande d'origine auquel on ajoute 128 (0x80).
- Le code d'exception dépend de l'erreur de communication détectée par le serveur.

Le tableau suivant décrit les codes d'exception gérés par les appareils sans fil de la passerelle PowerTag Link :

| Code d'exception | Nom                              | Description                                                                                                    |
|------------------|----------------------------------|----------------------------------------------------------------------------------------------------|
| 01               | Fonction incorrecte              | Le code de fonction reçu dans la requête ne correspond pas à une action<br>autorisée de la part du serveur. Il est possible que le serveur se trouve dans un<br>état incompatible avec le traitement d'une requête spécifique. |
| 02               | Adresse de données<br>incorrecte | L'adresse de données reçue par le serveur n'est pas une adresse autorisée pour le serveur.                                                                                                    |
| 03               | Valeur de données<br>incorrecte  | La valeur du champ de données de la requête n'est pas une valeur autorisée<br>pour le serveur.                                                                                                    |
| 04               | Défaillance du serveur           | Le serveur ne peut pas exécuter une action requise en raison d'une erreur non récupérable.                                                                                                    |
| 06               | Appareil serveur occupé          | Le serveur est occupé à traiter une autre commande. Le client doit envoyer la requête, une fois le serveur disponible.                                                                                                    |

**NOTE:** Pour plus d'informations, une description détaillée du protocole Modbus est fournie à l'adresse www.modbus.org.

#### Accès aux variables

Une variable Modbus peut avoir les attributs suivants :

- Lecture seule
- Lecture/écriture
- Écriture seule

**NOTE:** Une tentative d'écriture dans une variable en lecture seule génère une réponse d'exception.

## **Fonction 8 : diagnostics Modbus**

#### Structure des messages Modbus concernant la gestion des compteurs de diagnostics de la passerelle PowerTag Link

#### Demande

| Définition                   | Nombre d'octets    | Valeur                                                              |  |  |
|------------------------------|--------------------|---------------------------------------------------------------------|--|--|
| Numéro du serveur            | 1 octet            | 0xFF                                                                |  |  |
| Code de fonction             | 2 octets 08 (0x08) |                                                                     |  |  |
| Code de sous-fonction        | 2 octets           | 22 (0x0016)                                                         |  |  |
| Code d'opération             | 2 octets           | 1 ((0x0001) voir la liste ci-dessous pour le code<br>d'opération)   |  |  |
| Contrôle de diagnostic       | 2 octets           | 0x0100 (voir la liste ci-dessous pour le contrôle de<br>diagnostic) |  |  |
| Indice de l'entrée de départ | 1 octet            | 0x00 (0 à 255)                                                      |  |  |

Le champ du code d'opération est utilisé pour sélectionner le diagnostic et les données statistiques à lire à partir de l'appareil.

| Octet de poids fort          |    |    |    |                  | Octet de poids faible |   |   |   |   |   |   |   |   |   |   |
|------------------------------|----|----|----|------------------|-----------------------|---|---|---|---|---|---|---|---|---|---|
| 15                           | 14 | 13 | 12 | 11               | 10                    | 9 | 8 | 7 | 6 | 5 | 4 | 3 | 2 | 1 | 0 |
| Réservé Version du protocole |    |    |    | Code d'opération |                       |   |   |   |   |   |   |   |   |   |   |

#### L'affectation des bits est indiquée dans le tableau ci-dessous :

| Bit     | Champ                | Description                                                                |
|---------|----------------------|----------------------------------------------------------------------------|
| 15 à 12 | Réservé              | Doit être égal à zéro.                                                     |
| 11 à 8  | Version du protocole | Indique la version du protocole du client (demandeur).                     |
|         |                      | Les valeurs sont les suivantes : 0x00 (version initiale)                   |
| 7à0     | Code d'opération     | Indique la fonction devant être réalisée par la commande.                  |
|         |                      | Les valeurs sont les suivantes :                                           |
|         |                      | <ul> <li>0x01 = Lecture des données de diagnostic.</li> </ul>              |
|         |                      | <ul> <li>0x02 = Effacement des données du diagnostic.</li> </ul>           |
|         |                      | <ul> <li>0x03 = Effacement de toutes les données de diagnostic.</li> </ul> |
|         |                      | • 0x04 = Affichage de la liste des ports.                                  |

Le champ de contrôle de diagnostic fournit les informations de sélection des données pour ce protocole et indique, le cas échéant, le port logique à partir duquel les données doivent être extraites. Le champ de commande du diagnostic est défini dans le tableau suivant :

| Octet de poids fort          |    |    |    |    | Octet de poids faible |   |   |   |   |   |   |   |   |   |   |
|------------------------------|----|----|----|----|-----------------------|---|---|---|---|---|---|---|---|---|---|
| 15                           | 14 | 13 | 12 | 11 | 10                    | 9 | 8 | 7 | 6 | 5 | 4 | 3 | 2 | 1 | 0 |
| Code de sélection de données |    |    |    |    | Sélection du port     |   |   |   |   |   |   |   |   |   |   |

Les affectations des bits sont indiquées dans le tableau suivant :

| Bit    | Champ                           | Description                                                                                                    |
|--------|---------------------------------|----------------------------------------------------------------------------------------------------|
| 15 à 8 | Code de sélection de<br>données | Indique les données de diagnostic à extraire ou à effacer du port logique. Voir le tableau ci-dessous pour les valeurs valides.                                                                                                    |
| 7à0    | Sélection du port               | Indique le numéro du port logique à partir duquel les données sélectionnées<br>doivent être extraites.                                                                                                    |
|        |                                 | <ul> <li>0x00 = le port interne d'un appareil disposant d'un commutateur intégré ou<br/>tout autre port unique non accessible de l'extérieur.</li> </ul>                                                                                                    |
|        |                                 | <ul> <li>0x01 à 0xFE = numéro de port logique du port souhaité.</li> </ul>                                                                                                    |
|        |                                 | <ul> <li>0xFF = le port en provenance duquel la demande a été reçue.</li> </ul>                                                                                                    |
|        |                                 | Cette valeur doit être 0xFF si les données requises ne sont pas propres à un port.<br>Voir la colonne <b>Sélection du port requise</b> dans le tableau ci-dessous pour savoir<br>si le <b>Code de sélection de données</b> nécessite une valeur de sélection du port<br>valide. |

#### Code de sélection de données

| Code de sélection de<br>données | Données de diagnostic extraites                  | Sélection du port requise | Туре    |
|---------------------------------|--------------------------------------------------|---------------------------|---------|
| 0x00                            | Réservé                                          |                           | Public  |
| 0x01                            | Diagnostics réseau de base                       |                           | Public  |
| 0x02                            | Diagnostics du port Ethernet                     | Oui                       | Public  |
| 0x03                            | Diagnostics du port Modbus TCP 502               |                           | Public  |
| 0x04                            | Tableau de branchement du port<br>Modbus TCP 502 |                           | Public  |
| 0x05 à 0x7E                     | Réservé pour d'autres codes publics              |                           | Public  |
| 0x7F                            | Décalage des structures de données               |                           | Public  |
| 0x80 à 0xFF                     | Réservé                                          |                           | Réservé |

#### Réponse

| Définition                   | Nombre d'octets | Valeur                                                             |
|------------------------------|-----------------|--------------------------------------------------------------------|
| Numéro du serveur            | 1 octet         | 0xFF                                                               |
| Code de fonction             | 2 octets        | 08 (0x08)                                                          |
| Code de sous-fonction        | 2 octets        | 22 (0x0016)                                                        |
| Code d'opération             | 2 octets        | 1 ((0x0001) voir la liste ci-dessus pour le code<br>d'opération)   |
| Contrôle de diagnostic       | 2 octets        | 0x0100 (voir la liste ci-dessus pour le contrôle de<br>diagnostic) |
| Indice de l'entrée de départ | 1 octet         | 0x00 (0 à 255)                                                     |

#### Réinitialisation des compteurs

Les compteurs sont remis à 0 :

- lorsqu'ils atteignent la valeur maximale 65 535 ;
- lorsqu'ils sont réinitialisés par une commande Modbus (code de fonction 8, code de sous-fonction 10);
- lorsque l'alimentation est coupée ;
- lorsque les paramètres de communication sont modifiés.

## Fonction 43-14 : Lecture de l'identification de l'appareil (de base)

#### Structure des messages Modbus de lecture de l'identification de l'appareil

L'ID est constituée de caractères ASCII appelés objets.

Demande d'informations de base

| Définition             | Nombre d'octets | Valeur |
|------------------------|-----------------|--------|
| Numéro du serveur      | 1 octet         | 0xFF   |
| Code de fonction       | 1 octet         | 0x2B   |
| Code de sous-fonction  | 1 octet         | 0x0E   |
| ID produit             | 1 octet         | 0x01   |
| Identificateur d'objet | 1 octet         | 0x00   |

#### Réponse avec les informations de base

| Définition                                    |                    | Nombre d'octets  | Valeur             |  |
|-----------------------------------------------|--------------------|------------------|--------------------|--|
| Numéro du serveur                             |                    | 1 octet          | 0xFF               |  |
| Code de fonction                              |                    | 1 octet          | 0x2B               |  |
| Code de sous-fonction                         |                    | 1 octet          | 0x0E               |  |
| ID produit                                    |                    | 1 octet          | 0x01               |  |
| Niveau de conformité                          |                    | 1 octet          | 0x01               |  |
| Réservé                                       |                    | 1 octet          | 0x00               |  |
| Réservé                                       |                    | 1 octet          | 0x00               |  |
| Nombre d'objets                               |                    | 1 octet          | 0x03               |  |
| Objet 0 : nom du fabricant                    | Numéro de l'objet  | 1 octet          | 0x00               |  |
|                                               | Longueur d'objet   | 1 octet          | 0x12               |  |
|                                               | Contenu de l'objet | 18 octets        | Schneider Electric |  |
| Objet 1 : code du produit                     | Numéro de l'objet  | 1 octet          | 0x01               |  |
|                                               | Longueur d'objet   | 1 octet          | 0x08               |  |
| Contenu de l'objet                            |                    | 8 octets         | A9XMWD20/A9XMWD100 |  |
| Objet 2 : numéro de version Numéro de l'objet |                    | 1 octet          | 0x02               |  |
|                                               | Longueur d'objet   | 1 octet          | 0x06 (minimum)     |  |
|                                               | Contenu de l'objet | 6 octets minimum | Vx.y.z             |  |

Demande d'informations complètes

| Définition             | Nombre d'octets | Valeur |
|------------------------|-----------------|--------|
| Numéro du serveur      | 1 octet         | 0xFF   |
| Code de fonction       | 1 octet         | 0x2B   |
| Code de sous-fonction  | 1 octet         | 0x0E   |
| ID produit             | 1 octet         | 0x02   |
| Identificateur d'objet | 1 octet         | 0x00   |

| Définition         |                                                                                                    | Valeur                                                                                                    |
|--------------------|----------------------------------------------------------------------------------------------------|----------------------------------------------------------------------------------------------------|
| Numéro du serveur  |                                                                                                    | 0xFF                                                                                                    |
|                    | 1 octet                                                                                                    | 0x2B                                                                                                    |
|                    | 1 octet                                                                                                    | 0x0E                                                                                                    |
|                    | 1 octet                                                                                                    | 0x02                                                                                                    |
|                    | 1 octet                                                                                                    | 0x02                                                                                                    |
|                    | 1 octet                                                                                                    | 0x00                                                                                                    |
|                    | 1 octet                                                                                                    | 0x00                                                                                                    |
|                    | 1 octet                                                                                                    | 0x05                                                                                                    |
| Numéro de l'objet  | 1 octet                                                                                                    | 0x00                                                                                                    |
| Longueur d'objet   | 1 octet                                                                                                    | 0x12                                                                                                    |
| Contenu de l'objet | 18 octets                                                                                                    | Schneider Electric                                                                                                    |
| Numéro de l'objet  | 1 octet                                                                                                    | 0x01                                                                                                    |
| Longueur d'objet   | 1 octet                                                                                                    | 0x08                                                                                                    |
| Contenu de l'objet |                                                                                                    | A9XMWD20/A9XMWD100                                                                                                    |
| Numéro de l'objet  | 1 octet                                                                                                    | 0x02                                                                                                    |
| Longueur d'objet   | 1 octet                                                                                                    | 0x06 (minimum)                                                                                                    |
| Contenu de l'objet | 6 octets minimum                                                                                                    | Vx.y.z                                                                                                    |
|                    | Numéro de l'objet<br>Longueur d'objet<br>Contenu de l'objet<br>Numéro de l'objet<br>Longueur d'objet<br>Contenu de l'objet<br>Longueur d'objet<br>Numéro de l'objet<br>Longueur d'objet | Nombre d'octets1 octet1 octet< |

Réponse avec les informations complètes

**NOTE:** le tableau ci-dessus décrit la procédure de lecture de l'ID d'une passerelle PowerTag Link.

## Fonction 43-15 : Read Date and Time (Lire la date et l'heure)

#### Structure des messages Modbus de lecture de la date et de l'heure

Demande

| Définition            | Nombre d'octets | Valeur | Exemple |
|-----------------------|-----------------|--------|---------|
| Numéro du serveur     | 1 octet         | 0x2F   | 47      |
| Code de fonction      | 1 octet         | 0x2B   | 43      |
| Code de sous-fonction | 1 octet         | 0x0F   | 15      |
| Réservé               | 1 octet         | 0x00   | Réservé |

| Définition                   |                    |              | Nombre<br>d'octets | Valeur | Exemple               |
|------------------------------|--------------------|--------------|--------------------|--------|-----------------------|
| Numéro du serveur            |                    |              | 1 octet            | 0x2F   | 47                    |
| Code de fonction             |                    |              | 1 octet            | 0x2B   | 43                    |
| Code de sous-fonction        |                    |              | 1 octet            | 0x0F   | 15                    |
| Réservé                      |                    |              | 1 octet            | 0x00   | Réservé               |
| Date et heure <sup>(1)</sup> | octet 1            | Inutilisé    | 1 octet            | 0x00   | Inutilisé             |
|                              | octet 2            | Année        | 1 octet            | 0x0A   | Année 2010            |
|                              | octet 3            | Mois         | 1 octet            | 0x0B   | Mois de novembre      |
|                              | octet 4            | Jour du mois | 1 octet            | 0x02   | Deuxième jour du mois |
|                              | octet 5            | Heure        | 1 octet            | 0x0E   | 14 heures             |
|                              | octet 6            | Minute       | 1 octet            | 0x20   | 32 minutes            |
|                              | Octet 7 et octet 8 | Milliseconde | 2 octets           | 0x0DAC | 3,5 secondes          |
| (1) Voir DATETIME, pag       | e 98.              |              |                    |        |                       |

#### Réponse

## Fonction 43-16 : Écriture de la date et de l'heure

### Structure des messages Modbus d'écriture de la date et de l'heure

| Définition                   |                    |              | Nombre<br>d'octets | Valeur  | Exemple               |
|------------------------------|--------------------|--------------|--------------------|---------|-----------------------|
| Numéro du serveur            |                    |              | 1 octet            | 0x2F    | 47                    |
| Code de fonction             |                    |              | 1 octet            | 0x2B    | 43                    |
| Code de sous-fonction        |                    |              | 1 octet            | 0x10    | 16                    |
| Réservé                      |                    | 1 octet      | 0x00               | Réservé |                       |
| Date et heure <sup>(1)</sup> | octet 1            | Non utilisé  | 1 octet            | 0x00    | Non utilisé           |
|                              | octet 2            | Année        | 1 octet            | 0x0A    | Année 2010            |
|                              | octet 3            | Mois         | 1 octet            | 0x0B    | Mois de novembre      |
|                              | octet 4            | Jour du mois | 1 octet            | 0x02    | Deuxième jour du mois |
|                              | octet 5            | Heure        | 1 octet            | 0x0E    | 14 heures             |
|                              | octet 6            | Minute       | 1 octet            | 0x20    | 32 minutes            |
|                              | Octet 7 et octet 8 | Milliseconde | 2 octets           | 0x0DAC  | 3,5 secondes          |
| (1) Voir DATETIME, pag       | je 98              | ·            |                    |         |                       |

#### Demande

#### Réponse

| Définition                   |                    |              | Nombre<br>d'octets | Valeur | Exemple               |
|------------------------------|--------------------|--------------|--------------------|--------|-----------------------|
| Numéro du serveur            |                    |              | 1 octet            | 0x2F   | 47                    |
| Code de fonction             |                    |              | 1 octet            | 0x2B   | 43                    |
| Code de sous-fonction        |                    |              | 1 octet            | 0x10   | 15                    |
| Réservé                      |                    |              | 1 octet            | 0x00   | Réservé               |
| Date et heure <sup>(1)</sup> | octet 1            | Non utilisé  | 1 octet            | 0x00   | Non utilisé           |
|                              | octet 2            | Année        | 1 octet            | 0x0A   | Année 2010            |
|                              | octet 3            | Mois         | 1 octet            | 0x0B   | Mois de novembre      |
|                              | octet 4            | Jour du mois | 1 octet            | 0x02   | Deuxième jour du mois |
|                              | octet 5            | Heure        | 1 octet            | 0x0E   | 14 heures             |
|                              | octet 6            | Minute       | 1 octet            | 0x20   | 32 minutes            |
|                              | Octet 7 et octet 8 | Milliseconde | 2 octets           | 0x0DAE | 3,502 secondes        |
| (1) Voir DATETIME, pag       | ge 98.             |              |                    |        |                       |

## Fonction 100-4 : Lecture de registres non adjacents

# Structure des messages de lecture de n registres non adjacents Modbus lorsque n ≤ 100

L'exemple ci-dessous correspond à la lecture de deux registres non adjacents.

Demande

| Définition                                                       | Nombre d'octets | Valeur |  |  |
|------------------------------------------------------------------|-----------------|--------|--|--|
| Numéro du serveur Modbus                                         | 1 octet         | 0x2F   |  |  |
| Code de fonction                                                 | 1 octet         | 0x64   |  |  |
| Longueur des données en octets                                   | 1 octet         | 0x06   |  |  |
| Code de sous-fonction                                            | 1 octet         | 0x04   |  |  |
| Numéro de transmission <sup>(1)</sup>                            | 1 octet         | 0xXX   |  |  |
| Adresse du premier mot à lire (MSB)                              | 1 octet         | 0x00   |  |  |
| Adresse du premier mot à lire (LSB)                              | 1 octet         | 0x65   |  |  |
| Adresse du deuxième mot à lire (MSB)                             | 1 octet         | 0x00   |  |  |
| Adresse du deuxième mot à lire (LSB)                             | 1 octet         | 0x67   |  |  |
| (1) Le client indique le numéro de transmission dans la demande. |                 |        |  |  |

**NOTE:** Le tableau ci-dessus décrit comment lire les adresses 101 = 0x65 et 103 = 0x67 d'un serveur Modbus. Le numéro de serveur Modbus est 47 = 0x2F.

Réponse

| Définition                                             | Nombre d'octets | Valeur |  |  |
|--------------------------------------------------------|-----------------|--------|--|--|
| Numéro du serveur Modbus                               | 1 octet         | 0x2F   |  |  |
| Code de fonction                                       | 1 octet         | 0x64   |  |  |
| Longueur des données en octets                         | 1 octet         | 0x06   |  |  |
| Code de sous-fonction                                  | 1 octet         | 0x04   |  |  |
| Numéro de transmission <sup>(1)</sup>                  | 1 octet         | 0xXX   |  |  |
| Premier mot lu (MSB)                                   | 1 octet         | 0x12   |  |  |
| Premier mot lu (LSB)                                   | 1 octet         | 0x0A   |  |  |
| Deuxième mot lu (MSB)                                  | 1 octet         | 0x74   |  |  |
| Deuxième mot lu (LSB)                                  | 1 octet         | 0x0C   |  |  |
| (1) Le serveur renvoie le même numéro dans la réponse. |                 |        |  |  |

**NOTE:** Le tableau ci-dessus décrit comment lire les adresses 101 = 0x65 et 103 = 0x67 d'un serveur Modbus. Le numéro de serveur Modbus est 47 = 0x2F.

## Annexe B : Disponibilité des données

## Disponibilité des données PowerTag

#### Présentation

Les données transmises par les capteurs PowerTag Energy à la passerelle PowerTag Link dépendent du type des capteurs PowerTag Energy. Les tableaux suivants indiquent les données disponibles dans la passerelle PowerTag Link en fonction du type des capteurs PowerTag Energy.

#### Références commerciales d'appareil

Les références commerciales utilisées pour chaque type de capteur PowerTag Energy sont les suivantes :

- A1 : A9MEM1520, A9MEM1521, A9MEM1522, A9MEM1541, A9MEM1542
- A2 : A9MEM1540, A9MEM1543
- P1 : A9MEM1561, A9MEM1562, A9MEM1563, A9MEM1571, A9MEM1572
- F1 : A9MEM1560, A9MEM1570
- F2 : A9MEM1573
- F3 : A9MEM1564, A9MEM1574
- FL : A9MEM1580
- M0 : LV434020
- M1 : LV434021
- M2 : LV434022
- M3 : LV434023
- R1: A9MEM1590, A9MEM1591, A9MEM1592, A9MEM1593

#### **Puissance**

| Données                              | PowerTag<br>M63 |                   | PowerTag<br>P63 | PowerTag F63 |                   |    | PowerTag<br>F160 | PowerTag<br>F160 M250 |    |              | erTag | PowerTag<br>Rope |
|--------------------------------------|-----------------|-------------------|-----------------|--------------|-------------------|----|------------------|-----------------------|----|--------------|-------|------------------|
|                                      | A1              | A2                | P1              | F1           | F2                | F3 | FL               | MO                    | M1 | M2           | М3    | R1               |
| Puissance active totale              | 1               | 1                 | 1               | 1            | 1                 | 1  | 1                | 1                     | 1  | 1            | 1     | 1                |
| Puissance active par phase           | 1               | NA <sup>(1)</sup> | 1               | 1            | NA <sup>(1)</sup> | 1  | <b>√</b> (2)     | <b>√</b> (2)          | 1  | <b>√</b> (2) | 1     | <b>√</b> (2)     |
| Puissance<br>réactive totale         | -               | -                 | -               | -            | -                 | -  | 1                | 1                     | 1  | 1            | 1     | 1                |
| Puissance<br>réactive par<br>phase   | -               | -                 | -               | -            | -                 | -  | <b>√</b> (2)     | -                     | -  | -            | -     | <b>√</b> (2)     |
| Puissance<br>apparente totale        | 1               | 1                 | 1               | 1            | 1                 | 1  | 1                | 1                     | 1  | 1            | 1     | 1                |
| Puissance<br>apparente par<br>phase  | -               | -                 | -               | -            | -                 | -  | <b>√</b> (2)     | -                     | -  | -            | -     | <b>√</b> (2)     |
| Facteur de<br>puissance total        | 1               | 1                 | 1               | 1            | 1                 | 1  | 1                | 1                     | 1  | 1            | 1     | 1                |
| Facteur de<br>puissance par<br>phase | -               | -                 | -               | -            | -                 | -  | <b>√</b> (2)     | -                     | -  | -            | -     | <b>√</b> (2)     |
| Demande de<br>puissance réelle       | 1               | 1                 | 1               | 1            | 1                 | 1  | 1                | -                     | -  | -            | -     | 1                |

| Données                                                                          | PowerTag<br>M63                                                                |    | PowerTag<br>P63 | Powe | PowerTag F63 |    | PowerTag<br>F160 | rTag PowerTag<br>M250 |    | PowerTag<br>M630 |    | PowerTag<br>Rope |
|----------------------------------------------------------------------------------|--------------------------------------------------------------------------------|----|-----------------|------|--------------|----|------------------|-----------------------|----|------------------|----|------------------|
|                                                                                  | A1                                                                             | A2 | P1              | F1   | F2           | F3 | FL               | MO                    | M1 | M2               | M3 | R1               |
| Demande de<br>puissance de<br>crête                                              | 1                                                                              | 1  | 1               | 1    | 1            | 1  | <b>√</b>         | -                     | -  | -                | -  | ✓                |
| (1) Non applicable car les capteurs PowerTag Energy n'ont pas de tension neutre. |                                                                                |    |                 |      |              |    |                  |                       |    |                  |    |                  |
| (2) Les valeurs ne                                                               | (2) Les valeurs ne sont significatives que si la tension neutre est raccordée. |    |                 |      |              |    |                  |                       |    |                  |    |                  |

## Energie

| Données                                                                   | Power<br>M63 | Тад | PowerTag<br>P63 | Power | Tag F63 | 5  | PowerTag<br>F160         | PowerTag<br>M250  |                   | Power<br>M630     | Tag               | PowerTag<br>Rope  |
|---------------------------------------------------------------------------|--------------|-----|-----------------|-------|---------|----|--------------------------|-------------------|-------------------|-------------------|-------------------|-------------------|
|                                                                           | A1           | A2  | P1              | F1    | F2      | F3 | FL                       | MO                | M1                | M2                | M3                | R1                |
| Energie active<br>réinitialisable<br>totale fournie                       | _            | _   | _               | _     | -       | _  | 1                        | 1                 | ~                 | ~                 | 1                 | 1                 |
| Energie active<br>non<br>réinitialisable<br>totale fournie                | _            | _   | -               | _     | -       | _  | 1                        | 1                 | 1                 | 1                 | 1                 | 1                 |
| Energie active<br>réinitialisable par<br>phase fournie                    | -            | -   | _               | -     | -       | -  | <b>√</b> (2)             | -                 | -                 | -                 | -                 | <b>√</b> (2)      |
| Energie active<br>non<br>réinitialisable par<br>phase fournie             | _            | _   | _               | _     | -       | _  | <b>√</b> (2)             | _                 | _                 | _                 | -                 | <b>√</b> (2)      |
| Energie active<br>réinitialisable<br>totale reçue                         | -            | -   | _               | _     | -       | _  | 1                        | 1                 | 1                 | 1                 | 1                 | ~                 |
| Energie active<br>non<br>réinitialisable<br>totale reçue                  | _            | _   | _               | _     | -       | _  | 1                        | 1                 | 1                 | 1                 | 1                 | ~                 |
| Energie active<br>réinitialisable par<br>phase reçue                      | -            | -   | -               | _     | -       | _  | <b>√</b> (2)             | _                 | _                 | _                 | _                 | <b>√</b> (2)      |
| Energie active<br>non<br>réinitialisable par<br>phase reçue               | _            | _   | _               | _     | -       | _  | <b>√</b> (2)             | -                 | _                 | _                 | _                 | <b>√</b> (2)      |
| Energie active<br>réinitialisable<br>totale fournie et<br>reçue           | 1            | 1   | 1               | 1     | 1       | 1  | NA <sup>(1)</sup>        | NA <sup>(1)</sup> | NA <sup>(1)</sup> | NA <sup>(1)</sup> | NA <sup>(1)</sup> | NA <sup>(1)</sup> |
| Energie active<br>non<br>réinitialisable<br>totale fournie et<br>reçue    | 1            | 1   | 1               | 1     | 1       | 1  | <b>NA</b> <sup>(1)</sup> | NA <sup>(1)</sup> | NA <sup>(1)</sup> | NA <sup>(1)</sup> | NA <sup>(1)</sup> | NA <sup>(1)</sup> |
| Energie active<br>réinitialisable par<br>phase fournie et<br>reçue        | _            | -   | _               | _     | _       | _  | NA <sup>(1)</sup>        | _                 | _                 | _                 | _                 | NA <sup>(1)</sup> |
| Energie active<br>non<br>réinitialisable par<br>phase fournie et<br>reçue | _            | _   | _               | _     | _       | _  | NA <sup>(1)</sup>        | <b>√</b> (2)      | 1                 | <b>√</b> (2)      | 1                 | NA <sup>(1)</sup> |
| Energie réactive<br>réinitialisable<br>totale fournie                     | _            | _   | -               | _     | -       | _  | 1                        | 1                 | 1                 | 1                 | 1                 | 1                 |

| Données                                                                      | Powe<br>M63          | rTag                  | PowerTag<br>P63                       | Powe    | erTag F6               | 3       | PowerTag<br>F160 | Powe<br>M250 | erTag    | PowerTag<br>M630 |    | PowerTag<br>Rope |  |
|------------------------------------------------------------------------------|----------------------|-----------------------|---------------------------------------|---------|------------------------|---------|------------------|--------------|----------|------------------|----|------------------|--|
|                                                                              | A1                   | A2                    | P1                                    | F1      | F2                     | F3      | FL               | MO           | M1       | M2               | М3 | R1               |  |
| Energie réactive<br>non<br>réinitialisable<br>totale fournie                 | -                    | -                     | -                                     | -       | -                      | -       | <b>√</b> (2)     | -            | -        | _                | -  | <b>√</b> (2)     |  |
| Energie réactive<br>réinitialisable par<br>phase fournie                     | _                    | _                     | -                                     | -       | -                      | -       | <b>√</b> (2)     | -            | -        | -                | -  | <b>√</b> (2)     |  |
| Energie réactive<br>non<br>réinitialisable par<br>phase fournie              | -                    | -                     | -                                     | -       | -                      | -       | •                | -            | -        | -                | -  | 1                |  |
| Energie réactive<br>réinitialisable<br>totale reçue                          | -                    | -                     | -                                     | -       | -                      | -       | 1                | 1            | 1        | 1                | 1  | 1                |  |
| Energie réactive<br>non<br>réinitialisable<br>totale reçue                   | -                    | -                     | -                                     | -       | -                      | -       | √(2)             | -            | -        | -                | -  | <b>√</b> (2)     |  |
| Energie réactive<br>réinitialisable par<br>phase reçue                       | -                    | -                     | -                                     | -       | -                      | -       | <b>√</b> (2)     | -            | -        | -                | -  | <b>√</b> (2)     |  |
| Energie réactive<br>non<br>réinitialisable par<br>phase reçue                | -                    | -                     | -                                     | -       | -                      | -       | <b>√</b> (2)     | -            | -        | -                | -  | <b>√</b> (2)     |  |
| Energie<br>apparente<br>réinitialisable<br>totale fournie et<br>reçue        | -                    | -                     | -                                     | -       | -                      | _       | <i>✓</i>         | -            | -        | _                | -  | 1                |  |
| Energie<br>apparente non<br>réinitialisable<br>totale fournie et<br>reçue    | -                    | _                     | -                                     | -       | -                      | _       | •                | -            | -        | -                | -  | 1                |  |
| Energie<br>apparente<br>réinitialisable par<br>phase fournie et<br>reçue     | -                    | _                     | -                                     | -       | -                      | _       | ✓(2)             | -            | -        | -                | -  | ✔(2)             |  |
| Energie<br>apparente non<br>réinitialisable par<br>phase fournie et<br>reçue | -                    | -                     | -                                     | -       | -                      | -       | ✓(2)             | -            | -        | -                | -  | ✔(2)             |  |
| <ul><li>(1) Non applicable</li><li>(2) Les valeurs ne</li></ul>              | car l'én<br>sont sig | ergie es<br>nificativ | t cumulée indivi<br>es que si la tens | duellem | ent dans<br>tre est ra | les com | npteurs reçus et | fournis.     | <u> </u> | 1                | 1  |                  |  |

### Alarmes

| Données                                       | PowerTag<br>M63 |    | PowerTag<br>P63 | PowerTag F63 |    |    | PowerTag<br>F160 | PowerTag<br>M250 |    | PowerTag<br>M630 |    | PowerTag<br>Rope |  |
|-----------------------------------------------|-----------------|----|-----------------|--------------|----|----|------------------|------------------|----|------------------|----|------------------|--|
|                                               | A1              | A2 | P1              | F1           | F2 | F3 | FL               | MO               | M1 | M2               | M3 | R1               |  |
| Perte de tension                              | 1               | 1  | 1               | 1            | 1  | 1  | 1                | 1                | 1  | 1                | 1  | 1                |  |
| Surintensité en<br>cas de perte de<br>tension | 1               | 1  | ✓<br>✓          | 1            | 1  | 1  | 1                | 1                | 1  | 1                | 1  | ✓                |  |
| Courant de<br>charge 45 %                     | 1               | 1  | 1               | 1            | 1  | 1  | 1                | 1                | 1  | 1                | 1  | 1                |  |
| Perte de courant<br>de charge                 | 1               | 1  | 1               | 1            | 1  | 1  | 1                | 1                | 1  | 1                | 1  | 1                |  |

| Données                                                                       | PowerTag<br>M63 |    | PowerTag PowerTag F63<br>P63 |    | 3  | PowerTag<br>F160 PowerTag<br>M250 |    | PowerTag<br>M630 |    | PowerTag<br>Rope |    |    |
|-------------------------------------------------------------------------------|-----------------|----|------------------------------|----|----|-----------------------------------|----|------------------|----|------------------|----|----|
|                                                                               | A1              | A2 | P1                           | F1 | F2 | F3                                | FL | MO               | M1 | M2               | М3 | R1 |
| Surtension<br>120 %                                                           | 1               | 1  | 1                            | 1  | 1  | 1                                 | 1  | 1                | 1  | 1                | 1  | 1  |
| Sous-tension<br>(80 %)                                                        | 1               | 1  | 1                            | 1  | 1  | 1                                 | 1  | 1                | 1  | 1                | 1  | 1  |
| Courant efficace<br>sur les phases A,<br>B et C en cas de<br>perte de tension | 1               | 1  | •                            | 1  | 1  | 1                                 | •  | 1                | 1  | 1                | 1  | 1  |

#### **Autres mesures**

| Données                                                         | PowerTag<br>M63     |                         | PowerTag<br>P63 | PowerTag F63          |                               |                      | PowerTag<br>F160 | PowerTag<br>M250 |    | PowerTag<br>M630 |    | PowerTag<br>Rope |
|-----------------------------------------------------------------|---------------------|-------------------------|-----------------|-----------------------|-------------------------------|----------------------|------------------|------------------|----|------------------|----|------------------|
|                                                                 | A1                  | A2                      | P1              | F1                    | F2                            | F3                   | FL               | MO               | M1 | M2               | М3 | R1               |
| Courant de phase (mesuré)                                       | 1                   | 1                       | 1               | 1                     | 1                             | 1                    | 1                | 1                | 1  | 1                | 1  | 1                |
| Courant neutre<br>(calculé)                                     | -                   | -                       | -               | -                     | -                             | -                    | 1                | -                | -  | -                | -  | 1                |
| Tension entre phases                                            | 1                   | 1                       | 1               | 1                     | 1                             | 1                    | 1                | 1                | 1  | 1                | 1  | 1                |
| Tension entre la<br>phase et le<br>neutre                       | 1                   | NA <sup>(1)</sup>       | 1               | 1                     | NA <sup>(1)</sup>             | 1                    | <b>√</b> (2)     | <b>√</b> (2)     | 1  | <b>√</b> (2)     | 1  | <b>√</b> (2)     |
| Fréquence                                                       | -                   | -                       | -               | -                     | -                             | -                    | 1                | 1                | 1  | 1                | 1  | 1                |
| Quadrant                                                        | 1                   | 1                       | 1               | 1                     | 1                             | 1                    | 4                | 4                | 4  | 4                | 4  | 4                |
| Température<br>interne                                          | -                   | -                       | -               | -                     | -                             | -                    | 1                | 1                | 1  | 1                | 1  | 1                |
| Compteur<br>fonctionnement<br>charge                            | 1                   | 1                       | 1               | 1                     | 1                             | 1                    | 1                | 1                | 1  | 1                | 1  | 1                |
| <ul><li>(1) Non applicable</li><li>(2) Les valeurs ne</li></ul> | car les<br>sont siç | capteurs<br>gnificative | PowerTag Ene    | ergy n'oi<br>sion neu | nt pas de te<br>itre est racc | ension ne<br>cordée. | eutre.           |                  |    |                  |    | •                |

Schneider Electric 35 rue Joseph Monier 92500 Rueil Malmaison France

+ 33 (0) 1 41 29 70 00

www.se.com

Les normes, spécifications et conceptions pouvant changer de temps à autre, veuillez demander la confirmation des informations figurant dans cette publication.

© 2023 Schneider Electric. Tous droits réservés. DOCA0157FR-07